# Посібник користувача Nokia E61i

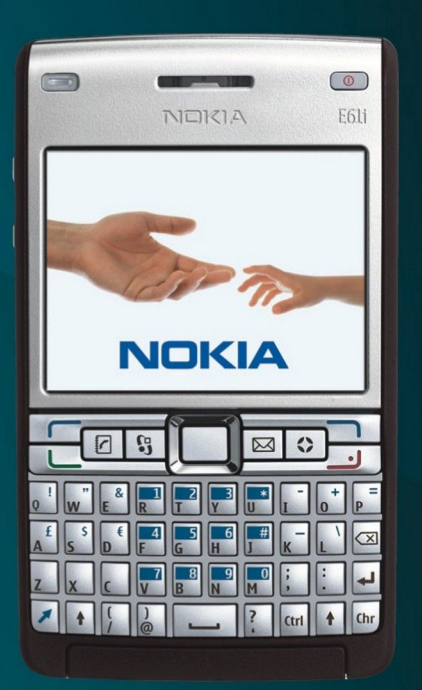

Nokia E61i

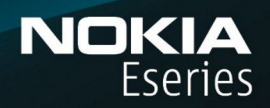

9255128 Видання 1

# декларація відповідності **СЕ0434 Ф**

NOKIA CORPORATION заявляє, що цей продукт RM-227 відповідає важливим вимогам та іншим відповідним умовам Директиви 1999/5/ЕС. Сертифікат відповідності знаходиться на сайті http://www.nokia.com/phones/declaration\_of\_conformity/.

Викреслена корзина з колесами означає, що в межах Європейського Союзу наприкінці терміну дії цей виріб підлягає окремій утилізації. Це стосується б не тільки Вашого пристрою, а й будь-яких додаткових аксесуарів, позначених цим символом. Не викидайте ці вироби з несортованими міськими відходами. Для отримання д докладнішої інформації див. Екологічну декларацію до виробу або спеціальну інформацію щодо країни на веб-сайті www.nokia.com.

#### © 2007 Nokia. Всі права захищені

Nokia, Nokia Connecting People, Nokia Care, Eseries, E61i, Navi та Pop-Port є торговими марками або зареєстрованими торговими марками Nokia Corporation. "Nokia tune" є товарним знаком Nokia Corporation. Назви інших виробів чи компаній, вказані тут, можуть бути товарними знаками чи назвами виробів відповідних власників.

Відтворення, передача, розповсюдження чи зберігання у будь-якому вигляді даного документа чи будь-якої його частини без попереднього дозволу компанії Nokia заборонені.

symbian This product includes software licensed from Symbian Software Ltd © 1998-2007. Symbian and Symbian OS are trademarks of Symbian Ltd.

US Patent No 5818437 and other pending patents. T9 text input software Copyright © 1997-2007. Tegic Communications, Inc. All rights reserved.

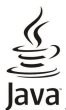

POWERED Java and all Java-based marks are trademarks or registered trademarks of Sun Microsystems, Inc.

This product is licensed under the MPEG-4 Visual Patent Portfolio License (i) for personal and noncommercial use in connection with information which has been encoded in compliance with the MPEG-4 Visual Standard by a consumer engaged in a personal and noncommercial activity and (ii) for use in connection with MPEG-4 video provided by a licensed video provider. No license is granted or shall be implied for any other use. Additional information, including that related to promotional, internal, and commercial uses, may be obtained from MPEG LA, LLC. See http:// www.mpegla.com.

Цей виріб ліцензовано згідно з пакетом ліцензії на патент відеостандарту MPEG-4 (і) для особистого і некомерційного використання, пов'язаного з інформацією, закодованою згідно зі стандартом передачі відеоінформації MPEG-4 користувачем в особистій та некомерційній сфері діяльності, (іі) для використання у зв'язку з відео у форматі MPEG-4, що постачається ліцензованим постачальником відеопродуктів. Жодна ліцензія для інших використань не надається та не мається на увазі. Додаткову інформацію, включаючи таку, що пов'язана з рекламними, внутрішніми та комерційними використаннями, можна отримати від MPEG LA, LLC. Див. http://www.mpegla.com.

Компанія Nokia притримується політики постійного розвитку. Компанія Nokia зберігає за собою право вносити будь-які зміни та покращення в будь-який виріб, що описаний в цьому документі, без попереднього повідомлення.

У МЕЖАХ, В ЯКИХ ЦЕ ДОЗВОЛЯЕТЬСЯ ЧИННИМ ЗАКОНОДАВСТВОМ, ЗА ЖОДНИХ ОБСТАВИН КОМПАНІЯ NOKIA ТА ЇЇ ЛІЦЕНЗІАТИ НЕ НЕСУТЬ ВІДПОВІДАЛЬНОСТІ ЗА ВТРАТУ ДАНИХ ЧИ ПРИБУТКУ, А ТАКОЖ ЗА БУДЬ-ЯКІ ФАКТИЧНІ, ВИПАДКОВІ, НАСТУПНІ ЧИ НЕПРЯМІ ЗБИТКИ. ЧИМ БИ ВОНИ НЕ БУЛИ ВИКЛИКАНІ.

ЗМІСТ ЦЬОГО ДОКУМЕНТА НАДАЄТЬСЯ "ЯК Є". ОКРІМ ВИМОГ ЧИННОГО ЗАКОНОДАВСТВА, НІЯКІ ІНШІ ГАРАНТІЇ, ЯК ЯВНІ, ТАК І ТІ, ЩО ПРИПУСКАЮТЬСЯ, ВКЛЮЧАЮЧИ (АЛЕ НЕ ОБМЕЖУЮЧИСЬ) НЕЯВНІ ГАРАНТІЇ ПРИДАТНОСТІ ДО ПРОДАЖУ ТА ДЛЯ ВИЗНАЧЕНОЇ МЕТИ, НЕ СТОСУЮТЬСЯ ТОЧНОСТІ, НАДІЙНОСТІ ЧИ ЗМІСТУ ЦЬОГО ДОКУМЕНТА. КОМПАНІЯ NOKIA ЗБЕРІГАЄ ЗА СОБОЮ ПРАВО ПЕРЕГЛЯДУ ЦЬОГО ДОКУМЕНТА ЧИ СКАСУВАННЯ ЙОГО ДІЇ У БУДЬ-ЯКИЙ ЧАС, БЕЗ ПОПЕРЕДНЬОГО ПОВІДОМЛЕННЯ.

Наявність у продажу окремих виробів та аксесуарів до цих виробів може залежати від регіону. Докладнішу інформацію та наявність перекладу на інші мови можна дізнатися у свого дилера компанії Nokia.

#### Контроль за експортом

Цей виріб може містити товари, технології або програмне забезпечення, які регулюються експортними законами та положеннями США та інших країн. Відхилення від положень закону заборонено.

#### ПРИМІТКА ФЕДЕРАЛЬНОЇ КОМІСІЇ ЗВ'ЯЗКУ/МІНІСТЕРСТВА ПРОМИСЛОВОСТІ КАНАДИ

Ваш пристрій може спричиняти перешкоди теле- та радіосигналам (наприклад, під час використання телефону поблизу приймальних пристроїв). Федеральна комісія зв'язку (FCC) або Міністерство промисловості Канади (Industry Canada) можуть вимагати припинити використання цього телефону, якщо буде неможливо усунути такі перешкоди. За потреби допомоги звертайтеся до місцевого сервісного центру. Цей пристрій відповідає вимогам Частини 15 Правил Федеральної комісії зв'язку (FCC). Використання цього пристрою обумовлюється двома такими умовами: (1) цей пристрій відповідає вимогам Частини 15 Правил Федеральної комісії зв'язку (FCC). Використання цього пристрою обумовлюється двома такими умовами: (1) цей пристрій не має спричиняти шкідливі перешкоди, та (2) цей пристрій має приймати будь-які отримувані перешкоди, включаючи перешкоди, що можуть спричинити порушення у роботі пристрою. Будь-які втручання у конструкцію пристрою, прямо не схвалені компанією Nokia, можуть призвести до скасування права користувача на використання цього обладнання.

Номер моделі: Nokia E61i-1.

9255128/Видання 1

# Зміст

|                                                                                                    | ~                    |
|----------------------------------------------------------------------------------------------------|----------------------|
| Заради власної безпеки                                                                                                    | 6                    |
| Інформація про пристрій                                                                                                    | 6                    |
| Послуги мережі                                                                                                    | 7                    |
| Лодатки акумулятори та зарядні пристрої                                                                                                    | 7                    |
| מאלי אין אין אין אין אין אין אין אין אין אי                                                                                                    |                      |
|                                                                                                    | o                    |
|                                                                                                    | 0                    |
| вставлення SIM-картки и акумулятора                                                                                                    | 8                    |
| Вставте та вийміть картку пам'яті                                                                                                    | 9                    |
| Заряджання акумулятора                                                                                                    | 9                    |
| Увімкнення пристрою                                                                                                    | 9                    |
| Ввеліть перші установки                                                                                                    | 10                   |
| Казвіці та склалові                                                                                                    | 10                   |
|                                                                                                    | 10<br>11             |
| Клавіші функціи                                                                                                    |                      |
| Камера                                                                                                    | 12                   |
| Блокування клавіатури                                                                                                    | 12                   |
| З'єднувачі                                                                                                    | 12                   |
| Антени                                                                                                    | 13                   |
| Регулювання гучності                                                                                                    | 13                   |
| Тиформація про лисплей                                                                                                    | 13                   |
|                                                                                                    | 12                   |
| РЕЖИМИ ОЧІКУВАННЯ                                                                                                    |                      |
| Режим активного очікування                                                                                                    | 13                   |
| Режим очікування                                                                                                    | 14                   |
| Індикатори дисплея                                                                                                    | 14                   |
| Довідка та посібник                                                                                                    | 15                   |
| Довідка                                                                                                    | 15                   |
| Інструкція                                                                                                    | .15                  |
| Nokia PC Suite                                                                                                    | ر <u>ب.</u><br>۱۴    |
|                                                                                                    | 16                   |
| технічна підтримка мокіа та контактна інформація                                                                                                    | 10                   |
|                                                                                                    |                      |
| 2. Основна інформація про Ваш пристрій                                                                                                    | .17                  |
| Меню                                                                                                    | 17                   |
| Переміщення та вибір пунктів                                                                                                    | 17                   |
| Написання тексту                                                                                                    | 17                   |
| Копіювати та вставити текст                                                                                                    | 18                   |
|                                                                                                    | 10                   |
|                                                                                                    | 10                   |
| Основні дії у кількох програмах                                                                                                    | 18                   |
| Пам'ять                                                                                                    | 18                   |
| Пам'ять пристрою                                                                                                    | 18                   |
| Змінна пам'ять                                                                                                    | 18                   |
| Деталі пам'яті                                                                                                    | 18                   |
| Каптка пам'яті                                                                                                    | 18                   |
| Παρτία τα το παιτο παιται Παρτία το Ματία το Παρτίο Παιτο ποι το παιται παιται παιτα αι αι αι αι αι αι αι αι αι αι | 10                   |
| Розолокування картки нам ян                                                                                                    | 10                   |
| Бстановлення програм                                                                                                    | 19                   |
| Голос. підказ                                                                                                    | 19                   |
| Прослуховання повідомлення                                                                                                    | 19                   |
| Програма для читання повідомлень готова                                                                                                    | 19                   |
| Мовлення                                                                                                    | 19                   |
| Властивості голосу                                                                                                    | 20                   |
| Корурания голосом                                                                                                    | 20                   |
| перування голосом                                                                                                    | 20                   |
| Режими                                                                                                    | 20                   |
| Виберіть мелодіі дзвінків                                                                                                    | 20                   |
| Зміна установок додатків                                                                                                    | 21                   |
| Тематика                                                                                                    | 21                   |
| ПошУПристр                                                                                                    | 21                   |
| Сигнал оповішення                                                                                                    | 21                   |
| си нал опоріщення.                                                                                                    |                      |
|                                                                                                    | 22                   |
| 5. передача даних між пристроями                                                                                                    |                      |
| Передача даних через Bluetooth або ІФЧ                                                                                                    | 22                   |
| Синхронізація даних з іншим пристроєм                                                                                                    | 22                   |
|                                                                                                    |                      |
| 4. Повідомлення                                                                                                    | .23                  |
| Впорялкування повіломлень                                                                                                    | 23                   |
| Пошук повіломлень                                                                                                    |                      |
| Истановки понтру токсторих ворівонасци                                                                                                    | ניייי<br>ככ          |
| лаповки цептру текстових повідомлень                                                                                                    | 23                   |
| повідомлення електронної пошти                                                                                                    |                      |
| Налаштуйте Вашу електронну пошту з посібником                                                                                                    | 24                   |
|                                                                                                    | 24                   |
| поштової скриньки                                                                                                    | 24<br>24             |
| поштової скриньки<br>Настройка клавіші електронної пошти                                                                                                    | 24<br>24<br>24       |
| поштової скриньки<br>Настройка клавіші електронної пошти<br>З'єднання з поштовою скринькою                                                                                                    | 24<br>24<br>24<br>25 |
| поштової скриньки<br>Настройка клавіші електронної пошти<br>З'єднання з поштовою скринькою<br>Перегадя електронної пошти в авточому мист.                                                                                                    | 24<br>24<br>24<br>25 |
| поштової скриньки<br>Настройка клавіші електронної пошти<br>З'єднання з поштовою скринькою<br>Перегляд електронної пошти в автономному<br>полимі                                                                                                    | 24<br>24<br>25<br>25 |
| поштової скриньки<br>Настройка клавіші електронної пошти<br>З'єднання з поштовою скринькою<br>Перегляд електронної пошти в автономному<br>режимі                                                                                                    | 24<br>24<br>25<br>25 |
| поштової скриньки<br>Настройка клавіші електронної пошти<br>З'єднання з поштовою скринькою<br>Перегляд електронної пошти в автономному<br>режимі<br>Читання та відповідь на повідомлення електронної                                                                                                    | 24<br>24<br>25<br>25 |

| Видалення повідомлень<br>Папки електронної пошти.                                      | 26<br>26        |
|----------------------------------------------------------------------------------------|-----------------|
| Написання та надсилання повідомлення електронної                                       |                 |
| пошти<br>Текстові повідомлення                                                         | 20<br>26        |
| Написання та надсилання текстових повідомлень                                          | 26              |
| ОПЦІІ НАДСИЛАННЯ ТЕКСТОВИХ ПОВІДОМЛЕНЬ<br>Вілповіль на отримані текстові повідомлення  | 26<br>27        |
| Текстові повідомлення на SIM-картці                                                    | 27              |
| Графічні повідомлення                                                                  | 27<br>דר        |
| пересилання графічних повідомлень<br>Мультим. повідомл                                 | 21<br>27        |
| Створення і надсилання мультимедійних                                                  | 20              |
| повідомлень<br>Створення презентацій                                                   | 28<br>28        |
| Отримання та відповідь на мультимедійні                                                | 0               |
| ПОВІДОМЛЕННЯ<br>Переглад презентацій                                                   | 29<br>20        |
| Перегляд медіа-об'єктів                                                                | 29              |
| Перегляд та збереження додатків до мультимедійних                                      | 20              |
| повідомлень<br>Миттєві повідомлення                                                    | 29<br>30        |
| З'єднання з сервером МП                                                                | 30              |
| Пошук користувачів МП або груп МП                                                      | 30<br>סב        |
| Групи МП                                                                               | 30              |
| Розмови з кількома учасниками                                                          | 31              |
| установки групи мп<br>Права релагування групи                                          | 31<br>31        |
| Заборона приєднатися до групи                                                          | 32              |
| Контакти МП                                                                            | 32<br>22        |
| Перегляд запрошень                                                                     | 32              |
| Записане повідомлення                                                                  | 32              |
| УстановкиУстановки сервера МП                                                          | 33<br>33        |
| Спеціальні повідомлення                                                                | 33              |
| Надсилання сервісних команд<br>Стільникова трансляція (послуга мережі)                 | .33<br>77       |
| Установки текстового повідомлення                                                      | 34              |
| Установки текстового повідомлення                                                      | 34              |
| Установки мультимединого повідомлення<br>Установки облікового запису електронної пошти | 34<br>35        |
| Установки користувача                                                                  | 36              |
| установки одержання<br>Установки автоматичного олержання.                              | 36<br>36        |
| Установки стільникової трансляції                                                      | 36              |
| Інші установки                                                                         | 36              |
| 5. Телефон                                                                             | .37             |
| Здійснення дзвінка                                                                     | 37              |
| швидкий наогр<br>Відповідь на дзвінок                                                  | <i>31</i><br>37 |
| Опції під час дзвінка                                                                  | 37              |
| ВІДВОДИТИ ДЗВІНКИ<br>Заборона дзвінків                                                 | 38<br>38        |
| Заборона І-дзвінків                                                                    | 38              |
| Надсилання тонів DTMF<br>Відоодарічки                                                  | 39<br>20        |
| ыдеодзынки<br>НІГ                                                                      | 39<br>39        |
| Установки користувача                                                                  | 39              |
| Установки з єднання<br>Год іп (вхіл) ло послуги Натисни і говори (НІГ)                 | 40<br>40        |
| Дзвінки Натисни і говори                                                               | 40              |
| Запити на зворотні дзвінки                                                             | 40<br>10        |
| Створення каналу                                                                       | 40<br>41        |
| Реєстр каналів НІГ                                                                     | 41              |
| інформація про учасників<br>Приєднання до каналу                                       | 41<br>41        |
| Протокол Натисни і говори                                                              | 41              |
| Вихід з режиму НІІ<br>Мережеві дзвінки                                                 | 41<br>⊿1        |
| перелеондовника                                                                        | +1              |

#### Зміст

| Налаштування мережевих дзвінків                                                                                                    | 42                                                                                                 |
|----------------------------------------------------------------------------------------------------|----------------------------------------------------------------------------------------------------|
| установка з єднання з послугою мережевого<br>лзвінка                                                                                                    | 42                                                                                                 |
| З'єлнання за допомогою ярлика                                                                                                    | 43                                                                                                 |
| Здійснення мережевих дзвінків                                                                                                    | 43                                                                                                 |
| Налаштування послуги                                                                                                    | 43                                                                                                 |
| Голосові команди                                                                                                    | 43                                                                                                 |
| Здійснення дзвінка                                                                                                    | 43                                                                                                 |
| ВІДКРИВАННЯ ПРОГРАМИ                                                                                                    | 44<br>11                                                                                           |
| Установки голосової команли                                                                                                    | 44<br>44                                                                                           |
| Скринька голосової пошти                                                                                                    | 44                                                                                                 |
| Журнал                                                                                                    | 44                                                                                                 |
| Установки протоколу                                                                                                    | 45                                                                                                 |
| 6 Kourougu                                                                                                    | A C                                                                                                |
|                                                                                                    | .40                                                                                                |
| Керування групами контактив                                                                                                    | 40<br>46                                                                                           |
| Копіюйте контакти між SIM-карткою та пам'яттю                                                                                                    | 0                                                                                                  |
| пристрою                                                                                                    | 47                                                                                                 |
| Вибір тонів дзвінків до контактів                                                                                                    | 47                                                                                                 |
| Візитні картки                                                                                                    | 47                                                                                                 |
| 7 Noldo Toom quite                                                                                                    | 40                                                                                                 |
|                                                                                                    | .40                                                                                                |
| Редагувати команди                                                                                                    | 40                                                                                                 |
| 8. Календар                                                                                                    | .49                                                                                                |
| Створення календарних записів                                                                                                    | 49                                                                                                 |
| Справи                                                                                                    | 49                                                                                                 |
| Установки календаря                                                                                                    | 49                                                                                                 |
| Вікна календаря                                                                                                    | 50                                                                                                 |
| Падсилання календарних запиств                                                                                                    | 50                                                                                                 |
| каленларя                                                                                                    | 50                                                                                                 |
|                                                                                                    |                                                                                                    |
| 9. Годинник                                                                                                    | .51                                                                                                |
| Будильник                                                                                                    | 51                                                                                                 |
| Додавання та видалення міст                                                                                                    | 51                                                                                                 |
|                                                                                                    |                                                                                                    |
| 10 З'єлнання                                                                                                    | .52                                                                                                |
| <b>10. З'єднання</b><br>Пакетні дані (GPRS)                                                                                                    | <b>.52</b><br>52                                                                                   |
| <b>10. З'єднання</b><br>Пакетні дані (GPRS)<br>ИМТS                                                                                                    | . <b>52</b><br>52<br>52                                                                            |
| <b>10. З'єднання</b><br>Пакетні дані (GPRS)<br>UMTS<br>Кабельне з'єднання                                                                                 | . <b>52</b><br>52<br>52                                                                            |
| <b>10. З'єднання</b><br>Пакетні дані (GPRS)<br>UMTS<br>Кабельне з'єднання<br>З'єднання Bluetooth                                                          | 52<br>52<br>52<br>52                                                                               |
| <b>10. З'єднання</b><br>Пакетні дані (GPRS)<br>UMTS<br>Кабельне з'єднання<br>З'єднання Bluetooth                                                          | 52<br>52<br>52<br>53<br>53                                                                         |
| <b>10. З'єднання</b><br>Пакетні дані (GPRS)<br>UMTS<br>Кабельне з'єднання<br>З'єднання Bluetooth<br>Початок використання з'єднання Bluetooth<br>Установки | 52<br>52<br>52<br>53<br>53<br>53                                                                   |
| <b>10. З'єднання</b><br>Пакетні дані (GPRS)<br>ИМТS<br>Кабельне з'єднання<br>З'єднання Bluetooth                                                          | 52<br>52<br>52<br>53<br>53<br>53<br>53                                                             |
| 10. З'єднання<br>Пакетні дані (GPRS)<br>ИМТS<br>Кабельне з'єднання                                                                                        | 52<br>52<br>52<br>53<br>53<br>53<br>53<br>53                                                       |
| 10. З'єднання<br>Пакетні дані (GPRS)<br>ИМТS<br>Кабельне з'єднання                                                                                        | 52<br>52<br>52<br>53<br>53<br>53<br>53<br>54<br>54                                                 |
| 10. З'єднання                                                                                                    | 52<br>52<br>52<br>53<br>53<br>53<br>53<br>53                                                       |
| 10. З'єднання                                                                                                    | 52<br>52<br>52<br>53<br>53<br>53<br>53<br>54<br>54<br>54                                           |
| 10. З'єднання                                                                                                    | 52<br>52<br>53<br>53<br>53<br>53<br>53<br>54<br>54<br>54                                           |
| 10. З'єднання                                                                                                    | <b>52</b><br>52<br>52<br>53<br>53<br>53<br>53<br>54<br>54<br>54<br>54                              |
| 10. З'єднання                                                                                                    | <b>52</b><br>52<br>52<br>53<br>53<br>53<br>53<br>54<br>54<br>54<br>54                              |
| 10. З'єднання                                                                                                    | .52<br>52<br>53<br>53<br>53<br>53<br>53<br>54<br>54<br>54                                          |
| 10. З'єднання                                                                                                    | .52<br>52<br>53<br>53<br>53<br>53<br>53<br>54<br>54<br>54                                          |
| 10. З'єднання                                                                                                    | 52<br>52<br>53<br>53<br>53<br>53<br>54<br>54<br>54<br>55<br>55                                     |
| 10. З'єднання                                                                                                    | 52<br>52<br>53<br>53<br>53<br>53<br>53<br>53                                                       |
| 10. З'єднання                                                                                                    | 52<br>52<br>53<br>53<br>53<br>53<br>53<br>53                                                       |
| 10. З'єднання                                                                                                    | 52<br>52<br>53<br>53<br>53<br>53<br>53<br>54<br>54<br>54                                           |
| 10. З'єднання                                                                                                    | <b>52</b><br>52<br>53<br>53<br>53<br>53<br>54<br>54<br>55<br>56<br>56<br>56<br>56<br>57<br>57      |
| 10. З'єднання                                                                                                    | 52<br>52<br>52<br>53<br>53<br>53<br>54<br>54<br>54<br>55<br>56<br>56<br>56<br>57<br>57<br>57       |
| 10. З'єднання                                                                                                    | <b>52</b><br>52<br>53<br>53<br>53<br>53<br>53<br>54<br>54<br>54                                    |
| 10. З'єднання                                                                                                    | 52<br>52<br>53<br>53<br>53<br>53<br>54<br>54<br>54<br>55<br>56<br>56<br>56<br>57<br>57<br>57<br>57 |
| 10. З'єднання                                                                                                    | 52<br>52<br>53<br>53<br>53<br>53<br>53<br>54<br>54<br>54                                           |
| 10. З'єднання                                                                                                    | 52<br>52<br>53<br>53<br>53<br>53<br>54<br>54<br>54<br>55<br>56<br>56<br>57<br>57<br>57<br>57<br>57 |
| 10. З'єднання                                                                                                    |                                                                                                    |
| 10. З'єднання                                                                                                    |                                                                                                    |
| 10. З'єднання                                                                                                    |                                                                                                    |
| 10. З'єднання                                                                                                    |                                                                                                    |
| 10. З'єднання                                                                                                    |                                                                                                    |
| 10. З'єднання                                                                                                    |                                                                                                    |

| LAN-з'єднання                                                                                                    | 60                                                                                                    |
|----------------------------------------------------------------------------------------------------|----------------------------------------------------------------------------------------------------|
| Режими роботи                                                                                                    | 60                                                                                                    |
| Майстер WLAN                                                                                                    | 60                                                                                                    |
| Точки доступу LAN                                                                                                    | 61                                                                                                    |
| Установлення точки доступу у бездротовій докальній                                                                                                    |                                                                                                    |
| мороугі врушну                                                                                                    | 61                                                                                                    |
|                                                                                                    | 01                                                                                                    |
| Розширені установки точки доступу до інтернету для                                                                                                    |                                                                                                    |
| бездротової локальної мережі                                                                                                    | 62                                                                                                    |
| Настроювання установок бездротової локальної                                                                                                    |                                                                                                    |
| мережі                                                                                                    | 62                                                                                                    |
| •                                                                                                    |                                                                                                    |
| 12 Raf                                                                                                    | 63                                                                                                    |
|                                                                                                    | 05                                                                                                    |
| Точки доступу                                                                                                    | 03                                                                                                    |
| Перегляд Інтернету                                                                                                    | 63                                                                                                    |
| Закладки                                                                                                    | 63                                                                                                    |
| Завантаження елементів                                                                                                    | 64                                                                                                    |
| Припинення з'єлнання                                                                                                    |                                                                                                    |
| Очишення кешу                                                                                                    | 64                                                                                                    |
| Постацания поэсилок новин і укурналів                                                                                                    | 61                                                                                                    |
| Постачання розсилок повин і журналів                                                                                                    | 04                                                                                                    |
| установки вео                                                                                                    | 04                                                                                                    |
| Послуги                                                                                                    | 65                                                                                                    |
|                                                                                                    |                                                                                                    |
| 13. Офіс програми                                                                                                    | 66                                                                                                    |
| Менелжер файлів                                                                                                    | 66                                                                                                    |
| Керування файлами                                                                                                    | 66                                                                                                    |
| Пошук файлів                                                                                                    | ۵۵<br>مم                                                                                                    |
| nough ψανμισ<br>Ouickoffico                                                                                                    | 00<br>                                                                                                    |
| QUICKOIIICE                                                                                                    | 00                                                                                                    |
| Quickword                                                                                                    | 66                                                                                                    |
| Quicksheet                                                                                                    | 67                                                                                                    |
| Ouickpoint                                                                                                    | 67                                                                                                    |
| Лрук                                                                                                    |                                                                                                    |
| Нотатки                                                                                                    | 68                                                                                                    |
|                                                                                                    | 00<br>60                                                                                                    |
|                                                                                                    | 00                                                                                                    |
| конвертер                                                                                                    |                                                                                                    |
| Перетворення вимірювань                                                                                                    | 68                                                                                                    |
| Встановлення базової валюти та курсу обміну                                                                                                    | 68                                                                                                    |
| Знімок екрана                                                                                                    | 69                                                                                                    |
| Лемонстрація вмісту екрана                                                                                                    |                                                                                                    |
| Деполераци этнегу екранализиинини                                                                                                    |                                                                                                    |
|                                                                                                    |                                                                                                    |
| 14 Керування даними та програмами                                                                                                    | 70                                                                                                    |
| 14. Керування даними та програмами                                                                                                    | <b>70</b>                                                                                                    |
| <b>14. Керування даними та програмами</b><br>Менеджер програм                                                                                                    | <b>70</b><br>70                                                                                                |
| <b>14. Керування даними та програмами</b><br>Менеджер програм<br>Встановлення програм і програмного                                                                                                    | <b>70</b><br>70                                                                                                |
| <b>14. Керування даними та програмами</b><br>Менеджер програм<br>Встановлення програм і програмного<br>забезпечення                                                                                                    | . <b>70</b><br>70<br>70                                                                                        |
| <b>14. Керування даними та програмами</b><br>Менеджер програм<br>Встановлення програм і програмного<br>забезпечення<br>Перегляд і видалення програмного забезпечення                                                      | <b>70</b><br>70<br>70                                                                                          |
| <b>14. Керування даними та програмами</b><br>Менеджер програм<br>Встановлення програм і програмного<br>забезпечення<br>Перегляд і видалення програмного забезпечення<br>Перегляд протоколу встановлення.                  | <b>70</b><br>70<br>70<br>70<br>70                                                                              |
| <b>14. Керування даними та програмами</b><br>Менеджер програм<br>Встановлення програм і програмного<br>забезпечення<br>Перегляд і видалення програмного забезпечення<br>Перегляд протоколу встановлення<br>Установки      | 70<br>70<br>70<br>70<br>70<br>70                                                                               |
| <b>14. Керування даними та програмами</b><br>Менеджер програм.<br>Встановлення програм і програмного<br>забезпечення.<br>Перегляд і видалення програмного забезпечення.<br>Перегляд протоколу встановлення.<br>Установки. | <b>70</b><br>70<br>70<br>70<br>70<br>70<br>70                                                                  |
| 14. Керування даними та програмами                                                                                                    | 70<br>70<br>70<br>70<br>70<br>70<br>70<br>70<br>70                                                             |
| 14. Керування даними та програмами           Менеджер програм                                                                                                    | 70<br>70<br>70<br>70<br>70<br>70<br>70<br>71                                                                   |
| 14. Керування даними та програмами                                                                                                    | 70<br>70<br>70<br>70<br>70<br>70<br>70<br>71<br>71                                                             |
| 14. Керування даними та програмами                                                                                                    | 70<br>70<br>70<br>70<br>70<br>70<br>70<br>71<br>71                                                             |
| 14. Керування даними та програмами                                                                                                    | 70<br>70<br>70<br>70<br>70<br>70<br>71<br>71<br>71                                                             |
| 14. Керування даними та програмами                                                                                                    | 70<br>70<br>70<br>70<br>70<br>70<br>71<br>71<br>71<br>71                                                       |
| 14. Керування даними та програмами                                                                                                    | 70<br>70<br>70<br>70<br>70<br>70<br>71<br>71<br>71<br>71<br>71<br>72<br>72                                     |
| 14. Керування даними та програмами                                                                                                    | 70<br>70<br>70<br>70<br>70<br>70<br>71<br>71<br>71<br>71<br>71<br>72<br>72<br>72<br>72                         |
| 14. Керування даними та програмами                                                                                                    | 70<br>70<br>70<br>70<br>70<br>71<br>71<br>71<br>71<br>71<br>72<br>72<br>72<br>72<br>72                         |
| 14. Керування даними та програмами                                                                                                    | 70<br>70<br>70<br>70<br>70<br>70<br>70<br>71<br>71<br>71<br>71<br>71<br>72<br>72<br>72<br>72                   |
| 14. Керування даними та програмами                                                                                                    | 70<br>70<br>70<br>70<br>70<br>70<br>70<br>71<br>71<br>71<br>71<br>71<br>71<br>72<br>72<br>72<br>72<br>73       |
| 14. Керування даними та програмами                                                                                                    | 70<br>70<br>70<br>70<br>70<br>70<br>71<br>71<br>71<br>71<br>71<br>72<br>72<br>72<br>72<br>73<br>73             |
| 14. Керування даними та програмами                                                                                                    | 70<br>70<br>70<br>70<br>70<br>70<br>70<br>70<br>70<br>71<br>71<br>71<br>71<br>72<br>72<br>72<br>73<br>73<br>73 |
| 14. Керування даними та програмами                                                                                                    | 70<br>70<br>70<br>70<br>70<br>70<br>71<br>71<br>71<br>71<br>71<br>71<br>72<br>72<br>72<br>72<br>73<br>73<br>73 |
| 14. Керування даними та програмами                                                                                                    |                                                                                                    |
| 14. Керування даними та програмами                                                                                                    |                                                                                                    |
| 14. Керування даними та програмами                                                                                                    |                                                                                                    |
| 14. Керування даними та програмами                                                                                                    |                                                                                                    |
| 14. Керування даними та програмами                                                                                                    |                                                                                                    |
| 14. Керування даними та програмами                                                                                                    |                                                                                                    |
| 14. Керування даними та програмами                                                                                                    |                                                                                                    |
| 14. Керування даними та програмами                                                                                                    |                                                                                                    |
| 14. Керування даними та програмами                                                                                                    |                                                                                                    |
| 14. Керування даними та програмами                                                                                                    |                                                                                                    |
| 14. Керування даними та програмами                                                                                                    |                                                                                                    |
| 14. Керування даними та програмами                                                                                                    |                                                                                                    |
| 14. Керування даними та програмами                                                                                                    |                                                                                                    |
| 14. Керування даними та програмами                                                                                                    |                                                                                                    |
| 14. Керування даними та програмами                                                                                                    |                                                                                                    |
| 14. Керування даними та програмами                                                                                                    |                                                                                                    |
| 14. Керування даними та програмами                                                                                                    |                                                                                                    |
| 14. Керування даними та програмами                                                                                                    |                                                                                                    |
| 14. Керування даними та програмами                                                                                                    |                                                                                                    |
| 14. Керування даними та програмами                                                                                                    |                                                                                                    |

#### Зміст

| Отримання відео                                                       | 78                   |
|-----------------------------------------------------------------------|----------------------|
| Перегляд інформації щодо мультимедійного кліпу                        | 79                   |
| Установки                                                             | 79                   |
| Установки відео                                                       | 79                   |
| Установки з'єднання                                                   | 79                   |
| Установки проксі                                                      | 79                   |
| Установки мережі                                                      |                      |
| Лолаткові установки мережі                                            | 79                   |
| Музичний плесо                                                        | 7<br>70              |
|                                                                       | 08<br>08             |
|                                                                       | 00<br>QQ             |
| Гегулювання тучності музики                                           | 00                   |
| Списки запистр                                                        | 00                   |
| сквалаизер                                                            | 00<br>01             |
|                                                                       | 81                   |
| Відтворення голосових записів                                         | 81                   |
| програвач флеш                                                        | 81                   |
| 17. But and CDC                                                       |                      |
| 17. Програми GPS                                                      | 82                   |
| Позиціонування                                                        | 82                   |
| Навігатор                                                             | 82                   |
| Вікно навігації                                                       | 82                   |
| Вікно місцезнаходження                                                | 82                   |
| Вікно вимірювача відстані                                             | 83                   |
| Керування місцезнаходженням                                           | 83                   |
| Установки навігатора                                                  | 83                   |
| Орієнтири                                                             | 83                   |
| Категорії орієнтирів                                                  | 83                   |
| Релагування категорій орієнтирів                                      | 84                   |
| Релагування опієнтирів                                                | ۲۵<br>۸۵             |
| Отримання орієнтирів                                                  | ۲۵<br>۸۵             |
|                                                                       | 04                   |
| 18 Установ                                                            | 85                   |
|                                                                       | OJ                   |
| Установки телефону                                                    | 03<br>סר             |
| УСТАНОВКИ ЗАГАЛЬНІ                                                    | 83                   |
| установки режиму очікування                                           | 85                   |
| Установки дисплея                                                     | 85                   |
| установки дзвінків                                                    | 85                   |
| Установки з'єднання                                                   | 86                   |
| Точки доступу                                                         | 86                   |
| Групи точок доступу                                                   | 87                   |
| Пакетні дані                                                          | 87                   |
| Установки пакету даних                                                | 87                   |
| Установки I-дзвінків                                                  | 87                   |
| Установки протоколу ініціації сесії (Session Initiation               |                      |
| Protocol – SIP)                                                       | 87                   |
| Редагування SIP-режимів                                               | 87                   |
| Релагування проксі-серверів SIP                                       |                      |
| Увелення серверів реєстрації                                          | 88                   |
| Установки дзвінка даних                                               | 88                   |
| VDN                                                                   | 80<br>88             |
| Τουγμ ποςτυπν VPN                                                     | <br>88               |
| Vстановки тонки доступу VPN                                           | 00<br>QQ             |
|                                                                       | 00<br>QQ             |
| Возшироці установки М/I АN                                            | 00<br>00             |
| гоэширспі устаповки учану                                             | 09                   |
| Эстановки оезнеки для точок доступу оездротових                       | 00                   |
| локальних мереж                                                       | 89                   |
| настроики                                                             | 90                   |
| установки дати та часу                                                | 90                   |
| Установки безпеки                                                     | 90                   |
| Установки мережі                                                      | 90                   |
| Установки аксесуарів                                                  | 90                   |
| Установки текстового телефону (телетайпа)                             | 91                   |
|                                                                       |                      |
| 19. Безпека                                                           | 92                   |
| Безпека пристрою                                                      | 92                   |
| Визначення установок безпеки                                          | 92                   |
| Зміна пароля заборони дзвінків                                        | 92                   |
| Фіксований набір                                                      | 92                   |
| Захист картки пам'яті                                                 | 93                   |
| Менеджер сертифікатів                                                 | 93                   |
| Керування персональними сертифікатами                                 |                      |
| Керування авторизованими сертифікатами                                | رد<br>۸۵             |
| Переглянути деталі сертифікатани                                      | +ر<br>۸۵             |
| Γερειλληγική μεταλή εερικηψικατα<br>Vετομορική δοσποική ερατικούματίο |                      |
| J CTATIODRA UCOTICKA CCATAINATIR                                      | ۲C                   |
| Мобільний VDN                                                         | 94                   |
| Мобільний VPN                                                         | 94<br>94             |
| Мобільний VPN                                                         | 94<br>94<br>94<br>95 |

| перегляд протоколу урм                                                                                                    | 95                                                          |
|----------------------------------------------------------------------------------------------------|-------------------------------------------------------------|
| Установки безпеки для точок доступу бездротових                                                                                                    | 05                                                          |
| Локальних мереж                                                                                                    |                                                             |
| 20. Ярлики                                                                                                    | 96                                                          |
| Інформація про акумулятор                                                                                                    | 98                                                          |
| Вказівки щодо справжності акумуляторів<br>Nokia                                                                                                    | 99                                                          |
| Перевірте захисну голограму                                                                                                    |                                                             |
| Що робити, якщо Ваш акумулятор не є справжнім?                                                                                                    | 99                                                          |
| Догляд та технічне обслуговування                                                                                                    | 100                                                         |
| VTUGIODUIG                                                                                                    | 100                                                         |
| утилтзація                                                                                                    | 100                                                         |
| Лодаткова інформація з безпеки                                                                                                    | 101                                                         |
| Додаткова інформація з безпеки<br>Малі літи                                                                                                    | 100                                                         |
| <b>Додаткова інформація з безпеки</b><br>Малі діти<br>Робоче середовище                                                                                                    | 100<br>101<br>101                                           |
| <b>Додаткова інформація з безпеки</b><br>Малі діти<br>Робоче середовище<br>Медичне обладнання                                                                                                    | 100<br>101<br>101<br>101<br>101                             |
| <b>Додаткова інформація з безпеки</b><br>Малі діти.<br>Робоче середовище<br>Медичне обладнання<br>Імплантовані медичні пристрої                                                                                                    | 100<br>101<br>101<br>101<br>101<br>101                      |
| <b>Додаткова інформація з безпеки</b><br>Малі діти.<br>Робоче середовище<br>Медичне обладнання<br>Імплантовані медичні пристрої<br>Слухові апарати                                                                                                    | 100<br>101<br>101<br>101<br>101<br>101<br>101               |
| Додаткова інформація з безпеки<br>Малі діти<br>Робоче середовище<br>Медичне обладнання<br>Імплантовані медичні пристрої<br>Слухові апарати                                                                                                    | 100<br>101<br>101<br>101<br>101<br>101<br>101               |
| Додаткова інформація з безпеки<br>Малі діти<br>Робоче середовище<br>Медичне обладнання<br>Імплантовані медичні пристрої<br>Слухові апарати<br>Автомобілі<br>Потенційно вибухонебезпечні середовища                                                                                                    | 100<br>101<br>101<br>101<br>101<br>101<br>101<br>102        |
| Додаткова інформація з безпеки<br>Малі діти<br>Робоче середовище<br>Медичне обладнання<br>Імплантовані медичні пристрої<br>Слухові апарати<br>Автомобілі<br>Потенційно вибухонебезпечні середовища<br>Виклик служби екстреної допомоги                                                                          | 100<br>101<br>101<br>101<br>101<br>101<br>101<br>102<br>102 |
| Додаткова інформація з безпеки<br>Малі діти<br>Робоче середовище<br>Медичне обладнання<br>Імплантовані медичні пристрої<br>Слухові апарати<br>Автомобілі<br>Потенційно вибухонебезпечні середовища<br>Виклик служби екстреної допомоги<br>Інформація щодо сертифікації коефіцієнта питомого                     | 100<br>101<br>101<br>101<br>101<br>101<br>101<br>102<br>102 |
| Додаткова інформація з безпеки<br>Малі діти<br>Робоче середовище<br>Медичне обладнання<br>Імплантовані медичні пристрої<br>Слухові апарати<br>Автомобілі<br>Потенційно вибухонебезпечні середовища<br>Виклик служби екстреної допомоги<br>Інформація щодо сертифікації коефіцієнта питомого<br>поглинання (SAR) | 100<br>101<br>101<br>101<br>101<br>101<br>102<br>102<br>102 |

# Заради власної безпеки

Прочитайте ці прості вказівки. Недотримання їх може бути небезпечним або незаконним. Для отримання подальшої інформації прочитайте повний посібник користувача.

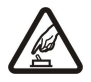

## ВМИКАЙТЕ, КОЛИ БЕЗПЕЧНО

Не вмикайте пристрій у випадках, коли використання бездротових телефонів заборонено або коли він може спричинити перешкоди або викликати небезпеку.

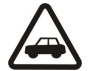

## БЕЗПЕКА НА ДОРОЗІ – НАЙГОЛОВНІШЕ

Дотримуйтесь всіх місцевих законів. Завжди тримайте свої руки вільними для керування автомобілем під час руху. Найголовніше, про що Ви повинні думати під час руху, – це безпека дорожнього руху.

# ПЕРЕШКОДИ

Всі бездротові телефони можуть бути чутливими до перешкод, які можуть вплинути на їх роботу.

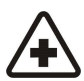

# ВИМИКАЙТЕ В ЛІКАРНЯХ

Дотримуйтесь будь-яких обмежень. Вимикайте пристрій, коли знаходитесь поруч із медичним обладнанням.

# ВИМИКАЙТЕ В ЛІТАКАХ Дотримуйтесь будь-яких обмежень. Бездротові пристрої можуть спричинити перешкоди в літаку.

#### ВИМИКАЙТЕ ПІД ЧАС ЗАПРАВКИ

Не користуйтесь пристроєм у пункті заправки. Не користуйтесь біля палива або хімікатів.

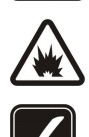

# ВИМИКАЙТЕ В ЗОНІ ВИБУХОВИХ РОБІТ

Дотримуйтесь будь-яких обмежень. Не користуйтесь пристроєм в місцях, де тривають вибухові роботи.

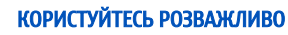

Використовуйте тільки в нормальному положенні згідно з поясненнями, наведеними в документації до виробу. Не торкайтеся антени без нагальної потреби.

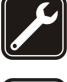

# КВАЛІФІКОВАНЕ ОБСЛУГОВУВАННЯ

Лише кваліфікований персонал має право встановлювати або ремонтувати цей виріб.

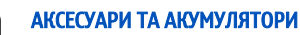

Користуйтеся лише ухваленими аксесуарами та акумуляторами. Не приєднуйте несумісні вироби.

#### водонепроникність

Ваш пристрій не є водонепроникним. Тримайте його сухим.

# РЕЗЕРВНІ КОПІЇ

Не забувайте створювати резервні копії або записувати на папері усю важливу інформацію, збережену у пристрої.

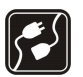

#### ПРИЄДНАННЯ ДО ІНШИХ ПРИСТРОЇВ

Приєднуючи до будь-якого іншого пристрою, прочитайте посібник користувача пристрою, щоб ознайомитись з детальною інформацією з питань безпеки. Не приєднуйте несумісні вироби.

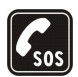

#### ЕКСТРЕНІ ДЗВІНКИ

Переконайтесь, що телефонні функції пристрою увімкнено і що вони працюють. Натисніть клавішу завершення стільки разів, скільки потрібно для очищення дисплея і повернення до режиму очікування. Введіть екстрений номер телефону, а потім натисніть клавішу дзвінка. Скажіть, де Ви знаходитесь. Не завершуйте дзвінок, поки Вам не дозволять це зробити.

# Інформація про пристрій

Бездротовий пристрій, описаний у цьому посібнику, ухвалений для використання в мережах GSM 850/900/1800/1900, UMTS 2100. Щоб отримати додаткову інформацію про мережі, зверніться до свого постачальника послуг.

Користуючись функціями цього пристрою, дотримуйтесь усіх законів і поважайте місцеві звичаї, а також право на особисте життя та законні права інших осіб, включаючи авторські права.

Захист авторських прав може унеможливлювати копіювання, модифікацію, передачу або пересилання деяких зображень, музики (включаючи тони дзвінка) та іншого вмісту.

Цей пристрій підтримує підключення до Інтернету та інші способи зв'язку. Подібно до комп'ютерів, роботу цього пристрою можуть порушити віруси, шкідливі повідомлення, програми та інший шкідливий вміст. Будьте обережні та відкривайте повідомлення, приймайте запити зв'язку, завантажуйте вміст та погоджуйтесь на встановлення лише тих програм, що

#### Заради власної безпеки

надходять від надійних джерел. Для підвищення захисту свого пристрою необхідно встановити антивірусне програмне забезпечення з послугою регулярного оновлення та використовувати програму захисту мережевого доступу.

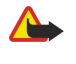

**Попередження:** Для використання будь-яких функцій цього пристрою, окрім будильника, пристрій має бути увімкненим. Не вмикайте пристрій у випадках, коли використання бездротових пристроїв може спричинити виникнення небезпеки або перешкод.

Офісні програми підтримують звичайні функції програм Microsoft Word, PowerPoint та Excel (Microsoft Office 2000, XP та 2003). Можна переглядати та змінювати не всі формати файлів.

## Послуги мережі

Щоб користуватися телефоном, Ви повинні бути абонентом постачальника послуг бездротового зв'язку. Для багатьох функцій необхідні спеціальні мережеві функції. Такі функції наявні не в усіх мережах. Для використання цих функцій в інших мережах може знадобитися узгодити їх використання з постачальником послуг. Ваш постачальник послуг може надати Вам вказівки та інформацію про плату за використання. У деяких мережах можуть існувати обмеження, що впливають на можливість використання послуг мережі. Наприклад, деякі мережі можуть не підтримувати всі символи та послуги, що залежать від мови.

Ваш постачальник послуг міг запропонувати, щоб окремі функції Вашого пристрою були вимкнені або неактивовані. Якщо це так, ці функції не будуть відображатися в меню Вашого пристрою. Також конфігурація Вашого пристрою може відрізнятися назвами меню, порядком пунктів у меню та піктограмами. Щоб отримати більш детальну інформацію, зверніться до постачальника послуг.

Цей пристрій підтримує протоколи WAP 2.0 (HTTP та SSL), які працюють на протоколах TCP/IP. Деякі функції цього пристрою, такі як електронна пошта, пошук в Інтернеті, мультимедійні повідомлення, веб-браузер, уміст, що можна завантажити, потребують підтримки мережею цих технологій.

## Додатки, акумулятори та зарядні пристрої

Завжди вимикайте пристрій і від'єднуйте від нього зарядний пристрій перед тим, як виймати акумулятор.

Перевірте номер моделі зарядного пристрою, перш ніж використовувати з цим пристроєм. Даний пристрій розроблений таким чином, щоб отримувати живлення від моделей зарядних пристроїв АС-3, АС-4 та АС-5, а також зарядних пристроїв АСР-7, АСР-8, АСР-9, АСР-12, LCH-12 та АС-1 при використанні з адаптерами СА-44.

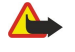

Попередження: Використовуйте лише акумулятори, зарядні пристрої та аксесуари, ухвалені компанією Nokia для використання саме з цією моделлю. Використання інших типів пристроїв може призвести до втрати будь-яких гарантій та дозволів, а також може бути небезпечним.

3 питань придбання ухвалених аксесуарів необхідно звернутися до свого дилера. Щоб від'єднати шнур живлення будь-якого аксесуара, необхідно потягнути за штепсель, а не за шнур.

Номер моделі: Nokia E61i-1. Надалі згадується як Nokia E61i.

## Вставлення SIM-картки й акумулятора

Щоб отримати інформацію стосовно наявності та використання послуг SIM-картки, зверніться до продавця Вашої SIMкартки. Це може бути постачальник послуг або інший продавець.

Завжди вимикайте пристрій і від'єднуйте від нього зарядний пристрій перед тим, як виймати акумулятор.
 Розмістить пристрій задньою частиною догори, натисніть та утримуйте фіксуючу клавішу (1) і повільно просуньте кришку за напрямом стрілки (2).

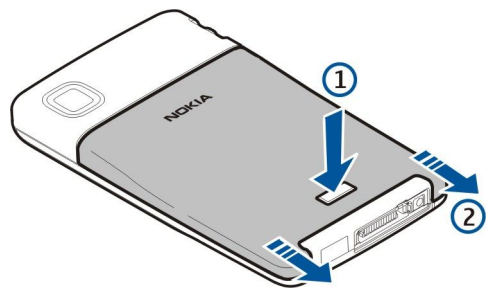

2. Якщо акумулятор встановлено, витягніть його з відділення для акумулятора за напрямом стрілки.

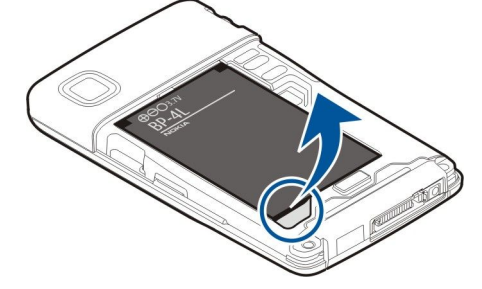

3. Переконайтесь, що скошений кут SIM-картки спрямований вниз пристрою, а площина картки з контактами - у напрямку пристрою, потім вставте SIM-картку (1) у гніздо для SIM-картки (2).

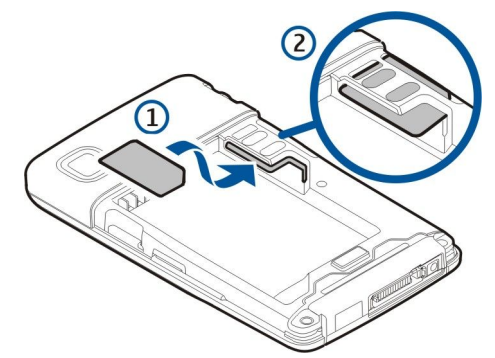

4. Для того, щоб встановити акумулятор, з'єднайте контакти акумулятора з відповідними з'єднувачами у відділенні для акумулятора, встановіть його за напрямом стрілки й обережно зафіксуйте акумулятор на місці.

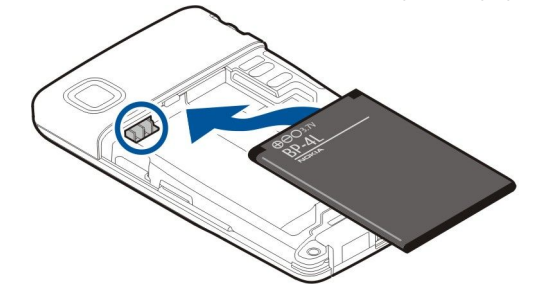

5. Щоб поміняти задню панель, натисніть і повільно посуньте кришку за напрямом стрілки.

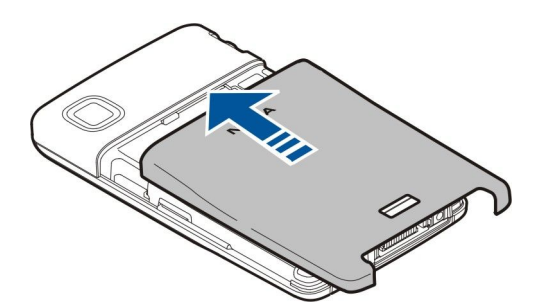

Замість SIM-картки Ви можете також мати USIM-картку, що є вдосконаленим варіантом SIM-картки та підтримується мобільними телефонами UMTS (послуга мережі). Щоб отримати додаткову інформацію, зверніться до свого постачальника послуг.

## Вставте та вийміть картку пам'яті

Використовуйте лише сумісні картки microSD, ухвалені Nokia для експлуатації з цим пристроєм. Компанія Nokia використовує картки пам'яті схвалених промислових стандартів, але деякі марки можуть бути неповністю сумісними з цим пристроєм. Несумісні картки можуть пошкодити картку та пристрій, а також дані, що зберігаються на картці.

Якщо Ви маєте картку пам'яті, її слід вставляти та виймати, дотримуючись вказівок.

#### <u>Див. "Пам'ять", стор. 18.</u>

- 1. Зніміть кришку акумулятора.
- 2. Вставте картку пам'яті (1) повністю в гніздо картки пам'яті (2), щоб її було зафіксовано на місці. Переконайтесь, що площина картки з контактами спрямована донизу.

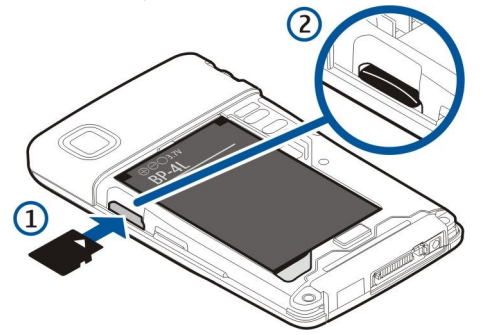

- 3. Зніміть кришку акумулятора.
- 4. Щоб вийняти картку пам'яті, натисніть клавішу живлення і виберіть **Вийняти картку**. Вийміть кришку акумулятора та вставте картку пам'яті в пристрій, щоб активувати механізм з'єднання. Потім обережно витягніть картку з пристрою.

#### Заряджання акумулятора

- 1. Під'єднайте зарядний пристрій до стінної розетки.
- 2. Приєднайте шнур живлення до нижньої частини пристрою. Смужка Індикатора акумулятора почне рухатися на дисплеї. Якщо акумулятор повністю розряджено, може знадобитися кілька хвилин, перш ніж на дисплеї з'явиться індикатор заряджання. Під час заряджання пристроєм можна користуватися.
- 3. Коли акумулятор буде повністю заряджено, смужка індикатора заряду зупиниться. Від'єднайте зарядний пристрій від телефона, а потім від розетки.

Коли рівень заряду акумулятора занадто низький для операції, пристрій сам вимикається.

#### Увімкнення пристрою

1. Щоб увімкнути пристрій, натисніть та утримуйте клавішу живлення.

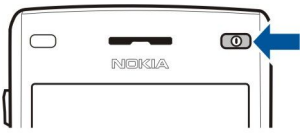

- Якщо пристрій запитує PIN-код (або UPIN-код, якщо у Вас USIM-картка), код блокування чи код захисту, введіть його та виберіть Добре.
- 3. Щоб вимкнути пристрій, натисніть та утримуйте клавішу живлення.

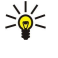

Порада: Коли Ви вмикаєте пристрій, він може автоматично розпізнати постачальника SIM-картки й автоматично настроїти правильні установки текстових, мультимедійних повідомлень і GPRS. У протилежному випадку зверніться до свого постачальника послуг або використовуйте програму Майст. уст..

Пристрій може використовуватися без мережних функцій телефону, коли не встановлена SIM-картка чи коли вибрано режим **Офлайн**.

## 🔳 Введіть перші установки

Коли Ви заряджаєте телефон уперше або коли увімкнення проводиться після того, як акумулятор було усунуто з пристрою на деякий час, Ваш телефон запитує таку інформацію, як місто, час, дата. Ви можете змінити установки пізніше в Годинник.

- 1. Виберіть зі списку місто, у якому перебуваєте, і натисніть кнопку **Добре**. Для того, щоб знайти назву міста, надрукуйте назву чи перейдіть до списку назв міст. Важливо вибрати місто правильно, тому що заплановані Вами календарні записи можуть змінитися, якщо нове місто розташоване в іншому часовому поясі.
- 2. Встановіть час та виберіть Добре.
- 3. Встановіть дату та виберіть Добре.

#### 🔳 Клавіші та складові

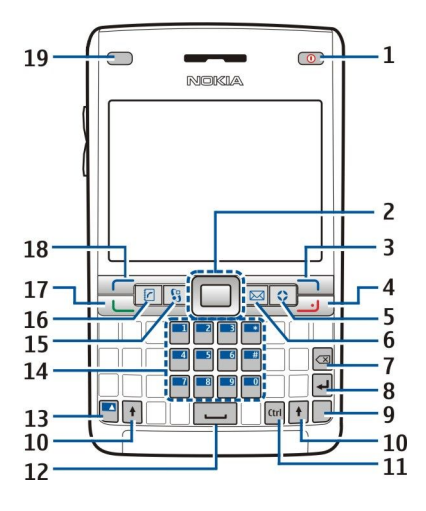

- 1 Клавіша живлення
- 2 Navi™ клавіша прокрутки (надалі клавіша прокрутки)
- 3 Права клавіша вибору.
- 4 Клавіша закінчення
- 5 Клавіша Own
- 6 Клавіша електронної пошти
- 7 Клавіша Васкѕрасе
- 8 Клавіша вводу
- 9 Клавіша символу
- 10 Клавіша Shift
- 11 Клавіша Ctrl
- 12 Клавіша пробілу
- 13 Блакитна функціональна клавіша
- 14 Клавіатура телефону
- 15 Клавіша Меню
- 16 Додавання контактів
- 17 Клавіша дзвінка
- 18 Ліва клавіша вибору.
- 19 Світлове оповіщення та світловий індикатор

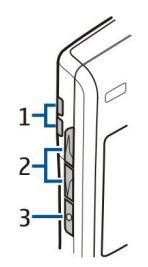

- 1 Гучномовець
- 2 Клавіші гучності
- 3 Клавіша звуку

# Клавіші функцій

## Клавіші вибору

Натисніть будь-яку клавішу вибору, щоб використовувати команду, яку відображено на екрані над клавішами вибору. <u>Див. "Режими очікування", стор. 13.</u> Щоб змінити ярлики в режимі очікування, виберіть Меню > Інструмен. > Установки > Телефон > Режим очікування та програми в Ліва клавіша вибору і Права клав. вибору.

#### Клавіша прокрутки.

Натисніть клавішу прокрутки, щоб редагувати, вибрати або зробити найчастіше використовувані функції доступними в різних програмах. Використовуйте клавішу прокрутки, щоб переходити ліворуч, праворуч, угору, вниз чи пересуватися екраном (наприклад, під час перегляду). В режимі очікування переходіть до різних ярликів або натискайте на них клавішею прокрутки. Щоб змінити ярлики, виберіть Меню > Інструмен. > Установки > Телефон > Режим очікування с ярлики в Навіг. клав. вправо, Навігац. клав. вліво, Навіг. клав. донизу, Навігац. клав. вгору і Клавіша вибору.

#### Клавіші дзвінка та завершення дзвінка

Щоб відповісти на дзвінок, натисніть клавішу дзвінка. В режимі очікування натисніть клавішу дзвінка, щоб активувати Журнал.

Щоб відхилити дзвінок, завершити активні дзвінки та дзвінки, що утримуються, а також щоб закрити програми, натисніть клавішу завершення завершення з'єднання даних (GPRS, дзвінок даних).

#### Клавіша Own

Ви можете запрограмувати клавішу Own таким чином, щоб вона відкривала кілька програм. Для вибору програми, яку відкриватиме клавіша Own, виберіть Меню > Інструмен. > Клав. Own.

#### Клавіша електронної пошти

Щоб отримати доступ до стандартної електронної скриньки, натисніть клавішу електронної пошти. Якщо Ви не встановили обліковий запис електронної пошти, відкривається посібник поштової скриньки, щоб допомогти Вам. Якщо натиснути та утримувати клавішу електронної пошти, відкриється редактор електронних повідомлень. Функції залежать також від Вашого постачальника послуги скриньки. Ви можете настроювати клавішу електронної пошти самостійно. <u>Див. "Настройка клавіші електронної пошти", стор. 24.</u>

#### Клавіша символу

Щоб вставити до тексту символи, які неможна вставити за допомогою клавіатури, натисніть клавішу символу під час написання.

Щоб переглянути список символів з наголосом, натисніть і утримуйте клавішу символу, потім натисніть іншу клавішу стільки разів, скільки потрібно, щоб вибрати потрібний символ з наголосом.

#### Клавіші Shift

Щоб ввести літеру верхнього регістру серед літер нижнього регістру або літеру нижнього регістру серед літер верхнього, натисніть клавішу Shift, щоб на екрані було відображено 🏠, потім натискайте потрібну клавішу.

Щоб ввести літери тільки у верхньому регістрі, натисніть клавішу Shift двічі, щоб на екрані було відображено **АВГ**. Щоб ввести літери тільки у нижньому регістрі, натисніть клавішу Shift двічі, щоб на екрані було відображено **аВГ**.

Щоб вибрати текст, натисніть клавішу Shift та перейдіть ліворуч чи праворуч.

#### Блакитна функціональна клавіша

Щоб ввести символ, відмічений блакитним кольором, натисніть блакитну функціональну клавішу, щоб на екрані було відображено 🚚, а потім – потрібну клавішу.

Щоб ввести тільки символи, відмічені блакитним кольором, натисніть блакитну функціональну клавішу, щоб на екрані було відображено 🟹, а потім – потрібну клавішу.

Щоб активувати з'єднання Bluetooth, натисніть водночас блакитну функціональну клавішу і клавішу Ctrl. Щоб вимкнути з'єднання Bluetooth, знов натисніть блакитну функціональну клавішу і клавішу Ctrl.

Щоб активувати інфрачервоне з'єднання, натисніть водночас блакитну функціональну клавішу і клавішу символу.

#### Клавіша Меню

Робота програм у фоновому режимі збільшує споживання енергії акумулятора і скорочує термін його служби. Щоб мати доступ до програм у Вашому пристрої, натисніть клавішу меню в режимі очікування. Щоб повернутися до Меню з програми, залишаючи програму відкритою у фоновому режимі, натисніть клавішу меню. Натисніть і утримуйте клавішу меню, щоб побачити список активних програм та переключатися між ними. У даному посібнику користувача "вибрати Меню" означає натиснути дану клавішу.

#### Додавання контактів

Щоб мати доступ до Контакти директорії з усіх програм, натисніть на клавішу контакту.

#### Клавіша звуку

Натисніть клавішу звуку, щоб відкрити **Диктофон**. Натисніть і утримуйте клавішу звуку, щоб використовувати голосові команди. <u>Див. "Голосові команди", стор. 43.</u>

## 🔳 Камера

За допомогою вбудованої камери Ви можете робити знімки та відеозаписи. Об'єктив камери знаходиться на задній панелі пристрою, а дисплей працює як видошукач.

Щоб зняти фото, виберіть **Меню** > **Медіа** > **Камера**. Використовуючи дисплей як видошукач, направте на об'єкт і натисніть клавішу прокрутки. Пристрій зберігає фотографію у папці за замовчанням або у папці, вказаній Вами.

#### Блокування клавіатури

Коли блокування клавіатури увімкнене, можна телефонувати за офіційним номером екстреної служби, запрограмованим у Вашому пристрої.

Блокування клавіатури з метою запобігання випадкового натиснення.

Щоб заблокувати клавіатуру в режимі очікування, натисніть ліву клавішу вибору (1) та блакитну функціональну клавішу (2). Щоб розблокувати, натисніть ліву клавішу вибору та блакитну функціональну клавішу знову.

Корада: Щоб заблокувати клавіатуру в Меню або у відкритій програмі, легенько натисніть клавішу живлення та виберіть Заблокув. клавіат.. Щоб розблокувати, натисніть ліву клавішу вибору та блакитну функціональну клавішу.

Коли пристрій заблоковано, може існувати можливість зателефонувати за офіційним

номером екстреної служби, запрограмованим у Вашому пристрої. Можна також заблокувати пристрій у режимі очікування, використовуючи код блокування. Натисніть клавішу живлення, виберіть Заблок. телефон та введіть код блокування. Код блокування за замовчуванням 12345. Щоб розблокувати, натисніть ліву клавішу вибору, введіть код блокування та натисніть клавішу прокрутки.

## 🔳 З'єднувачі

Попередження: У разі використання навушників Ваша здатність чути зовнішні звуки може погіршитись. Не використовуйте навушники в місцях, де це може загрожувати Вашій безпеці.

PopPort™ з'єднувач для навушників та інших пристроїв

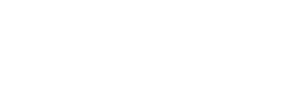

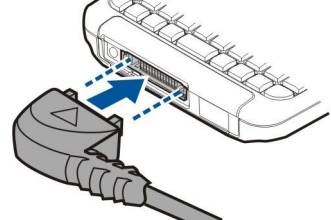

|  | <br> |
|--|------|
|  |      |
|  |      |
|  |      |
|  |      |

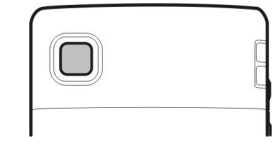

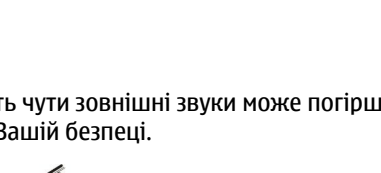

Кабель для зарядного пристрою акумулятора

Інфрачервоний порт

#### • Антени

У Вашому пристрої є внутрішні антени.

Примітка: Як і під час роботи з будь-яким пристроєм, що випромінює радіохвилі, не торкайтеся антени без нагальної потреби під час використання пристрою. Наприклад, уникайте торкання антени під час телефонного дзвінка. Контакт з передавальною або приймальною антеною впливає на якість радіозв'язку, може призвести до посиленішого, ніж вимагається, використання пристроєм енергії, а також може скоротити термін служби акумулятора.

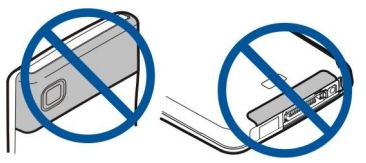

Малюнок показує стандартне використання пристрою для голосових дзвінків, коли телефон знаходиться біля вуха.

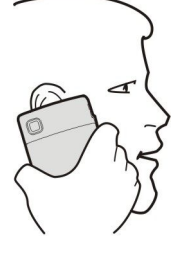

#### Регулювання гучності

**Попередження:** Не тримайте пристрій поблизу вуха під час використання гучномовця, оскільки гучність може бути дуже високою.

Для настройки гучності під час дзвінка користуйтеся клавішами гучності.

Для настройки гучності під час використання гучномовця застосовуйте клавіші гучності.

## Інформація про дисплей

Незначна кількість відсутніх, обезбарвлених або яскравих крапок може з'явитися на екрані. Це характерна риса цього типу дисплея. Деякі дисплеї можуть містити пікселі або точки, що постійно залишаються увімкненими або вимкненими. Це нормальне явище, яке не є дефектом.

#### Режими очікування

Ваш пристрій має два різних режими очікування: активний режим очікування та режим очікування.

#### Режим активного очікування

Телефон перебуває у режимі очікування, коли після ввімкнення пристрою він готовий до використання, але Ви не ввели жодного символу чи не зробили жодного вибору. У режимі очікування Ви можете переглядати інформацію про свого постачальника послуг і мережу, різні індикатори для сигналів і програми, до яких Ви хочете отримувати швидкий доступ.

Ви можете, наприклад, переглянути дані календаря, такі як зустрічі дня, у активному режимі очікування. Перейдіть до інформації та натисніть на клавішу прокручування, щоб відкрити календар для подробиць.

Щоб вибрати програми, які хочете використати в активному очікуванні, виберіть **Меню** > Інструмен. > Установки > Телефон > Режим очікування > Прогр. актив. очік.. Перейдіть до інших установок ярлика та натисніть клавішу прокручування. Перейдіть до необхідної програми та натисніть клавішу прокрутки.

У режимі активного очікування Ви можете побачити повідомлення в папці повідомлень, наприклад у вхідних або у скриньці. Виберіть Меню > Інструмен. > Установ. > Телефон > Режим очікування та папки в Скрин. акт. реж. оч..

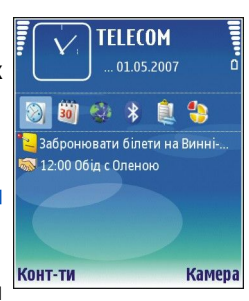

Порада: Ви також можете побачити різні оповіщення, такі як пропущені дзвінки, непрочитані повідомлення або голосову пошту, в активному режимі очікування. Завдяки цим оповіщенням можна побачити статус комунікації Вашого пристрою відразу. Виберіть додатки в Меню > Інструмен. > Установ. > Телефон > Режим очікування > Дод-ки акт. реж. оч.. Доступні додатки можуть різнитися.

Щоб скористатися основним режимом очікування, виберіть Меню > Інструмен. > Установки > Телефон > Режим очікування > Акт. режим очікуван. > Вимк.

Щоб зателефонувати на Вашу скриньку голосової пошти (послуга мережі), натисніть та утримуйте 1.

Щоб відкрити Послуги і під'єднатися до Інтернету, натисніть 0.

#### Режим очікування

У режимі очікування можна переглядати різну інформацію, наприклад, про Вашого постачальника послуг, час, включно з індикаторами сигналів.

Можна використовувати наступні ярлики в режимі очікування. Дані ярлики звичайно недоступні у режимі активного очікування, коли клавіша прокрутки використовується для нормальних переходів.

Щоб продивитися останні набрані номери, натисніть клавішу дзвінка. Перемістіться до номера чи імені та натисніть клавішу дзвінка ще раз, щоб зателефонувати за даним номером.

Щоб зателефонувати на Вашу скриньку голосової пошти (послуга мережі), натисніть та утримуйте 1.

Щоб переглянути нотатки, перейдіть праворуч.

Щоб написати та надіслати текстове повідомлення, перейдіть ліворуч.

Щоб відкрити програму годинника, перейдіть до нього та натисніть клавішу прокрутки.

Щоб змінити профіль, легенько натисніть клавішу живлення, перемістіться до необхідного профілю та натисніть клавішу прокрутки, щоб активувати профіль.

Щоб відкрити Послуги і під'єднатися до Інтернету, натисніть 0.

Щоб змінити ярлики, виберіть Меню > Інструмен. > Установки > Телефон > Режим очікування.

#### Індикатори дисплея

Teлефон використовується в мережі GSM. Смужка біля піктограми вказує на потужність сигналу мережі у Вашому поточному місцезнаходженні. Чим вища смужка, тим сильніший сигнал.

**ЗG**Телефон використовується в мережі UMTS (послуга мережі). Смужка біля піктограми вказує на потужність сигналу мережі у Вашому поточному місцезнаходженні. Чим вища смужка, тим сильніший сигнал.

📋 Рівень заряду акумулятора. Чим вища смужка, тим сильніший заряд акумулятора.

**Ви маєте одне чи більше непрочитане повідомлення у папці Вхідні Повідомл.** 

@ Ви отримали нове повідомлення до віддаленої поштової скриньки.

-О Клавіатура пристрою заблокована.

- 🕐 Пристрій заблоковано.
- У Вас один або більше пропущених телефонних дзвінків.
- 🐼 Сигнал активовано.

🔉 Ви вибрали тихий режим, і телефон не дзвонить під час вхідного дзвінка чи повідомлення.

Активовано з'єднання Bluetooth.

**пристроєм** або з'єднання активоване. Якщо блимає індикатор, Ваш пристрій намагається з'єднатися з іншим пристроєм або з'єднання було втрачено.

🐰 🗄 Доступне з'єднання пакетної передачі даних GPRS або EGPRS.

36Доступне з'єднання пакетної передачі даних UMTS.

🗓 🛓 З'єднання пакетної передачі даних GPRS або EGPRS активне.

<u>зе</u>з'єднання пакетної передачі даних UMTS активне.

🕺 📮 З'єднання пакетної передачі даних GPRS або EGPRS перебуває на утриманні.

Збанання пакетної передачі даних UMTS перебуває на утриманні.

🞛 Ви встановили, щоб пристрій сканував бездротові локальні мережі, та бездротова локальна мережа доступна.

🛨 Активне з'єднання з бездротовою локальною мережею, що не потребує шифрування.

Активне з'єднання з бездротовою локальною мережею, що потребує шифрування.

🦚 Пристрій зареєстровано з сервером SIP, тому Ви можете отримувати і робити дзвінки.

📇 Ваш пристрій з'єднаний з ПК за допомогою кабелю передачі даних USB.

Дзвінок даних активовано.

1 та 2 Показати телефонну лінію, яку Ви вибрали, якщо Ви передплатили дві телефонні лінії (послуга мережі).

\_\_\_\_я Усі дзвінки скеровуються на інший пристрій.

До пристрою під'єднано навушники.

💫 З'єднання з навушниками Bluetooth було втрачено.

До пристрою під'єднано автомобільний комплект "вільні руки".

**Т** До пристрою під'єднано пристрій індуктивного зв'язку.

До пристрою під'єднано Текст. телефон.

🧞 Здійснюється синхронізація.

**В** Маєте поточний зв'язок Натисни та говори. У разі неможливості отримання Натисни і говори від Вашого постачальника послуг бездротового зв'язку, вони, можливо, не відображатимуться в меню Вашого пристрою.

АЬс, АВС, аЬс Індикатор для вибраного режиму символів.

🛪 Ви натиснули блакитну функціональну клавішу один раз, щоб вставити цифру або символ, відмічений блакитним кольором на клавіатурі.

🛐 Ви натиснули блакитну функціональну клавішу двічі, щоб вставити тільки цифри або символи, відмічені блакитним кольором на клавіатурі.

☆ Ви натиснули клавішу Shift один раз, щоб вставити літеру верхнього регістру серед літер нижнього регістру, або літеру нижнього регістру – серед літер верхнього регістру.

## Довідка та посібник

Ви зможете знайти відповіді на запитання, використовуючи свій пристрій, навіть коли у Вас немає посібника користувача, тому що у Вашому пристрої міститься як довідка, так і посібник.

#### Довідка

Ви можете отримати довідку з відкритої програми чи з Меню. Коли у Вас відкрита програма, виберіть Опції > Підказка, щоб прочитати інструкції для поточного перегляду.

Для того, щоб отримати довідку з меню, виберіть **Меню** > **Довідка** > **Підказка**. У **Підказка** Ви можете вибрати категорії, до яких Вам потрібно отримати інструкції. Перейдіть до категорії, наприклад Повідомлення, натисніть клавішу прокрутки, і Ви побачите, які інструкції (теми у довідці) Ви зможете отримати. Під час перегляду тем рухайтеся ліворуч або праворуч, щоб побачити інші теми в даній категорії.

Під час прочитання інструкцій можна переключатися між підказкою та відкритою у фоновому режимі програмою, натискаючи й утримуючи клавішу меню.

#### Інструкція

У посібнику подається інформація про пристрій і показано, як його використовувати. Деякий вміст посібника може бути розташовано на картці пам'яті. Ви повинні вставити картку пам'яті в пристрій, щоб отримати доступ до нього.

Для того, щоб отримати доступ до посібника в меню, виберіть **Меню** > **Довідка**, відкрийте **Інструкція** та розділ, який Вам потрібно переглянути.

# Nokia PC Suite

3 цього компакт-диска або з Інтернета можна установити Nokia PC Suite. Nokia PC Suite може використовуватися лише з Windows 2000 i Windows XP. За допомогою Nokia PC Suite Ви можете створювати резервні копії, синхронізувати пристрій з сумісним комп'ютером, переміщувати файли між пристроєм та сумісним комп'ютером або використовувати пристрій як модем.

## Технічна підтримка Nokia та контактна інформація

Перевірте веб-адресу www.nokia.com/support або Ваш місцевий веб-сайт Nokia стосовно найновішої версії даного посібника, додаткової інформації, завантажень і послуг, які стосуються Вашого виробу Nokia.

На нашому сайті Ви зможете отримати інформацію щодо використання продукції Nokia та дізнаєтеся про всі наші послуги. Якщо Вам потрібно звернутися до сервісного центру, Ви можете знайти список місцевих сервісних центрів Nokia на сайті www.nokia.com/customerservice.

Для того, щоб отримати послуги з технічного обслуговування, Ви можете знайти адресу найближчого сервісного центру Nokia на сайті www.nokia.com/repair.

# 2. Основна інформація про Ваш пристрій

#### ■ Меню

Меню - це початковий пункт, з якого Ви можете відкрити всі програми пристрою чи картки пам'яті. Меню містить програми та папки, які є групами подібних програм. Використовуйте клавішу прокрутки, щоб перейти вгору чи вниз екрана. Програми, які Ви встановлюєте, зберігаються в папці Встановл. за умовчанням.

Щоб відкрити програму, перейдіть до неї та натисніть на кнопку прокрутки.

Щоб переглянути список програм, виберіть select **Опції** > **Змінити вигляд** > **Список**. Щоб повернутися до перегляду таблиці, виберіть **Опції** > **Змінити вигляд** > **Таблиця**.

Щоб переглянути використання пам'яті різними програмами та дані, що зберігаються у пристрої чи на картці пам'яті, щоб перевірити кількість вільної пам'яті, виберіть Опції > Деталі пам'яті та пам'ять.

Щоб змінити порядок розташування елементів у папці, перейдіть до програми, яку потрібно перемістити, та виберіть Опції > Перемістити. Біля програми є галочка. Перейдіть до нового місця та натисніть Добре.

Щоб перенести програму до іншої папки, перейдіть до неї та виберіть Опції > Переміст. до папки, нову папку та Добре.

Щоб завантажити програми з Інтернету, виберіть Опції > Завантаж. програм.

Щоб створити нову папку, Опції > Нова папка. Не можна створити папки всередині папок.

Щоб перейменувати нову папку, виберіть Опції > Перейменувати.

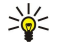

**Порада:** Щоб переключатися між кількома відкритими програмами, натисніть та утримуйте клавішу меню. Вікно переключення програм відкривається та показує відкриті програми. Перейдіть до програми та натисніть клавішу прокрутки, щоб увімкнути її.

#### Переміщення та вибір пунктів

Використовуйте клавішу прокрутки для переміщення та вибору пунктів. За допомогою клавіші прокрутки Ви можете переміщуватися вгору, вниз, уліво та вправо в Меню або у різних програмах списку. Ви також можете натиснути клавішу прокрутки, щоб відкрити програми, файли чи відредагувати установки.

Щоб вибрати текст, натисніть та утримуйте клавішу Shift та здійснюйте перехід уліво чи вправо, поки не виберете текст.

Щоб вибрати такі різні об'єкти, як повідомлення, файли чи контакти, перейдіть угору, вниз, уліво чи вправо, щоб виділити потрібний об'єкт. Виберіть Опції > Познач./Скас.позн. > Позначити для вибору елемента Опції > Познач./Скас.позн. > Позначити всі для вибору всіх елементів.

Щоб вибрати об'єкт (наприклад, додаток у документі), перейдіть до об'єкта таким чином, щоб квадратні маркери відобразилися з кожного боку об'єкта.

#### Написання тексту

Ваш пристрій має клавіатуру з повною функціональністю. Найбільш вживані знаки пунктуації мають власні клавіші або їх можна ввести, натискаючи комбінацію клавіш.

**АЬс, АВС** та **аЬс** позначають вибраний perictp.

Деякі символи (наприклад, знаки пунктуації та спеціальні символи) позначені блакитним кольором на клавішах. Щоб вставити символ, позначений блакитним кольором, натисніть блакитну функціональну клавішу та клавішу з потрібним блакитним символом.

Щоб вставити цифру, натисніть блакитну функціональну клавішу, щоб на екрані було відображено 🛪, і клавішу з цифрою на блакитному фоні. Щоб заблокувати блакитну функціональну клавішу та вставляти лише цифри, двічі натисніть блакитну функціональну клавішу, щоб на екрані було відображено 🏹.

Щоб видалити символ, натисніть клавішу Backspace. Щоб видалити кілька символів, натисніть та утримуйте клавішу Backspace.

Щоб відкрити список спеціальних символів, натисніть клавішу символу. Скористайтеся клавішею прокрутки, щоб пересуватися по тексту та вибирати символи.

Щоб додати символи за допомогою інших клавіш, наприклад, "А" або "О", натисніть та утримуйте клавішу символу та водночас натисніть іншу клавішу стільки разів, скільки потрібно, щоб з'явився потрібний символ.

Щоб переключитися між регістрами, натисніть клавішу Shift, щоб на екрані було відображено 🏠.

#### Копіювати та вставити текст

- 1. Щоб вибрати букви та слова, натисніть та утримуйте клавішу Shift. Одночасно здійсніть перехід у необхідному напрямку, щоб виділити слова, фрази чи рядки тексту, які хочете копіювати. Під час операції вибору текст виділяється.
- 2. Щоб копіювати текст до буфера обміну, натисніть комбінацію Ctrl+C. Щоб вставити текст у документ, натисніть комбінацію Ctrl+V.

#### Зміна мови набору тексту

Коли ви набираєте текст, можна змінити мову набору тексту. Коли Ви набираєте та натискаєте клавішу Chr+а кілька разів, щоб використовувати певний символ, зміна мови набору тексту надає Вам доступ до різних символів.

Наприклад, якщо ви набираєте текст, використовуючи не латинський алфавіт, і бажаєте набрати латиною ім'я людини, виберіть Опції > Мова набору і мову набору тексту, яка використовує латинські символи.

#### Основні дії у кількох програмах

Ви можете знайти наступні дії у кількох програмах:

Щоб переключитися між відкритими програмами, натисніть та утримуйте клавішу меню для перегляду списку відкритих програм. Виберіть програму.

Щоб змінити профіль або вимкнути чи заблокувати пристрій, швидко натисніть клавішу живлення.

Щоб зберегти файл, виберіть **Опції** > **Зберегти**. Існують різні опції збереження, у залежності від програми, яку Ви використовуєте.

Щоб надіслати файл, Опції > Надіслати. Існують різні опції надсилання, у залежності від програми, яку Ви використовуєте, наприклад, електронні або мультимедійні повідомлення, інфрачервоне з'єднання або з'єднання Bluetooth.

Щоб роздрукувати на сумісному принтері, виберіть **Опції > Параметри друку > Друкувати**. Ви можете попередньо переглянути об'єкти, які Ви хочете роздрукувати, чи відредагувати вигляд надрукованих сторінок. Перед початком друку Ви повинні визначити принтер, сумісний з Вашим пристроєм. <u>Див. "Друк", стор. 67.</u>

Для того щоб видалити файл, натисніть клавішу Backspace чи виберіть Опції > Видалити.

# 🔳 Пам'ять

Існує два типи пам'яті, де можна зберігати дані чи встановлювати програми: пам'ять пристрою та змінна пам'ять.

#### Пам'ять пристрою

Пам'ять, що вбудована у Ваш телефон, є динамічним загальним фондом пам'яті, яким користуються багато програм. Обсяг наявної внутрішньої пам'яті може змінюватися, але не може перевищувати максимальні установки виробника. Такі дані, як пограмне забезпечення для програм, малюнки/фотографії, музика, зберігаються у пристрої і займають вбудовану пам'ять.

#### Змінна пам'ять

Змінна пам'ять зберігає дані, але при цьому не є невід'ємною частиною Вашого пристрою. Змінна пам'ять складається з SIM-картки чи картки пам'яті. SIM-картка зберігає різну інформацію, наприклад, про оператора мережі та контакти. Картка пам'яті виступає зовнішнім засобом збереження для пограмного забезпечення програм, малюнків/фотографій, музики, контактів, текстів або будь-яких інших форм елетронних даних. У продажу наявні високопотужні картки пам'яті.

#### Деталі пам'яті

#### Виберіть Меню, Опції > Деталі пам'яті і Пам'ять тел. або Картка пам'яті.

Ви можете відстежити об'єм пам'яті, який Ви зараз використовуєте, скільки вільної пам'яті залишається та який об'єм пам'яті використовується кожним типом даних. Наприклад, Ви можете побачити, скільки пам'яті використовують Ваші електронні повідомлення, текстові документи чи календарні зустрічі.

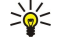

**Порада:** Для того, щоб об'єм пам'яті залишався достатнім, Вам потрібно регулярно видаляти чи переносити дані на картку пам'яті або ПК.

#### Картка пам'яті

Ваш пристрій Nokia використовує картки пам'яті з файловою системою FAT16 та FAT32. Якщо Ви використовуєте картку пам'яті з іншого пристрою чи потрібно забезпечити сумісність картки пам'яті з Вашим пристроєм Nokia, можливо, Вам Основна інформація про Ваш пристрій

доведеться форматувати картку пам'яті за допомогою Вашого пристрою Nokia. Проте, під час форматування всі дані на картці пам'яті будуть знищені.

#### Форматування картки пам'яті

При форматуванні картки пам'яті всі дані, збережені на ній, втрачаються назавжди. Запитайте у магазині, де Ви придбали картку, чи потрібно її форматувати перед початком використання. Щоб відформатувати картку пам'яті, виберіть Опції Формат. карт. пам.. Коли форматування буде завершено, введіть назву картки пам'яті.

#### Створюйте резервні копії та відновлюйте дані на картку пам'яті

Рекомендуємо регулярно створювати резервну копію даних пам'яті пристрою та переносити її на картку пам'яті. Пізніше ці дані можна відновити у пам'яті пристрою. Щоб створити резервну копію даних з пам'яті пристрою на картку пам'яті, виберіть Меню > Інструменти > Пам'ять > Опції > Резервна пам. тел.. Щоб відновити дані з картки пам'яті на пам'ять пристрою, виберіть Меню > Інструменти > Пам'ять > Опції > Відновити з картки.

Якщо Ви не можете використовувати картку пам'яті у Вашому пристрої, то Ви, можливо, вибрали невідповідний тип картки пам'яті, картка пам'яті може бути не відформатована для Вашого телефону чи мати пошкоджену систему файлів.

Корада: Ви можете вставляти та виймати картку пам'яті, при цьому не виймаючи акумулятор і не вимикаючи пристрій.

#### Розблокування картки пам'яті

Для того, щоб відкрити заблоковану картку пам'яті, виберіть **Опції** > **Розбл. картку пам.** Введіть пароль.

#### Встановлення програм

Ви можете скористуватися Nokia PC Suite, щоб установити Nokia PC Suite. Nokia PC Suite переносить установлювальний файл на Ваш пристрій та автоматично починає встановку. Установлювальний файл можна так само завантажити з Інтернету, тоді завантаження почнеться автоматично. Якщо установка не починається в автоматичному режимі, розмістіть та виберіть установлювальний файл на своєму пристрої та натисніть клавішу прокрутки.

## Голос. підказ.

#### Виберіть Меню > Інструмен. > Голос. підказ..

Програма голосової підказки читає текст на екрані, дозволяючи користуватись основними функціями пристрою, не дивлячись на дисплей.

Виберіть з наступного:

- Контакти Прослухати записи в списку контактів. Не використовуйте цю функцію, якщо Ви маєте більш за 500 контактів.
- Недав. дзвінки Прослухайте інформацію про пропущені та отримані дзвінки, набрані номери і часті дзвінки.
- Скр. гол. пошти Отримайте та прослухайте свої голосові повідомлення.
- Набір Набрати телефонний номер.
- Годинник Прослухайте поточний час та дату.

Щоб прослухати більше опцій, виберіть Опції.

#### Прослуховання повідомлення

#### Програма для читання повідомлень готова

Програма для читання повідомлень читає вголос Ваші отримані текстові повідомлення. Ця програма доступна на Вашому пристрої англійською мовою. Для завантаження додаткових мов відвідайте www.nokia.com.

Виберіть Меню > Офіс > Зчит. пвд.

Відкрийте повідомлення для читання, а тоді виберіть **Відтворити**. Ще Ви можете активувати **Зчит. пвд**. натисненням і утриманням лівої клавіші дзвінка після того, як отримали текстове повідомлення.

Щоб почати читати наступне повідомлення у вашому **Вхідні**, перейдіть праворуч. Щоб прочитати попереднє повідомлення, перейдіть праворуч.

Щоб призупинити читання, швидко натисніть ліву клавішу вибору. Щоб продовжити, швидко натисніть ліву клавішу вибору знову.

Щоб закінчити читання, натисніть на клавішу закінчення.

#### Мовлення

Щоб відредагувати настройки синтезованого мовлення, виберіть **Меню** > **Інструменти** > **Мовлення**. Виберіть з наступних опцій:

#### Основна інформація про Ваш пристрій

- Мова Установіть мову озвучування.
- Голос Установіть голос для озвучування. Голос залежить від мови.
- Установки голосу Додати властивості голосу.

#### Властивості голосу

Щоб поміняти властивості синтезованого мовлення, виберіть Меню > Інструменти > Мовлення > Установки голосу.

Виберіть з наступних опцій:

- Швидкість Виберіть потрібні показники мовлення.
- Гучність Установіть рівень гучності мовлення.

#### Керування голосом

Для керування можливими голосами для обраної мови, виберіть Меню > Інструменти > Мовлення, та перейдіть праворуч.

Перейдіть до голосу та виберіть Опції та з наступного:

- Відтворити голос Прослухати обраний голос.
- Деталі голосу Переглянути інформацію про голос.
- Видалити Видалити обраний голос.

#### Режими

Важливо: В автономному режимі неможливо робити або отримувати жодні дзвінки або використовувати інші функції, які вимагають наявності покриття стільникової мережі. Може існувати можливість зателефонувати за офіційним номером екстреної служби, запрограмованим у Вашому пристрої. Щоб зателефонувати, Ви повинні спочатку увімкнути функції телефону, змінивши режими. Якщо пристрій заблоковано, введіть код блокування.

#### Виберіть Меню > Інструменти > Режими.

Ви можете настроювати тони дзвінків, звукові сигнали та інші тони пристрою для різних подій, середовищ або абонентських груп.

Щоб настроїти режим, перейдіть до необхідного режиму в списку та виберіть Опції > Настроїти.

Визначте наступні установки:

- Тон дзвінка Виберіть тон дзвінка списку чи Завантаж. тонів, щоб відкрити папку закладок, що містить список закладок для завантаження тонів браузером. Щоб прослухати вибраний тон, виберіть Відтворити. Якщо Ви використовуєте дві телефонні лінії, Ви можете вибрати тон дзвінка для кожної з них.
- Тон відеодзвінка Виберіть тон дзвінка для відеодзвінків.
- Відтвор. імені Активувати функцію синтезування мови тону дзвінка. Коли Вам телефонує контакт з Вашого списку контактів, пристрій подасть сигнал дзвінка, який складатиметься із виголошуваного імені контакту та вибраного тону дзвінка.
- Тип сигналу дзв. Вибрати спосіб сповіщення тоном дзвінка.
- Гучність тону дзв. Вибрати рівень гучності тону дзвінка.
- Тон сигн. про повід. Вибрати тон для сповіщення про отримання текстових повідомлень.
- Тон сигн. ел. пошти Вибрати тон для сповіщення про отримання повідомлень електронної пошти.
- Вібросигнал Вибрати, чи подаватиме пристрій вібросигнал при надходженні дзвінка.
- Тони клавіатури Встановити рівень гучності натискань клавіш пристрою.
- Попереджув. тони Увімкнути чи вимкнути тони попередження.
- Сигнал для Ви можете настроїти пристрій таким чином, щоб він дзвонив лише при отриманні дзвінків з телефонних номерів певної вибраної групи абонентів. При отриманні телефонних дзвінків від осіб, що не належать до групи, подаватиметься сигнал без звуку.
- Назва режиму Можна дати назву новому режиму або змінити назву існуючого режиму. Режими Загальний і Офлайн перейменувати неможливо.

Режим **Офлайн** запобігає випадковому увімкненню Вашого пристрою, надсиланню або прийманню повідомлень, використанню Bluetooth, а також закриває будь-яке з'єднання Інтернет, що працює, коли вибирається цей режим. Режим **Офлайн** не перешкоджає подальшому підключенню до бездротової локальної мережі, тому дотримуйтеся відповідних вимог техніки безпеки під час встановлення та використання з'єднання з бездротовою локальною мережею.

Щоб змінити режим, перейдіть до необхідного режиму в списку та виберіть **Опції** > **Активізувати**. Якщо Ви вибрали режим **Офлайн**, Ви не зможете надсилати, отримувати повідомлення чи використовувати бездротову LAN, щоб читати повідомлення електронної пошти.

Щоб створити новий режим, виберіть Опції > Створити новий і визначте установки.

#### Виберіть мелодії дзвінків

Основна інформація про Ваш пристрій

Щоб встановити тон дзвінка, перейдіть до режиму та виберіть **Опції** > **Настроїти** > **Тон дзвінка**. Виберіть тон дзвінка зі списку чи Завантаж. тонів, щоб відкрити папку закладок, що містить список закладок для завантаження тонів браузером. Будь-які завантажені тони зберігаються до Галерея.

Щоб відтворювати тон дзвінка лише для вибраної контактної групи, перейдіть до режиму, виберіть Опції > Настроїти > Сигнал для і виберіть необхідну групу. При отриманні телефонних дзвінків від осіб, що не належать до групи, подаватиметься сигнал без звуку.

Щоб знайти тон для повідомлення, перейдіть до режиму та виберіть Опції > Настроїти > Тон сигн. про повід.

Щоб прослухати вибраний тон, виберіть тон зі списку і зачекайте, поки почнеться його відтворення.

#### Зміна установок додатків

Перейдіть до додатка та виберіть Опції > Відкрити.

Змініть стандартний режим для додатка.

Щоб змінити установки додатка, виберіть його та Опції > Відкрити.

#### Тематика

Виберіть Меню > Інструменти > Тематика.

Можна змінювати зовнішній вигляд екрану Вашого пристрою.

Щоб змінити зовнішній вигляд пристрою, виділіть тему, яку Ви бажаєте використовувати, та виберіть Опції > Застос..

Щоб редагувати тему, виділіть потрібну тему та виберіть **Опції Редагувати**. Виберіть **Шпалери**, щоб змінити фонове зображення в режимі очікування, або **Заставка**, щоб використовувати текст або дані та годину як заставку, яка з'явиться на екрані, якщо Ви не будете натискати клавіші протягом певного часу.

Щоб завантажувати теми, потрібно встановити з'єднання з мережею, яке дозволить завантажувати теми з ресурсів Інтернету, сумісних з Вашим пристроєм.

Щоб завантажити тему, виберіть Завантаж. тем. Введіть посилання, з якого Ви бажаєте завантажити тему. Коли тему буде завантажено, її можна переглянути, активувати або редагувати.

Щоб переглянути тему, виділіть потрібну тему та виберіть **Опції** > **Переглянути**. Виберіть **Застос.**, щоб почати використовувати нову тему.

# ПошУПристр

#### Виберіть Меню > Офіс > ПошУПристр.

3 Пошуком, Ви зможете знаходити інформацію у своїх контактах, нотатках, зустрічах у календарі, завданнях, повідомленнях електронної пошти, мультимедійних, а також текстових повідомленнях. Крім того, Ви можете також шукати файли за іменами у своєму пристрої, а також на картці пам'яті.

- 1. Виберіть типи умістів для пошуку. Щоб видалити розділ, виберіть знову. Щоб долучити до пошуку всі типи вмісту, виберіть **Вибрати всіх**. Щоб видалити всі типи вмісту, виберіть **Відх.виб.усіх**.
- 2. Уведіть для пошуку ключові слова або їхні частини. Шукаючи два слова, розділіть їх пробілом. Ви знайдете елементи, що містять обидва слова.

3. Виберіть Шукати.

Порада: Wildcards можуть допомогти Вам знайти елементи. У слову пошуку, скористайтейся ? для заміни однієї літери та \* та для заміни нуля або більше літер. Якщо Ви користуєтеся ? або \* wildcard, Ви маєте додати \* до початку та кінця слова пошуку, наприклад, \*s?all\* ("shall") або \*dev\*ment\* ("development").

Щоб переглянути результати попереднього пошуку, виберіть Опції > Попередні рез-ти.

## Сигнал оповіщення

Ви можете активувати індикатор, який блиматиме на кришці Вашого пристрою, коли надходитиме нове електронне повідомлення.

Щоб зробити настройки світлового оповіщення, виберіть Меню > Інструмен. > Установ. > Телефон > Сигнал оповіщення.

Щоб установити час блимання, перейдіть до **Блим. світло протяг.** та натисніть клавішу прокрутки. Щоб активувати чи деактивувати оповіщення коротких повідомлень, мультимедійних та повідомлень електронної пошти, а також пропущених викликів, перейдіть до **Події для оповіщення**, тоді натисніть клавішу прокрутки.

# 3. Передача даних між пристроями

Ви можете передавати такий вміст, як контакти, з сумісного пристрою Nokia на Ваш Nokia E61i з використанням з'єднання Bluetooth або IФЧ. Тип вмісту, що можна копіювати, залежить від моделі телефона. Якщо інший пристрій підтримує синхронізацію, Ви також можете синхронізувати дані між ним і Вашим Nokia E61i.

## Передача даних через Bluetooth або ІФЧ

у Порада: Якщо переносити дані з попереднього пристрою, може знадобитись вставити SIM-картку в пристрій. Вашому Nokia E1i не потрібна SIM-картка при перенесенні даних.

Щоб почати перенесення даних із сумісного пристрою, виберіть **Меню** > **Інструмен.** > **Передача** > **Передати дані**. Зв'язок Bluetooth

- 1. Перебуваючи у вікні інформації, виберіть Продовжити.
- 2. Виберіть **Через Bluetooth**. Обидва пристрої повинні підтримувати вибраний тип зв'язку.
- 3. Активуйте Bluetooth в іншому пристрої та виберіть Продовжити у Вашому Nokia E61i для початку пошуку пристроїв із активним з'єднанням Bluetooth.
- 4. Виберіть Стоп у Nokia E61і після того, як він знайшов інший пристрій.
- 5. Виберіть інший Ваш пристрій зі списку. Вас попросять увести пароль (від 1 до 16 цифр) на Вашому Nokia E61i. Пароль буде використано лише один раз для підтвердження даного з'єднання.
- 6. Уведіть код на своєму Nokia E61i та виберіть **Добре**. Введіть код на Вашому іншому пристрої та виберіть **Добре**. Пристрої об'єднані в пару. <u>Див. "Парні пристрої", стор. 54.</u>

Для деяких моделей телефонів програма **Передати дані** пересилається до іншого Вашого пристрою як повідомлення. Щоб встановити **Передати дані** на Вашому іншому пристрої, відкрийте повідомлення та дотримуйтесь інструкцій, що з'являються на дисплеї.

7. На своєму пристрої Nokia E61і виберіть вміст, який потрібно скопіювати з Вашого іншого пристрою, та Добре.

#### Інфрачервоне з'єднання

- 1. Перебуваючи у вікні інформації, виберіть Продовжити.
- 2. Виберіть Через ІЧ-порт. Обидва пристрої повинні підтримувати вибраний тип зв'язку.
- 3. З'єднайте обидва пристрої. Див. "ІФЧ", стор. 55.
- 4. На своєму пристрої Nokia E61і виберіть вміст, який потрібно скопіювати з Вашого іншого пристрою, та Добре.

Вміст копіюється з пам'яті іншого пристрою до відповідного місця на Вашому пристрої. Тривалість копіювання залежить від об'єму даних для передачі. Ви можете скасувати копіювання та продовжити його пізніше.

Необхідні кроки для передачі даних можуть відрізнятися в залежності від Вашого пристрою та від того, чи переривали Ви передачу даних раніше. Об'єкти, що можуть бути передані, відрізняються в залежності від іншого пристрою.

## Синхронізація даних з іншим пристроєм

Якщо Ви раніше переносили дані до Вашого Nokia E61i, і Ваш інший пристрій підтримує синхронізацію, Ви можете використовувати Передача для поновлення даних двох пристроїв.

- 1. Виберіть Телефони та натисніть на клавішу прокрутки.
- 2. Перейдіть до пристрою, з якого Ви переносили дані, та натисніть на клавішу прокрутки.
- Виберіть Синхронізувати та натисніть на клавішу прокрутки. Пристрої починають синхронізацію з використанням типу з'єднання, що Ви вибирали при першому перенесенні даних. Синхронізуються лише дані, які Ви вибирали при першому перенесенні.

Щоб змінити установки перенесення даних і синхронізації, виберіть **Синхронізувати**, перейдіть до пристрою, натисніть на клавішу прокрутки та виберіть **Редагувати**.

#### Виберіть Меню > Повідомл..

У меню Повідомлення (мережева послуга) Ви можете надсилати і отримувати текстові, мультимедійні, факсові повідомлення, повідомлення електронної пошти. Ви також можете отримувати сервісні повідомлення з Інтернету, повідомлення стільникової трансляції, повідомлення з спеціальними даними та надсилати сервісні команди.

Перед надсиланням або отриманням повідомлень Вам, можливо, необхідно буде зробити наступне:

- Вставте дійсну SIM-картку до пристрою та знаходьтеся у зоні покриття стільникової мережі.
- Переконайтеся, що мережа підтримує функції повідомлень, які Ви хочете використати, та що останні активовані на Вашій SIM-картці.
- Визначте точки доступу до Інтернету (IAP) на пристрої. <u>Див. "Точки доступу", стор. 86.</u>
- Визначте установки облікового запису електронної пошти на пристрої. <u>Див. "Установки облікового запису електронної</u> пошти", стор. <u>35.</u>
- Визначте установки SMS на пристрої. Див. "Установки текстового повідомлення", стор. 34.
- Визначте установки MMS на пристрої. Див. "Установки мультимедійного повідомлення", стор. 34.

Пристрій може розпізнати постачальника SIM-картки й автоматично настроїти деякі з установок повідомлень. У протилежному випадку, Вам, можливо, необхідно буде визначити установки вручну чи звернутися до свого постачальника послуг, оператора мережі чи постачальника Інтернет-послуг, щоб настроїти установки.

Програма **Повідомл.** відображає кожен тип папки повідомлень у форматі списку, коли останнє повідомлення відображається першим у кожній папці.

Виберіть одне з наступного:

- Нове повідомл. Створити та надіслати нове текстове, мультимедійне повідомлення чи повідомлення електронної пошти.
- Вхідні Переглянути отримані повідомлення, окрім електронної пошти та повідомлень стільникової трансляції.
- Мої папки Створити власні папки для зберігання повідомлень і шаблонів.
- Пошт. скрин. Переглянути та відповісти на отримані повідомлення електронної пошти.
- Чернетки Зберегти повідомлення, які не були надіслані.
- Надіслані Зберегти повідомлення, які були надіслані.
- Вихідні Переглянути повідомлення, що очікують на своє надсилання.
- Звіти Переглянути інформацію про доставку надісланих повідомлень.

#### Впорядкування повідомлень

Щоб створити нову папку для впорядкування Ваших повідомлень, виберіть **Мої папки** > **Опції** > **Нова папка**. Введіть назву папки та виберіть **Добре**.

Щоб перейменувати папку, виберіть її та Опції > Перейменув. папку. Введіть назву нової папки та виберіть Добре. Ви можете перейменовувати лише створені Вами папки.

Щоб перемістити повідомлення до іншої папки, відкрийте його та виберіть Опції > Переміст. в папку, папку та Добре.

Щоб відсортувати повідомлення у певній послідовності, виберіть **Опції** > **Сортувати за**. Ви можете сортувати повідомлення за **Датою, Відправником, Темою** або **Типом повідомлення**.

Щоб переглянути властивості повідомлення, виберіть повідомлення та Опції > Деталі повідомлен.

## Пошук повідомлень

Щоб шукати повідомлення, відкрийте папку, в якій Ви бажаєте його шукати, та виберіть Опції > Знайти. Введіть термін пошуку та виберіть Добре.

#### Установки центру текстових повідомлень

Виберіть Опції > Установки > Текстове повідомл. > Центри повідомлень.

Щоб відредагувати центри повідомлень, виберіть центр повідомлень і Опції > Редагувати.

Щоб додати нові центри повідомлень, виберіть Опції > Нов. центр повідом..

Щоб видалити центри повідомлень, виберіть центр повідомлень і натисніть клавішу Backspace.

## Повідомлення електронної пошти

Щоб мати змогу отримувати та надсилати повідомлення електронної пошти, потрібно мати послугу віддаленої поштової скриньки. Дану послугу можуть пропонувати постачальники послуг Інтернету, постачальники послуг стільникової мережі чи Ваша компанія. Ваш пристрій сумісний з Інтернет-стандартами ІМАР4 (редакція 1) і РОР3, а також з різними рішеннями надсилання електронної пошти (push e-mail). Інші постачальники служби електронної пошти можуть пропонувати послуги з настройками та функціями, які відрізняються від настройок та функцій, описаних тут.

Перш ніж Ви зможете надсилати, отримувати, завантажувати, пересилати електронну пошту та відповідати на неї, потрібно також зробити наступне:

- Визначити настройку точки доступу до Інтернету (IAP). Можливо, точки доступу вже налаштовані у Вашому пристрої. <u>Див. "Точки доступу", стор. 86.</u>
- Настроїти запис електронної пошти та правильно визначити установки електронної пошти. Залежно від того, який у Вас пристрій, Ви можете користуватися посібником, настройками майстра або робити настройки вручну.

Виконуйте інструкції, що надаються віддаленою поштовою скринькою та постачальниками послуг Інтернет. Щоб отримати правильні установки, зверніться до своїх постачальників послуг Інтернету чи до оператора мережі.

#### Налаштуйте Вашу електронну пошту з посібником поштової скриньки

Якщо ви вибрали **Пошт. скрин.** у головному вікні обміну повідомлення і не налаштували свій обліковий запис електронної пошти, вас попросять це зробити. Щоб почати налаштування Вашої електронної пошти з посібником поштової скриньки, виберіть **Так.** 

- 1. Щоб почати введення установок електронної пошти, виберіть Почати.
- 2. У Тип пошт. скриньки виберіть ІМАР4 або РОРЗ і виберіть Далі.
  - Порада: POP3 є версією протоколу Post Office Protocol для збереження й отримання електронної пошти чи повідомлень Інтернет-пошти. IMAP4 є версією протоколу Internet Message Access Protocol, що дає Вам доступ і дозволяє керування повідомленнями електронної пошти, коли повідомлення знаходяться на сервері електронної пошти. Тоді Ви можете вибирати, які повідомлення завантажувати на Ваш пристрій.
- 3. Введіть Вашу адресу електронної пошти у Власна адр. ел. пошти. Виберіть Далі.
- 4. У Сервер вхідн. пошти введіть назву віддаленого сервера, який отримує Вашу електронну пошту, та виберіть Далі.
- 5. У Сервер вихід. пошти введіть назву віддаленого сервера, який надсилає Вашу електронну пошту, та виберіть Далі. Залежно від Вашого мобільного оператора Ви можете використовувати його сервер вихідної пошти замість сервера Вашого постачальника послуг електронної пошти.
- 6. У Точка доступу виберіть точку доступу до Інтернету, яку слід використовувати Вашому пристрою для доставки повідомлень електронної пошти. Якщо Ви вибрали Завжди запитувати, щоразу, коли пристрій починає отримувати електронну пошту, він запитує, яку точку доступу до Інтернету йому слід використовувати, але якщо Ви вибрали точку доступу, пристрій буде з'єднуватись автоматично. Виберіть Далі.
  - Казарание вибрано Вибрати групу, пристрій буде з'єднуватись автоматично за допомогою найкращої доступної точку доступу до Інтернету з групи точок доступу. Виберіть групу точок доступу та Назад, щоб зберегти вибір.
- 7. Введіть назву Вашої нової поштової скриньки та виберіть Закінчити.

Коли Ви створюєте нову поштову скриньку, призначена Вами назва поштової скриньки замінює назву **Пошт. скрин.** у головному вікні **Повідомл.** 

#### Виберіть стандартну поштову скриньку

Якщо Ви призначили декілька поштових скриньок, Ви можете зробити одну з них стандартною. Щоб призначити поштову скриньку стандартною, Опції > Установки > Ел. пошта > Скринька за умовч. у скриньці електронної пошти.

Якщо Ви призначили декілька поштових скриньок, потрібно вибрати поштову скриньку, яку Ви бажаєте використовувати кожного разу, коли Ви починаєте писати нове електронне повідомлення.

#### Настройка клавіші електронної пошти

Ваш пристрій має клавішу електронної пошти. За допомогою клавіші електронної пошти можна отримати доступ до Вашої стандартної поштової скриньки або до стандартного редактора електронних повідомлень в активноиу режимі очікування. Функції залежать також від Вашого постачальника послуги скриньки.

Щоб настроїти клавішу електронних повідомлень, виберіть **Меню** > **Інструмен.** > **Кл. е-пош.** Виберіть обліковий запис електронної пошти, який Ви бажаєте використовувати, за допомогою клавіші електронної пошти.

\*

#### З'єднання з поштовою скринькою

Повідомлення електронної пошти, адресоване Вам, не отримується автоматично пристроєм, а надходить до віддаленої поштової скриньки. Щоб прочитати повідомлення електронної пошти, Вам спочатку потрібно з'єднатися з віддаленою поштовою скринькою; а тоді прийняти у пристрій повідомлення, які Ви хочете завантажити на пристрій.

Щоб доставити отримані повідомлення електронної пошти на Ваш, виберіть поштову скриньку в **Повідомл.** головному вікні. Коли пристрій запитує З'єднатися з поштовою скринькою?, виберіть Так.

Щоб переглянути повідомлення електронної пошти у папці, перейдіть до неї та натисніть клавішу прокрутки. Перейдіть до повідомлення та натисніть клавішу прокрутки.

Щоб доставити електронні повідомлення у свій пристрій, виберіть **Опції** > **Завант. ел. пошту** > **Нове** для доставки нових повідомлень, які ще не переглянуто ані доставлено, **Вибране** для доставки повідомлень, вибраних із віддаленої скриньки або **Все** для доставки всіх повідомлень, не доставлених раніше.

Щоб від'єднатися від віддаленої поштової скриньки, виберіть Опції > Роз'єднати.

#### Перегляд електронної пошти в автономному режимі

Робота в автономному режимі означає, що Ваш пристрій не з'єднано з віддаленою поштовою скринькою. Упорядкування Вашої електронної пошти в автономному режимі дозволяє Вам заощаджувати на платі за з'єднання та працювати в умовах, у яких з'єднання даних заборонене. Будь-які зміни, які Ви робите у папках віддаленої поштової скриньки під час перебування в автономному режимі, вносяться до Вашої поштової скриньки після наступного переходу в режим онлайн і синхронізації. Якщо Ви видалите повідомлення електронної пошти зі свого пристрою під час перебування в автономному режимі, то дане повідомлення буде видалене з віддаленої поштової скриньки при наступному під'єднанні до неї.

- 1. Виберіть Повідомл. > Опції > Установки > Ел. пошта. Виберіть обліковий запис електронної пошти та натисніть клавішу прокрутки. Виберіть Установ. завантаж. > Завантаж. ел. пошти > Повід. і додат., щоб отримати повідомлення на Вашому пристрої повністю з усіма додатками.
- 2. Відкрийте Вашу скриньку та виберіть Опції > Завант. ел. пошту. Виберіть Нове, щоб отримати повідомлення, які Ви ще не прочитали та не отримали, Вибране, щоб отримати тільки ті нові повідомлення, які Ви вибрали з віддаленої поштової скриньки, або Все, щоб отримати всі раніше не отримані повідомлення. Пристрій у режимі онлайн з'єднується з скринькою і отримує повідомлення.
- 3. Коли Ви отримаєте електронну пошту, виберіть Опції > Роз'єднати, щоб повернутись в режим офлайн.
- 4. Щоб переглянути повідомлення електронної пошти, перейдіть до нього та натисніть клавішу прокрутки.

Деякі опції потребують, щоб Ви з'єдналися з віддаленою поштовою скринькою.

Порада: Щоб підписатися до інших папок Вашої віддаленої поштової скриньки, виберіть Установки е-пошти > Установ. завантаж. > Передплата папок. Електронна пошта в усіх підписаних папках оновлюється при її доставці з віддаленої поштової скриньки.

#### Читання та відповідь на повідомлення електронної пошти

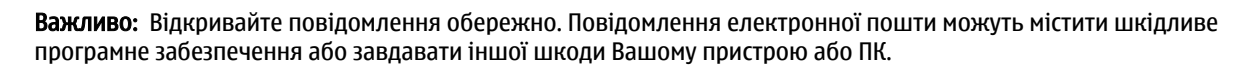

Щоб прочитати отримане повідомлення електронної пошти, перейдіть до нього та натисніть клавішу прокрутки.

Щоб шукати електронне повідомлення в Вашій поштовій скриньці, виберіть Опції > Знайти. Введіть термін пошуку та виберіть Добре.

Щоб відкрити додаток, виберіть Опції > Додатки. Перейдіть до додатка та натисніть клавішу прокрутки.

Щоб відповісти тільки відправнику повідомлення, відкрийте повідомлення та виберіть Опції > Віповісти > Відправнику.

Щоб відповісти всім одержувачам повідомлення, відкрийте повідомлення та виберіть Опції > Віповісти > Усім.

Корада: Якщо Ви відповідаєте на повідомлення електронної пошти, що містить додані файли, то дані додатки не включаються до відповіді. Якщо Ви пересилаєте отримане повідомлення електронної пошти, то додатки включаються до нього.

Щоб видалити додаток з повідомлення електронної пошти, яке Ви надсилаєте, виберіть додаток і Опції > Видалити.

Щоб задати пріоритет повідомлення, виберіть Опції > Опції надсилання > Пріоритет і одну з доступних опцій.

Щоб зателефонувати відправнику електронного повідомлення, відкрийте повідомлення та виберіть Опції > Дзвонити.

Щоб відповісти відправнику електронного повідомлення текстовим або мультимедійним повідомленням, відкрийте електронне повідомлення та виберіть **Опції** > **Створити повідомл.** 

Щоб переслати повідомлення електронної пошти, відкрийте його та виберіть Опції > Переслати.

#### Видалення повідомлень

Щоб звільнити пам'ять Вашого пристрою, регулярно видаляйте повідомлення з папок Вхідні і Надіслані, також видаляйте отримані повідомлення електронної пошти.

Щоб видалити повідомлення, перейдіть до нього та натисніть клавішу Backspace.

Можна вибирати локальні копії повідомлень електронної пошти на пристрої для видалення та зберігати оригінали на сервері чи можна видалити і локальні копії на пристрої, і ті, що на сервері.

Щоб видалити повідомлення електронної пошти лише з пристрою, виберіть Опції > Видалити > Телефона (окр. загол.).

Щоб видалити повідомлення електронної пошти з пристрою та з віддаленого сервера, відкрийте його та виберіть Опції > Видалити > Телефон і сервер.

#### Папки електронної пошти

Якщо Ви створили вкладені папки у Ваших поштових скриньках ІМАР4 на віддаленому сервері, Ви можете переглядати та керувати даними папками з Вашого пристрою. Ви можете підписатися лише до папок у своїх поштових скриньках ІМАР4. Підписка до папок у віддаленій поштовій скриньці дозволяє Вам переглядати дані папки на Вашому пристрої.

Щоб переглянути папки у Вашій поштовій скриньці ІМАР4, встановіть з'єднання та виберіть Опції > Уст. ел. пош. > Установ. завантаж. > Передплата папок.

Щоб переглянути віддалену папку, виберіть її та Опції > Передплатити. При кожному переході до режиму онлайн підписані папки оновлюються. Це може зайняти деякий час, якщо папки великі.

Щоб оновити список папок, виберіть папку та Опції > Онов. список папок.

#### Написання та надсилання повідомлення електронної пошти

Щоб написати повідомлення електронної пошти, виберіть Опції > Дод. одержувача, щоб вибрати адреси одержувачів зі списку контактів, або введіть адреси електронної пошти у полі Кому. Використовуйте крапку з комою для відокремлення записів. Прокрутіть униз і скористайтеся полем Копія для копіювання інших одержувачів або полем Сх. копія для копіювання одержувачів "всліпу". У полі Тема введіть тему повідомлення електронної пошти. Введіть Ваше повідомлення електронної пошти до місця тексту та виберіть Опції > Надіслати.

Щоб додати файл до електронного повідомлення, виберіть **Опції** > **Вставити** та файл, який потрібно додати. Можна вставляти зображення, аудіокліпи, нотатки та інші офісні файли.

Щоб встановити час надсилання повідомлення електронної пошти, виберіть **Опції** > **Опції надсилання** > **Надісл. повідомл.**. Виберіть **Негайно** або **Коли з'єд. дост.**, якщо Ви перебуваєте у режимі офлайн.

Повідомлення електронної пошти зберігаються в **Вихідні** до надсилання. Якщо повідомлення електронної пошти не надсилається негайно, Ви можете відкрити **Вихідні** і затримати надсилання, відновити надсилання чи переглянути повідомлення електронної пошти.

#### Текстові повідомлення

Ваш пристрій підтримує надсилання текстових повідомлень розміром, який перевищує ліміт символів для одного текстового повідомлення. Довші повідомлення будуть надсилатись як два або більше повідомлень. Ваш постачальник послуг може відповідно стягувати плату. Символи, які використовують наголоси або інші знаки, та символи з деяких мов, займають більше місця, обмежуючи кількість символів, що можна надіслати в одному повідомленні.

#### Написання та надсилання текстових повідомлень

Виберіть Меню > Повідомл. > Нове повідомл. > Текстове повідом.

- 1. У полі **Кому** натисніть клавішу прокрутки і виберіть зі списку **Контакти** одержувачів або введіть номери їхніх мобільних телефонів вручну. Якщо Ви вводите відразу кілька номерів, розділяйте їх між собою крапкою з комою.
- 2. Введіть текст повідомлення. Щоб створити шаблон, виберіть Опції > Вставити > Шаблон.
- 3. Виберіть Опції > Надіслати, щоб надіслати повідомлення.

#### Опції надсилання текстових повідомлень

Щоб встановити опції для текстового повідомлення, виберіть **Опції** > **Опції надсилання**. Визначте наступне:

• Поточ. центр повід. — Виберіть центр повідомлень для надсилання повідомлення.

- Кодування символів Виберіть Зменшена підтримка для використання автоматичного конвертування символів до іншої системи кодування, якщо це можливо.
- Отримати звіт Виберіть Так, якщо Ви хочете, щоб мережа надсилала звіти про доставку Ваших повідомлень (послуга мережі).
- Дійсність повідомл. Виберіть, наскільки довго центр повідомлень повторно надсилатиме Ваше повідомлення, якщо перша спроба була невдалою (послуга мережі). Якщо одержувач не може бути досягнутим протягом терміну дійсності, повідомлення видаляється з центру повідомлень.
- Повідомл. надісл. як Конвертуйте повідомлення до іншого формату, наприклад Текст, Факс, Пейджинг або Ел. пошта. Змінюйте дану опцію тільки у випадку, якщо Ви впевнені, що центр повідомлень може конвертувати текстові повідомлення в дані формати. Зверніться до оператора мережі.
- Відп. чер. цей центр Виберіть, чи хочете Ви надсилати повідомлення-відповідь через той самий центр текстових повідомлень (послуга мережі).

#### Відповідь на отримані текстові повідомлення

Щоб відповісти на текстове повідомлення, відкрийте його з Вхідні. Виберіть Опції > Відповісти. Введіть текст повідомлення та виберіть Опції > Надіслати.

Щоб зателефонувати відправнику текстового повідомлення, відкрийте повідомлення з Вхідні і виберіть Опції > Дзвонити.

#### Текстові повідомлення на SIM-картці

Текстові повідомлення можуть зберігатися на SIM-картці. Перед переглядом повідомлень з SIM-картки Вам необхідно скопіювати їх до папки на пристрої. Після копіювання повідомлень до папки Ви можете переглядати їх у папці чи видалити їх з SIM-картки.

Виберіть Опції > SIМ-повідомлення.

- 1. Виберіть Опції > Позн./Скас. позн. > Позначити або Позначити всі, щоб позначити кожне повідомлення.
- 2. Виберіть Опції > Скопіюв.
- 3. Виберіть папку та Добре, щоб почати копіювання.

Щоб переглянути повідомлення з SIM-картки, відкрийте папку, до якої Ви скопіювали їх, і відкрийте повідомлення.

Щоб видалити текстове повідомлення з SIM-картки, виберіть повідомлення та натисніть клавішу Backspace.

#### Графічні повідомлення

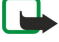

Примітка: Функцією графічних повідомлень можна скористатися лише у випадку, якщо вона підтримується Вашим постачальником послуг. Отримувати та відображати графічні повідомлення можуть лише сумісні пристрої, що підтримують функції графічних повідомлень. Вигляд повідомлення може відрізнятися залежно від пристрою одержувача.

#### Виберіть Меню > Повідомл..

Щоб переглянути графічне повідомлення, відкрийте його з Вхідні папки.

Виберіть Опції і виберіть з наступного:

- Деталі повідомлен. Переглянути інформацію про повідомлення.
- Переміст. в папку Збереження повідомлення в іншій папці.
  Дод. до Контактів Додати відправника повідомлення до Ваших контактів.
- Знайти Знайти телефонні номери й адреси, що можуть міститися у повідомленні.

#### Пересилання графічних повідомлень

- 1. У Вхідні відкрийте графічне повідомлення та виберіть Опції > Переслати.
- 2. У полі Кому введіть номер одержувача чи натисніть клавішу прокрутки, шоб додати одержувача з Контакти. Якшо Ви вводите відразу кілька номерів, розділяйте їх між собою крапкою з комою.
- 3. Введіть текст повідомлення. Текст може мати 120 символів. Щоб створити шаблон, виберіть Опції > Вставити > Шаблон.

4. Шоб надіслати повідомлення, натисніть клавішу дзвінка.

Порада: Щоб видалити зображення з повідомлення, виберіть Опції > Видалити малюнок. 3

#### Мультим. повідомл.

Мультимедійне повідомлення (MMS) може містити текст і такі об'єкти, як зображення, аудіо- чи відеокліпи.

Отримувати і відображати мультимедійні повідомлення можуть лише пристрої, що підтримують сумісні функції. Вигляд повідомлення може відрізнятися залежно від пристрою одержувача.

Перед тим, як Ви зможете надсилати чи отримувати мультимедійні повідомлення на свій пристрій, Ви повинні будете визначити установки мультимедійних повідомлень. Ваш пристрій може розпізнати постачальника SIM-картки й автоматично настроїти установки мультимедійних повідомлень. У протилежному випадку зверніться до свого постачальника послуг. <u>Див. "Установки мультимедійного повідомлення"</u>, стор. <u>34</u>.

#### Створення і надсилання мультимедійних повідомлень

#### Виберіть Нове повідомл. > Мультимед. повід..

- 1. У полі **Кому** натисніть клавішу прокрутки, щоб вибрати одержувачів з **Контакти**, або вручну введіть номери мобільного телефону чи адреси електронної пошти одержувачів.
- 2. У полі Тема введіть тему повідомлення. Щоб змінити видимі поля, виберіть Опції > Адресні поля.
- 3. Введіть текст повідомлення та виберіть Опції > Вставити об'єкт, щоб додати медіа-об'єкти. Ви можете додати такі об'єкти, як Зображення, Аудіокліп або Відеокліп.

Бездротова мережа може обмежувати розмір MMS-повідомлень. Якщо вставлене зображення перевищує ліміт, пристрій може його зменшити, щоб зображення можна було надіслати через MMS.

- 4. Кожен слайд Вашого повідомлення може містити лише один відео- чи аудіокліп. Щоб додати більше слайдів до Вашого повідомлення, виберіть Опції > Вставити новий > Слайд. Щоб змінити порядок слайдів у Вашому повідомленні, виберіть Опції > Перемістити.
- 5. Щоб попередньо переглянути мультимедійне повідомлення перед його надсиланням, натисніть Опції > Попер.перег.повід..
- 6. Щоб надіслати мультимедійне повідомлення, натисніть клавішу прокрутки.
- Контакти и Галерея. Ви також можете створювати мультимедійні повідомлення безпосередньо з деяких програм, наприклад, Контакти і Галерея.

Щоб видалити об'єкт з мультимедійного повідомлення, виберіть Опції > Видалити додаток.

#### Опції надсилання мультимедійних повідомлень

Виберіть Опції > Опції надсилання і з наступних опцій:

- Отримувати звіт Виберіть Так, якщо Ви хочете отримувати оповіщення про успішну доставку повідомлення одержувачу. Одержання звіту про доставку мультимедійного повідомлення, надісланого електронною поштою, не завжди можливе.
- Дійсність повідомл. Виберіть період часу, протягом якого центр повідомлень намагатиметься надіслати повідомлення. Якщо протягом терміну дійсності повідомлення не досягає одержувача, повідомлення видаляється із центру мультимедійних повідомлень. Зверніть увагу, що мережа має підтримувати цю функцію. Дана функція повинна підтримуватися мережею. Максимальн. час - це максимальний період часу, дозволений мережею.

#### Створення презентацій

\*

Виберіть Нове повідомл. > Мультимед. повід.

- 1. У полі **Кому** натисніть клавішу прокрутки, щоб вибрати одержувачів з **Контакти**, або вручну введіть номери мобільного телефону чи адреси електронної пошти одержувачів.
- 2. Виберіть Опції > Створити презент. і шаблон презентації.

Порада: Шаблон може визначати, які медіа-об'єкти Ви можете включити до складу презентації, де вони з'являються та які ефекти застосовані до зображень і слайдів.

- 3. Перейдіть до місця тексту та введіть текст.
- 4. Щоб вставити зображення, звук, відео чи нотатки у Ваше повідомлення, перейдіть до відповідного місця об'єкта та виберіть Опції > Вставити.
  - у Порада: Щоб переміщатися між місцями об'єктів, прокручуйте вгору та вниз.
- 5. Щоб додати слайди, виберіть Вставити > Новий слайд.
- 6. Виберіть Опції і з наступного:
- Попер.перег.повід. Побачити, як виглядає Ваша мультимедійна презентація у відкритому вигляді. Мультимедійні презентації можна переглядати лише на сумісних пристроях, що підтримують презентації. Вони можуть виглядати порізному на різних пристроях.
- Установки фону Вибрати колір фону для презентації та фонові зображення для різних слайдів.
- Установки ефектів Вибрати ефекти для зображень і слайдів.

Створення мультимедійних презентацій неможливе, якщо **Режим створ. ММЅ є Обмежений**. Щоб змінити **Режим створ. ММЅ**, виберіть **Повідомл.** > **Опції** > **Установки** > **Мультим. повідомл.** 

Доступні опції можуть різнитися.

Щоб надіслати Ваше повідомлення, натисніть клавішу прокрутки.

у Порада: Щоб зберегти повідомлення в **Чернетки**, не надсилаючи його, виберіть **Готово**.

#### Отримання та відповідь на мультимедійні повідомлення

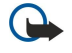

**Важливо:** Відкривайте повідомлення обережно. Об'єкти мультимедійних повідомлень можуть містити шкідливе програмне забезпечення або завдавати іншої шкоди Вашому пристрою або ПК.

Перед тим, як Ви зможете надсилати чи отримувати мультимедійні повідомлення на свій пристрій, Ви повинні будете визначити установки мультимедійних повідомлень. Ваш пристрій може розпізнати постачальника SIM-картки й автоматично настроїти установки мультимедійних повідомлень. У протилежному випадку зверніться до свого постачальника послуг. <u>Див. "Установки мультимедійного повідомлення"</u>, стор. 34.

Якщо Ви отримаєте мультимедійні повідомлення, що містять об'єкти, які Ваш пристрій не підтримує, Ви не зможете їх відкрити.

- 1. Щоб відповісти на мультимедійне повідомлення, відкрийте повідомлення з Вхідні і виберіть Опції > Відповісти.
- 2. Виберіть Опції > Відправнику, щоб відповісти відправнику шляхом мультимедійного повідомлення, чи Опції > Через текст. повід., щоб відповісти відправнику шляхом текстового повідомлення.

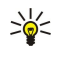

**Порада:** Щоб додати одержувачів Вашої відповіді, виберіть **Опції** > **Дод. одержувача**, щоб вибрати одержувачів повідомлення зі списку контактів або вручну ввести телефонні номери чи адреси електронної пошти одержувачів у поле **Кому**.

3. Уведіть текст повідомлення та натисніть клавішу прокрутки, щоб відправити його.

#### Перегляд презентацій

Відкрийте <mark>Вхідні</mark>, перейдіть до мультимедійного повідомлення, що містить презентацію, та натисніть клавішу прокрутки. Перейдіть до презентації та натисніть клавішу прокрутки.

Щоб поставити презентацію на паузу, натисніть будь-яку клавішу вибору під дисплеєм.

Після призупинення презентації чи завершення відтворювання виберіть Опції і з наступного:

- Відкрити посилан. Відкрити веб-посилання та переглянути веб-сторінку.
- Актив. прокрутку Вмістити на дисплеї завеликі текст або зображення.
- Продовжити Відновити відтворення презентації.
- Відтворити Відтворити презентацію спочатку.
- Знайти Знайти телефонні номери й адреси електронної пошти чи Інтернет-адреси, що можуть міститися в презентації. Ви можете використовувати дані номери й адреси, наприклад, для здійснення дзвінків, надсилання повідомлень або створення закладок.

Доступні опції можуть різнитися.

#### Перегляд медіа-об'єктів

Відкрийте **Вхідні**, перейдіть до отриманого мультимедійного повідомлення та натисніть клавішу прокрутки. Виберіть Опції > Об'єкти.

Щоб переглянути чи відтворити медіа-об'єкт, перейдіть до нього та натисніть клавішу прокрутки.

Медіа-об'єкти та програми повідомлень можуть містити віруси чи інше шкідливе програмне забезпечення. Не відкривайте жодних об'єктів або програм, поки Ви не будете впевнені, що відправнику можна довіряти.

Щоб зберегти медіа-об'єкт у його відповідній програмі, перейдіть до об'єкта і виберіть Опції > Зберегти.

Щоб надіслати медіа-об'єкт на сумісні пристрої, перейдіть до нього та виберіть Опції > Надіслати.

Казание и порада: Якщо Ви отримаєте мультимедійні повідомлення, що містять медіа-об'єкти, які Ваш пристрій не може відкрити, Ви зможете надіслати дані об'єкти на інший пристрій, наприклад, комп'ютер.

#### Перегляд та збереження додатків до мультимедійних повідомлень

Щоб переглянути мультимедійні повідомлення як завершені презентації, відкрийте повідомлення та виберіть **Опції** > **Див. презентацію**.

Карада: Якщо Ви вибрали мультимедійний об'єкт у мультимедійному повідомленні, Ви зможете переглянути чи відтворити їх, виберіть Перегл. зображ., Програти аудіокліп або Програти відеокліп.

Щоб переглянути ім'я та розмір додатка, відкрийте повідомлення та виберіть Опції > Об'єкти.

Щоб зберегти мультимедійний об'єкт, виберіть Опції > Об'єкти, об'єкт і Опції > Зберегти.

## Миттєві повідомлення

#### Виберіть Меню > Зв'язок > Чат.

Послуга миттєвих повідомлень (МП) (послуга мережі) дозволяє розмовляти з іншими людьми за допомогою миттєвих повідомлень, а також приєднуватися до дискусійних форумів (груп МП) з певних тем. Різні постачальники послуг підтримують МП-послуги, до яких ви можете приєднатися, після реєстрації для МП-послуги. Постачальники послуг можуть різнитися підтримкою функцій.

У разі неможливості отримання МП від Вашого постачальника послуг бездротового зв'язку, вони, можливо, не відображатимуться в меню Вашого пристрою. Щоб отримати додаткову інформацію про передплату послуг МП і вартість послуг, зверніться до свого постачальника послуг. За додатковою інформацією стосовно установок МП зверніться до Вашого оператора мережі, постачальника послуг або дилера.

Установки можна отримати у вигляді особливого текстового повідомлення від оператора мережі або постачальника послуг, який пропонує послугу МП. Ви повинні зберегти установки, щоб отримати доступ до послуги, яку ви хочете використати. Також можна ввести дані установки вручну.

#### З'єднання з сервером МП

Щоб розмовляти з користувачем або користувачами МП, переглядати та редагувати Ваші МП-контакти, Вам потрібно ввійти до сервера миттєвих повідомлень. Відкрийте **Чат** і виберіть **Опції** > **Почати сеанс**. Введіть свої код користувача та пароль і натисніть клавішу прокрутки, щоб увійти. Ви можете отримати ім'я користувача, пароль та інші установки для входу від свого постачальника послуг під час реєстрації для послуги.

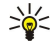

**Порада:** Щоб послуга миттєвих повідомлень автоматично під'єднувалася до сервера при відкритті програми, виберіть Опції > Установки > Установки сервера > Тип з'єднання з чатом > При запус. прог..

#### Пошук користувачів МП або груп МП

Щоб здійснити пошук користувачів МП і кодів користувачів, виберіть **Контакти чату** > **Опції** > **Новий контакт чату** > Шукати. Ви можете здійснювати пошук шляхом Ім'я користувача, Код користувача, Номер телефону і Адреса ел. пошти.

Щоб здійснити пошук груп МП і кодів груп, виберіть **Групи чату** > **Опції** > **Шукати**. Ви можете здійснювати пошук шляхом **Назва групи, Тема** і **Учасники** (код користувача).

Перейдіть до знайденого користувача чи групи МП, виберіть Опції і з наступного:

- Новий пошук Здійсніть інший пошук.
- Ще результати У разі наявності переглянути решту знайдених користувачів або груп МП.
- Попер. результати Переглянути користувачів або груп МП, знайдених під час попереднього пошуку.
- Відкрити розмову Почати розмову з користувачем, якщо останній знаходиться онлайн.
- Додати до конт. чату Зберегти користувача в одному з Ваших списків МП-контактів.
- Надісл. запрошен. Запросити користувача МП до групи МП.
- Опції блокування Запобігти чи дозволити отримання повідомлень від користувача МП.
- Приєднатися Приєднатися до МП-групи.
- Зберегти Зберегти групу.

#### Розмови з одним користувачем МП

Вікно **Розмови** показує список учасників індивідуальних розмов, з якими Ви маєте поточну розмову. Поточні розмови закриваються автоматично при виході з МП.

Щоб переглянути розмову, перейдіть до учасника та натисніть клавішу прокрутки.

Щоб продовжити розмову, введіть своє повідомлення та натисніть клавішу прокрутки.

Щоб повернутися до списку розмов, не закриваючи розмову, виберіть **Назад**. Щоб закрити розмову, виберіть **Опції** > **Закінчити розмову**.

Щоб почати нову розмову, виберіть Опції > Нова розмова. Ви можете почати нову розмову з іншим контактом, уже перебуваючи у процесі активної розмови. Однак, Ви не можете мати водночас дві активні розмови з тим самим контактом.

Щоб вставити ображення до миттєвого повідомлення, виберіть **Опції** > **Надісл. зображення** і виберіть зображення, яке хочете надіслати.

Щоб зберегти учасника розмови у Ваших МП-контактах, виберіть Опції > Додати до конт. чату.

Щоб зберегти розмову при перегляді розмови, виберіть **Опції** > **Записати бесіду**. Розмову буде збережено як текстовий файл, який можна відкрити та переглянути у програмі **Нотатки**.

Щоб надіслати автоматичні відповіді на вхідні повідомлення, виберіть **Опції** > **Увімк. автовідпов.** Ви все ще можете отримувати повідомлення.

#### Групи МП

Вікно Групи чату відображає список груп МП, збережених Вами чи до яких Ви зараз приєднані.

Групи чату доступний лише тоді, коли Ви приєдналися до МП-сервера при відкриванні програми МП, і сервер підтримує групи МП.

Щоб створити групу МП, виберіть Опції > Створ. нову групу.

Щоб приєднатися до групи МП або продовжити розмову з кількома учасниками, перейдіть до групи та натисніть клавішу прокрутки. Введіть повідомлення та натисніть клавішу дзвінка для його надсилання.

Щоб приєднатися до відсутньої у списку групи МП, код якої Вам відомий, виберіть Опції > Приєднат. до групи.

Щоб залишити групу МП, виберіть Опції > Покинути групу чату.

Ви також можете вибрати Опції і з наступного:

- Група Виберіть Зберегти, щоб зберегти групу у Ваших групах МП, Дивитися учасників, щоб переглянути поточних членів групи, чи Установки, щоб редагувати настройки групи. Ви можете вибрати дану опцію лише тоді, коли маєте права редагування на групу.
- Почати сеанс Під'єднатися до сервера миттєвих повідомлень, якщо Ви не зробили цього при відкриванні програми.
- Закінчити сеанс Від'єднатися від МП-сервера.
- Установки Редагувати програму миттєвих повідомлень або установки сервера.

Щоб видалити групу МП, натисніть клавішу Backspace.

#### Розмови з кількома учасниками

Щоб приєднатися до розмови, виберіть групу.

Виберіть Опції і з наступного:

- Вставити посмішку Додати посмішку до Вашого повідомлення.
- Надіслати в приват Надіслати приватне повідомлення одному чи кільком, але не всім членам групи МП.
- Відповісти Надсилання повідомлення лише відправнику відкритого повідомлення.
- Переслати Переслати відкрите повідомлення до іншої групи чи контакту МП.
- Надісл. запрошен. Запросити користувача МП приєднатися до групи.
- Покинути групу чату Закінчити використання миттєвих повідомлень у групі.
- Група Виберіть Зберегти, щоб зберегти групу у Ваших групах МП, Дивитися учасників, щоб переглянути поточних членів групи, чи Установки, щоб редагувати настройки групи. Ви можете вибрати дану опцію лише тоді, коли маєте права редагування на групу.
- Записати бесіду Зберегти копію розмови з кількома учасниками.

Щоб надіслати повідомлення, введіть повідомлення та натисніть клавішу дзвінка.

#### Установки групи МП

#### Виберіть Групи чату > Опції > Група > Установки.

Ви можете редагувати настройки групи МП лише тоді, коли маєте права редагування на групу.

Виберіть з наступних установок:

- Назва групи: Введіть назву групи МП.
- Код групи Код групи створюється автоматично і не може бути доданий або змінений.
- Тема групи Введіть тему розмови з кількома учасниками.
- Вітання Введіть нотатку-привітання користувачів МП, які щойно приєдналися до групи.
- Розмір групи Введіть максимальну кількість користувачів МП, які можуть приєднатися до групи.
- Дозволити пошук Виберіть, чи хочете Ви дозволити користувачам МП знайти групу при пошуці.
- Права редагування Щоб забезпечити інших членів групи правами редагування на групу, виберіть Вибрані > Опції > Додати редактора. Користувачі МП з правами редагування можуть редагувати установки групи, запрошувати інших користувачів приєднатися до групи чи забороняти це.
- Члени групи Щоб закрити групу та дозволити лише вибраним користувачам МП приєднатися до неї, виберіть Лише вибрані > Опції > Додати учасника.
- Список заборонених Щоб запобігти приєднанню до групи деяких користувачів МП, виберіть Опції > Дод. до заборонен..
- Дозволити приват Щоб запобігти надсиланню приватних повідомлень серед членів групи, виберіть Ні.

#### Права редагування групи

Щоб надати членам групи МП права редагування чи позбавити їх останніх, перейдіть до МП-групи та виберіть Опції > Група > Установки > Права редагування > Вибрані.

>₩<

Порада: Користувачі МП з правами редагування можуть редагувати установки групи, запрошувати інших користувачів приєднатися до групи чи забороняти це.

Щоб надати членам права редагування на групу, виберіть Опції > Додати редактора і з наступного:

- З контактів чату Додати один або кілька Ваших МП-контактів.
- Введіть код корист. Ввести код користувача МП.

Щоб позбавити члена групи прав редагування, виберіть Опції > Видалити.

#### Заборона приєднатися до групи

Перейдіть до групи МП і виберіть Опції > Група > Установки > Список заборонених.

Щоб запобігти приєднанню до групи користувачів МП, виберіть Опції > Дод. до заборонен. і з наступного:

- З контактів чату Заборонити один або кілька Ваших МП-контактів.
- Введіть код корист. Ввести код користувача МП.

Щоб надати дозвіл користувачу, який раніше не мав на це права, приєднатися до групи, виберіть Опції > Видалити.

#### Контакти МП

Після завершення входу до послуги МП Ваш список контактів для постачальника послуг завантажиться автоматично. Якщо Ваш список контактів недоступний, зачекайте кілька хвилин і спробуйте завантажити Ваш список контактів вручну.

🔆 Порада: Статус онлайн Ваших МП-контактів відображається індикатором поруч з ім'ям контакту.

Щоб створити картку МП-контакту, виберіть Опції > Новий контакт чату. Введіть код користувача, його пароль і виберіть Готово. Код користувача може містити до 50 символів, і постачальник послуг МП може вимагати включення коду користувача до формату username@domain.com. Псевдонім необов'язковий.

Щоб переглянути інший список Ваших МП-контактів, виберіть Опції > Зм. спис. контактів.

Перейдіть до МП-контакту, виберіть Опції і з наступного:

- Відкрити розмову Почати чи продовжити користуватися з контактом миттєвими повідомленнями.
- Деталі контакту Перегляд контактної картки.
- Опції редагування Редагувати чи видалити картку контактів, перемістити її до іншого списку контактів або отримати нотатку при зміні статусу контакту онлайн.
- Учасник груп Побачити групи МП, до яких приєднався контакт.
- Нов. спис. контактів Створити список контактів для певної групи МП-контактів.
- Доступн. користувачів Оновити статус онлайн Ваших МП-контактів.
- Опції блокування Запобігти чи дозволити отримання повідомлень від контакту.
- Почати сеанс Під'єднатися до сервера миттєвих повідомлень, якщо Ви не зробили цього при відкриванні програми.
- Закінчити сеанс Від'єднатися від МП-сервера.
- Установки Редагувати програму миттєвих повідомлень або установки сервера.

Доступні опції можуть різнитися.

Для того, щоб видалити МП-контакт, натисніть клавішу Backspace.

#### Заблоковані контакти

#### Виберіть Контакти чату > Опції > Опції блокування > Див. список блокув.

Щоб знайти заблокованого користувача МП, введіть перші букви імені користувача. У списку з'являться імена, що починаються на введені букви.

Щоб дозволити отримання повідомлень від заблокованого користувача МП, виберіть Опції > Розблокувати.

Щоб запобігти отриманню повідомлень від інших користувачів МП, виберіть **Опції** > **Блок. нові контакти**. Виберіть користувача МП з Ваших МП-контактів або введіть код користувача.

#### Перегляд запрошень

Виберіть Розмови. Перейдіть до запрошення та натисніть клавішу прокрутки.

Виберіть Опції і з наступного:

- Приєднатися Приєднатися до групи миттєвих повідомлень.
- Відхилити Відхилити запрошення та надіслати повідомлення його відправнику.
- Видалити Видаліть запрошення.
- Опції блокування Запобігти отриманню запрошень від даного відправника.

#### Записане повідомлення

Щоб переглянути записану розмову, виберіть Записані розм., перейдіть до розмови та натисніть клавішу прокрутки.

Ви також можете перейти до записаної розмови, вибрати Опції і з наступного:

- Надіслати Надіслати МП-сеанс на сумісний пристрій.
- **Почати сеанс** Під'єднатися до сервера миттєвих повідомлень, якщо Ви не зробили цього при відкриванні програми. Щоб від'єднатися, виберіть Закінчити сеанс.
- Установки Редагувати програму миттєвих повідомлень або установки сервера.

Для того, щоб видалити МП-розмову, натисніть клавішу Backspace.

#### Установки

Виберіть Опції > Установки > Установки чату.

Виберіть з наступних установок:

- Використ. ім'я у групі Щоб змінити ім'я, що ідентифікує Вас у групах МП, виберіть Так.
- Дозвол. повідом. від Виберіть, чи Ви хочете отримувати миттєві повідомлення від усіх інших користувачів МП, лише від Ваших МП-контактів або взагалі не отримувати повідомлень.
- Дозволити запрош. від Виберіть, чи Ви хочете отримувати запрошення до груп МП від усіх користувачів МП, лише від Ваших МП-контактів або взагалі не отримувати запрошень.
- Швидк. перег. повід. Щоб зменшити чи збільшити швидкість відображення нових повідомлень, прокрутіть ліворуч або праворуч.
- Сорт. контакти чату Виберіть порядок впорядкування Ваших МП-контактів: алфавітний або за їхнім статусом онлайн.
- Оновлення доступн. Щоб оновити статус онлайн Ваших МП-контактів автоматично, виберіть Автоматично.
- Контакти офлайн Виберіть, чи хочете Ви, щоб у списку МП-контактів відображалися МП-контакти зі статусом офлайн.

Доступні установки для редагування можуть різнитися. Щоб отримати більш детальну інформацію, зверніться до постачальника послуг.

#### Установки сервера МП

#### Виберіть Опції > Установки > Установки сервера.

Перейдіть до наступних опцій і натисніть клавішу прокрутки, щоб настроїти Ваш МП-сервер:

- Сервери Додати нові, редагувати чи видалити сервери.
- Стандартний сервер Змініть сервер, до якого автоматично приєднується Ваш пристрій, перейдіть до необхідного сервера та натисніть клавішу прокрутки.
- Тип з'єднання з чатом Щоб автоматично встановити з'єднання між Вашим пристроєм і стандартним сервером, виберіть Автоматично. Виберіть Авт. в дом. мер., щоб автоматизувати з'єднання, перебуваючи у локальній мережі. Виберіть При запус. прог., щоб під'єднатися до сервера при відкриванні програми повідомлень. Виберіть Вручну, щоб під'єднатися до сервера вручну в будь-який час.

# Спеціальні повідомлення

Ваш пристрій може отримувати багато типів повідомлень, що містять дані:

- Логотип оператора Щоб зберегти логотип, виберіть Опції > Зберегти.
- Тон дзвінка Щоб зберегти тон дзвінка, виберіть Опції > Зберегти.
- Повідомлення настройки Ви можете отримувати установки від свого оператора мережі, постачальника послуг або відділу управління інформацією компанії у конфігураційному повідомленні. Щоб прийняти установки, відкрийте повідомлення та виберіть Опції > Зберегти всі.
- Сповіщення про ел. повід. Нотатка повідомляє, скільки нових повідомлень електронної пошти надійшло до віддаленої поштової скриньки. Розширене оповіщення може містити більш детальну інформацію.

#### Надсилання сервісних команд

Надсилання повідомлення запиту на послуги до Вашого постачальника послуг і запит активації певних послуг мережі.

Щоб надіслати запит на послуги постачальнику послуг, виберіть Опції > Сервісна команда. Введіть запит на послуги як текстове повідомлення та виберіть Опції > Надіслати.

#### Стільникова трансляція (послуга мережі)

З послугою стільникової трансляції можна отримувати повідомлення на різні теми від Вашого постачальника послуг, наприклад, про погоду чи стан дорожнього руху в певному регіоні. Щоб отримати інформацію про наявні теми та номери тем, зв'яжіться зі своїм постачальником послуг.

Повідомлення стільникової трансляції неможливо отримати у мережах UMTS.

Повідомлення стільникової трансляції неможливо отримати, коли пристрій у Віддалений режим SIM. З'єднання в системі пакетної передачі даних (GPRS) може перешкоджати стільниковій трансляції.

Виберіть Меню > Повідомл. > Опції > Стільн. трансляція.

Щоб отримувати повідомлення стільникової трансляції, необхідно ввімкнути її прийом. Виберіть Опції > Установки > Прийом > Увімкнено.

Щоб переглянути повідомлення стосовно теми, перейдіть до теми та натисніть клавішу прокрутки.

Щоб отримати повідомлення стосовно теми, перейдіть до теми та виберіть Опції > Додати.

Порада: Можна встановити важливі теми як "гарячі". Перейдіть до теми та виберіть Опції > Виділити. Поки пристрій перебуває у режимі очікування, Вас повідомляють про отримання повідомлення стосовно "гарячої" теми.

Щоб скасовувати отримання повідомлень стільникової трансляції, вибирати мову повідомлень, що отримуються, та вибирати, чи автоматично виявляти нові теми стільникової трансляції, виберіть Опції > Установки.

# Щоб додавати, редагувати чи видаляти теми, **Опції** > **Тема**, а тоді виберіть **Додати вручну, Додати з покажчика**, **Редагувати, Видалити** або **Видалити всі**.

Щоб зберегти повідомлення стільникової трансляції у пам'яті пристрою, виберіть повідомлення та **Опції** > **Зберегти**. Можна зберігати до 50 повідомлень у пам'яті пристрою.

Щоб знайти номери та адреси, що, можливо, містяться у повідомленні стільникової трансляції, виберіть Опції > Знайти і Номер телефону, Адресу ел. пошти або Веб-адресу. Потім можна зателефонувати та надіслати повідомлення, відкрити веб-сторінки чи створити закладки та контактні картки.

Щоб видалити повідомлення, натисніть клавішу Backspace.

#### Установки текстового повідомлення

Заповніть поля, позначені Обов'язково або червоною зірочкою.

Ваш пристрій може автоматично розпізнати постачальника SIM-картки й автоматично настроїти правильні установки текстових, мультимедійних повідомлень і GPRS. Якщо це неможливо, зверніться до свого постачальника послуг по правильні настройки, замовте настройки у свого постачальника послуг, надсилаючи повідомлення настройки або скористайтеся майстром настройки.

#### Установки текстового повідомлення

#### Виберіть Опції > Установки > Текстове повідомл..

Визначте наступне:

- Центри повідомлень Перегляньте доступні центри повідомлень для Вашого пристрою.
- Поточ. центр повід. Виберіть центр повідомлень для надсилання повідомлення.
- Кодування символів Виберіть Зменшена підтримка для використання автоматичного конвертування символів до іншої системи кодування, якщо це можливо.
- Отримати звіт Виберіть Так, якщо Ви хочете, щоб мережа надсилала звіти про доставку Ваших повідомлень (послуга мережі).
- Дійсність повідомл. Виберіть, як довго центр повідомлень надсилатиме Ваше повідомлення, якщо перша спроба була невдалою (послуга мережі). Якщо одержувач не може бути досягнутим протягом терміну дійсності, повідомлення видаляється з центру повідомлень.
- Повідомл. надісл. як Конвертуйте повідомлення до іншого формату, наприклад Текст, Факс, Пейджинг або Ел. пошта. Змінюйте дану опцію тільки у випадку, якщо Ви впевнені, що центр повідомлень може конвертувати текстові повідомлення в дані формати. Зверніться до оператора мережі.
- Пріорит. з'єднання Виберіть пріоритетний метод з'єднання при надсиланні текстових повідомлень з Вашого пристрою.
- Відп. чер. цей центр Виберіть, чи хочете Ви надсилати повідомлення-відповідь через той самий центр текстових повідомлень (послуга мережі).

#### Установки мультимедійного повідомлення

#### Виберіть Опції > Установки > Мультим. повідомл..

Визначте наступні установки:

- **Розмір зображення** Виберіть Маленький або Великий, щоб виміряти зображення в мультимедійних повідомленнях. Виберіть Вихідний, щоб повернути початковий розмір зображень мультимедійних повідомлень.
- Режим створ. ММS Виберіть Обмежений, щоб Ваш пристрій запобігав включення Вами до мультимедійних повідомлень вмісту, який, можливо, не підтримується мережею чи пристроєм одержувача. Щоб отримувати попередження про включення такого вмісту, виберіть З підказками. Щоб створити мультимедійне повідомлення без обмежень щодо типу додатка, виберіть Вільний. Якщо Ви виберете Обмежений, створення мультимедійних презентацій буде неможливим.

- Поточ. точ. доступу Виберіть стандартну точку доступу для з'єднання з центром мультимедійних повідомлень.
   Можливо, Ви не зможете змінити стандартну точку доступу, якщо Ваш пристрій отримав її від Вашого постачальника послуг.
- Завант. мультимед. Виберіть Завжди автом., щоб завжди автоматично отримувати мультимедійні повідомлення, Авт. у дом. мер., щоб отримувати оповіщення про нові мультимедійні повідомлення, які Ви можете завантажити з центру повідомлень (наприклад, коли Ви подорожуєте за кордоном і знаходитеся поза межами Вашої локальної мережі), Вручну, щоб уручну завантажувати мультимедійні повідомлення з центру повідомлень, або Вимкнено, щоб запобігати отриманню будь-яких мультимедійних повідомлень.
- Дозв. аноним. повід. Виберіть, чи хочете Ви отримувати повідомлення від невідомих відправників.
- Отримувати рекламу Виберіть, чи хочете Ви отримувати повідомлення, визначені як реклама.
- Отримувати звіт Виберіть Так, щоб у протоколі відображався статус надісланого повідомлення (послуга мережі).
   Одержання звіту про доставку мультимедійного повідомлення, надісланого електронною поштою, не завжди можливе.
- Забор. надсил.звітів Виберіть Так, щоб не надсилати звіти про доставку з Вашого пристрою для отриманих мультимедійних повідомлень.
- Дійсність повідомл. Виберіть, як довго центр повідомлень надсилатиме Ваше повідомлення, якщо перша спроба була невдалою (послуга мережі). Якщо протягом терміну дійсності повідомлення не досягає одержувача, повідомлення видаляється із центру мультимедійних повідомлень. Дана функція повинна підтримуватися мережею.
   Максимальн. час - це максимальний період часу, дозволений мережею.

#### Установки облікового запису електронної пошти

#### Виберіть Меню > Повідомл. > Опції > Установки > Ел. пошта.

Якщо не визначено жодної поштової скриньки, виберіть **Поточ. пошт. скрин.**, а тоді натисніть на клавішу прокрутки. Відкриється посібник поштової скриньки, щоб допомогти Вам.

Якщо у Вас є поштова скринька, виберіть її, а тоді натисніть на клавішу прокрутки, щоб відредагувати настройки.

Доступні установки для редагування можуть різнитися. Деякі установки можуть бути попередньо задані Вашим постачальником послуг.

#### Установки для електронної пошти, яку отримуєте

Виберіть Вхідна електр. пошта та одну з наступних установок:

- Ім'я користувача Введіть ім'я користувача послугами електронної пошти.
- Пароль Введіть пароль для користування послугами електронної пошти.
- Сервер вхідн. пошти Введіть ІР-адресу чи ім'я сервера, який отримує Вашу електронну пошту.
- Поточна точка дост. Виберіть точку доступу до Інтернету, яку використовує Ваш пристрій для отримання повідомлень електронної пошти, що Ви отримуєте.
- Назва скриньки Введіть назву поштової скриньки.
- Тип пошт. скриньки Виберіть протокол поштової скриньки, який рекомендує Ваш постачальник послуги віддаленої скриньки. Опції є РОРЗ та ІМАР4. Дану установку можна вибрати тільки один раз і не можна змінювати, якщо Ви зберегли чи вийшли з установок поштової скриньки. Якщо ви користуєтеся протоколом РОРЗ, повідомлення електронної пошти не оновлюються автоматично, коли Ви працюєте в режимі онлайн. Щоб побачити останні повідомлення електронної пошти, Ви повинні від'єднатися та знову встановити з'єднання зі своєю поштовою скринькою.
- Захист (порти) Виберіть опцію безпеки, що використовується для підвищення рівня безпеки з'єднання.
- Порт Визничити порт з'єднання.
- Захищ. з'єдн. АРОР (лише для РОРЗ) Використовуйте разом з протоколом РОРЗ, щоб зашифрувати надсилання паролів до віддаленого сервера електронної пошти під час з'єднання з поштовою скринькою.

#### Установки електронної пошти, яку надсилаєте

Виберіть Вихідна ел. пошта та одну з наступних установок:

- Власна адр. ел. пошти Введіть адресу електронної пошти, яка надається Вашим постачальником послуг. Відповіді на Ваші повідомлення надсилаються на дану адресу.
- Ім'я користувача Введіть ім'я користувача послугами електронної пошти.
- Пароль Введіть пароль для користування послугами електронної пошти.
- Сервер вихід. пошти Введіть IP-адресу чи ім'я сервера пошти, який надсилає Вашу електронну пошту. Можливо, Ви зможете використовувати лише сервер вихідної пошти свого оператора мережі. Щоб отримати більш детальну інформацію, зверніться до постачальника послуг.
- Поточна точка дост. Виберіть точку доступу до Інтернету, яку використовує Ваш пристрій для надсилання повідомлень електронної пошти, які надсилаються.
- Захист (порти) Виберіть опцію безпеки, що використовується для безпеки з'єднання з віддаленою поштовою скринькою.
- Порт Визничити порт з'єднання.

#### Установки користувача

Виберіть Устан. користувача та одну з наступних установок:

- Моє ім'я Введіть ім'я, щоб воно з'явилося перед Вашою електронною адресою, коли надсилаєте електронну пошту.
- **Відповідати на адресу** Виберіть, чи Ви хочете, щоб відповіді були надіслані на іншу адресу. Виберіть **Ввімкнути** і введіть адресу електронної пошти, на яку будуть надсилатися відповіді. Ви можете ввести тільки одну адресу.
- Видалити повідомл. з Виберіть, чи Ви бажаєте видалити електронні повідомлення тільки з пристрою або з пристрою та з сервера. Виберіть Завжди запитувати, якщо бажаєте підтвердити, звідки електронні повідомлення повинні видалятися кожного разу, коли Ви видаляєте електронне повідомлення.
- Надіслати повідомл. Виберіть, щоб надіслати повідомлення електронної пошти якнайшвидше, щоб надіслати його при наступному отриманні електронної пошти, або, щоб зберегти повідомлення електронної пошти у скриньці вихідних повідомлень, звідки Ви зможете надіслати його пізніше.
- Надісл. собі копію Виберіть, чи Ви хочете зберегти копію електронної пошти у віддаленій поштовій скриньці та за адресою, зазначеною у Власна адр. ел. пошти в установках для Вихідна ел. пошта.
- Додати підпис Виберіть, чи Ви хочете додавати підпис до електронних поштових повідомлень.
- Сигнали про пошту Виберіть, чи хочете Ви при одержанні нової пошти до поштової скриньки отримувати оповіщення про нові електронні поштові повідомлення у вигляді тону чи нотатки.
- Мигати при нов. пошті Виберіть, як довго повинен блимати індикатор електронних повідомлень під час отримання нової електронної пошти або чи повинен індикатор блимати взагалі.

#### Установки одержання

Виберіть Установ. завантаж. та одну з наступних установок:

- Завантаж. ел. пошти (лише для поштових скриньок POP3) Визначте, що Ви хочете отримувати: лише заголовки повідомлень електронної пошти з інформацією про відправника, тему та дату, власне повідомлення електронної пошти чи повідомлення електронної пошти з додатками.
- Кількість завантаж. Виберіть кількість повідомлень електронної пошти, яку Ви хочете отримувати з віддаленого сервера у свою поштову скриньку.
- Шлях до папки IMAP4 (лише для поштових скриньок IMAP4) Визначіть шлях до папок, які хочете передплатити.
- Передплата папок (лише для поштових скриньок IMAP4) Передплатіть інші папки у віддаленій поштовій скриньці й отримайте вміст даних папок.

#### Установки автоматичного одержання

Виберіть Автомат. завантаж. та одну з наступних установок:

- Завант. заголовків Виберіть, чи хочете Ви отримувати повідомлення при одержанні нової електронної пошти у віддалену поштову скриньку. Виберіть Завжди увімкнено, щоб завжди автоматично отримувати нові повідомлення електронної пошти з віддаленої поштової скриньки, У своїй мережі, щоб автоматично отримувати нові повідомлення електронної пошти з віддаленої поштової скриньки, лише коли Ви перебуваєте у домашній мережі та, наприклад, не під час подорожі.
- Дні завантаження Виберіть дні, у які Ви хочете отримувати електронну пошту на пристрій.
- Години завантажен. Визначте години, протягом яких отримується електронна пошта.
- Інтервал завантаж. Виберіть часовий проміжок між одержанням електронної пошти.

## Установки стільникової трансляції

Виберіть Меню > Повідомл. > Опції > Установки > Стільник. трансляц.

Виберіть з наступного:

- Прийом Виберіть Увімкнено, щоб отримувати повідомлення стільникової трансляції.
- Мова Виберіть мови, якими Ви хочете отримувати повідомлення стільникової трансляції.
- Виявлення тем Виберіть Увімк., щоб відобразилися нові теми у списку тем стільникової трансляції.

#### Інші установки

Виберіть Меню > Повідомл. > Опції > Установки > Інше.

Виберіть з наступного:

- Збер. надісл. повід. Виберіть, чи зберегти надіслане повідомлення у Надіслані папці.
- Кільк. збер. повід. Введіть кількість надісланих повідомлень, які хочете зберегти. при досягненні ліміту видаляються найстаріші повідомлення.
- Вид папки Визначте, чи Ви бажаєте, щоб список повідомлень було відображено в папці одним або двома рядками.
- Поточна пам'ять Виберіть, де зберегти отримані повідомлення. Можна зберігати повідомлення на картку пам'яті, якщо вона встановлена.

Доступні установки для редагування можуть різнитися.
# 5. Телефон

Коли пристрій заблоковано, може існувати можливість зателефонувати за офіційним номером екстреної служби, запрограмованим у Вашому пристрої.

Щоб мати змогу здійснювати й отримувати дзвінки (мережева послуга), пристрій має бути ввімкнено, у пристрій встановлено дійсну SIM-картку, а Ви повинні знаходитися в зоні покриття стільникової мережі. З'єднання GPRS буде поставлено на очікування під час голосового дзвінка, якщо мережа не використовує подвійний режим передачі чи Ви маєте USIM-картку та знаходитесь у межах покриття USIM-мережі.

# Здійснення дзвінка

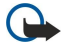

Важливо: Якщо пристрій було заблоковано, введіть код блокування, щоб активувати функцію телефону. Коли пристрій заблоковано, може існувати можливість зателефонувати за офіційним номером екстреної служби. Якщо екстрений дзвінок здійснюється в автономному режимі або при заблокованому пристрої, то потрібно, щоб пристрій розпізнав офіційний екстрений номер. Перед здійсненням екстреного дзвінка потрібно змінити режим або розблокувати пристрій шляхом введення коду блокування.

Введіть телефонний номер, включаючи код міста, та натисніть клавішу дзвінка. Якщо Ви ввели неправильний символ, натисніть клавішу Backspace. Щоб зателефонувати за кордон, введіть знак "+" (замінює міжнародний код доступу), а потім введіть код країни, код міста (пропустіть нуль, якщо необхідно) та номер телефону. Щоб закінчити дзвінок або скасувати спробу дзвінка, натисніть клавішу закінчення.

Щоб здійснити дзвінок з використанням збережених контактів, натисніть клавішу контактів. Введіть перші букви назви, перейдіть до неї та натисніть клавішу дзвінка. <u>Див. "Контакти", стор. 46.</u>

Натисніть клавішу дзвінка, щоб продивитися останніх 20 номерів, за якими Ви телефонували чи намагалися це зробити. Перейдіть до потрібного номера чи імені та натисніть клавішу дзвінка. <u>Див. "Журнал", стор. 44.</u>

Клавіші гучності дають змогу регулювати гучність активного дзвінка.

Для того, щоб здійснити дзвінок на власну скриньку голосової пошти у режимі очікування, натисніть та утримуйте **1** клавішу, а потім клавішу дзвінка.

# Швидкий набір

Швидкий набір дозволяє здійснювати дзвінки, натискаючи та утримуючи цифрову клавішу.

До використання швидкого набору виберіть **Меню > Інструмен. > Установки > Дзвінок > Швидкий набір** > <mark>Увімкнено</mark>.

Щоб призначити номер телефону цифровій клавіші, виберіть **Меню** > **Інструмен.** > **Шв. набір**. Прокрутіть до цифрової клавіші (2 – 9) на екрані та виберіть **Опції** > **Признач.** Виберіть необхідний номер у каталозі **Контакти**.

Щоб видалити телефонний номер, призначений цифровій клавіші, прокрутіть до клавіші швидкого набору та виберіть Опції > Видалити.

Щоб видалити телефонний номер, призначений цифровій клавіші, прокрутіть до клавіші швидкого набору та виберіть Опції > Змінити.

# Відповідь на дзвінок

Щоб відповісти на дзвінок, натисніть клавішу дзвінка.

Щоб відхилити дзвінок, натисніть клавішу закінчення.

Щоб вимкнути сигнал дзвінка замість того, щоб відповісти на дзвінок, виберіть Тиша.

Щоб відповісти на новий дзвінок під час активного дзвінка, коли активовано функцію **Дзвінок очікує**, натисніть клавішу дзвінка. Перший дзвінок буде поставлено на очікування. Щоб завершити активний дзвінок, натисніть клавішу закінчення.

# 🔳 Опції під час дзвінка

Виберіть Опції для наступних опцій під час дзвінка:

- Без звуку Ви можете слухати активну розмову, але Ваш голос не будуть чути інші учасники розмови.
- Увімкнути звук Ваш голос знову будуть чути інші учасники розмови.
- Відключити учасн. Ви можете прибрати групу учасників розмови з активного дзвінка.
- Заверш. актив.дзв. Завершення активного дзвінка.
- Меню Перегляд меню з програмами у Вашому телефоні.
- Утримувати Перехід активного дзвінка до режиму очікування.

- Зняти з утримуван. Відновлення активного дзвінка з режиму очікування.
- Новий дзвінок Прийом нового дзвінка під час іншої розмови, якщо мережа надає таку послугу, як конференцдзвінок.
- Відповісти Відповідь на вхідний дзвінок під час іншої розмови, якщо Дзвінок очікує активовано.
- Відхилити Відхилення вхідного дзвінка під час іншої розмови, якщо Дзвінок очікує активовано.
- Заблокув. клавіат. Блокування клавіатури під час дзвінка.
- Конференція Об'єднати активний дзвінок і дзвінок, що утримується, у конференц-дзвінок (послуга мережі).
- Приватна Розпочати приватну розмову з вибраним учасником під час конференц-дзвінка (послуга мережі).
- Переключитися Переключатися між активним дзвінком і дзвінком, що утримується (послуга мережі).
- Надіслати DTMF Надсилати послідовності тонів DTMF (dual tone multi-frequency двотональний багаточастотний набір), наприклад, паролі. Введіть послідовність DTMF або знайдіть її у Конт-ти, виберіть DTMF.
- Перевести З'єднати дзвінок, що утримується, з активним і від'єднатися самому від дзвінка (послуга мережі).

Доступні опції можуть різнитися.

# Відводити дзвінки

#### Виберіть Меню > Інструмен. > Установки > Переадр. дзв..

Можна відводити вхідні дзвінки до голосової пошти або до іншого телефонного номеру. За докладнішою інформацією зверніться до свого постачальника послуг.

1. Виберіть тип дзвінка з наступного:

- Голосові дзвінки Вхідні голосові дзвінки.
- Дзвін. дан. та відео Вхідні дзвінки даних та відеодзвінки.
- Факсимільні дзвінки Вхідні факсимільні дзвінки.

### 2. Виберіть одну з наступних опцій відведення:

- Всі голосові дзвінки, Усі дзв.дан.та відео або Всі факси. Відводити всі вхідні голосові, факсимільні дзвінки, відеодзвінки та дзвінки даних.
- Якщо зайнято Відводити вхідні дзвінки під час активного дзвінка.
- **Якщо немає відповіді** Відводити вхідні дзвінки після того, як пристрій дзвонив протягом певного періоду. Визначити час, протягом якого пристрій телефонуватиме перед відведенням дзвінка у полі **Час затримки**:
- Якщо поза покриттям Відводити дзвінки, коли пристрій вимкнено або знаходиться поза зоною покриття мережі.
- **Якщо абон. недоступ.** Активувати останні три установки водночас. Ця опція відводить дзвінки, коли Ваш пристрій зайнято, не відповідає або поза зоною покриття.
- 3. Виберіть Активізувати.

Щоб перевірити поточний статус відведення, перейдіть до опції відведення та виберіть Опції > Перевірити стан.

Щоб припинити відведення голосових дзвінків, перейдіть до опції відведення та виберіть Опції > Скасувати.

# Заборона дзвінків

Неможливо одночасно увімкнути заборону та переадресацію дзвінків.

Коли на дзвінки встановлено заборону, може існувати можливість зателефонувати за певними офіційними екстреними номерами.

### Виберіть Меню > Інструмен. > Установ. > Заборона дзв.

Можна заборонювати вхідні та вихідні дзвінки у пристрої (послуга мережі). Щоб змінити настройки, потрібно отримати пароль заборони від Вашого постачальника послуг. Заборона дзвінків впливає на всі дзвінки, включаючи дзвінки даних.

Щоб заборонити дзвінки, виберіть Заборона стільн. дз. та виберіть з наступних опцій:

- Вихідні дзвінки Заборонити голосові дзвінки на Вашому пристрої.
- Вхідні дзвінки Заборонити вхідні дзвінки.
- Міжнародні дзвінки Заборонити дзвінки в іноземні країни або регіони.
- Вх.дз., коли за корд. Заборонити вхідні дзвінки, коли Ви знаходитесь за межами своєї країни.
- Міжн. дз., крім вл. кр. Заборонити дзвінки в іноземні країни та регіони, але дозволити дзвінки на батьківщину.

Щоб перевірити статус заборони голосових дзвінків, прокрутіть до опцій заборони та виберіть Опції > Перевірити стан.

Щоб припинити заборону всіх голосових дзвінків, прокрутіть до опції заборони та виберіть Опції > Скас. всі заборони.

### Заборона І-дзвінків

Щоб заборонити І-дзвінки, виберіть Меню > Інструмен. > Установ. > Заборона дзв. > Заборона І-дзвінків. Щоб заборонити анонімні І-дзвінки, виберіть Анонімні дзвінки > Увімкнути.

# Надсилання тонів DTMF

Під час дзвінка Ви можете надсилати послідовності тонів DTMF (dual tone multi-frequency - двотональний багаточастотний набір), щоб керувати своєю скринькою голосової пошти або іншими автоматизованими телефонними службами.

Щоб надіслати послідовність тонів DTMF, здійсніть дзвінок, дочекайтеся відповіді іншої сторони. Виберіть Меню > Опції > Надіслати DTMF. Введіть послідовність тонів DTMF або виберіть визначену заздалегідь послідовність.

Щоб додати послідовності тонів DTMF до контактних карток, натисніть на клавішу контактів. Відкрийте контакт і виберіть Опції > Редагувати > Опції > Додати деталі > DTMF. Уведіть послідовність тонів. Натисніть \* тричі, щоб установити р паузу в 2 секунди перед або між тонами DTMF. Виберіть Готово. Щоб встановити надсилання DTMF-тонів пристроєм лише тоді, коли Ви вибрали Надіслати DTMF під час дзвінка, натисніть \*, чотири рази, щоб встановити **W**.

# Відеодзвінки

Щоб мати змогу здійснити відеодзвінок, потрібно перебувати в межах покриття UMTS-мережі. Щоб отримати інформацію стосовно наявності та передплати послуг відеодзвінка, зверніться до свого оператора стільникового зв'язку або оператора послуг. Під час розмови на сумісний телефон одержувача можна надіслати відеозображення реального часу, а також переглядати надіслане одержувачем відео у реальному часі, якщо він має сумісний мобільний телефон з відеокамерою. Відеодзвінок може бути здійснений лише між двома абонентами.

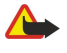

**Попередження:** Не тримайте пристрій поблизу вуха під час використання гучномовця, оскільки гучність може бути дуже високою.

Щоб зробити відеодзвінок, введіть телефонний номер або виберіть одержувача з Контакти і виберіть Опції Дзвонити > Відеодзвінок. Неможливо змінити формат відеодзвінка на звичайний голосовий дзвінок.

Щоб відповісти на відеодзвінок, натисніть клавішу дзвінка. Якщо **Дозволити надсилання відеозображення тому, хто телефонує?** показано на екрані, виберіть **Так** для надсилання відео тому, хто дзвонить або **Ні** для вимикання надсилання відео.

>₩<

Порада: Якщо не бажаєте надсилати відео протягом відео дзвінка, натомість можна надіслати нерухоме зображення. Виберіть нерухоме зображення для надсилання у Меню > Інструмен. > Установ. > Дзвінок > Зображ. у відеодзв. > Викор. вибране.

Під час дзвінка виберіть Опції і одну з таких опцій:

- Аудіо Розмова з одержувачем дзвінка.
- Вик.відео Бачити відео без звуку.
- Гучном. Вибрати використання гучномовця для одержання звуку.
- Трубка Вимкнути гучномовець і скористатися трубкою.

# 🔳 НІГ

# Виберіть Меню > Зв'язок > НІГ.

Натисни і говори (НІГ) (послуга мережі) дає можливість проводити безпосереднє спілкування при натисканні клавіші. З Натисни і говори Ви можете використовувати телефон у якості переносної рації.

Ви можете використовувати Натисни і говори для розмови з однією людиною чи з групою людей, також Ви можете приєднатися до каналу. Канал виконує такі ж функції, як і чат: Ви можете під'єднатися до каналу, щоб перевірити, чи є хтось у режимі онлайн. З'єднання з каналом не турбує інших учасників; учасники приєднуються до каналу та починають розмовляти один з одним.

Під час спілкування у режимі Натисни і говори одна людина розмовляє, а інші слухають крізь вбудований динамік. Учасники по черзі відповідають один одному. Через те, що лише один учасник може розмовляти, максимальна тривалість його черги обмежена. Додаткову інформацію про тривалість промови кожного мовця для Вашої мережі можна отримати у Вашого оператора стільникового зв'язку чи в постачальника послуг.

Необхідно пам'ятати, що під час дзвінка у режимі Натисни і говори пристрій потрібно тримати перед собою для того, щоб бачити дисплей. Говоріть у мікрофон і не закривайте динамік руками.

Телефонні дзвінки завжди мають перевагу над Натисни і говори.

Перед використанням Натисни і говори Ви повинні визначити точку доступу та установки до Натисни і говори. Установки можна отримати у вигляді особливого текстового повідомлення від постачальника послуг, який пропонує дану послугу.

### Установки користувача

Виберіть Опції > Установки > Установ. користувача.

Визначте наступне:

• Вхідні дзвінки НІГ — Виберіть Оповіщати, якщо Вам потрібно отримати оповіщення про вхідні дзвінки. Виберіть Автоприйом, якщо Вам потрібно, щоб телефон відповідав автоматично на дзвінки НІГ. Виберіть Не дозволено, якщо Вам потрібно, щоб телефон автоматично відхиляв дзвінки НІГ.

- Тон оповіщення НІГ Виберіть Встанов. режимом, якщо Вам потрібно, щоб вхідний дзвінок попереджав установку для НІГ стосовно дотримання установок режиму. Якщо Ви вибираєте режим без звуку, то Ви недосяжні для інших користувачів Натисни і говори, окрім запитів про зворотні дзвінки.
- Тон запиту зв. дзвінка Визначення тону дзвінка для запитів про зворотні дзвінки.
- Запуск програми Виберіть, якщо Вам потрібно підключитися до послуги Натисни і говори, коли Ви вмикаєте телефон.
- Стандартн. псевдонім Введіть свій стандартний псевдонім (20 символів максимум), який з'явиться в інших користувачів на дисплеях.
- Показати адресу НІГ Визначте, чи хочете Ви, щоб інші користувачі бачили Вашу НІГ-адресу. Ваша адреса може бути доступною для всіх користувачів або лише для окремих абонентів чи учасників каналу, або прихована від усіх користувачів.
- Показати стан логіну Визначте, чи хочете Ви, щоб Ваш логін для НІГ-сервера було показано чи приховано від інших користувачів.

### Установки з'єднання

Виберіть Опції > Установки > Установки з'єднання.

Визначте наступне:

- Домен Введіть ім'я домену, яке Ви отримали від постачальника послуг.
- Назва точки доступу Введіть ім'я точки доступу НІГ.
- Адреса сервера Введіть ІР-адресу чи ім'я домену для НІГ сервера, отримані від постачальника послуг.
- Ім'я користувача Введіть власне ім'я користувача, надане Вашим постачальником послуг.
- Пароль НІГ Для входу до послуги НІГ введіть пароль (у разі необхідності). Пароль надається постачальником послуг.

# Log in (вхід) до послуги Натисни і говори (НІГ)

Якщо Ви Запуск програми налаштували Установ. користувача, НІГ автоматично приєднається до послуги після запуску. Якщо цього не сталося, Ви повинні почати активацію НІГ вручну.

Щоб увійти до послуги НІГ, виберіть Опції > Установки > Установки з'єднання і введіть такі дані: Ім'я користувача, Пароль НІГ, Домен, Адреса сервера і Назва точки доступу. Виберіть Опції > Увімкнути НІГ.

Коли Тип сигналу дзв. установка Вашого пристрою налаштована на **1 тон. сигнал** або Без звуку, або відбувається поточний дзвінок, Ви не можете здійснити чи отримати дзвінки НІГ.

### Дзвінки Натисни і говори

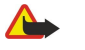

**Попередження:** Не тримайте пристрій поблизу вуха під час використання гучномовця, оскільки гучність може бути дуже високою.

#### Виберіть Опції > Контакти НІГ.

Для того, щоб здійснити дзвінок НІГ, виберіть один або більше контактів зі списку та натисніть клавішу звуку. Необхідно пам'ятати, що під час дзвінка у режимі Натисни і говори пристрій потрібно тримати перед собою для того, щоб бачити дисплей. Дисплей повідомляє Вам, коли настає Ваша черга говорити. Говоріть у мікрофон і не закривайте динамік руками. Натисніть та утримуйте клавішу звуку протягом усього часу, поки Ви говорите. Відпустіть клавішу після завершення розмови.

Щоб завершити дзвінок НІГ, натисніть клавішу закінчення.

Отримавши дзвінок НІГ, натисніть клавішу дзвінка, щоб відповісти на нього, або клавішу закінчення, щоб відхилити дзвінок.

#### Запити на зворотні дзвінки

Для того, щоб надіслати запит про зворотний дзвінок, виберіть Опції > Контакти НІГ, перейдіть до необхідного контакту, і виберіть Опції > Надіс. зап. зв. дзвінків.

Для того, щоб відповісти на запит на зворотний дзвінок, виберіть <mark>Показ.</mark> для того, щоб відкрити запит про зворотний дзвінок. Для того, щоб здійснити дзвінок НІГ відправнику, натисніть клавішу звуку.

# Перегляд контактів

Для того, щоб переглянути, змінити, видалити чи зателефонувати контактам, виберіть Опції > Контакти НІГ. Список імен із Контакти, а також їхній стан логіна.

Щоб зателефонувати вибраному контакту, виберіть Опції > Розмова 1 на 1. Щоб здійснити дзвінок групі користувачів, виберіть Опції > Зробити груп. дзв. НІГ.

Щоб надіслати запит контакту зателефонувати Вам, виберіть Опції > Надіс. зап. зв. дзвінків.

# Створення каналу

Канал виконує такі ж функції, як і чат: Ви можете під'єднатися до каналу, щоб перевірити, чи є хтось у режимі онлайн. З'єднання з каналом не турбує інших учасників; учасники приєднуються до каналу та починають розмовляти один з одним.

Для того, щоб створити канал, виберіть **Опції** > Новий канал > **Створити новий**.

Виберіть Опції і визначте наступне:

- Назва каналу Напишіть ім'я каналу.
- Приватність каналу Виберіть Приватний або Публічний.
- Псевдонім для каналу Введіть власний псевдонім (20 символів максимум), який з'явиться на дисплеях у інших користувачів.
- Піктограма каналу Вставте зображення, яке описує канал.

Щоб видалити канал, натисніть клавішу Backspace.

Коли Ви з'єднуєтеся з НІГ, НІГ автоматично з'єднує Вас із каналами, які були активними, коли програма була востаннє закрита.

### Реєстр каналів НІГ

Щоб зареєструвати канал для користування послугою Натисни і говори, виберіть Опції > Зареєструвати.

Для редагування інформації про канал виберіть Опції > Редагувати.

### Інформація про учасників

Для того, щоб переглянути список активних учасників каналу, виберіть Опції > Активні учасники.

Для того, щоб отримати більше інформації про вибраного учасника, виберіть Опції > Деталі контакту.

Щоб зателефонувати вибраному контакту, виберіть Опції > Розмова 1 на 1. Щоб здійснити дзвінок групі користувачів, виберіть Опції > Зробити груп. дзв. НІГ.

Щоб надіслати запит контакту зателефонувати Вам, виберіть Опції > Надіс. зап. зв. дзвінків.

Щоб додати контакт до Контакти, виберіть Опції > Додати у Контакти.

### Приєднання до каналу

Для приєднання до каналу виберіть Опції > Канали НІГ. Виберіть потрібний Вам канал і натисніть клавішу звуку. Необхідно пам'ятати, що під час дзвінка у режимі Натисни і говори пристрій потрібно тримати перед собою для того, щоб бачити дисплей. Дисплей повідомляє Вам, коли настає Ваша черга говорити. Говоріть у мікрофон і не закривайте динамік руками. Натисніть та утримуйте клавішу звуку протягом усього часу, поки Ви говорите. Відпустіть клавішу після завершення розмови.

Для того, щоб перейти від одного каналу до іншого під час дзвінків, виберіть Переключити. Активний канал виділяється.

Для того, щоб переглянути список активних учасників каналу, виберіть Опції > Активні учасники.

Щоб запросити учасника до каналу, виберіть Опції > Надіслат. запрошення.

# Протокол Натисни і говори

Для того, щоб відкрити протокол НІГ, виберіть Опції > Журнал "НІГ". У протоколі наводяться дані про дату, час, тривалість і інші відомості про дзвінки НІГ.

Корада: Щоб розпочинати спілкування з одним учасником, який міститься у Журнал "НІГ", виберіть у ньому потрібну подію і натисніть клавішу звуку.

# Вихід з режиму НІГ

Виберіть Опції > Вихід. Виберіть Так, щоб вийти та закрити послугу . Натисніть **Ні**, якщо Ви хочете, щоб програма залишалась активною у фоновому режимі.

# Мережеві дзвінки

Користуючись послугою мережевих дзвінків ( мережева послуга), Ви зможете робити й отримувати дзвінки через Інтернет.

Цей пристрій підтримує голосові дзвінки через Інтернет (мережеві дзвінки). Цей пристрій намагається виконувати екстрені дзвінки в основному через стільникову мережу. Якщо екстрений дзвінок через стільникову мережу виконати не вдалося, пристрій спробує виконати екстрений дзвінок через Вашого постачальника послуг мережевих дзвінків. У зв'язку з характером побудови стільникового телефонного зв'язку, за можливості для екстрених дзвінків слід використовувати мережі стільникового зв'язку. Якщо Ви знаходитеся в зоні покриття стільникової мережі, перед

спробою здійснення екстреного дзвінка перевірте, чи увімкнений Ваш стільниковий телефон та чи готовий він до здійснення дзвінків. Можливість здійснення екстрених дзвінків через мережевий телефонний зв'язок залежить від наявності бездротової локальної мережі (WLAN) та підтримки здійснення екстрених дзвінків Вашим постачальником послуг мережевих дзвінків. Зверніться до свого постачальника послуг мережевих дзвінків та перевірте можливість здійснення екстрених дзвінків за допомогою телефонного зв'язку через Інтернет.

Технологія VoIP (voice over Internet protocol - голос через Інтернет-протокол) - це набір протоколів, що вможливлюють дзвінки через мережу IP, наприклад, Інтернет. Телефонні дзвінки VoIP можуть здійснюватися між комп'ютерами, між мобільними телефонами та між пристроєм VoIP і стаціонарним телефоном. Щоб здійснювати чи отримувати дзвінок VoIP, Ваш пристрій повинен знаходитися, наприклад, у межах покриття бездротової локальної мережі.

Доступність цієї послуги залежить від країни та роумінгу.

### Налаштування мережевих дзвінків

Перш ніж здійснити дзвінок, Ви маєте зробити налаштування мережевих дзвінків.

#### По-перше: встановіть SIP-режим

- Виберіть Меню > Інструмен. > Установ. > З'єднання > Установки SIP > Опції > Додати новий, та введіть потрібну інформацію. <u>Див. "Редагування SIP-режимів", стор. 87</u>. Ви маєте зробити всі можливі SIP-налаштування, обов'язково переконайтеся, що Реєстрація встановлено у Завжди увімкнена. Зв'яжіться зі своїм постачальником послуг для отримання точної інформації.
- 2. Виберіть Проксі-сервер та встановіть Тип передачі на Авто.
- 3. Виберіть Назад до повернення у З'єднання меню.

### По-друге: встановіть режим мережевих дзвінків

- 1. Виберіть Установ. І-телефону > Опції > Новий профіль. Уведіть назву для профіля та виберіть SIP-профіль, який Ви щойно створили.
- 2. Виберіть Назад до повернення в головне меню.

### По-третє: виберіть потрібний профіль мережевого дзвінка (опціонально)

У разі вибору потрібного профілю мережевого дзвінка, І**-телефон** автоматично використовуватиме його для з'єднання з протоколом послуги мережевого дзвінка.

- 1. Виберіть Меню > Зв'язок > І-телефон.
- 2. Виберіть Пріоритетний профіль, і тоді вже профіль мережевого дзвінка буде створено.
- 3. Виберіть Назад до повернення в головне меню.
- Корада: Ви також можете здійснювати вхід до мережевого дзвінка вручну. Дотримуйтесь інструкцій про автоматичний вхід, але переконайтеся, що Реєстрація встановлено на За потребою та Тип передачі встановлено UDP або TCP. Вхід вручну: Вам знадобиться вручну вибрати мережу для користування послугою мережевого дзвінка.

#### Установка з'єднання з послугою мережевого дзвінка

Щоб зробити або отримати мережевий дзвінок, Ви маєте налаштувати свій прилад на отримання послуги мережевого дзвінка. Виберіть Меню > Зв'язок > І-телефон.

Якщо Ви обрали автоматичний вхід, Ваш прилад автоматично налаштується на отримання послуги мережевого дзвінка. У разі ручного входу, виберіть доступну мережу зі списку та виберіть Вибрати для з'єднання з послугою мережевого дзвінка. Збережена мережа, позначена піктограмою у вигляді зірочки, відображається на початку списку. Якщо Ви хочете перервати з'єднання, виберіть Скасув.

Виберіть Опції і з наступного:

- З'єднатися із службою для встановлення з'єднання з послугою, якщо є доступна мережа та послуга мережевого дзвінка.
- Роз'єднатися з служб. щоб припинити з'єднання з послугою мережевого дзвінка.
- Змінити службу щоб вибрати послугу мережевого дзвінка для вихідних дзвінків, якщо пристрій налаштовано на отриманння декількох послуг. Ця функція відображається лише тоді, якщо є доступними декілька спеціальних послуг.
- Змінити конф. служби для налаштування нових послуг. Ця опція відображається, якщо є неналаштовані послуги.
- Зберегти мережу для збереження мережі, до якої Ви зараз підключені. попередньо збережені мережі позначего піктограмою у вигляді зірочки в списку мереж. Ця опція відображається лише, якщо Вас під'єднано до незбереженої бездротової мережі LAN.
- Викор. схов. мережу для під'єднання до послуги мережевого дзвінка за допомогою прихованої бездротової мережі LAN.
- Оновити для оновлення списку мереж вручну. Користуйтеся цією опцією, якщо Вашу бездротову мережу LAN не зазначено у списку. Список автоматично поновлюється що 15 секунд.

Доступні опції можуть різнитися.

Ваш пристрій може бути під'єднано лише до однієї точки доступу бездротової мережі LAN. Якщо Ви користуєтеся двома послугами мережевого дзвінка або більше, які використовують одну точку доступу, Ваш прилад може бути одночасно під'єднано до декількох послуг. Послуга для вихідних мережевих дзвінків відображається у перегляді, де наведено мережі; її можна поміняти шляхом виборуЗмінити службу.

По закінченні встановлення з'єднання з послугою, Ви можете зберегти використану LAN мережу як відому точку доступу.

### З'єднання за допомогою ярлика

Ви можете мати ярлик для **І-телефон** в активному режимі очікування або додати ярлик, якщо він недоступний. <u>Див.</u> <u>"Установки режиму очікування", стор. 85.</u>За допомогою ярлика Ви можете здійснювати вхід вручну за умови, що послуга мережевого дзвінка та точка доступу є доступними. Якщо Ви вже під'єднані до послуги, Ваш пристрій запитає, чи не бажаєте ви від'єднатися.

### Здійснення мережевих дзвінків

Якщо Ви становили Інтернет-дзвінок як потрібний тип дзвінків, і Ваш прилад налаштовано на отримання послуги мережевого дзвінка, дзвінки здійснюватимуться як мережеві за замовчуванням.

Для встановлення потрібного типу вихідних дзвінків, виберіть **Меню** > **Зв'язок** > **І-телефон** > **Опції** > Установки > Базовий тип дзвінка > Стільниковий зв'язок або Інтернет-дзвінок.

Можна здійснювати дзвінок через Інтернет з усіх програм, де можна здійснити звичайний голосовий дзвінок.

Для здійснення мережевого дзвінка в режимі очікування введіть номер телефону або Інтернет-адресу і натисніть клавішу дзвінка.

Щоб здійснити мережевий дзвінок на адресу, що починається не з цифри, натисніть будь-яку цифрову клавішу, коли телефон у режимі очікування, тоді натисніть блакитну функціональну клавішу, щоб очистити дисплей і перемкнути пристрій з режиму введення цифр у режим введення букв. Напишіть адресу та натисніть клавішу дзвінка.

Ви так само можете зробити дзвінок з Контакти та Протокол. Для здійснення дзвінка з контактів, виберіть Меню > Контакти, та перейдіть до бажаного контакту. Виберіть Опції > Дзвонити > Інтернет-дзвінок.

Для здійснення дзвінка з журналу, виберіть Меню > Протокол > Недавні дзв. і Пропущ. дз., Отрим. дзв. або Набр. ном. перейдіть до бажаного контакту. Виберіть Опції > Дзвонити > Інтернет-дзвінок.

#### Налаштування послуги

Виберіть Меню > Зв'язок > І-телефон > Опції > Установки > Установки:

Виберіть **Тип реєстрації** для перегляду або зміни способу **І-телефон** з'єднує з послугою мережевого дзвінка. Виберіть з наступного:

- Автоматичний Установіть автоматичне з'єднання з послугою мережевого дзвінка. Після того, як пристрій знайде мережу, він автоматично з'єднається з послугою мережевого дзвінка. Якщо Ви користуєтеся автоматичним типом входу для бездротової мережі LAN, прилад час від часу здійснюватиме пошук бездротових мереж LAN. Це збільшуватиме споживання енергії акумулятора і скорочуватиме термін його служби.
- Ручний Установлення з'єднання з послугою мережевого дзвінка вручну.

Виберіть **Збережені мер. з'єдн.**, щоб переглянути збережені мережі для отримання послуги мережевих дзвінків або мереж, які розпізнаються послугою мережевих дзвінків. Ці мережі використовуються для автоматичного входу і позначаються піктограмою у вигляді зірочки у списку мереж з'єднання. Щоб видалити мережу з'єднання зі списку, виберіть **Опції** > **Видалити**.

Виберіть **Змін. установ. служби** для відображення налаштувань послуги. Ця функція доступна, якщо в комп'ютері встановлено додаток програмного забезпечення послуги.

# Голосові команди

Виберіть Меню > Інструменти > Голос. ком..

Використовуйте голосові команди, щоб здійснювати телефонні дзвінки та відкривати програми, профілі чи інші функції пристрою.

Пристрій створює голосову позначку для записів у списку контактів і функцій, що створені в **Голос. ком.** програмі. Коли промовлено голосову команду, пристрій порівнює промовлені слова з голосовою позначкою на пристрої.

Голосові команди не залежать від голосу мовця; однак, система голосового розпізнавання телефону адаптується до голосу основного користувача для кращого розпізнавання голосових команд.

# Здійснення дзвінка

Голосова позначка для контакту – це ім'я чи псевдонім, збережені у контактній картці в Контакти. Щоб прослухати голосову позначку, відкрийте контактну картку та виберіть Опції > Відтв. позначку.

1. Щоб здійснити дзвінок за допомогою голосової команди, натисніть та утримуйте клавішу звуку.

- 2. Коли почуєте звук або побачите візуальний індикатор, чітко промовте ім'я, збережене в контактній картці.
- Пристрій відтворить синтезовану голосову позначку для розпізнаного контакту вибраною мовою, на дисплеї з'явиться ім'я та номер. Після тайм-ауту почнеться набір номера. Якщо контакт розпізнано неправильно, виберіть Далі, щоб переглянути інші відповідні контакти, чи Вихід, щоб скасувати голосовий набір.

Якщо під іменем було збережено кілька телефонів, пристрій вибере номер за умовчанням, якщо такий було встановлено. В іншому разі пристрій вибере перший доступний номер з наступних полів: Мобільний, Мобільний (дім), Мобільний (робота), Телефон, Телефон (дім) та Телефон (робота).

### Відкривання програми

Пристрій створює голосову позначку для програм, вказаних у Голос. ком. програмі.

Щоб відкрити програму за допомогою голосової команди, натисніть, утримуйте клавішу звуку та чітко промовте голосову команду. Якщо програму розпізнано неправильно, виберіть Далі, щоб переглянути інші відповідні програми, чи Вихід, щоб скасувати голосовий набір.

Щоб додати більше програм до списку, виберіть Опції > Додати програму.

Щоб змінити голосову команду програми, перейдіть до неї та виберіть Опції > Змінити команду. Наберіть нову голосову команду та виберіть Добре.

# Зміна режимів

Пристрій створює голосову позначку для кожного профілю. Щоб встановити використання голосової команди для режиму, натисніть та утримуйте клавішу звуку та промовте назву режиму.

Щоб змінити голосову команду, перейдіть до необхідного режиму та виберіть Режими > Опції > Змінити команду.

### Установки голосової команди

Для вимкнення синтезатора, що відтворює голосові команди вибраною мовою, виберіть Опції > Установки > Синтезатор > Вимк.

Щоб скинути систему адаптації розпізнавання голосу, якщо змінився основний користувач пристрою, виберіть **Видал.** зміни голосу.

# Скринька голосової пошти

Виберіть Меню > Інструменти > Голос. скр..

Коли Ви відкриваєте скриньку голосової пошти вперше, Вас запитають ввести номер Вашої скриньки голосової пошти. Щоб змінити номер, виберіть Опції > Змінити номер. Щоб зателефонувати за номером, виберіть Опції > Дзв. до гол. скрин..

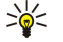

**Порада:** Для того, щоб здійснити дзвінок на власну скриньку голосової пошти у режимі очікування, натисніть та утримуйте **1** або натисніть **1**, а потім клавішу дзвінка.

# 🔳 Журнал

# Виберіть Меню > Протокол.

У Журнал можна переглянути інформацію про архів комунікації пристрою.

Щоб мати змогу отримувати правильну інформацію про протокол, пристрій має бути ввімкнено, у пристрій встановлено дійсну SIM-картку, а Ви повинні знаходитися в зоні покриття стільникової мережі. З'єднання GPRS буде поставлено на очікування під час голосового дзвінка, якщо мережа не використовує подвійний режим передачі чи Ви маєте USIM-картку та знаходитесь у межах покриття USIM-мережі.

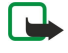

**Примітка:** Фактична вартість дзвінків та послуг, що розраховується Вашим постачальником послуг, може змінюватись в залежності від функцій мережі, способу округлення при виставленні рахунка, податкових ставок тощо.

Щоб переглянути протоколи на недавні голосові дзвінки, їх приблизну тривалість та з'єднання пакетної передачі даних, виберіть **Недавні дзв.**, **Тривал. дзв.** або **Пакетні дані**; натисніть клавішу прокрутки.

Щоб фільтрувати події за типом або напрямком, прокрутіть праворуч, щоб відкрити загальний протокол, та виберіть Опції > Фільтрувати. Перейдіть до типу фільтра та натисніть клавішу прокрутки. Виберіть тип або напрямок і натисніть клавішу прокрутки.

Щоб встановити час, як довго комунікаційна подія повинна зберігатись у протоколі, виберіть Опції > Установки > Тривалість журналу, опцію та Добре.

Щоб видалити пропущені, отримані та набрані номери, виберіть Недавні дзв. > Опції > Очистити регістри.

Щоб відповісти абоненту повідомленням, виберіть **Недавні дзв.** > **Пропущ. дзвін.** > **Опції** > **Створити повідомл.** Можна надсилати текстові та мультимедійні повідомлення.

Щоб додати абонента або надсилача повідомлення в **Контакти**, виберіть абонента або відправник повідомлення та виберіть Опції > Дод. до Контактів.

Щоб переглянути кількість надісланих або отриманих даних за допомогою GPRS, виберіть Пакетні дані.

Щоб очистити лічильники GPRS, виберіть Опції > Очистити лічильн.. Введіть Ваш код блокування та виберіть Добре.

### Установки протоколу

Щоб встановити час для збереження комунікаційних подій у **Журнал**, виберіть **Опції** > **Установки** > **Тривалість журналу**, опцію зі списку та **Добре**.

Щоб побачити тривалість дзвінка під час дзвінка, виберіть Опції > Установки > Показ. тривал. дзв. > Так.

# 6. Контакти

Натисніть клавішу контакту.

Керуйте всією контактною інформацією, такою як телефонні номери й адреси. Додайте особистий тон дзвінка, голосову позначку чи зменшене зображення до контакту. Надсилайте контактну інформацію до сумісних пристроїв або отримуйте контактну інформацію як візитні картки від сумісних пристроїв, додавайте її до Вашого списку контактів.

Щоб додати контакт, виберіть Опції > Новий контакт. Введіть контактну інформацію та виберіть Готово.

Щоб редагувати інформацію в контактній картці, виберіть Опції > Редагувати > Опції. Виберіть з наступного:

- Додати піктограму Додати зменшене зображення, що буде відображатися, коли особа контакту телефонує Вам. Зображення повинно бути попередньо збереженим у Вашому пристрої чи на картці пам'яті.
- Видал. піктограму Видалити зображення з контактної картки.
- Додати деталі Додайте інформаційні поля до контактної картки, такі як Посада.
- Видалити деталі Видалити будь-яку інформацію, що Ви додали до контактної картки.
- Редаг. позначку Редагування імен полів контактної картки.

# Керування групами контактів

Створіть групу контактів, завдяки чому Ви зможете надсилати одне повідомлення кільком людям за один раз.

- 1. Перейдіть до необхідного контакту та виберіть Опції > Нова група.
- 2. Введіть назву групи або використовуйте назву за замовчуванням та виберіть Добре.
- 3. Відкрийте групу та виберіть Опції > Додати членів.
- 4. Прокручуйте до кожного контакту, який Ви хочете додати до групи, та натисніть клавішу прокрутки, щоб його позначити.
- 5. Виберіть Добре, щоб додати позначені контакти у групу.
  - Наступні опції доступні, коли Ви виберете Опції в перегляді контактних груп:
  - Опції НІГ Здійсніть дзвінок Натисни та говори чи до однієї особи, чи до групи осіб або надішліть запит про зворотний дзвінок.
  - Відкрити Відкрити групу контактів і переглянути її членів.
  - Створити повідомл. Надсилання повідомлення.
  - Нова група Створити нову групу контактів.
  - Видалити Видалити групу контактів.
  - Перейменувати Перейменувати групу контактів.
  - Тон дзвінка Призначити певний тон дзвінка для групи контактів.
  - Інф. про Контакти Переглянути інформацію про контактну групу.
  - Установки Вибрати установки відображення імен членів контактної групи.

Щоб видалити контакт з групи, відкрийте контактну групу. Перейдіть до контакту, який потрібно вилучити, та виберіть Опції > Видалити з групи > Так.

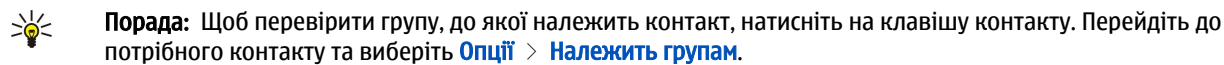

Щоб переглянути чи редагувати контакт у групі, відкрийте контактну групу. Перейдіть до контакту, який потрібно переглянути або змінити, та виберіть Опції. Виберіть з наступних опцій: Відкрити Відкрити контакт і показати контактну інформацію. Дзвонити Виберіть Голосовий дзвінок або Відеодзвінок та зателефонуйте конакту. Створити повідомл. Створіть і надішліть текстове чи мультимедійне повідомлення контактній особі. Видалити з групи Видаліть контакт з групи. Належить групам Переглянути всі контактні групи, до яких належить контакт.

# Керування стандартною інформацією

Призначте стандартний номер або адресу контакту, щоб Ви могли легко зателефонувати чи відправити повідомлення на стандартний номер або адресу, навіть якщо до цього контакту збережено декілька номерів чи адрес.

Щоб змінити інформацію для контакту, відкрийте контакт та виберіть **Опції** > **За умовчанням**. Виберіть стандартний номер або адресу та виберіть **Признач.**.

Стандартні номер або адреса підкреслені у контакті.

# Копіюйте контакти між SIM-карткою та пам'яттю пристрою.

Щоб копіювати контакти з SIM-картки на пам'ять пристрою, виберіть Опції > Контакти SIM > Каталог SIM, щоб відкрити каталог SIM. Позначте контакти для копіювання та виберіть Позначити всі, щоб скопіювати всі контакти. Виберіть Опції > Копіюв. в Контакти.

Щоб скопіювати контакти з пам'яті пристрою на SIM-картку, виберіть Опції > Коп. в каталог SIM. Позначте контакти для копіювання та виберіть Позначити всі, щоб скопіювати всі контакти. Виберіть Опції > Коп. в каталог SIM.

Виберіть Опції > Контакти SIM > Каталог SIM, щоб побачити імена та номери, збережені на SIM-картці. В каталозі SIM можна додавати, змінювати або копіювати номери в Контакти, а також можна здійснювати дзвінки.

# Вибір тонів дзвінків до контактів

Виберіть тон дзвінка для контакту чи групи контактів. Якщо при здійсненні дзвінка надсилається телефонний номер, а Ваш пристрій його розпізнає, то починає грати тон дзвінка, коли телефонує контактна особа.

Щоб вибрати мелодію дзвінка для контакту або контактної групи, відкрийте контакт або контактну групу та виберіть Опції > Тон дзвінка. Відкриється список тонів дзвінка. Виберіть сертифікат користувача, яким Ви бажаєте скористатись.

Щоб вилучити мелодію дзвінка, виберіть Стандарт. тон зі списку мелодій дзвінків.

# Візитні картки

Натисніть клавішу контакту.

Можна надсилати, отримувати, переглядати та зберігати контактні картки як візитні картки у форматі vCard або Nokia Compact Business Card.

Можна надсилати візитні картки на сумісні пристрої за допомогою SMS-повідомлень, MMS-повідомлень, електронної пошти або інфрачервоного зв'язку та Bluetooth.

Щоб надіслати візитну картку, виберіть контактну картку зі списку контактів та виберіть Опції > Надіслати. Виберіть Як текстове повідом., Як мультимедіа, Як ел. повідомлен., Через Bluetooth або Через ІФЧ. Введіть номер телефону або адресу, або додайте отримувача зі списку контактів. Виберіть Опції > Надіслати. Якщо Ви виберете SMS-повідомлення, контактні картки надсилатимуться без зображень.

Щоб переглянути отриману візитну картку, виберіть Показ. з відображених оповіщень або відкрийте повідомлення з папки вхідні в Повідомл.

Щоб зберегти візитну картку, виберіть Опції > Зберегти візитку, коли на пристрої з'явиться вхідне повідомлення.

Щоб зберегти отриману візитну картку, виберіть Опції > Зберегти візитку.

Щоб видалити отриману візитну картку, виберіть Опції > Видалити.

# 7. Nokia Team suite

### Виберіть Меню > Офіс > ПрПакГруп.

3 Nokia Team suite, ви зможете створювати, редагувати та видаляти команди, а також надсилати повідомлення, переглядати веб-сторінки команд і історію спілкування, а ще здійснювати дзвінки командам.

Для створення нової команди, виберіть Опції > Група > Створити нову. Дайте назву команді та в разі потреби зазначте інформацію про послугу конференц-дзвінка. Тоді виберіть членів команди.

Для вибору дії, спершу виберіть команду, до якої Ви хочете застосувати дію, перейдіть праворуч до рядка дій, а тоді виберіть дію. Якщо Ви не хочете застосовувати дію до всіх членів групи, відкрийте команду та виберіть потрібних членів натисненням на кнопку прокрутки. А тоді вже виберіть дію.

Для вибору дій, що відтворюються у рядку, виберіть Опції > Дії. Можливі такі дії:

- Зателефонувати Здійснити дзвінок команді чи вибраним членам команди. Кожному членові по черзі буде здійснено виклик і утримано його, доки не виникне конференція (послуга мережі). Максимальна кількість учасників залежить від послуги оператора.
- Створити повідомлення Надішліть текстове повідомлення, мультимедійне повідомлення або повідомлення електронної пошти команді чи вибраним членам.
- Зател.до посл.конф-дз. Розпочинайте конференц-дзвінок (послуга мережі) вибраній команді.
- Журнал комунікації Перегляд протоколу розмов команди чи вибраних членів команди.
- Пошук групи Пошук умісту, що має відношення до команди або її членів.
- Натисни і говори Спілкуйтеся за допомогою НІГ (послуга мережі) з командою чи вибраними членами команди.
- Веб-закладки групи Відкрийте папку закладок, що містить веб-сторінки команди.

Для вибору дій, а також порядку їхнього відтворення в рядку, виберіть Опції > Установки > Пан.піктогр. завдань.

# Редагувати команди

Щоб додати членів команди, виберіть Опції > Учасники > Додати.

Щоб видалити членів команди, виберіть Опції > Учасники > Видалити.

Щоб відредагувати дані про членів, виберіть Опції > Учасники > Редагувати.

Щоб вибрати, чи показувати членів команди на дисплеї, виберіть Опції > Установки > Перегл.зобр.конт-ту.

Щоб переглянути, до якої команди належить певний член, виберіть Опції > Учасники > Належить до груп.

# 8. Календар

### Виберіть Меню > Календар.

У меню Календар Ви можете створювати та переглядати свої заплановані події та зустрічі. Також Ви можете встановлювати сигнали для записів календаря.

Також Ви можете синхронізувати дані Вашого календаря з сумісним комп'ютером за допомогою Nokia PC Suite. Для отримання інформації стосовно синхронізації див. посібник з PC Suite.

# • Створення календарних записів

Ви можете створити чотири типи календарних записів:

- Зустріч записи з певними датою та часом.
- Пам'ятка записи з пам'ятками пов'язані з усім днем, а не з певним його часом. Записи з пам'ятками не відображаються у вікні тижневого розкладу.
- Річниця записи нагадують Вам про Дні народження чи особливі дати. Вони стосуються певних днів, але не вказаного часу дня. Записи про річниці повторюються щороку.
- Справи записи нагадують про завдання на дану дату, але не на вказаний час дня.

Щоб створити календарний запис, перейдіть до дати та виберіть **Опції** > **Новий запис**. Виберіть тип запису. Доступні установки для зустрічі, пам'ятки, річниці та нотатки справ різняться.

Виберіть з наступного:

- Тема або Подія Введіть опис запису.
- Місце Введіть необхідні дані про місце.
- Час початку Введіть час початку.
- Час завершення Введіть час закінчення.
- Дата початку або Дата Введіть дату початку чи дату події.
- Дата завершення Введіть дату закінчення.
- Сигнал Встановіть сигнал для записів про зустрічі та річниці. Сигнал відображено в Огляд дня.
- Повторити Вкажіть, чи хочете Ви, щоб запис повторювався, а також вкажіть, коли він повинен повторюватися. Визначте тип повторень, частоту та можливу кінцеву дату.
- Синхронізація Якщо Ви виберете Приватна, запис календаря буде видимим лише для Вас і не буде відображатися для інших осіб, що мають доступ до перегляду календаря в режимі онлайн. Якщо Ви виберете Публічна, запис календаря відображатиметься для інших осіб, які мають доступ до перегляду календаря в режимі онлайн. Якщо Ви виберете Жодної, запис календаря не скопіюється на Ваш ПК при синхронізації.
- Календаря можуть змінюватися при зміні поточного міста та при переході до іншого часового поясу.

Щоб відкрити та відредагувати існуючий запис, перейдіть до нього та виберіть Опції > Відкрити. Відредагуйте інформацію на різних полях.

Карада: Під час редагування чи видалення запису, що повторюється, виберіть спосіб застосування зміни. Якщо Ви виберете Всі календарні записи видалено, усі записи, що повторюються, будуть видалені. Якщо Ви виберете Видалити запис, лише поточний запис буде видалено.

# 🔳 Справи

Можна створювати та зберігати справи або списки справ, які слід зробити до певного дня. Кожну справу можна приписати до відповідного дня та сигнала.

Щоб відкрити список нотаток справ, виберіть Опції > Огляд справ.

Щоб додати нотатку справи, виберіть Опції > Новий запис > Справа. Починайте записувати справу до поля Тема. Можна встановити дату для завдання, створити для нього сигнал та призначити пріоритетність. Піктограми пріоритетності: (!) Високий та (-) Низький. Не існує піктограми для Звичайний.

Щоб позначити справу як виконану, перейдіть до неї у списку нотаток справ і виберіть Опції > Познач. "Виконано".

Щоб відновити справу, перейдіть до неї у списку нотаток справ і виберіть Опції 👌 Познач. "Не викон.".

# Установки календаря

Виберіть Опції > Установки, щоб змінити Тон сигн.календаря, Стандартний вигляд, Перший день тижня і Заголовок тижня.

# Вікна календаря

Щоб переключитися між різними вікнами календаря, виберіть Опції у будь-якому вікні календаря. Виберіть тип вікна зі списку.

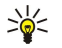

**Порада:** Під час перегляду <mark>Календар</mark> у будь-якому вікні натисніть блакитну функціональну клавішу та **\***, щоб швидко переключитися на інше вікно.

Щоб встановити стандартне вікно календаря, виберіть Опції > Установки > Стандартний вигляд > Огляд місяця, Огляд тижня, Огляд дня або Огляд справ.

Щоб переглянути певну дату у вікні календаря, виберіть Опції > Перейти до дати. Введіть дату та виберіть Добре.

У Огляд місяця можна побачити весь місяць одразу. Кожен рядок відповідає одному тижню. Відображатиметься поточний місяць і дата, яка є поточною чи останньою переглянутою. Поточна дата помічена кольоровим квадратом. Дні, на які заплановано події, позначені маленьким трикутником у нижньому правому кутку. Перейдіть для переключення між днями місяця та записами днів.

Календар у будь-якому вікні натисніть блакитну функціональну клавішу та **\***, щоб швидко переключитися на інше вікно.

Огляд тижня відображає події вибраного тижня в семи полях днів. Поточна дата позначена кольоровим квадратиком. Пам'ятки та річниці розміщені до 8:00 ранку.

Щоб змінити початковий день тижня, виберіть Опції > Установки > Перший день тижня.

У вікні **Огляд дня** відображатимуться нотатки, зроблені для вибраного дня. Записи згруповані за часовими секторами відповідно до їхнього початкового часу. Щоб переглянути попередній або наступний день, прокрутіть уліво чи вправо. У вікні **Огляд справ** відображаються нотатки справ, записані для вибраного дня.

# Надсилання календарних записів

Щоб надіслати запис календаря до сумісного пристрою, перейдіть до нього та виберіть Опції > Надіслати > Як текстове повідом., Як мультимедіа, Як ел. повідомлен., Через Bluetooth, ог Через ІФЧ.

# Додавання отриманого запису календаря до календаря

Можна отримати запис календаря у форматі файлу, доданого до мультимедійного чи надісланого електронною поштою повідомлення.

Щоб додати до календаря отриманий запис календаря, відкрийте доданий до повідомлення запис календаря та виберіть Опції > Зберег.в Календарі. Запис додано до стандартного календаря.

# 9. Годинник

### Виберіть Меню > Офіс > Годинник.

Корада: Щоб оновлювати дату та час автоматично (послуга мережі), виберіть Опції > Установки > Час оператора мережі > Автоматич. оновлення.

Щоб змінити тип годинника, виберіть **Опції** > **Установки** > **Тип годинника** > **Аналоговий** або **Цифровий**.

# Установки дати та часу

Щоб змінити дату та час, їхні формати відображення, звук сигналу та визначити, чи хочете Ви використовувати автоматичне оновлення часу, виберіть Опції > Установки та з наступного:

- Час Введіть час і виберіть Добре.
- Часовий пояс Введіть часовий пояс і виберіть Добре.
- Дата Введіть дату та виберіть Добре.
- Формат дати Змініть спосіб відображення дати. Перейдіть до потрібного формату та виберіть Добре.
- Роздільник дати Змініть символ, що розділятиме дні, місяці та роки. Перейдіть до потрібного символу та натисніть Добре.
- Формат часу Виберіть 24 години або 12 годин.
- Роздільник часу Виберіть символ, що відокремлює години від хвилин.
- Тип годинника Виберіть Аналоговий або Цифровий.
- Тон будильника Виберіть звук, який хочете використовувати для будильника.
- Час оператора мережі Автоматичне оновлення даних часу, дати та часового поясу (послуга мережі). Виберіть Автоматич. оновлення, щоб активувати. Дана послуга може бути недоступною в усіх мережах.

# Будильник

Якщо запрограмований час сигналу настає тоді, коли пристрій вимкнено, пристрій самостійно вмикається і починає подавати сигнал. Якщо вибрати Стоп, пристрій запитає, чи бажаєте Ви увімкнути функцію телефону. Виберіть **Ні**, щоб вимкнути пристрій, або **Так**, щоб телефонувати та отримувати дзвінки. Не вибирайте **Так** у випадку, коли бездротовий телефон може стати джерелом перешкод або небезпеки.

Щоб встановити сигнал, виберіть Опції > Завести будильн.. Введіть час сигналу та виберіть Добре.

Щоб переглянути сигнали та змінити їх, виберіть Опції > Змін. уст. будильн.

Щоб видалити сигнал, виберіть Опції > Скасувати сигнал.

# Додавання та видалення міст

Щоб додати місто, перейдіть праворуч і виберіть **Опції** > **Додати місто**. Перейдіть до міста та виберіть **Опції** > **Вибрати**.

Казани и порада: Щоб знайти місто в списку Міста, виберіть Опції > Додати місто > Опції > Знайти. Введіть назву міста в полі пошуку.

Щоб видалити місто, перейдіть до нього та виберіть Опції > Видалити.

Зміна міста, в якому Ви знаходитесь, може призвести до зміни загального системного часу Вашого пристрою.

# 10. З'єднання

У Вашому пристрої є кілька шляхів (мережеві послуги) під'єднання до Інтернету, корпоративної локальної мережі, іншого пристрою чи комп'ютера. Бездротові методи під'єднання включають бездротову локальну мережу, Bluetooth та ІФЧ. Для Вашого телефону використовується з'єднання USB (універсальна послідовна шина) для Nokia PC Suite. Ваш пристрій також дозволяє Вам спілкуватися, використовуючи Інтернет-дзвінки (голосові повідомлення з використанням IP), миттєві повідомлення (чат) і з'єднання через модем.

# Пакетні дані (GPRS)

GPRS (основний пакет радіопослуг) забезпечує бездротовий доступ мобільних телефонів до мереж даних (послуга мережі). GPRS використовує технологію пакетної передачі, коли інформація пересилається короткими фрагментами даних через мобільну мережу. Перевага надсилання даних у пакетах полягає в тому, що мережа зайнята лише під час надсилання чи отримання даних. Оскільки GPRS використовує мережу ефективно, це дозволяє швидко встановлювати з'єднання даних і передавати дані на високих швидкостях.

Послуга GPRS повинна бути передплачена. Щоб отримати інформацію про доступність і передплату GPRS, зверніться до свого оператора мережі чи постачальника послуг.

Розширена послуга GPRS (EGPRS) схожа на GPRS, але дозволяє більш швидке з'єднання. Для детальнішої інформації про доступність EGPRS і швидкість передачі даних, з'єднайтеся з Вашим оператором мережі чи постачальником послуг. Зверніть увагу на те, що коли Ви вибираєте GPRS як носій даних, пристрій використовує EGPRS замість GPRS, якщо це доступно у мережі.

Протягом голосового дзвінка Ви не можете здійснювати з'єднання за допомогою GPRS, а наявна у Вашому телефоні послуга GPRS-з'єднання знаходиться у режимі очікування, якщо мережа не використовує подвійний режим передачі.

# UMTS

UMTS (Universal Mobile Telecommunications System – універсальна мобільна телекомунікаційна система) – це система мобільного зв'язку 3 покоління. Окрім голосу та даних, UMTS дозволяє доставку аудіо та відео на бездротові пристрої.

Ваш пристрій може автоматично перемикатися між мережами GSM і UMTS.

Щоб вибрати мережу для використання, виберіть **Меню** > **Інструмен.** > **Установ.** > **Мережа** і мережу в **Режим мережі**. Якщо Ви хочете, щоб пристрій автоматично перемикався між мережами, виберіть **Подвійний режим**.

# Мережа GSM позначається 🍸, мережа UMTS - 3G.

При використанні пристрою в мережах GSM і UMTS одночасно можна встановлювати декілька з'єднань передачі даних, точки доступу можуть спільно використовувати з'єднання передачі даних. У мережах UMTS з'єднання передачі даних залишаються активними під час голосових дзвінків. Ви можете, наприклад, переглядати веб-сторінки швидше, ніж це було можливим раніше, одночасно розмовляючи по телефону.

# Кабельне з'єднання

Перед тим, як використовувати кабельне з'єднання, встановіть драйвер кабелю даних USB на свій комп'ютер. Можна використовувати Передача даних, не встановлюючи драйвери кабелю даних USB.

#### Виберіть Меню > Зв'язок > Каб. дан..

За допомогою кабелю даних USB можна під'єднати Ваш пристрій до сумісного комп'ютера. Приєднайте кабель даних USB до нижньої частини пристрою. Щоб змінити тип пристрою Ви підключіть його до кабелю даних, натисніть на клавішу прокрутки.

Виберіть з наступного:

- Запит при з'єднанні Виберіть, чи Ви бажаєте, щоб Вас було запитано тип пристрою кожний раз під час під'єднання кабелю даних до Вашого пристрою.
- PC Suite Під'єднайте PC Suite до свого пристрою за допомогою кабелю даних та використовуйте пристрій як модем.
- Передача даних Отримайте доступ та переносьте дані, такі як музичні або файли зображень, на Ваш комп'ютер, використовуючи з'єднання кабелю даних. Щоб використовувати режим Передача даних, переконайтесь, що Ви не вибрали USB як тип з'єднання в керуванні установками з'єднання в Nokia PC Suite. Вставте картку пам'яті у Ваш пристрій, під'єднайте пристрій до сумісного комп'ютера за допомогою кабелю даних USB та виберіть Передача даних, коли буде запитано, який режим використовувати. В цьому режимі Ваш пристрій буде використовуватись як пристрій збереження даних, а Ви можете його побачити як змінний жорсткий диск на Вашому комп'ютері. Якщо це буде вибрано, пристрій переключиться у профіль Офлайн. Щоб запобігти пошкодження картки пам'яті, припиніть з'єднання з комп'ютером (наприклад, з майстром від'єднання або виймання обладнання у Windows). Коли з'єднаня буде закінчено, пристрій повернеться до профілю, в якому він був до використання режиму передачі даних.

# З'єднання Bluetooth

Цей пристрій сумісний зі специфікацією Bluetooth 1.2, яка підтримує такі режими: Generic Access Profile (Режим загального доступу), Serial Port Profile (Режим послідовного порту), Dial-Up Networking Profile (Режим комутованого з'єднання з мережею), Headset Profile (Режим навушників), Handsfree Profile (Режим вільних рук), Generic Object Exchange Profile (Загальний режим обміну об'єктами), Object Push profile (Режим проштовхування об'єктів), File Transfer Profile (Режим передачі файлів) SIM Access Profile (Режим доступу до SIM-картки) та Basic Imaging Profile (Базовий режим зображень). Щоб забезпечити можливість взаємодії між різними пристроями, що підтримують технологію Bluetooth, використовуйте з цією моделлю ухвалені аксесуари Nokia. Перевіряйте у виробників інших пристроїв інформацію про сумісність з цим пристроєм.

Texнoлoriя Bluetooth вмикає бездротові з'єднання між електронними пристроями в радіусі 10 метрів (33 фути). З'єднання Bluetooth може використовуватися для надсилання зображень, текстів, візитних карток, календарних записів або для бездротового під'єднання до таких пристроїв, що використовують технологію Bluetooth, як комп'ютери.

Оскільки пристрої, що використовують технологію Bluetooth, з'єднуються за допомогою радіохвиль, Вашому пристрою й іншим пристроям не обов'язково знаходитися в межах прямої видимості. Дані два пристрої тільки повинні знаходитися в межах максимальної відстані - 10 метрів один від одного, хоча з'єднання може зазнавати перешкод від таких перепон, як стіни чи інші електронні пристрої.

# Початок використання з'єднання Bluetooth

У деяких місцевостях можуть існувати обмеження щодо використання технології Bluetooth. Перевірте це у місцевих органах влади або у постачальника послуг.

Функції, що використовують технологію Bluetooth або дозволяють таким функціям працювати у фоновому режимі під час користування іншими функціями, збільшують споживання енергії акумулятора і скорочують термін його служби.

### Виберіть Меню > Зв'язок > Bluetooth.

Щоб активувати з'єднання Bluetooth, натисніть водночас блакитну функціональну клавішу і клавішу Ctrl. Щоб вимкнути з'єднання Bluetooth, знов натисніть блакитну функціональну клавішу і клавішу Ctrl. Якщо Ви використовуєте цей ярлик, щоб активувати з'єднання Bluetooth, ім'я Baшого пристрою не буде запитано.

- 1. Коли Ви активуєте Bluetooth уперше, Вам необхідно дати назву Вашому пристрою. Дайте особливу назву Вашому пристрою, щоб його було легко впізнати, якщо поблизу є кілька пристроїв Bluetooth.
- 2. Виберіть **Bluetooth** > **Увімкнено**.
- 3. Виберіть Видимість телефону > Показана всім.

Зараз інші користувачі пристроїв з технологією Bluetooth можуть побачити Ваш пристрій і введену назву.

# Установки

Визначте наступні установки:

- Bluetooth Виберіть Увімкнено, щоб можна було з'єднатися з іншим сумісним пристроєм за допомогою з'єднання Bluetooth.
- Видимість телефону Виберіть Показана всім, щоб можна було іншим пристроям за допомогою з'єднання Bluetooth знайти Ваш пристрій, коли встановлено Bluetooth > Увімкнено. Щоб запобігти пошуку Вашого пристрою іншими, виберіть Схована. Навіть якщо Ви виберете Схована, парні пристрої все ще зможуть знайти Ваш пристрій.
- Назва телефону Введіть назву Вашого пристрою. Назва є видимою для інших пристроїв, що шукають пристрої за допомогою технології Bluetooth. Назва може містити до 30 символів.
- Віддалений режим SIM Виберіть Увімк., щоб надати можливість іншому пристрою, такому як додатковий сумісний автомобільний комплект, використовувати SIM-картку в пристрої для з'єднання з мережею. <u>Див. "Режим доступу до SIM-картки", стор. 55.</u>

Якщо з'єднання Bluetooth вимкнулося в результаті переходу до **Офлайн** Вам треба вручну відновити з'єднання Bluetooth.

# Підказки з безпеки

Коли Ви не використовуєте з'єднання Bluetooth, виберіть **Bluetooth** > **Вимкнено** або **Видимість телефону** > **Схована**. Не об'єднуйтеся в пару з невідомим пристроєм.

# Надсилання даних

Одночасно можливі кілька активних з'єднань Bluetooth. Наприклад, коли під'єднано навушники, ви також одночасно можете передавати файли на сумісний пристрій.

- 1. Відкрийте програму, де зберігається об'єкт, який Ви хочете надіслати.
- 2. Виберіть об'єкт і натисніть Опції > Надіслати > Через Bluetooth. Пристрій шукає в радіусі інші пристрої за допомогою технології Bluetooth і перелічує їх.

#### З'єднання

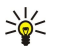

Порада: Якщо раніше Ви надсилали дані за допомогою Bluetooth, показано перелік результатів попереднього пошуку. Щоб знайти ще пристрої Bluetooth, виберіть Ще пристрої.

- Виберіть пристрій, із яким хочете з'єднатися, та натисніть клавішу прокрутки, щоб встановити зв'язок. Якщо інший пристрій вимагає утворення пари перед передачею даних, Вам необхідно ввести пароль.
- 4. Коли з'єднання встановлено, відображається Надсилаю дані.

Папка Надіслані у Повідомл. не зберігає повідомлення, надіслані за допомогою з'єднання Bluetooth.

Якщо раніше Ви надсилали об'єкти за допомогою Bluetooth, показано перелік результатів попереднього пошуку. Щоб знайти ще пристрої Bluetooth, виберіть Ще пристрої.

Щоб використовувати аудіододаток Bluetooth, такий як комплект Bluetooth "вільні руки" чи гарнітуру, необхідно спарувати Ваш пристрій з додатком. Див. додатковий посібник користувача стосовно пароля й інших вказівок. Щоб під'єднати аудіододаток, натисніть клавішу живлення, щоб увімкнути його. Деякі аудіододатки з'єднуються з пристроєм автоматично. Інакше, відкрийте Парні пристрої, перейдіть до додатка та виберіть Опції > З'єднати.

# Індикатори з'єднання Bluetooth

3'єднання Bluetooth активне.

(**\***) Якщо піктограма блимає, Ваш пристрій намагається з'єднатися з іншим пристроєм. Якщо піктограма відображається постійно, з'єднання Bluetooth активне.

# Парні пристрої

Виберіть Меню > Зв'язок > Bluetooth і прокрутіть праворуч, щоб відкрити сторінку Парні пристрої.

Перед створенням пари створіть власний пароль (1-16 цифр) та узгодьте його використання з користувачем іншого пристрою. Пристрої, що не мають інтерфейсу користувача, використовують фіксований пароль. Вам потрібен пароль лише при першому з'єднанні пристроїв. Після створення пари можна авторизувати з'єднання. <u>Див. "Авторизація</u> <u>пристрою", стор. 54.</u> Утворення пари й авторизація з'єднання пришвидшує та полегшує з'єднання, оскільки Вам не потрібно приймати з'єднання між спарованими пристроями щоразу при встановленні з'єднання.

Пароль для віддаленого доступу SIM повинен складатися з 16 цифр.

- 1. Виберіть Опції > Новий парн.пристр.. Пристрій починає здійснювати пошук пристроїв Bluetooth у радіусі.
  - **Порада:** Якщо раніше Ви надсилали дані за допомогою Bluetooth, показано перелік результатів попереднього пошуку. Щоб знайти ще пристрої Bluetooth, виберіть **Ще пристро**ї.
- 2. Виберіть пристрій, з яким Ви хочете утворити пару, та введіть пароль. Такий же пароль необхідно ввести на іншому пристрої.
- Виберіть Так, щоб автоматично створити з'єднання між Вашим та іншим пристроєм, або Ні, щоб підтверджувати зв'язок уручну щоразу при спробі з'єднатися. Після створення пари пристрій зберігається на сторінці "Парні пристрої".

Щоб надати псевдонім парному пристрою, що показаний у Вашому пристрої, перейдіть до пристрою, пару з яким Ви створили, та виберіть Опції > Призн. корот.назву.

Щоб видалити створення пари, виберіть пристрій, парування з яким хочете видалити, та Опції > Видалити. Щоб видалити всі пари, виберіть Опції > Видалити всі.

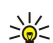

Порада: Якщо ви поточно з'єднані з пристроєм і скасовуєте парування з ним, парування негайно видаляється, а з'єднання завершується.

#### Авторизація пристрою

Якщо довіряєте парному пристрою, можна дозволити автоматично з'єднуватися з Вашим пристроєм. Можна вибрати з наступних опцій:

- Встан. як авториз. З'єднання між Вашим та іншим пристроєм можуть бути виконані без оповіщення Вас. Окремого схвалення чи авторизації не потрібно. Використовуйте даний статус для Ваших власних пристроїв, таких як сумісна гарнітура чи ПК, або для пристроїв, що належать тим, кому довіряєте.
- Встан. як неавтор. Запити на з'єднання від іншого пристрою потрібно приймати щоразу окремо.

# Отримання даних

Якщо хочете отримувати дані за допомогою Bluetooth, виберіть **Bluetooth** > **Увімкнено** і **Видимість телефону** > **Показана** всім. Коли Ви отримуєте дані через з'єднання Bluetooth, подається тональний сигнал і телефон запитує, чи хочете Ви прийняти повідомлення. Якщо приймаєте, повідомлення розміщується в **Вхідні** папці у **Повідомл**.

Корада: Ви можете отримати доступ до файлів на пристрої чи картці пам'яті за допомогою сумісного аксесуара, що підтримує послугу File Transfer Profile (режим передачі файлів), наприклад, портативного комп'ютера.

# Завершення з'єднання Bluetooth

З'єднання Bluetooth припиняється автоматично після надсилання чи отримання даних. Лише Nokia PC Suite та деякі додатки, наприклад гарнітура, можуть зберігати зв'язок, навіть якщо він не використовується на даному етапі.

# Режим доступу до SIM-картки

Якщо бездротовий пристрій перебуває в режимі віддаленої SIM-картки, для здійснення та отримування дзвінків можна використовувати лише приєднаний сумісний аксесуар, такий як автомобільний комплект. У разі перебування пристрою у цьому режимі можна здійснювати дзвінки лише за екстреними номерами, запрограмованими у пристрої. Щоб мати змогу здійснювати дзвінки, спочатку необхідно переключити пристрій з режиму віддаленої SIM-картки. Якщо пристрій заблоковано, введіть код блокування, щоб розблокувати його.

Режим доступу до SIM-картки дозволяє отримувати доступ до SIM-картки Вашого пристрою з сумісного автомобільного пристрою. Таким чином, Вам не потрібна окрема SIM-картка для доступу до даних SIM-картки і під'єднання до мережі GSM.

Щоб користуватися режимом доступу до SIM-картки, Вам потрібно:

- Сумісний автомобільний пристрій, що підтримує технологію бездротового зв'язку Bluetooth
- Дійсна SIM-картка у Вашому пристрої

Щоб дізнатися більше про автомобільні пристрої та сумісність з Вашим пристроєм, завітайте на сайт www.nokia.com і перегляньте посібник користувача Вашого автомобільного пристрою.

### Керування режимом доступу до SIM-картки

- 1. Виберіть Меню > Зв'язок > Bluetooth, щоб активувати з'єднання Bluetooth на Вашому пристрої.
- 2. Щоб дозволити віддалений доступ SIM, перейдіть Віддалений режим SIM та натисніть на кнопку прокрутки.
- 3. Активуйте Bluetooth в автомобільному пристрої.
- 4. Скористайтеся своїм автомобільним пристроєм для пошуку сумісних пристроїв. Інструкції подано у посібнику користувача Вашого автомобільного пристрою.
- 5. Виберіть свій пристрій зі списку сумісних пристроїв.
- 6. Щоб об'єднати пристрої в пару, введіть у свій пристрій пароль Bluetooth, відображений на дисплеї автомобільного пристрою.
- 7. Авторизуйте автомобільний пристрій. Виберіть Меню > Зв'язок > Bluetooth і перейдіть до сторінки Парні пристрої. Перейдіть до автомобільного пристрою та введіть пароль Bluetooth. Коли пристрій запитає, чи налагоджувати з'єднання автоматично, виберіть Так. З'єднання між Вашим та автомобільним пристроями може встановлюватися без окремої згоди чи авторизації. Якщо вибрати Hi, то запити з'єднання від даного пристрою потрібно буде приймати щоразу.

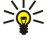

Порада: Якщо Ви вже отримували доступ до SIM-картки з автомобільного пристрою за допомогою активного профілю користувача, автомобільний пристрій автоматично спробує знайти пристрій з даною SIM-карткою. Якщо він знайшов Ваш пристрій, і автоматичну авторизацію було активовано, автомобільний пристрій автоматично з'єднається з мережею GSM при ввімкненні запалювання автомобіля.

При активації режиму доступу до SIM-картки Ви зможете використовувати на Вашому пристрої лише програми, що не потребують послуг мережі чи SIM.

Щоб завершити віддалене з'єднання доступу до SIM-картки зі свого пристрою, виберіть Меню > Зв'язок > Bluetooth > Віддалений режим SIM > Вимк..

# 🔳 ІФЧ

26

Не спрямовуйте інфрачервоний (ІФЧ) промінь в очі і не дозволяйте йому завдавати перешкод інфрачервоним пристроям. Цей пристрій є виробом Лазер Класу 1.

Використовуйте ІФЧ для з'єднання двох пристроїв і передачі даних між ними. З використанням інфрачервоного зв'язку Ви можете передавати такі дані, як візитні картки, календарні нотатки та медіа-файли до сумісного пристрою.

#### Надсилання й отримання даних

- 1. Упевніться, що інфрачервоні порти пристроїв знаходяться один навпроти одного. Розміщення пристроїв більш важливе, ніж кут або дистанція.
- 2. Виберіть **Меню** > **Зв'язок** > **ІФЧ-зв'яз**. і натисніть клавішу прокрутки, щоб увімкнути ІФЧ на Вашому пристрої. Увімкніть ІФЧ на іншому пристрої.
  - Порада: Крім того, Ви можете активувати інфрачервоне з'єднання, натиснувши водночас блакитну функціональну клавішу і клавішу символу.
- 3. Зачекайте кілька секунд до встановлення інфрачервоного з'єднання.

#### З'єднання

4. Щоб надіслати, знайдіть необхідний файл у програмі чи менеджері файлів і виберітьОпції > Надіслати > Через ІФЧ.

Якщо передача даних не починається через 1 хвилину після активації ІФЧ-порту, з'єднання скасовується, його потрібно встановити знову.

Усі об'єкти, отримані через інфрачервоне з'єднання, додаються до папки вхідних повідомлень у Повідомл.

Розміщення пристроїв подалі один від одного розриває з'єднання, але промінь ІФЧ-світла у Вашому пристрої залишається активним до його вимкнення.

# ■ Модем

# Виберіть Меню > Зв'язок > Модем.

Разом з іншим сумісним комп'ютером можна використовувати пристрій як модем для з'єднання з Інтернетом.

### Перш ніж Ви зможете використовувати свій пристрій у якості модему

- Ви повинні передплатити відповідні послуги мережі у свого оператора чи постачальника Інтернет-послуг.
- Вам знадобиться сумісний комп'ютер з інфрачервоним з'єднанням.
- Ви повинні встановити на своєму комп'ютері Nokia PC Suite.
- Ви повинні встановити на своєму комп'ютері відповідні драйвери. Можливо, Вам знадобиться встановити або поновити драйвери ІЧ. Після встановлення Nokia PC Suite дотримуйтесь інструкцій на екрані комп'ютера, щоб встановити драйвери та з'єднати Ваш пристрій з комп'ютером.

Після того, як Ви становили Nokia PC Suite та відповідні драйвери, запустіть Nokia PC Suite на своєму комп'ютері. Виберіть Під'єднання до Інтернету (Connect to the Internet) та дотримуйтесь інструкцій на екрані комп'ютера.

Щоб під'єднати пристрій до сумісного комп'ютера за допомогою інфрачервоного з'єднання, натисніть клавішу прокрутки. Переконайтеся, що інфрачервоний порт пристрою та порт комп'ютера розташовані один навпроти одного та що немає перешкод.

Ви, можливо, не зможете користуватися деякими функціями зв'язку під час використання пристрою як модему.

# Роумінг даних електронної пошти

# Виберіть Меню > Інструменти > Установ. > З'єднання > Групи точок доступу.

Ваш пристрій допускає роумінг електронної пошти між різними бездротовими технологіями, наприклад, між WLAN і GPRS. Наприклад, Ви можете розпочати сеанс роботи з електронною поштою вдома та продовжити дорогою на роботу. У той час, як сеанс продовжується без перерви, Ваш пристрій перемикається від WLAN до GPRS і назад до WLAN, коли Ви прибуваєте на роботу.

# Групи точок доступу

Щоб створити групу точок доступу, виберіть **Групи точок доступу** > **Опції** > **Нова група**. У полі **Назва групи** введіть назву групи. Визначте у **Перекл. з'єднання** полі, чи показувати процес з'єднання на дисплеї пристрою. Виберіть і відредагуйте точки доступу, які належать до даної групи, у розділі **Точки доступу**.

Щоб додати точку доступу до вибраної групи, виберіть **Точки доступу** > **Опції** > **Додати точку доступу** і виберіть додавання точки доступу.

Щоб редагувати точку доступу в групі, виберіть точку доступу та Опції > Редагувати.

Щоб видалити точку доступу в групі, виберіть точку доступу та Опції > Видалити.

Щоб встановити порядок, у якому точки доступу використовуються для роумінгу електронної пошти, виберіть групу точок доступу та **Змінити**. Перейдіть до точки доступу та виберіть **Опції** > **Підвищити приорітет** або **Знизити приорітет**.

Щоб поміняти SMTP-налаштування точки доступу, виберіть із списку групу точок доступу та натисніть клавішу прокрутки. Виберіть Точки доступу і натисніть клавішу прокрутки. Виберіть потрібну точку доступу зі списку, та натисніть Опції Установки SMTP, тоді виберіть з наступного:

- Обминати сервер SMTP Заміна поточних установок STMP-сервера.
- Сервер SMTP Редагування назви сервера чи адреси IP-сервера.
- Безпечне з'єднання Виберіть, чи використовувати безпечне з'єднання.
- Викор. авторизацію Виберіть, чи використовувати ідентифікації.
- Ім'я користувача Редагування імені користувача для SMTP-сервера.
- Пароль Редагування пароля для SMTP-сервера.

### Настройка груп точок доступу для пошти та синхронізації

Щоб встановити групу точок доступу для електронної пошти, виберіть Меню > Повідомлення > Поштова скринька > Опції > Установки е-пошти > Установки з'єднання > Вхідна електр. пошта > Поточна точка дост. > Вибрати групу, виберіть необхідну групу точок доступу.

Щоб встановити групу точок доступу для синхронізації, виберіть Меню > Зв'язок > Синхронізація > Профіль > Опції > Редаг. профіль синхр. > Установки з'єднання > Точка доступу > Вибрати групу, виберіть необхідну групу точок доступу.

# Точки доступу до Інтернету

Точка доступу - місце, де пристрій з'єднується з мережею. Щоб використовувати мультимедійні послуги та електронну пошту, щоб з'єднатися з Інтернетом і переглянути веб-сторінки, спершу необхідно визначити точки доступу до Інтернету для даних послуг. Вам може знадобитися встановлення кількох точок доступу до Інтернету, у залежності від веб-сайтів, доступ до яких Ви хочете отримати. Наприклад, перегляд веб-сторінок може вимагати одну точку доступу, а доступ до веб-сторінок внутрішньої мережі Вашої компанії може вимагати іншого з'єднання. Для з'єднання з Інтернетом через GPRS Ваш пристрій може мати заздалегідь визначені стандартні установки точок доступу до Інтернету.

Коли вмикаєте пристрій уперше, точки доступу можуть бути автоматично настроєні відповідно інформації, наданої постачальником послуг у SIM-картці. Ви також можете отримати установки Ваших точок доступу до Інтернету в повідомленні від свого постачальника послуг. Це може зменшити кількість установок, які необхідно ввести самостійно.

Доступні опції можуть різнитися. Кілька чи всі точки доступу можуть бути попередньо встановлені на Ваш пристрій постачальником послуг. Можливо, Ви не зможете додати, редагувати чи видалити точки доступу.

Зверніться до постачальника послуг і до постачальника послуг електронної пошти за докладнішою інформацією про точки доступу та їхні установки.

#### Див. "Установки з'єднання", стор. 86.

### Встановлення точки доступу до Інтернету для дзвінків даних

- 1. Виберіть Меню > Інструмен. > Установ. > З'єднання > Точки доступу.
- 2. Виберіть Опції > Нова точка дост.. Щоб використовувати існуючу точку доступу як основу для нової, виберіть Викор. існ. установки. Щоб почати з вільної точки доступу, виберіть Викор. станд. устан.
- 3. Визначте наступні установки.
  - Назва з'єднання Введіть описову назву з'єднання.
  - Носій даних Виберіть Дзвінок даних або Високошвидкісні дані (лише GSM).
  - Номер дозвону Введіть телефонний номер модему точки доступу. Використовуйте + перед міжнародними номерами.
  - Ім'я користувача Введіть ім'я користувача, якщо постачальник послуг цього вимагає. Імена користувачів часто чутливі до реєстру та надаються постачальником послуг.
  - Запитувати пароль Виберіть Так, щоб вводити Ваш пароль щоразу при реєстрації на сервері, чи Ні, щоб зберегти пароль у пам'яті пристрою й автоматизувати реєстрацію.
  - Пароль Введіть пароль, якщо постачальник послуг цього вимагає. Як правило, чутливий до регістру пароль надається постачальником послуг.
  - Аутентифікація Виберіть Захищена, щоб завжди надсилати Ваш пароль зашифрованим, або Звичайна, щоб надсилати Ваш пароль зашифрованим, якщо це можливо.
  - Домашня сторінка Введіть веб-адресу сторінки, яку Ви хочете використовувати у якості домашньої, коли користуєтеся даною точкою доступу.
  - Тип дзвінка даних Виберіть Аналоговий або ISDN.
  - Макс. швидк. даних Виберіть обмеження швидкості передачі при використанні. Якщо вибрано Автоматично, швидкість передачі даних визначається мережею, на яку впливає навантаження мережі. Певні постачальники послуг можуть брати плату за більш високу швидкість.
- Після визначення основних установок, виберіть Опції > Розширені установ., щоб визначити розширені установки, чи Назад, щоб зберегти установки та вийти.

### Розширені установки точки доступу до Інтернету для дзвінків даних

Після встановлення основної точки доступу до Інтернету для **Дзвінок даних** або **Високошвидкісні дані (лише GSM)**, виберіть **Опції** > **Розширені установ.** та визначте наступні розширені установки.

- Установки ІРв4 Введіть ІР-пристрою й адреси серверів імен для протоколу Інтернет ІРv4.
- Установки IPв6 Введіть IP-пристрою й адреси серверів імен для протоколу Інтернет IPv6.
- Адреса проксі-серв. Введіть адресу проксі-сервера.
- Номер порту проксі Введіть номер порту для проксі-сервера. Проксі-сервери це проміжні сервери між послугою браузера та її користувачами, що використовуються деякими постачальниками послуг. Дані сервери можуть забезпечувати додаткову безпеку та прискорювати доступ до послуги.

#### З'єднання

- Викор. звор. дзвінки Виберіть Так, якщо Ви маєте послугу, що автоматично набирає номер Вашого пристрою, коли Ви встановлюєте з'єднання з Інтернетом.
- Тип звор. дзвінка Виберіть Викор. ном. серв. або Викор. інш. ном. відповідно до вказівок постачальника послуг.
- Номер звор. дзвінка Введіть дані телефонного номера Вашого пристрою, які використовує сервер зворотного дзвінка.
- Викор. стиснен. PPP Виберіть Так, щоб прискорити передачу даних, якщо вона підтримується дистанційним PPP сервером.
- Вик. сценарій логіну Виберіть Так, якщо постачальник Інтернет-послуг вимагає реєстраційний сценарій або якщо хочете автоматизувати реєстрацію. Реєстраційний сценарій - це послідовність вказівок, яких дотримується система під час реєстрації.
- Сценарій логіну Введіть реєстраційний сценарій. Дана установка досяжна лише тоді, коли вибрано Вик. сценарій логіну > Так.
- Ініціалізація модему Введіть командний рядок для встановлення з'єднання, якщо цього вимагає постачальник послуг.

# Встановлення точки доступу до Інтернету для пакетних даних (GPRS)

Коли Ви вмикаєте пристрій, він може автоматично розпізнати постачальника SIM-картки й автоматично настроїти правильні установки текстових, мультимедійних повідомлень і GPRS, а також забезпечити доступ до точки доступу.

- 1. Виберіть Меню > Інструмен. > Установ. > З'єднання > Точки доступу.
- 2. Виберіть Опції > Нова точка дост.. Щоб використовувати існуючу точку доступу як основу для нової, виберіть Викор. існ. установки. Щоб почати з вільної точки доступу, виберіть Викор. станд. устан.
- 3. Визначте наступні установки.
  - Назва з'єднання Введіть описову назву з'єднання.
  - Носій даних Виберіть Пакетні дані.
  - Назва точк. доступу Введіть назву точки доступу. Назва, як правило, надається постачальником послуг або оператором мережі.
  - Ім'я користувача Введіть ім'я користувача, якщо постачальник послуг цього вимагає. Імена користувачів часто чутливі до реєстру та надаються постачальником послуг.
  - Запитувати пароль Виберіть Так, щоб вводити Ваш пароль щоразу при реєстрації на сервері, чи Ні, щоб зберегти пароль у пам'яті пристрою й автоматизувати реєстрацію.
  - Пароль Введіть пароль, якщо постачальник послуг цього вимагає. Як правило, чутливий до регістру пароль надається постачальником послуг.
  - Аутентифікація Виберіть Захищена, щоб завжди надсилати Ваш пароль зашифрованим, або Звичайна, щоб надсилати Ваш пароль зашифрованим, якщо це можливо.
  - Домашня сторінка Введіть веб-адресу сторінки, яку Ви хочете використовувати у якості домашньої, коли користуєтеся даною точкою доступу.
- 4. Після визначення установок, виберіть Опції > Розширені установ., щоб визначити розширені установки, чи Назад, щоб зберегти установки та вийти.

# Розширені установки точки доступу до Інтернету для пакетних даних (GPRS)

Після встановлення основної точки доступу до Інтернету для пакетних даних (GPRS) виберіть Опції > Розширені установ. і визначте наступні розширені установки.

- Тип мережі Виберіть ІРв4 або ІРв6 як тип Інтернет-протоколу. Інтернет-протокол визначає, яким чином дані передаються й отримуються Вашим пристроєм.
- **IP-адреса телефону** Введіть IP-адресу Вашого пристрою. Виберіть **Динамічна**, щоб мережа постачала на пристрій IP-адресу. Дана установка показана лише тоді, коли вибрано **Тип мережі** > **IPв4**.
- Адреси DNS Введіть IP-адреси Основна адреса DNS і Додатк. адреса DNS, якщо цього вимагає постачальник послуг або оператор мережі. В іншому разі адреси серверів імен надаються автоматично.
- Адреса проксі-серв. Введіть адресу проксі-сервера. Проксі-сервери це проміжні сервери між послугою браузера та її користувачами, що використовуються деякими постачальниками послуг. Дані сервери можуть забезпечувати додаткову безпеку та прискорювати доступ до послуги.

# Встановлення точки доступу до Інтернету для бездротової локальної мережі

Ви можете скористуватися майстром WLAN, щоб створити точку доступу до Інтернету для бездротової локальної мережі або налаштувати точку доступу вручну. <u>Див. "Бездротова локальна мережа (WLAN)", стор. 60.</u>

# Менеджер з'єднання

Виберіть Меню > Зв'язок > Мен. з'єд..

Щоб переглянути статус з'єднання даних або припинити з'єднання, виберіть Акт. з'єдн.дан.

#### З'єднання

Щоб шукати доступні у радіусі бездротові локальні мережі, Доступ. WLAN.

### Переглянути та припинити активні з'єднання

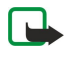

**Примітка:** Фактична вартість дзвінків та послуг, що розраховується Вашим постачальником послуг, може змінюватись в залежності від функцій мережі, способу округлення при виставленні рахунка, податкових ставок тощо.

Відкрите з'єднання передачі даних можна побачити під час активного перегляду з'єднань: дзвінки даних, пакетна передача даних та бездротова локальна мережа.

Щоб переглянути докладнішу інформацію про з'єднання з мережею, виберіть з'єднання зі списку та Опції > Деталі. Тип відображеної інформації залежить від типу зв'язку.

Щоб припинити з'єднання з мережею, виберіть з'єднання зі списку та Опції > Роз'єднати.

Щоб припинити всі активні з'єднання з мережею одночасно, виберіть Опції > Роз'єднати все.

Щоб переглянути деталі мережі, натисніть клавішу прокрутки.

# Шукати бездротову локальну мережу

Щоб шукати доступні у радіусі бездротові локальні мережі, виберіть **Меню** > **Зв'язок** > **Мен. з'єд.** > **Доступ. WLAN**. Відображено список знайдених локальних мереж.

Перегляд доступних бездротових локальних мереж відображує список доступних у радіусі бездротових локальних мереж, їх режим мережі (постійний або тимчасовий), індикатор потужності сигналу та індикатори шифрування мережі, а також, якщо Ваш пристрій має, активне з'єднання з мережею.

Щоб переглянути деталі мережі, натисніть клавішу прокрутки.

Щоб створити точку доступу до Інтернету в мережі, виберіть Опції > Визн. точку дост..

# 11. Бездротова локальна мережа (WLAN)

У деяких країнах, наприклад, Франції, використання бездротових локальних мереж обмежене. Докладнішу інформацію можна отримати у місцевих органів влади.

Даний пристрій може виявляти та приєднуватися до бездротової локальної мережі. Бездротова локальна мережа має бути присутня у певній зоні, і Ваш пристрій повинен бути під'єднаний до неї, щоб мати змогу користуватися нею.

# Дивіться доступність бездротової локальної мережі

Ваш пристрій може показувати доступність бездротової локальної мережі.

Щоб Ваш пристрій показував доступність бездротової локальної мережі, виберіть Меню > Інструмен. > Установ. > З'єднання > WLAN > Показ. доступність.

Якщо бездротова локальна мережа доступна, 🔛 відображається на дисплеї.

🔆 Порада: Ви також можете сканувати мережі, що знаходяться у зоні досяжності.

# LAN-з'єднання

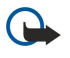

Важливо: Завжди вмикайте один з наявних методів шифрування для підвищення захисту з'єднання з бездротовою локальною мережею. Використання шифрування зменшує ризик несанкціонованого доступу до Ваших даних.

Щоб користуватися бездротовою локальною мережею, Ви маєте створити точку доступу до Інтернету в локальній мережі. Користування точкою доступу для програм, що потребують з'єднання з Інтернетом. Зв'язок бездротової локальної мережі встановлюється, коли Ви створюєте з'єднання даних, використовуючи точку доступу до Інтернету бездротової локальної мережі. Активний зв'язок бездротової локальної мережі закінчується, коли Ви закінчуєте з'єднання даних. Припинити з'єднання можна також вручну. <u>Див. "Менеджер з'єднання", стор. 58.</u>

Ви можете користуватися локальною бездротовою мережею під час голосового виклику або, коли активний пакет даних. Ви можете бути під'єднаним лише до одного пристрою точки доступу бездротової локальної мережі водночас, проте декілька програми можуть використовувати одну точку доступу до Інтернету.

Якщо пристрій у **Офлайн** режимі, уои Ви все ще можете користуватися бездротовою локальною мережею (якщо вона доступна). Не забувайте виконувати відповідні вимоги техніки безпеки під час встановлення і використання з'єднання з бездротовою локальною мережею.

Якщо Ви перемістили пристрій у межах бездротової локальної мережі, але поза межами її точки доступу, функція роумінгу може автоматично з'єднати Ваш пристрій з іншою точкою доступу тієї ж мережі. Поки Ви залишатиметеся в межах точок доступу, що належать тій самій мережі, Ваш пристрій може залишатися з'єднаним з мережею.

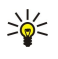

**Порада:** Для перевірки унікальної адреси контролю мультимедійного доступу (МАС), який ідентифікує Ваш пристрій, наприклад, для налаштування адреси МАС Вашого пристрою до WLAN-маршрутизатора, уведіть \*#62209526# на клавіатурі пристрою. Адреса МАС відображається на дисплеї пристрою.

# Режими роботи

У бездротовій локальній мережі Ваш пристрій може використовувати різні типи зв'язку. Два режими роботи - постійний і тимчасовий.

- У постійному робочому режимі можливі два види зв'язку: бездротові пристрої з'єднуються один з одним через точку доступу бездротової локальної мережі чи бездротові пристрої з'єднуються з пристроями у наземній бездротовій локальній мережі через точку доступу бездротової локальної мережі. Перевага постійного робочого режиму полягає у тому, що Ви можете детальніше керувати з'єднаннями з мережею, оскільки вони здійснюються через точку доступу. Радіопристрій може отримувати доступ до послуг, наявних у звичайній наземній локальній мережі: база даних компанії, електронна пошта, Інтернет та інші ресурси мережі.
- У тимчасовому робочому режимі можна надсилати й отримувати дані від інших пристроїв, наприклад, з сумісною підтримкою бездротової LAN для друку. Дані функції можуть вимагати для роботи додаткову програму третьої сторони. Ніякої точки доступу до локальної бездротової мережі не потрібно. Просто визначте необхідні установки та встановіть зв'язок. З'єднання мережі у тимчасовому режимі легко настроюється, але зв'язок обмежується лише пристроями, що знаходяться в межах досяжності та підтримують сумісну технологію бездротової LAN.

# Майстер WLAN

Майстер WLAN допомагає підключитися до бездротової локальної мережі.

Майстер WLAN показує статус з'єднання Вашої бездротової мережі та пошуку мережі у режимі активного очікування. Щоб переглянути можливі опції, перейдіть до рядка, що показує статус та натисніть на клавішу прокрутки. Залежно від Бездротова локальна мережа (WLAN)

статусу, Ви можете запустити браузер Інтернету за допомогою з'єднання бездротової мережі, відключитися від мережі, шукати бездротову мережу або включити чи виключити сканування мережі.

Якщо сканування мережі вимкнено, і ви не підключені до жодної бездротової мережі, **Сканув. WLAN вимк.** відображається в активному режимі очікування. Щоб включити сканування або пошук для можливої бездротової мережі, прокрутіть до статусу та натисніть на клавішу прокрутки.

Щоб почати пошук для можливої бездротової мережі, прокрутіть до статусу, натисніть на клавішу прокрутки і виберіть Шукати WLAN. Щоб виключити пошук для можливої бездротової мережі, прокрутіть до статусу, натисніть на клавішу прокрутки і виберіть Вимк. сканув. WLAN.

Коли **Почати веб-браузинг** вибрано, майстер WLAN автоматично створить точку доступу до Інтернету (IAP) для вибраної бездротової мережі. IAP може також використовуватися з іншими програмами, що потребують з'єднання з бездротовою мережею.

Якщо Ви виберете безпечну бездротову мережу, Вам буде зроблено запит увести дійсний пароль. Щоб підключити приховану мережу, Ви маєте ввести правильний визначник прихованої послуги (SSID).

Ви так само можете запустити майстер WLAN окремо, щоб отримати більше інформації про бездротову мережу в зоні покриття. Виберіть Меню > Зв'язок > Мст. WLAN. Знайдені мережі відображаються на дисплеї.

Перейдіть до необхідної мережі, виберіть Опції та з наступного:

- Почати веб-браузинг або Продов. веб-брауз. Щоб запустити або продовжити пошук в Інтернеті за допомогою ІАР бездротової локальної мережі.
- Від'єднати від WLAN Відключити активне з'єднання з бездротовою локальною мережею.
- Оновити Поновити список доступних бездротових локальних мереж.
- Деталі Переглянути інформацію про бездротову локальну мережу.
- Визнач точ. доступу Створити точку доступу без запуску веб-браузера.

Завжди вмикайте один з наявних методів шифрування для підвищення захисту з'єднання з бездротовою локальною мережею. Використання шифрування зменшує ризик несанкціонованого доступу до Ваших даних.

# Точки доступу LAN

Щоб шукати доступні у радіусі бездротові локальні мережі, **Меню** > **Зв'язок** > **Мст. WLAN**. Щоб створити точку доступу до Інтернету в локальній бездротовій мережі, виберіть **Опції** > **Визнач точ. доступу**. Щоб перегляду інформації про мережу, що відображається в списку, виберіть**Опції** > **Деталі**.

Якщо програма вимагатиме вибрати точку доступу, виберіть уже створену точку доступу. Ви можете також створити точку доступу до Інтернету шляхом вибору Шукати WLAN, або скористатися Мен. з'єд. для створення точок доступу до Інтернету. <u>Див. "Менеджер з'єднання", стор. 58.</u>

# Установлення точки доступу у бездротовій локальній мережі вручну

Якщо Ви не можете скористатися майстром WLAN, налаштуйте точку доступу у бездротовій локальній мережі вручну.

- 1. Виберіть Меню > Інструмен. > Установ. > З'єднання > Точки доступу.
- 2. Виберіть Опції > Нова точка дост.. Щоб використовувати існуючу точку доступу як основу для нової, виберіть Викор. існ. установки. Щоб почати з вільної точки доступу, виберіть Викор. станд. устан.

3. Визначте наступні установки.

- Назва з'єднання Введіть описову назву з'єднання.
- Носій даних Виберіть WLAN.
- Назва мережі WLAN Щоб ввести ідентифікатор послуги (SSID), тобто ім'я, яке ідентифікує певну бездротову локальну мережу, виберіть Ввести вручну. Щоб вибрати мережу з бездротових локальних мереж у зоні досяжності, виберіть Шукати назви мереж.
- Стан мережі Виберіть Схована, якщо мережа, з якою Ви з'єднуєтесь, прихована або виберіть Публічна, якщо вона не прихована.
- Режим мережі WLAN Якщо Ви вибрали Інфраструктура, пристрої можуть з'єднуватися один з одним і з пристроями у наземній локальній мережі через точку доступу до бездротової локальної мережі. Якщо вибрано Ad-hoc, пристрої можуть надсилати й отримувати дані безпосередньо один від одного, і немає потреби в точці доступу до бездротової локальної мережі.
- Режим захисту WLAN Вам потрібно вибрати такий самий режим безпеки, який використовується у точці доступу до бездротової локальної мережі. Якщо Ви вибрали WEP (wired equivalent privacy - еквівалентна конфіденційність з наземною мережею), 802.1x, або WPA2 (Wi-Fi protected access - захищений доступ до бездротового Інтернету), Вам також потрібно настроїти відповідні додаткові установки.
- Устан. захисту WLAN Введіть установки безпеки для вибраного Режим захисту WLAN.
- Домашня сторінка Введіть веб-адресу сторінки, яку Ви хочете використовувати у якості домашньої, коли користуєтеся даною точкою доступу.

Доступні установки для редагування можуть різнитися.

# • Розширені установки точки доступу до Інтернету для бездротової локальної мережі

# Виберіть Меню > Інструмен. > Установ. > З'єднання > Точки доступу.

Після встановлення основної точки доступу до Інтернету для бездротової локальної мережі виберіть Опції > Розширені установ., і визначте наступні покращені настройки.

- Установки IPв4 Введіть IP-пристрою й адреси серверів імен для протоколу Інтернет IPv4.
- Установки IPв6 Виберіть або введіть адреси серверів імен для протоколу Інтернет IPv6.
- Канал Ad-hoc Якщо режим вибраної мережі тимчасовий, виберіть Визнач. користувачем, щоб ввести номер каналу вручну (1-11).
- Адреса проксі-серв. Введіть адресу проксі-сервера.
- Номер порту проксі Введіть номер порту для проксі-сервера.

Доступні установки для редагування можуть різнитися. Щоб отримати більш детальну інформацію, зверніться до постачальника послуг.

# Настроювання установок бездротової локальної мережі

Див. "Бездротова локальна мережа", стор. 88.

# 12. Веб

### Виберіть Меню > Веб (послуга мережі).

**Веб** - один з двох браузерів у пристрої. З **Веб** Ви можете переглядати звичайні веб-сторінки. На даних сторінках використовуються XHTML (Extensible Hypertext Markup Language – розширена мова розмітки гіпертексту) чи HTML (Hypertext Markup Language – мова розмітки гіпертексту). Якщо Ви хочете переглянути сторінки WAP, використайте Меню > Megia > Послуги. Обидва браузери використовують свої закладки. Посилання у Ваших отриманих повідомленнях відкриваються у браузері Послуги.

Щоб дізнатися про доступність різноманітних послуг, а також про ціни та тарифи, зверніться до свого оператора мережі чи до постачальника послуг. Ваш постачальник послуг також надасть вам інструкції щодо використання послуг.

# Точки доступу

Щоб переглядати сторінки Інтернету, необхідно настроїти установки точки доступу до Інтернету. Якщо Ви використовуєте дзвінок даних або з'єднання GPRS, Ваша бездротова мережа повинна підтримувати дзвінки даних або GPRS, і послуга даних повинна бути активована для Вашої SIM-картки. Можливо, на пристрої є автоматично розташовані на SIM-картці настроєні установки точки доступу до Інтернету. У протилежному випадку зверніться до свого постачальника послуг.

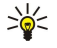

Порада: Можна отримати установки точки доступу до Інтернету від постачальника послуг як спеціальне текстове повідомлення, від оператора мережі чи з веб-сторінок постачальника послуг.

Також можна ввести дані установки точки доступу до Інтернету вручну. Див. "Точки доступу до Інтернету", стор. 57.

# ■ Перегляд Інтернету

Щоб переглядати Інтернет, виберіть закладку та натисніть клавішу прокрутки. Також можна ввести веб-адресу та натиснути клавішу прокрутки. Використовуйте лише послуги, яким Ви довіряєте і які надають належну безпеку та захист від шкідливого програмного забезпечення.

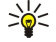

**Порада:** Напочатку введення адреси з'являться адреси переглянутих раніше сторінок, які відповідають введеній адресі. Щоб відкрити сторінку перейдіть за адресою та натисніть на клавішу прокрутки.

Щоб відкрити веб-посилання, перейдіть до нього та натисніть клавішу прокрутки. На веб-сторінці з'являються нові посилання, підкреслені блакитним кольором, а посилання, які Ви вже відвідували, – пурпуровим. Коли Ви виділяєте зображення, що слугують посиланнями, навколо них з'являється блакитна рамка.

Адреси відвіданих сторінок зберігаються в папці Автом. закладки.

Клавіші швидкого доступу:

- Натисніть 1, щоб відкрити Закладки.
- натисніть 2, щоб знайти текст.
- Натисніть 3, щоб повернутися до попередньої сторінки.
- Натисніть 5, щоб переключитися між відкритими вікнами браузера.
- Натисніть 8, щоб відкрити міні-карту.
- Натисніть 9, щоб перейти до іншої веб-сторінки.

# Закладки

У пристрої можуть міститися кілька закладок або посилань, або може бути дозволений доступ до веб-сайтів третіх сторін, які не мають відношення до компанії Nokia. Компанія Nokia не схвалює ці веб-сайти та не бере на себе жодної відповідальності у зв'язку з ними. Якщо Ви захочете відвідати їх, Ви маєте бути так само обачними щодо їх безпеки або вмісту, як і з будь-яким іншим Інтернет-сайтом.

Щоб переглянути закладку веб-сторінки, перейдіть до неї та натисніть клавішу прокрутки.

Щоб перейти до інших веб-сторінок, виберіть **Опції** > **Опції навігації** > **Іти до веб-адреси**, уведіть адресу сторінки та виберіть **Іти до**.

Щоб видалити закладку, перейдіть до неї та натисніть клавішу Backspace.

Щоб додати закладку, виберіть **Меню** > **Веб** > **Опції** > **Менедж. закладок** > **Додати закладку**. Перейдіть до Ім'я, щоб ввести описову назву закладки, **Адреса**, щоб ввести адресу веб-сторінки, **Точка доступу**, щоб змінити точку доступу для з'єднання з веб-сторінкою, та Ім'я користувача або Пароль, щоб ввести ім'я користувача та пароль, якщо цього вимагає постачальник послуг. Щоб зберегти закладку, виберіть Назад.

# Завантаження елементів

Ви можете завантажити різні елементи, як, наприклад, тони дзвінків, зображення, логотипи оператора, теми та відеокліпи. Щоб завантажити елемент, перейдіть до нього та натисніть клавішу прокручення. Дані елементи можуть постачатися безкоштовно чи Ви можете їх придбати. Завантажені елементи обробляються відповідними програмами пристрою.

Коли ви розпочинаєте завантаження, відображається список поточних, призупинених і виконаних завантажень поточного сеансу використання браузера. Щоб переглянути список, також можна вибрати Опції > Інструменти > Завантаження. У списку перейдіть до об'єкта та виберіть Опції для призупинення, завершення чи скасування поточних завантажень; або ж щоб відкрити, зберегти чи видалити завершені завантаження.

### Придбання елементів:

- 1. Щоб завантажити елементи, перейдіть до посилання та натисніть клавішу прокрутки.
- 2. Виберіть відповідну опцію для придбання елемента.
- 3. Уважно прочитайте всю надану інформацію. Щоб продовжити завантаження, виберіть Прийн.. Щоб скасувати завантаження, виберіть Скасув..

# Припинення з'єднання

Щоб завершити з'єднання та переглядати сторінку браузера в автономному режимі, виберіть Опції > Додаткові опції > Роз'єднати; або щоб завершити з'єднання та закрити браузер, виберіть Опції > Вихід.

# Очищення кешу

Кеш-пам'ять – це область пам'яті, що використовується для тимчасового збереження даних. Якщо Ви намагалися отримати або отримали доступ до конфіденційної інформації, що потребує введення пароля, звільняйте кеш-пам'ять після кожного використання. Інформація або послуги, до яких Ви отримували доступ, зберігаються у кеш-пам'яті.

Щоб очистити кеш-пам'ять, виберіть Опції > Додаткові опції > Очистити кеш.

# Постачання розсилок новин і журналів

# Виберіть Меню > Веб > Веб-посил..

Розсилки - це xml-файли на різних веб-сторінках, котрі, як правило, містять заголовки та часто статті про останні новини чи на інші теми. Можна передплатити цікаві розсилки на веб-сторінках. Виберіть Опції > Передплатити.

Корада: Журнал - це скорочення від інтернет-журналу, котрий є постійно оновлюваним веб-щоденником. Часто особистість автора є важливим фактором журналу.

Щоб завантажити розсилку чи журнал, перейдіть до нього та натисніть клавішу прокрутки.

Щоб додати розсилку чи журнал, виберіть Опції > Впорядкувати > Нове посилання та введіть дані.

Щоб редагувати розсилку чи журнал, перейдіть до них, виберіть Опції > Впорядкувати > Редагувати і змініть дані.

# Установки Веб

# Виберіть Меню > Веб > Опції > Установки.

Визначте наступні установки:

- Точка доступу Перейдіть до точки доступу для з'єднання з веб-сторінками та натисніть клавішу прокрутки.
- Заван. зобр. і звуки Щоб завантажити сторінки швидше через те, що браузер не завантажує зображення, виберіть Ні.
- Станд. кодування Виберіть необхідне кодування для Вашої мови.
- Автомат. закладки Щоб автоматично зберегти адреси веб-сторінок, які Ви відвідуєте, у Увімк. папці, виберіть Автом. закладки. Щоб сховати папку, виберіть Сховати папку.
- Розмір екрана Виберіть Повний екран, щоб використовувати всю площу дисплея для перегляду веб-сторінок. Можна натиснути ліву клавішу вибору, щоб відкрити Опції і використовувати наявні опції під час перегляду в режимі повного екрана.
- Домашня сторінка Виберіть сторінку, яку хочете зробити домашньою. Виберіть Стандартна, щоб використати домашню сторінку точки доступу, Визнач. користувачем, щоб ввести адресу домашньої сторінки, або Використ. поточну, щоб використати поточну відкриту веб-сторінку.
- Міні-карта Виберіть, чи хочете Ви подивитися на мініатюрний огляд сторінки зверху сторінки, яку зараз переглядаєте.
- Список архіву Виберіть, чи хочете Ви подивитися на мініатюри сторінок, які переглядалися, якщо захочете перейти до списку перегляду.
- **Cookies** Виберіть дозвіл або відмову надсилання та отримання файлів "cookie". Файли "cookie" є даними, які збирає сервер мережі про перегляд різних веб-сторінок. Вони необхідні для купівлі чогось в Інтернеті (наприклад, для

Веб

збереження того, що купили, протягом шляху до сторінки касира). Однак, інформація може бути неправильно використана (наприклад, Ви отримаєте небажану рекламу на свій пристрій).

- Сценарій Java/ECMA Деякі веб-сторінки можуть мати спеціальні програмні команди, які впливають на вигляд сторінки чи взаємодію між сторінкою та браузерами. Щоб відмовитися від використання подібних програм, виберіть Вимкнено (наприклад, якщо є проблеми із завантаженням).
- Попередж. захисту Виберіть Показати або Сховати, щоб побачити чи сховати попередження безпеки, які можна отримувати під час перегляду.
- Блок. сплив. вікна Виберіть, чи дозволяєте Ви з'являтися спливаючим вікнам. Деякі спливаючі вікна можуть бути необхідними (наприклад менші вікна, де набирається електронна пошта в Інтернет-залежній системі пошти), але й там може бути небажана реклама.

# Послуги

Виберіть Меню > Медіа > Послуги (послуга мережі).

Послуги - один з двох браузерів у пристрої. Завдяки Послуги можна переглядати сторінки WAP, створені спеціально для мобільних пристроїв. Наприклад, оператори можуть мати сторінки WAP для мобільних пристроїв. Щоб переглядати звичайні веб-сторінки, використовуйте інший браузер у Меню > Веб.

Щоб дізнатися про доступність різноманітних послуг, а також про ціни та тарифи, зверніться до свого оператора мережі чи до постачальника послуг. Ваш постачальник послуг також надасть вам інструкції щодо використання послуг.

у Порада: Щоб почати з'єднання, натисніть і утримуйте **0** у режимі очікування.

# 13. Офіс програми

**Офіс** папки включають інструменти, які допомагають впорядковувати та керувати подробицями різних подій у Вашому особистому житті та в бізнесі.

Деякі програми у Офіс папках не доступні всіма мовами.

Відкриття великого файлу може виявитися неможливим або може тривати певний час.

# Менеджер файлів

З Мн.файлів Ви можете керувати вмістом і властивостями файлів і папок. Ви можете відкривати, створювати, переміщувати, копіювати, перейменовувати та шукати файли та папки. Захист авторських прав може запобігти відправленню деяких файлів.

### Керування файлами

3

Щоб відкрити файл, перейдіть до нього та натисніть клавішу прокрутки.

**Порада:** Щоб вибрати кілька файлів, переходьте до кожного файлу, одночасно натискаючи клавішу Shift та клавішу прокрутки, щоб його позначити. Після того, як позначено всі необхідні файли, виберіть <mark>Опції</mark> і необхідну команду.

Щоб надіслати файл, перейдіть до нього, та виберіть Опції > Надіслати.

Щоб видалити файл, перейдіть до нього, та виберіть Опції > Видалити.

Щоб упорядкувати файли або папки, перейдіть до них, та виберіть **Опції** > **Переміст. до папки**. Стандартні папки, як, наприклад, аудіокліпи в галереї, не можна переміщувати чи видаляти.

Копіювати файл або папку до іншої папки, виберіть Опції > Копіювати в папку. Щоб створити нову папку для впорядкування файлів, виберіть Опції > Нова папка.

Щоб перейменувати файл або папку, перейдіть до потрібного елемента та виберіть команду **Опції** > **Перейменувати**. Уведіть нову назву та виберіть **Добре**.

Щоб отримати файл за допомогою інфрачервоного з'єднання, виберіть Опції > Отрим. через ІФЧ.

Щоб переглянути інформацію про файли, перейдіть до потрібного файлу і виберіть Опції > Переглян. деталі.

Щоб перевірити поточне використання пам'яті у пам'яті телефону чи в картці пам'яті, виберіть Опції > Деталі пам'яті.

#### Пошук файлів

- 1. Щоб знайти файли, виберіть Опції > Знайти.
- 2. Виберіть пам'ять, у якій хочете здійснювати пошук.
- 3. Введіть текст для пошуку та натисніть клавішу прокрутки. З'являться папки та файли, назви котрих включають текст для пошуку.
- 4. Виберіть Опції > Знайти, щоб здійснити інший пошук.

# Quickoffice

Щоб скористуватися **Quickoffice** програмами, виберіть **Меню** > **Oфic** > **Quickoffice**. Відкривається список файлів у .doc, .xsl, .ppt та форматі .txt збережений у пам'яті Вашого пристрою або на картці пам'яті.

Щоб завантажити і відкрити файл у відповідній програмі, натисніть клавішу прокрутки.

Щоб відредагувати, відкрийте його і натисніть на клавішу прокрутки.

Щоб відсортувати файли, виберіть Опції > Сортувати за.

Щоб відкрити **Quickword**, **Quicksheet** або **Quickpoint**, перейдіть до потрібної закладки за допомогою клавіші прокрутки. Підтримуються далеко не всі формати файлів або функції:

Докладнішу інформацію див. у довідці пристрою.

# Quickword

За допомогою **Quickword**, Ви можете переглядати та редагувати документи Microsoft Word на дисплеї свого пристрою. **Quickword** підтримує кольори, виділення жирним шрифтом та підкреслювання.

Quickword підтримує перегляд і редагування документів, збережених у форматі .doc в Microsoft Word 97, 2000 та XP. Підтримуються не всі різновиди функцій зазначених форматів файлів.

#### Офіс програми

Щоб пересуватися документом, використовуйте клавішу прокрутки.

Щоб відшукати текст в документі, виберіть Опції > Опції пошуку.

Ви також можете вибрати Опції і з наступного:

- Перейти Перехід на початок або обрану позицію у документі.
- Масштаб Збільшення та зменшення.
- Почати автопрокруч. Розпочати автоматичний переміщення у документі. Щоб припинити переміщення, виберіть Опції > Зупинити автопрокр..

Щоб відредагувати документ, натисніть клавішу прокрутки. Select **Редагувати** та з доступних опцій. Наприклад, Ви можете вирівняти текст, змінити шрифт та його колір, додати маркери абзацу та абзаци.

# Quicksheet

За допомогою **Quicksheet**, Ви можете читати та редагувати документи Microsoft Excel на дисплеї свого пристрою. **Quicksheet** підтримує перегляд і редагування таблиць, збережених у форматі .xls в Microsoft Excel 97, 2000 та XP. Підтримуються не всі різновиди функцій зазначених форматів файлів.

Щоб пересуватися у таблиці, використовуйте клавішу прокрутки.

Щоб переключатися між таблицями, виберіть Опції > Робочий аркуш.

Щоб віднайти таблицю в тексті, вартість або формулу, виберіть Опції > Опції пошуку.

Щоб змінити вигляд сторінки, виберіть Опції та з натупних закладок:

- Панорамування Переміщуватися на поточному робочому аркуші по блоках. Блок має стовпчики та рядки, що відображаються на дисплеї. Щоб показати стовпчики та рядки, перейдіть до блока та виберіть Добре.
- Змінити розмір Зміна розмірів рядків і стовпчиків.
- Масштабування збільшення та зменшення.
- Зафіксувати комірки Утримуйте вибраний рядок, стовпчик або і те й інше, доки Ви переміщуєтеся у таблиці.

Щоб відредагувати таблицю, натисніть клавішу прокрутки. Select **Редагувати** та з доступних опцій. Ви можете, наприклад, форматувати текст або комірки, вставляти математичні обчислювальники або функції таблиць, міняти колір тла.

# Quickpoint

За допомогою **Quickpoint**, Ви можете переглядати та редагувати презентації PowerPoint на дисплеї свого пристрою. **Quickpoint** підтримує перегляд і редагування презентацій, збережених у форматі .ppt в PowerPoint 2000 та XP. Підтримуються не всі різновиди функцій зазначених форматів файлів.

Щоб перейти до наступного слайда, вікна структури та нотаток перемістіться за допомогою клавіші прокрутки.

Щоб перейти до попереднього та наступного слайда у презентації, прокрутіть угору та вниз клавішу прокрутки.

Щоб переглянути презентацію на повному екрані, виберіть Опції > Повний екран.

Щоб збільшити елемент у презентації у вікні структури, виберіть Опції > Розгорнути.

Щоб відредагувати презентацію, натисніть клавішу прокрутки. Select **Редагувати** та з доступних опцій. Наприклад, Ви можете вирівняти текст, змінити шрифт та його колір, додати маркери абзацу та абзаци.

# ■ Друк

Ви можете роздруковувати повідомлення або файли з приладу, переглядати роздруківки, визначати опції вигляду сторінки, вибирати принтер або роздруковувати у файл. Можливо, Ви не зможете друкувати всі повідомлення, такі як мультимедійні повідомлення або інші особливі повідомлення.

Щоб налаштувати принтер для Вашого приладу, виберіть **Меню** > **Офіс** > **Принтери** > **Опції** > **Додати**. Щоб встановити принтер за замовчуванням, виберіть **Опції** > **Встановити за умовч.**.

Перед тим, як друкувати, переконайтесь, що Ваш пристрій правильно під'єднано до принтера.

Щоб роздрукувати повідомлення або файл, виберіть Опції > Друкувати.

Щоб роздрукувати файл, виберіть Опції > Параметри друку > Друкувати в файл та визначте розміщення файлу.

Щоб змінити опції друку, виберіть Опції > Параметри друку. Ви можете вибрати потрібний Вам принтер, кількість копій та розмір сторінок, що треба роздрукувати.

Щоб змінити вигляд сторінки перед друком, виберіть **Опції** > **Параметри друку** > **Установки сторінки**. Можна змінювати формат або орієнтацію паперу та визначити краї, вставляти верхній або нижній колонтитул. Максимальна довжина верхнього та нижнього колонтитула - 128 символів.

Щоб попередньо переглянути файл або повідомлення перед його друком, виберіть Опції > Параметри друку > Переглянути.

# Нотатки

Виберіть Меню > Офіс > Нотатки.

Можна створювати та надсилати отримані нотатки в інші сумісні пристрої та зберігати прості текстові файли (формату .txt) у Нотатки.

Щоб написати нотатку, виберіть Опції > Нова нотатка, введіть текст та натисніть Готово.

У головному вікні Нотатки доступні наступні опції:

- Відкрити Відкривання вибраної нотатки.
- Надіслати Щоб надіслати вибрану нотатку, виберіть один із способів надсилання.
- Нова нотатка Створення нової нотатки.
- Видалити Видалення вибраної нотатки.
- Познач./Скас.позн. Виберіть нотатку або декілька нотаток та застосуйте однакові правила до кожної.
- Синхронізація Виберіть Початок, щоб ініціювати синхронізацію, або Установки, щоб визначити установки синхронізації для нотатки.

Під час перегляду нотатки виберіть Опції > Знайти, щоб знайти нотатку для телефонного номера, адреси І-телефону, електронної пошти або веб-адреси.

# 🔳 Калькул.

**Примітка:** Цей калькулятор має обмежену точність і розроблений для виконання простих розрахунків.

### Виберіть Меню > Офіс > Калькул..

Щоб виконати обчислення, введіть перше число з обчислення. Перейдіть до та виберіть функцію в карті функцій, наприклад додавання чи віднімання. Введіть друге число з обчислення та виберіть =. Скористайтеся клавіатурою для введення десяткового дробу.

Калькулятор виконує операції в порядку введення. Результат залишається в полі редактора та може бути використанний як перше число нового обчислення.

Щоб зберегти результати обчислення, Опції > Пам'ять > Зберегти. Збережений результат заміщує попередній у памя'ті.

Щоб завантажити результати обчислення з пам'яті та використати їх в обчисленні, виберіть Опції > Пам'ять > Відновити.

Щоб переглянути останній збережений результат, виберіть Опції > Остан. результат.

Вихід з програми калькулятора чи вимкнення пристрою не очищує пам'ять. Можна викликати останній збережений результат наступного разу, коли відкривається програма калькулятора.

# 🔳 Конвертер

Виберіть Меню > Офіс > Конвертер.

Конвертер має обмежену точність, тому можуть виникати помилки округлення.

# Перетворення вимірювань

- 1. Перейдіть до Тип поля та виберіть Опції > Тип конвертації, щоб відкрити список одиниць. Перейдіть до потрібної одиниці та виберіть Добре.
- 2. Перейдіть до першого Одиниця поля та виберіть Опції > Змінити валюту. Виберіть одиницю, яку Ви хочете конвертувати, та виберіть Добре. Перейдіть до наступного Одиниця поля та виберіть одиницю, у яку необхідно конвертувати.
- 3. Перейдіть до першого **Кількість** поля та введіть значення, яке необхідно конвертувати. Інше **Кількість** поле зміниться автоматично, щоб показати конвертоване значення.

# Встановлення базової валюти та курсу обміну

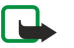

**Примітка:** У разі змінювання основної валюти необхідно ввести нові курси обміну, оскільки усі попередньо введені курси очищуються.

Перш ніж Ви зможете конвертувати валюту, потрібно вибрати основну валюту та додати курс обміну. Курс основної валюти завжди дорівнює 1. Основна валюта визначає курси обміну інших валют.

- 1. Для того, щоб встановити курс обміну валюти для певної грошової одиниці, перейдіть до Тип поля та виберіть Опції > Курси обміну.
- 2. Відкриється список валют, і зверху Ви побачите поточну основну валюту. Перейдіть до типів валют і введіть курс обміну, який би Ви хотіли встановити для кожної грошової одиниці.
- 3. Для того, щоб змінити основну валюту, перейдіть до валюти та виберіть Опції > Встан. як осн. вал..

# Офіс програми

4. Виберіть Готово > Так для того, щоб зберегти зміни.

Після того, як Ви запрограмували всі необхідні курси обміну, можна почати конвертувати валюту.

# Знімок екрана

Ви можете показувати екран пристрою аудиторії за допомогою сумісного проектора даних або іншої сумісної проекторної системи. Вміст екрана переноситься на проектор даних за допомогою, наприклад, з'єднання Bluetooth.

Виберіть Меню > Офіс > Експорт екрану.

Щоб продемонструвати вміст екрана за допомогою сумісного проектора даних, Вам необхідно встановити драйвери проектора даних. Щоб отримати детальнішу інформацію, зверніться до виробника проектора даних або його представника.

Не всі програми підтримують дану функцію. Можна почати перегляд зовнішнього вікна двома шляхами: з папки **Офіс** або всередині програми, що підтримує це.

# Демонстрація вмісту екрана

Щоб продемонструвати вміст екрана через проектор даних, відкрийте програму експорту даних екрана та виберіть Опції > Обрати пристрій. У списку наявних пристроїв перейдіть до пристрою, який хочете використати, та виберіть Добре. Виберіть Опції > Увімкнути, щоб демонструвати вміст екрана.

Щоб сховати вміст екрана, виберіть Опції > Сховати. Програма експортера даних екрана переміщується до фонового режиму.

Щоб завершити показ вмісту екрана, виберіть Опції > Вимкнути.

# 14. Керування даними та програмами

# Менеджер програм

**Важливо:** Встановлюйте та використовуйте програми та інше програмне забезпечення лише з надійних джерел, такі як програми з підписом Symbian або програми, що пройшли перевірку Java Verified™.

### Виберіть Меню > Встановл. > Мн. прогр..

Коли Ви відкриваєте менеджера програм, Ви бачите все встановлене програмне забезпечення з назвою, номером версії, типом і розміром. Ви можете переглянути подробиці встановлених програм, видалити їх з Вашого пристрою та визначити установки встановлення.

# Встановлення програм і програмного забезпечення

Ви можете встановити два типи програм і програмного забезпечення на Ваш пристрій:

- Програми та програмне забезпечення, спеціально призначені для Вашого пристрою чи сумісні з операційною системою Symbian. Дані файли інсталяції мають розширення .sis.
- Програми J2МЕ<sup>™</sup>, сумісні з операційною системою Symbian. Файли інсталяції програми Java мають розширення .jad або .jar.

Файли інсталяції можуть бути перенесені на Ваш пристрій з сумісного комп'ютера, завантажені під час сеансу роботи браузера, а також надіслані у мультимедійному повідомленні як додаток до повідомлення електронної пошти чи за допомогою Bluetooth. Якщо Ви використовуєте Nokia PC Suite для перенесення файлу на Ваш пристрій, зберігайте файл у папці **C:\nokia\installs** на Вашому пристрої.

Під час встановлення пристрій перевіряє цілісність комплекту для інсталяції. Пристрій показує інформацію про перевірки, які можна зробити, і Вам пропонуються опції продовження чи скасування встановлення.

Якщо Ви встановлюєте програми, які використовують з'єднання з мережею, зауважте, що під час використання таких програм споживання заряду акумулятора Вашим пристроєм може зрости.

### Перегляд і видалення програмного забезпечення.

Ви можете продивитися подробиці встановлених програм або видалити їх з Вашого пристрою.

Щоб переглянути подробиці встановленого програмного забезпечення, виберіть програму та Опції > Дивитися деталі.

Щоб видалити програмне забезпечення, відкрийте головне вікно менеджера програм і виберіть Опції > Видалити.

Видаливши програмне забезпечення, Ви можете переустановити його тільки за допомогою початкового файлу програмного забезпечення чи шляхом відновлення повного резервного файлу, що містить видалене програмне забезпечення. Якщо Ви видалили програмне забезпечення, можливо, Ви більше не зможете відкрити файли, створені з використанням даного програмного забезпечення. Якщо інше програмне забезпечення залежить від програмного забезпечення, яке Ви видалили, то таке програмне забезпечення може перестати працювати. Детальну інформацію див. у документації до встановленого пакету програмного забезпечення.

# Перегляд протоколу встановлення

Щоб переглянути протокол встановлення, виберіть Опції > Дивитися журнал. У списку відображається, яке програмне забезпечення було встановлено та видалено, а також дата встановлення чи видалення. Якщо у Вас виникають проблеми з пристроєм після встановлення програмного забезпечення, Ви можете використати даний список, щоб дізнатися, яке програмне забезпечення може бути причиною проблеми. Інформація у списку може також допомогти виявити проблеми, спричинені програмами, несумісними одна з одною.

# Установки

Щоб редагувати установки встановлення, виберіть Опції > Установки і з наступного:

- Встановл. програм Виберіть, щоб встановити тільки підписані або всі програми.
- Онл.-перев. сертиф. Щоб перевірити дійсність сертифіката, коли встановлюється програма, виберіть Увімк.
- Станд. веб-адреса Дійсність сертифіката перевіряється зі стандартної адреси, якщо сертифікати не включає своєї власної веб-адреси.

# Вибір установки безпеки програми Java

Щоб вказати установки безпеки програми Java, виберіть Опції > Набір установок.

Ви можете визначити, які функції програми Java можуть бути доступні. Значення, яке можна встановити для кожної функції, залежить від домену захисту програмного забезпечення.

#### Керування даними та програмами

- Доступ до мережі Створення з'єднання даних з мережею.
- Повідомлення Надсилання повідомлень.
- Автозапуск прогр. Автоматичне відкривання програми.
- З'єднання Активація такого місцевого з'єднання даних, як з'єднання Bluetooth.
- Мультимедіа Зйомка чи запис відео чи звуку.
- Читати дані корист. Прочитання Ваших календарних записів, контактів або будь-яких інших особистих даних
- Редаг. дані корист. Додавання до адресної книги таких особистих даних, як записи.

Ви можете визначити, як Вас буде повідомлено для підтвердження доступу програми Java до функцій пристрою. Виберіть одне з наступних значень:

- Питати щоразу Зобов'язання програми Јаva запитувати Ваше підтвердження щоразу при використанні функцій.
- Питати вперше Зобов'язання програми Java запитувати початкове підтвердження при використанні функцій.
- Завжди дозвол. Дозвіл програмі Java використовувати функції без Вашого підтвердження.
- Не дозволено Запобігання використанню функцій програмою Java.

Установки безпеки допомагають захищати ваш пристрій від шкідливих програм Java, які можуть використовувати функції пристрою без Вашого дозволу. Вибирайте Завжди дозвол. лише тоді, коли Ви знаєте постачальника програми та впевнені, що йому можна довіряти.

# Віддалена послуга конфігурації мережі

Виберіть Меню > Зв'язок > Мен.прис..

Можна під'єднатися до сервера та отримати установки конфігурації для пристрою. Можна отримати профілі сервера та різні установки конфігурації від оператора мережі, постачальників послуг та відділу управління інформацією компанії. Установки конфігурації можуть включати в себе з'єднання та інші установки, що використовуються різними програмами у пристрої. Доступні опції можуть різнитися.

Віддалене з'єднання конфігурації звичайно запускається сервером, коли установки пристрою потрібно оновити.

# Установки віддаленої конфігурації

У головному вікні Мен.прис. виберіть Опції і з наступного:

- Почати конфігур. Можна під'єднатися до сервера та отримати установки конфігурації для пристрою.
- Новий профіль серв. Створити новий режим.
- Редагувати профіль Змінити установки режиму.
- Видалити Видалення вибраного режиму.
- Увімкнути конфіг. Виберіть отримання установок конфігурацій з тих серверів, для яких Ви маєте режим сервера та дозволені конфігурації.
- Вимкнути конфіг. Виберіть припинення отримання установок конфігурацій від усіх серверів, для яких Ви маєте режим сервера.
- Дивитися журнал Перегляд протоколу конфігурацій вибраного режиму.

# Створення режиму конфігурацій

Щоб створити новий режим конфігурацій сервера, виберіть **Опції** > **Новий профіль серв.** та з наступних установок. Необхідні значення можна отримати від постачальника послуг.

- Назва сервера Введіть назву сервера конфігурацій.
- Код сервера Введіть унікальний ідентифікатор для ідентифікації сервера конфігурацій.
- Пароль сервера Введіть пароль для ідентифікації Вашого пристрою у сервері.
- Режим сеансу Виберіть потрібний тип зв'язку.
- Точка доступу Виберіть точку доступу, щоб використовувати для з'єднання, або створіть нову точку доступу. Можна також вибрати, щоб кожного разу на початку з'єднання Вас було запитано про точку доступу.
- Адреса сервера Введіть веб-адресу сервера конфігурацій.
- Порт Ведіть номер порту сервера.
- Ім'я користувача Введіть свій ідентифікатор користувача для сервера конфігурацій.
- Пароль Введіть свій пароль для сервера конфігурацій.
- Дозволити конфіг. Виберіть Так, щоб дозволити серверу розпочати режим конфігурацій.
- Прийм. автоматично Виберіть Так, якщо Ви не бажаєте, щоб Вас запитували підтвердження під час початку режиму конфігурацій.
- Аутентиф. мережі Щоб аутентифікувати Ваш пристрій у мережі перед синхронізацією, виберіть Так. Клавіша у Вашому Ім'я корис. в мережі та Пароль мережі.

# Синхронізація даних

Меню > Зв'язок > Синхроніз..

#### Керування даними та програмами

Використовуйте Синхроніз. для синхронізації (мережева послуга) Ваших контактів, календаря або нотаток з відповідними програмами на сумісному комп'ютері чи віддаленому Інтернет-сервері. Ваші установки синхронізації зберігаються у профілі синхронізації. Програма використовує технологію SyncML для віддаленої синхронізації. Щоб отримати інформацію стосовно сумісності з SyncML, зверніться до постачальника програм, з якими Ви хочете синхронізувати свій пристрій.

Наявні програми, які можна синхронізувати, можуть різнитися. Щоб отримати більш детальну інформацію, зверніться до постачальника послуг.

Калания и порада: Ви можете отримати установки синхронізації як повідомлення від постачальника послуг.

# Створення профілю синхронізації

Щоб створити профіль, виберіть Опції > Нов. профіль синхрон. і виберіть одну з наступних опцій:

- Назва профілю синхр. Введіть назву профілю.
- Програми Виберіть програми для синхронізації з профілем.
- Установки з'єднання Вкажіть потрібні установки з'єднання. Щоб отримати додаткову інформацію, зверніться до свого постачальника послуг.

Щоб відредагувати існуючий профіль, виберіть Опції > Редаг. профіль синхр..

# Профілі синхронізації

У головному вікні Синхроніз. виберіть Опції і виберіть одну з наступних опцій:

- Синхронізувати Синхронізувати дані, включені до профілю, з віддаленою базою даних.
- Нов. профіль синхрон. Створення профілю синхронізації. Можна створити кілька профілів синхронізації, щоб програма могла змінювати носії даних, що використовуються, чи віддалені бази даних, з якими Ви синхронізуєте пристрій.
- Дивитися журнал Перегляд доданих, оновлених і видалених записів під час останньої синхронізації з профілем.
- Видалити Видалення вибраного режиму.

# Установки з'єднання синхронізації

Щоб створити установки з'єднання нового профілю, виберіть **Опції** > **Нов. профіль синхрон.** > **Установки з'єднання** та одну з наступних опцій:

- Версія серверу Виберіть версію протоколу SyncML, яку можна використовувати з Вашим сервером.
- Код сервера Введіть код Вашого сервера. Дана установка доступна лише тоді, коли Ви виберете 1.2 у якості версії SyncML.
- Носій даних Виберіть носій даних для з'єднання з віддаленою базою даних під час синхронізації.
- Точка доступу Виберіть точку доступу, яку буде використано для з'єднання синхронізації, чи створіть нову. Ви також можете вибрати, щоб Вас запитували про точку доступу кожної синхронізації.
- Адреса сервера Введіть веб-адресу сервера, що містить базу даних, з якою Ви хочете синхронізувати пристрій.
- Порт Введіть номер порту віддаленого сервера бази даних.
- Ім'я користувача Введіть ім'я користувача, щоб сервер ідентифікував Ваш пристрій.
- Пароль Введіть пароль, щоб сервер ідентифікував Ваш пристрій.
- Дозв. запити синхр. Щоб дозволити початок синхронізації з віддаленим сервером бази даних, виберіть Так.
- Прийм. усі зап. синх. Щоб Ваш пристрій надсилав запит на підтвердження перед початком синхронізації з сервера, виберіть Ні.
- Аутентиф. мережі Щоб аутентифікувати Ваш пристрій у мережі перед синхронізацією, виберіть Так. Введіть ім'я користувача мережею та пароль мережі.

### Визначення установок синхронізації для Контакти

Щоб визначити установки синхронізації для програми Контакти, перейдіть до необхідного профілю, виберіть Опції > Редаг. профіль синхр. > Програми > Контакти і виберіть одну з наступних опцій:

- Включити в синхроніз. Виберіть, чи синхронізувати Вашого довідника контактів з профілем синхронізації.
- Віддалена база даних Введіть шлях до бази даних, з якою синхронізується Ваш каталог контактів.
- Місцева база даних Якщо у Вас більше одного довідника контактів у пристрої, виберіть той, який Ви хочете синхронізувати з даним профілем синхронізації.
- Тип синхронізації Вибір напрямку синхронізації. Перейдіть до Звичайний, щоб синхронізувати дані пристрою з віддаленою базою даних, і навпаки, Тільки до телефону, щоб синхронізувати дані віддаленої бази з пристроєм, або Тільки до сервера, щоб сервер лише синхронізував дані пристрою з віддаленою базою даних.
### Визначення установок синхронізації для Календар

Щоб визначити установки синхронізації для програми **Календар**, перейдіть до необхідного профілю, виберіть **Опції** > **Редаг. профіль синхр.** > **Програми** > **Календар** і виберіть одну з наступних опцій:

- Включити в синхроніз. Виберіть, чи синхронізувати Ваш календар з профілем синхронізації.
- Віддалена база даних Введіть шлях до бази даних, з якою синхронізується Ваш календар.
- Місцева база даних Якщо у Вашому пристрої кілька календарів, виберіть той, який потрібно синхронізувати з даним профілем синхронізації.
- Тип синхронізації Вибір напрямку синхронізації. Перейдіть до Звичайний, щоб синхронізувати дані пристрою з віддаленою базою даних, і навпаки, Тільки до телефону, щоб синхронізувати дані віддаленої бази з пристроєм, або Тільки до сервера, щоб сервер лише синхронізував дані пристрою з віддаленою базою даних.

### Визначення установок синхронізації для Нотатки

Щоб визначити установки синхронізації для програми **Нотатки**, перейдіть до необхідного профілю, виберіть **Опції** > **Редаг. профіль синхр.** > **Програми** > **Нотатки** і виберіть одну з наступних опцій:

- Включити в синхроніз. Виберіть, чи синхронізувати Ваші нотатки з даним профілем синхронізації.
- Віддалена база даних Введіть шлях до бази даних, з якою синхронізуються Ваші нотатки.
- Місцева база даних Якщо у Вашому пристрої кілька програм Нотатки, виберіть ту, яку потрібно синхронізувати з даним профілем синхронізації.
- Тип синхронізації Вибір напрямку синхронізації. Перейдіть до Звичайний, щоб синхронізувати дані пристрою з віддаленою базою даних, і навпаки, Тільки до телефону, щоб синхронізувати дані віддаленої бази з пристроєм, або Тільки до сервера, щоб сервер лише синхронізував дані пристрою з віддаленою базою даних.

# Завантажуйте!

# Виберіть Меню > Завантажити!.

Download! (послуга мережі) - це доступний на Вашому пристрої магазин мобільного вмісту. Ви можете вести пошук в Інтернеті, завантажувати або встановлювати такі елементи, як, наприклад програми або документи на свій пристрій із Інтернету.

Елементи упорядковано за категоріями в каталогах та папках, наданих компанією Nokia або незалежними постачальниками послуг. Деякі елементи можуть бути платними, та Ви завжди матимете право переглянути їх безкоштовно.

Встановлюйте та використовуйте програми та ПЗ лише з тих джерел, яким Ви довіряєте, і які надають належну безпеку та захист від шкідливого програмного забезпечення.

У разі неможливості отримання Download! від Вашого постачальника послуг бездротового зв'язку, вони, можливо, не відображатимуться в меню Вашого пристрою. За додатковою інформацією стосовно установок Download! зверніться до Вашого оператора мережі, постачальника послуг або дилера.

### Вибір каталогів, папок і елементів.

Завантажуйте! використовує послуги мережі, щоб отримати доступ до найбільш оновленого змісту каталогу. Щоб отримати детальнішу інформацію про елементи доступні завдяки Завантажуйте!, зверніться до свого оператора мережі чи постачальника послуг або виробника елемента.

Щоб відкрити елемент або переглянути вміст папки або каталогу, перейдіть до нього та натисніть клавішу прокрутки.

Виберіть Опції і з наступного:

- Оновити список Поновлення вмісту у Download! (Завантажуйте!).
- Сховати Приховати папку або каталог із списку, переглянути лише найуживаніші елементи.
- Показати всі Зробити всі приховані елементи видимими.
- Придбати Придбання вибраного елемента. Відкрийте підменю, в якому можна вибрати версію елемента та переглянути інформацію про ціну.
- Отримати Завантажте безкоштовний елемент.
- Переглянути деталі Перевірка подробиць вибраного елемента.
- Установки Зробіть настройки Download! (Завантажуйте!).
- Домашня сторінка Повернутися до загального рівня Download! (Завантажуйте!).

Доступні послуги можуть різнитися залежно від оператора, вибраного елемента та виду перегляду.

# Hacтройки Download! (Завантажуйте!)

Для вибору точки доступу з'єднання з сервером постачальника послуг та для встановлення чи скасування функції запиту точки доступу щоразу при користуванні Download!, виберіть Точка доступу. Щоб дозволити чи заборонити автоматичне відкриття завантажених елементів після завантаження, виберіть **Автомат.** відкриття.

Щоб дозволити чи заборонити запит про підтвердження перегляду елемента, виберіть Підтв. попер. перегл..

Щоб дозволити чи заборонити запит про підтвердження придбання елемента, виберіть Підтвердж. придбання.

# Майстер настройок

# Виберіть Меню > Інструмен. > Майстер уст..

Майстер настройок змінює настройки Вашого пристрою для оператора (MMS, GPRS та Інтернету) й електронної пошти, базуючись на інформації Вашого оператора мережі.

Щоб використовувати послуги, можливо, потрібно буде зв'язатись зі своїм оператором мережі або постачальником послуг для активації з'єднання даних чи інших послуг.

Якщо Ваш постачальник послуг бездротового зв'язку не надає майстер настройок, він, можливо, не відображатиметься в меню Вашого пристрою. За додатковою інформацією стосовно доступності майстра настройок зверніться до свого оператора мережі, постачальника послуг або дилера.

Доступність тих чи інших компонентів настройок майстра настройок залежить від функцій пристрою, SIM-картки, постачальника послуг бездротового зв'язку та доступності даних в базі даних майстра настройок.

Перше використання майстра настройок супроводжується вказівками щодо установок конфігурації. Щоб запустити майстер, виберіть **Почати**.

Якщо SIM-картка не вставлена, Вам буде запропоновано вибрати країну перебування постачальника послуг бездротового зв'язку, а також указати самого постачальника послуг. Якщо у вікні майстра запропонована неправильна країна, виберіть правильну країну в списку.

Щоб відкрити головне вікно майстра настройок після установки його конфігурації, виберіть Добре.

Якщо установка конфігурації буде перервана, установки залишаться невизначеними. Закривши майстер, можна розпочати користуватися налаштованими програмами.

Щоб налаштувати параметри, які залежать від оператора, такі як MMS, Інтернет, WAP і потокові установки, виберіть Опції > Оператор.

Щоб настроїти параметри електронних повідомлень, виберіть Опції > Уст. ел. пошти.

Якщо не вдається використати Майстер уст., відвідайте веб-сайт установок телефонів Nokia за адресою www.nokia.com.

# 15. Камера

За допомогою вбудованої камери Ви можете робити знімки та відеозаписи. Об'єктив камери знаходиться на задній панелі пристрою, а дисплей працює як видошукач. Камера робить знімки у форматі .jpeg, а відеозаписи - у форматі .3gpp.

# Фотозйомка

1. Виберіть Меню > Медіа > Камера.

Цей пристрій підтримує роздільну здатність до 1600 х 1200 пікселів.

- 2. Використовуючи дисплей як видошукач, направте на об'єкт і натисніть клавішу прокрутки. Пристрій зберігає фотографію у папці за замовчанням або у папці, вказаній Вами.
  - у Порада: Щоб збільшити чи зменшити масштаб перш ніж робити знімок, натискайте клавішу прокручування вгору чи вниз.
- 3. Якщо Ви не хочете залишати збережену фотографію, виберіть Опції > Видалити. Виберіть Назад, щоб повернутися до видошукача та зробити інший знімок. Виберіть Опції > Іти до Галереї для перегляду фото у Галерея.

Якщо освітлення слабке, виберіть Опції > Нічний режим після відкривання Камера, але перед зйомкою.

Щоб налаштувати зображення, виберіть Опції > Настроїти > Баланс білого або Тон кольору.

Щоб виконувати серійну фотозйомку, виберіть Опції > Режим серії. Камера робить шість знімків поспіль.

Щоб виконувати фотозйомку з таймером, виберіть **Опції** > **Автотаймер**, виберіть необхідний тайм-аут і натисніть **Активіз..** Камера фотографує, коли тайм-аут закінчився.

🔆 Порада: Переглядати і редагувати фотографії можна у Меню > Медіа > Галерея > Зображення.

# Запис відеокліпу

Виберіть Камера і прокрутіть праворуч, щоб активувати відеозаписувач. Щоб розпочати запис відеокліпу, натисніть джойстик. У верхній частині дисплея відображається час, що залишився від максимально можливої тривалості запису. Щоб зробити паузу під час запису, виберіть Пауза; для відновлення запису, виберіть Продовж.. Для припинення запису виберіть Стоп. Пристрій зберігає відеокліп у папці за умовчанням або в папці, вказаній Вами. Якщо Ви не хочете залишати збережений відеокліп, виберіть Опції > Видалити. Виберіть Назад, щоб повернутися до видошукача та записати інший відеокліп. Виберіть Опції > Відтворити, щоб переглянути відеокліп у програмі RealPlayer.

# Вставлення малюнків у повідомлення

Створюючи нове мультимедійне повідомлення, можна відкрити камеру і вставити у нього новий малюнок.

Щоб вставити малюнок у мультимедійне повідомлення, виберіть **Опції** > **Вставити новий** > **Зображення**. У видошукачі видно зображення, яке буде на фотографії. Щоб зробити фотознімок, натисніть джойстик. Щоб вставити фотографію у повідомлення, натисніть джойстик.

# Вставлення відео у повідомлення

Створюючи нове мультимедійне повідомлення, можна відкрити камеру і вставити у нього нове відео.

Щоб вставити відео у мультимедійне повідомлення, виберіть **Опції** > **Вставити новий** > **Відеокліп**. Щоб розпочати запис відеокліпу, натисніть джойстик. Щоб вставити відео у повідомлення, виберіть **Опції** > **Вибрати**.

# Установки

Щоб відредагувати установки зображення, виберіть **Меню** > **Медіа** > **Камера** > **Опції** > **Установки** > **Зображення** і визначте наступне:

- Якість зображення Визначте, наскільки буде стиснено фотографії при збереженні. Висока забезпечує найкращу якість зображень, але потребує більше пам'яті. Звичайна є стандартною настройкою. Базова займає якнайменше пам'яті.
- Показувати фото Виберіть, якщо Ви хочете переглядати фотознімок одразу після зйомки.
- Розділ. зд. зображ. Виберіть роздільну здатність фотознімків.
- Станд.назва зображ. Виберіть Дата або Текст для призначення стандартної назви для фотографії. Дата призначає дату зйомки у якості назви. Текст призначає фотографії задане Вами слово та номер.
- Поточна пам'ять Виберіть пам'ять для зберігання знімків: Пам'ять телефону або Картка пам'яті.

Щоб відредагувати установки відео, виберіть Опції > Установки > Відео і визначте наступне:

#### Камера

- Довжина Виберіть тривалість відеозаписів, що записуються. Максимальна тривалість відеокліпу залежить від вільної пам'яті.
- Роздільна зд. відео Виберіть роздільну здатність для використання під час запису відео. Стандартне значення роздільної здатності завжди найменше.
- Станд. назва відео Виберіть Дата або Текст для призначення стандартної назви для відеозапису. Дата призначає дату запису в якості назви. Текст призначає відеозапису задане Вами слово та номер.
- Поточна пам'ять Виберіть пам'ять для зберігання відеокліпів: Пам'ять телефону або Картка пам'яті.

# 16. Мультимедійні програми

#### Виберіть Меню > Медіа.

Медіа вміщує різні мультимедійні програми, які дозволяють зберігати та переглядати зображення, записувати звуки та відтворювати звукозаписи.

# ■ Галерея

#### Виберіть Меню > Медіа > Галерея.

Використовуйте **Галерея**, щоб дістатися та використовувати різні типи медіа, включаючи зображення, відео, музику та звуки. Усі переглянуті зображення, відео й отримана музика та звуки автоматично зберігаються у **Галерея**. Ви можете переглядати, відкривати та створювати папки; позначати, копіювати та переміщувати об'єкти до папок. Аудіокліпи відкриваються у музичному плеєрі, а відеокліпи і потокові посилання — у програмі RealPlayer.

Щоб відкрити файл або папку, натисніть клавішу прокрутки. Зображення відкриваються у програмі перегляду зображень.

Щоб завантажити файли в **Галерея** до однієї з головних папок за допомогою браузера, виберіть **Завант. граф., Завант.** відео, Заван. записів або Завант. аудіо. Відкриється браузер, можна вибрати закладку чи ввести адресу сайту, з якого треба завантажити.

Щоб знайти файл, виберіть Опції > Знайти. Почніть введення рядка пошуку (наприклад, назву чи дату файлу, що підлягає пошуку). Показано файли, які відповідають параметрам пошуку.

#### Зображення

# Виберіть Меню > Медіа > Галерея > Зображення.

Зображення складається з двох типів перегляду:

- У вікні зображення браузера Ви можете надсилати, організовувати, видаляти чи перейменовувати зображення, збережені у Вашому пристрої чи на картці пам'яті.
- У програмі перегляду зображень, яка відкривається, коли Ви вибираєте зображення у браузері зображень, Ви можете переглядати та надсилати окремі зображення. Можна встановити зображення у якості фонового на екран.

Підтримуються наступні формати файлів: JPEG, BMP, PNG та GIF 87а/89а. Пристрій може не підтримувати всі різновиди форматів файлів.

Щоб відкрити зображення для перегляду, виберіть зображення у браузері зображень і виберіть **Опції** > **Відкрити**. Зображення відкривається у програмі перегляду зображень.

Щоб відкрити попереднє чи наступне зображення, прокрутіть уліво чи вправо у вікні зображення.

Щоб збільшити зображення, яке переглядається на дисплеї, виберіть **Опції** > **Збільшити**або натисніть **5** чи **7**. Щоб зменшити зображення, яке переглядається на дисплеї, виберіть **Зменшити** або натисніть **0**.

Для перегляду зображення на повний екран, виберіть **Опції** > **Повний екран** або натисніть **7** двічі. Щоб повернутися до звичайного перегляду, виберіть **Опції** > **Нормальний екран**.

Щоб повернути зображення, виберіть зображення та Опції > Повернути. Виберіть Праворуч, щоб повернути зображення за годинниковою стрілкою на 90 градусів, Ліворуч, щоб повернути зображення проти годинникової стрілки на 90 градусів.

#### Керування файлами зображень

Для перегляду детальної інформації щодо зображення, виберіть зображення та **Опції** > **Дивитися деталі**. Показані розмір і формат файлу, час і дата, коли файл було востаннє змінено, і роздільна здатність зображення у пікселях.

Щоб надіслати зображення, виберіть зображення, Опції > Надіслати і метод надсилання.

Щоб перейменувати зображення, виберіть зображення та **Опції** > **Перейменувати**. Введіть нову назву та виберіть **Добре**.

Щоб встановити зображення у якості фонового, виберіть зображення та Опції > Встан. як шпалери.

Щоб додати зображення до картки контакту, виберіть зображення та **Опції** > **Дод. до контакту**. Відкриється вікно контактів, і Ви зможете вибрати контакт для зображення.

#### Впорядкування зображень

Щоб створити папки для впорядкування Ваших зображень, виберіть **Опції** > **Упорядкувати** > **Нова папка**. Введіть назву папки та виберіть **Добре**.

Щоб копіювати чи переміщувати файли, виберіть файл і Опції > Упорядкувати > Переміст. до папки, Нова папка, Переміс. на к. пам'яті, Копіюв. на к. пам'яті, Копіюв. у пам. телефону або Переміст. у пам'ять телеф..

# RealPlayer

### Виберіть Меню > Megia > RealPlayer.

**RealPlayer** можете відтворювати відеокліпи й аудіофайли, що зберігаються у пам'яті пристрою чи на картці пам'яті, перенесені на Ваш пристрій за допомогою електронної пошти чи сумісного ПК або як потоковий вміст через Інтернет. Формати, що підтримуються **RealPlayer** містить MPEG-4, MP4 (не потоковий), 3GP, RV, RA, AAC, AMR та Midi. **RealPlayer** не завжди підтримує усі версії форматів файлів.

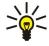

Порада: Потокові аудіо- та відеофайли означають відтворення їх безпосередньо з Інтернету без попереднього завантаження на пристрій.

# Відтворення відеокліпів і потокові посилання

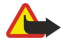

**Попередження:** Не тримайте пристрій поблизу вуха під час використання гучномовця, оскільки гучність може бути дуже високою.

Щоб вибрати аудіо- та відеофайли для відтворення на **RealPlayer**, виберіть **Опції** > **Відкрити** і перейдіть до кліпу мультимедіа на Вашому пристрої чи картці пам'яті.

Щоб відтворити потокове відео, виберіть посилання, що вказує на відеокліп, а тоді виберіть **Відтворити**; або підключіться до Інтернету, відшукайте потрібний аудіо чи відеофайл та виберіть **Відтворити. RealPlayer** розпізнає два види посилань: rtsp:// URL та http:// URL, що показує на RAM-файл. Перед початком потокового вмісту Ваш пристрій повинен під'єднатися до Інтернету та буферизувати вміст. Якщо має місце помилка відтворення через проблеми мережного з'єднання мережі, **RealPlayer** автоматично спробує повторно встановити з'єднання з точкою доступу до Інтернету.

Щоб відтворити аудіо- та відеофайли, збережені на Вашому пристрої чи картці пам'яті, виберіть файл і Відтворити.

Щоб припинити відтворення звичайного чи потокового кліпу, натисніть **Зупинити**. Буферизація чи з'єднання з сайтом потокового вмісту припиниться, відтворення завершиться, а кліп буде прокручено на початок.

Щоб переглянути відеокліп на повному екрані, виберіть **Опції** > **Повний екран**. Це змінює область відображення відео до звичайного чи повного екрана. Повний екран збільшує розміри відео до покриття максимально можливого відеополя зі збереженням співвідношення розмірів.

Щоб зберегти кліп, виберіть **Опції** > **Зберегти**, перейдіть до папки в пам'яті пристрою чи на картці пам'яті та виберіть **Зберегти**. Щоб зберегти посилання до мультимедійного файлу в Інтернеті, виберіть **Зберегти посилання**.

Щоб прокрутити кліп уперед або назад під час відтворення, прокрутіть угору чи вниз.

Корада: Щоб прокрутити вперед під час відтворення, прокрутіть угору та зупиніться там. Щоб прокрутити назад під час відтворення, прокрутіть униз і зупиніться там.

Щоб збільшити чи зменшити гучність під час відтворення, натисніть клавіші гучності.

# Надсилання аудіофайлів і відеокліпів

Можна переслати мультимедійний кліп до іншого пристрою чи додати його до мультимедійного повідомлення, документа чи презентації.

Щоб переслати мультимедійний кліп через інфрачервоне чи Bluetooth-з'єднання, виберіть кліп і Опції > Надіслати. Виберіть метод надсилання вибраного музичного запису на інший пристрій.

Щоб надіслати мультимедійний кліп у складі повідомлення, створіть мультимедійне повідомлення, виберіть кліп, що додається, та Вставити об'єкт > Відеокліп або Аудіокліп.

Щоб видалити мультимедійний кліп, що було додано, виберіть Опції > Видалити додаток > Так.

# Отримання відео

Виберіть **Меню** > **Повідомлення**. Відкрийте повідомлення, що містить відеокліп. Перейдіть до кліпу та натисніть клавішу прокрутки.

Виберіть Пауза або Зупинити, виберіть Опції і:

- Відтворити Відтворити кліп спочатку.
- Повний екран Відтворити кліп на повному екрані. Кліпи горизонтального стилю будуть повернуті на 90 градусів. Щоб повернутися до звичайного вікна, натисніть будь-яку клавішу.
- Продовжити Відновити відтворення кліпу.
- Повний екран Продовжити відтворення кліпу на повному екрані.

#### Мультимедійні програми

- Вимкнути звук Вимкнути звук відеокліпу. Щоб повернути звук, прокрутіть праворуч.
- Зберегти посилання Зберегти веб-посилання на кліп.
- Деталі кліпу Переглянути інформацію, наприклад, про тривалість кліпу та розмір.
- Установки Змінити установки відео чи зв'язку.

Доступні опції можуть різнитися.

# Перегляд інформації щодо мультимедійного кліпу

Щоб переглянути властивості відеокліпу, аудіофайлу чи веб-посилання, виберіть кліп і select Опції > Деталі кліпу. Інформація може містити швидкість у бітах або веб-посилання на потоковий файл.

#### Установки

Виберіть Меню > Megia > RealPlayer > Опції > Установки.

#### Установки відео

Select **Повторення** > **Увімкнено**, щоб після завершення відтворення відеокліпів вони починали відтворюватися спочатку.

#### Установки з'єднання

Виберіть З'єднання, перейдіть до наступних установок і натисніть клавішу прокрутки для редагування:

- Проксі Виберіть, чи використовувати проксі-сервер та введіть ІР-адресу проксі-сервера та номер порту.
- Мережа Змініть точку доступу, щоб під'єднатися до Інтернету та встановити сукупність портів, що використовуються при з'єднанні.

#### Установки проксі

Проксі-сервери – це проміжні сервери між медіа-серверами та їхніми користувачами. Деякі постачальники послуг використовують їх для додаткової безпеки чи підвищення швидкості доступу до веб-сторінок, що містять мультимедійні файли.

Необхідні установки можна отримати від постачальника послуг.

Виберіть З'єднання > Проксі, перейдіть до наступних установок і натисніть клавішу прокрутки для редагування:

- Використов. проксі Виберіть Так, щоб використовувати проксі-сервер.
- Адреса проксі-серв. Введіть IP-адресу проксі-сервера. Дана установка доступна тільки тоді, коли вибрано використання проксі-сервера.
- Номер порту проксі Введіть номер порту проксі-сервера. Дана установка доступна тільки тоді, коли вибрано використання проксі-сервера.

# Установки мережі

Необхідні установки можна отримати від постачальника послуг.

Виберіть З'єднання > Мережа, перейдіть до наступних установок і натисніть клавішу прокрутки для редагування:

- Станд. точ. доступу Перейдіть до точки доступу для з'єднання з Інтернетом і натисніть клавішу прокрутки.
- Час в онлайні Встановіть час RealPlayer роз'єднання з мережею, коли встановлюється пауза у мультимедійному кліпі, що відтворюється за допомогою веб-посилання. Виберіть Визнач. користувачем та натисніть на клавішу прокрутки. Введіть час і виберіть Добре.
- Найнижчий порт UDP Введіть найнижчий номер порту в сукупності портів сервера. Мінімальне значення 1024.
- Найвищий порт UDP Введіть найвищий номер порту в сукупності портів сервера. Максимальне значення 65535.

#### Додаткові установки мережі

Щоб редагувати пропускну здатність для різних мереж, виберіть select **З'єднання** > **Мережа** > **Опції** > **Додатк. установки.** 

Щоб вибрати пропускну здатність для будь-якої з мереж у списку, перейдіть до її установок і натисніть клавішу прокрутки. Перейдіть до необхідного значення та виберіть **Добре**.

Щоб власноруч ввести пропускну здатність, виберіть Визнач. користувачем.

Необхідні установки можна отримати від постачальника послуг.

Щоб зберегти установки, виберіть Назад.

# Музичний плеєр

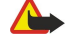

Попередження: Не тримайте пристрій поблизу вуха під час використання гучномовця, оскільки гучність може бути дуже високою.

Виберіть Меню > Медіа > Муз. плеєр.

#### Мультимедійні програми

З музичним плеєром можна відтворювати музичні файли, створювати та прослуховувати списки записів. Музичний плеєр підтримує файли з розширеннями, такими як MP3 і AAC.

#### Прослуховування музики

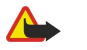

**Попередження:** Слухайте музику на помірному рівні гучності. Тривале прослуховування на високому рівні гучності може завдати шкоди Вашому слуху.

Перейдіть до музичного запису та виберіть Опції > Музична бібліотека. Всі записи переглядає всю музику на Вашому пристрої. Щоб переглянути впорядковані пісні, виберіть Альбоми, Виконавці, Жанри або Композитори. Щоб відтворити запис, перейдіть до нього та виберіть Опції > Відтворити. Щоб переключитися між відтворенням і паузою під час відтворення запису, натисніть ▶ і ▮. Щоб припинити запис, натисніть ■.

Після додавання чи видалення музичних файлів на пристрої, треба оновити **Музична бібліотека**. Виберіть **Опції** > **Онов. Муз. бібліот.**. Плеєр здійснює пошук музичних файлів у пам'яті пристрою та оновлює їх у **Музична бібліотека**.

Щоб вибрати попередній або наступний запис, перейдіть угору чи вниз.

Щоб повторювати відтворення музичних записів, виберіть select **Опції** > **Повторення**. Виберіть **Всіх**, щоб повторити всі записи у поточній папці, **Одного**, щоб повторити вибраний запис, або **Вимк**., щоб не повторювати.

Щоб відтворити музику в довільній послідовності, виберіть папку та Опції > Випадкове відтвор..

Щоб переглянути інформацію про музичний запис, перейдіть до потрібного запису і виберіть Опції > Переглянути деталі.

Клавіші швидкого доступу:

- натисніть 5, щоб призупинити музичний запис.
- Натисніть **4**, щоб повернутися на початок музичного запису. Для повернення до попереднього музичного запису натискайте протягом двох секунд після початку відтворення. Для перемотки натисніть і утримуйте кнопку.
- натисніть 6, щоб перейти до наступного запису. Для швидкої перемотки натисніть і утримуйте кнопку.
- Натисніть 8, щоб зупинити музичний запис.

#### Регулювання гучності музики

Для зміни гучності звучання музики користуйтеся клавішами гучності. Щоб вимкнути звук, натисніть клавішу зменшення гучності й утримуйте її, поки звук не зникне.

# Списки записів

Можна створити новий список записів, додати записи чи вибрати збережений список.

Щоб створити новий список записів, виберіть Опції > Музична бібліотека > Списки записів > Опції > Новий сп. записів. Напишіть назву нового списку та виберіть Добре.

Щоб додати запис до списку, відкрийте його та виберіть Опції > Додати записи.

#### Еквалайзер

#### Виберіть Меню > Медіа > Муз. плеєр > Опції > Еквалайзер.

Можна персоналізувати звук Ваших музичних файлів з **Еквалайзер**. Можна використовувати попередньо встановлені установки частоти на основі стилів музики, наприклад, класика або рок. Можна також створити власні установки на основі особистого смаку.

Не можна використовувати функції Муз. плеєр, поки відкрито Еквалайзер.

За допомогою **Еквалайзер** можна збільшити або зменшити частоту під час відтворювання музики або змінити звучання музики. У Вашому пристрої є попередньо встановлені установки частоти, наприклад **Рок.** 

Щоб використовувати попередньо встановлені установки частоти під час відтворювання музики, перейдіть до потрібних установок частоти та виберіть Опції > Активувати.

# Створити власні установки частоти

- 1. Щоб створити власні установки частоти, виберіть Опції > Нова установка.
- 2. Введіть назву попередньо встановлених установок частоти та виберіть Добре.
- Щоб переходити до різних смуг частот і встановлювати частоту для кожної смуги, прокручуйте вгору або вниз. Натискайте клавішу прокручування вправо чи вліво для переміщення між смугами.
- 4. Виберіть **Назад**, щоб зберегти нові установки частот, або **Опції** > **Відновити стандартні**, щоб встановити смуги на нейтральну частоту та розпочати знов.

Щоб вмінити попередньо встановлені установки частоти, виберіть Опції > Нова установка або Опції > Редагувати.

Щоб модифікувати попередньо встановлені установки частоти, прокрутіть до смуг частоти, а потім униз або вгору, щоб збільшити або зменшити значення. Зміну частоти можна перевірити одразу під час відтворення.

Щоб повернути всі установки до їхніх початкових значень, виберіть Опції > Відновити стандартні.

Щоб зберегти нові або відредаговані установки, виберіть Назад.

# Диктофон

Виберіть Меню > Медіа > Диктофон.

За допомогою **Диктофон**, можна записати до 60 секунд голосової пам'ятки, зберегти звуковий запис як аудіокліп і відтворити його. **Диктофон** підтримує формат AMR.

Натисніть клавішу звуку, щоб активувати **Диктофон**. Якщо Ви приєдналися до Натисни та говори, голосові клавіші звуку працюють як Натисни та говори та не активують **Диктофон**.

Щоб записати голосову пам'ятку, виберіть Опції > Записати аудіокліп. Виберіть Пауза, щоб зробити паузу в записі, та Записув., щоб відновити запис. Після завершення запису натисніть Стоп. Аудіокліп автоматично зберігається.

Максимальна тривалість голосового запису - 60 секунд, але також вона залежить від наявного для збереження об'єму пам'яті пристрою чи картки пам'яті.

#### Відтворення голосових записів

Щоб прослухати голосовий запис, який щойно записали, виберіть ярлик відтворення (**)**. Виберіть **Стоп**, щоб скасувати відтворення. Індикатор процесу відтворення показує час програвання, поточне положення та тривалість голосового запису.

Щоб зробити паузу в голосовому записі, виберіть **Пауза**. Програвання відновлюється при виборі **Відтворити.** Отримані чи зроблені голосові записи є тимчасовими файлами. Для подальшого використання їх потрібно зберегти.

# Програвач флеш

### Виберіть Меню > Медіа > Flash-плеєр.

3 Flash-плеср можна переглянути, відтворити та взаємодіяти з флеш-файлами, створеними для мобільних пристроїв.

Щоб відкрити папку чи відтворити флеш-файл, перейдіть до папки чи файлу та натисніть клавішу прокрутки.

Щоб надіслати флеш-файл до сумісних пристроїв, перейдіть до нього та натисніть клавішу дзвінка. Захист авторських прав може запобігти відправленню деяких флеш-файлів.

Щоб переключитися між флеш-файлами, збереженими у пам'яті пристрою чи на картці пам'яті, прокрутіть уліво чи вправо.

Доступні опції можуть різнитися.

#### 17. Програми GPS

GPS (Global Positioning System – Глобальна система позиціонування) працює під управлінням уряду США, який одноосібно відповідає за точність і технічне забезпечення роботи системи. Точність даних по місцезнаходженню може залежати від настройок супутників GPS, ухвалених урядом США, та змінюватися відповідно до правил громадського користування системою GPS Міністерства оборони та Федерального плану з питань радіонавігації США. На точність цих даних також може впливати невдале розташування супутника. Крім того, наявність та якість сигналів системи GPS може залежати від місцезнаходження, будівель та природних перешкод, а також від погодних умов. Приймач GPS слід використовувати лише за межами приміщень, що обумовлюється можливістю приймання сигналів GPS.

GPS слід використовувати лише з метою орієнтування. Цю систему не слід використовувати для точного визначення місцезнаходження, і Ви не маєте покладатися виключно на дані про місцезнаходження, отримані за допомогою приймача GPS, для позиціонування чи навігації.

Точність лічильника шляху обмежена, тому можуть виникати неточності з причини округлення. Точність також залежить від наявності та якості сигналів GPS.

Програма GPS у Вашому пристрої вимагає для роботи аксесуари Bluetooth GPS.

# Позиціонування

3 послугою місцезнаходження Ви можете отримувати інформацію від постачальників послуг і такі місцеві повідомлення, як погода чи стан дорожнього руху, що базуються на місцезнаходженні Вашого пристрою (послуга мережі).

# Виберіть Меню > Інструмен. > Позиціон..

Щоб вибрати метод позиціонування, перейдіть до методу позиціонування та виберіть Опції > Увімкнути. Щоб припинити його застосування, виберіть Опції > Припинити. Bluetooth GPS метод позиціонування дає можливість використовувати додатки Bluetooth GPS для позиціонування. Цей Мережеве метод позиціонування постачається оператором мережі чи постачальником послуг. Обидва методи позиціонування можна використовувати водночас.

# Навігатор

### Виберіть Меню > Інструмен. > Навігатор.

Навігатор - GPS-програма, яка дозволяє перегляд поточного місцезнаходження, пошук шляху до потрібного місцезнаходження та для прокладення курсу. Координати місцезнаходжень наведено в градусах і секундах відповідно до системи координат WGS-84.

Програма вимагає для роботи аксесуари Bluetooth GPS. Також необхідно мати активований метод визначення місцезнаходження Bluetooth GPS у Меню > Інструмен. > Позиціон.

Програма повинна отримати інформацію про позицію принаймні від трьох супутників, щоб використовувати її.

Програма вимагає для роботи аксесуари Bluetooth GPS.

Виберіть з наступного:

- Навігація Переглянути навігаційну інформацію про кінцевий пункт Вашого маршруту.
- Положення Переглянути позиційну інформацію про поточне місцезнаходження.
- Відстань Переглянути таку інформацію про подорож, як відстань і тривалість подорожі, середня та максимальна швидкості.

# Вікно навігації

Вікно навігації веде Вас до кінцевого пункту маршруту. Головні точки позначені буквами на колах, а основний напрямок маршруту позначений темнішим кольором.

Виберіть Опції і з наступного:

- Вст. пункт призн. Вибрати орієнтир або місцезнаходження як кінцеву точку маршруту, щоб ввести кінцеві координати широти та довготи.
- Припин. навігацію Видалити кінцеву точку маршруту. Зберегти положен. Зберегти поточне положення як місцезнаходження чи орієнтир.
- Стан супутника Переглянути силу сигналу від супутників, що забезпечують позиційну інформацію, необхідну для навігації.
- Збереж. розміщ. Переглянути місцезнаходження, тимчасово збережене у пристрої для допомоги в навігації.

# Вікно місцезнаходження

Перегляд такої позиційної інформації, як географічні широта та довгота, висота над рівнем моря поточного місцезнаходження. Можна також бачити точність даної інформації.

Виберіть Опції і з наступного:

#### Програми GPS

- Зберегти положен. Зберегти поточне положення як місцезнаходження чи орієнтир.
- Стан супутника Переглянути силу сигналу від супутників, що забезпечують позиційну інформацію, необхідну для навігації.
- Збереж. розміщ. Переглянути місцезнаходження, тимчасово збережене у пристрої для допомоги в навігації.

# Вікно вимірювача відстані

Вимірювач маршруту обчислює пройдену відстань і час, а також середню та максимальну швидкості переміщення. Виберіть Опції і з наступного:

- Пуск Активація вимірювача маршруту.
- Стоп Закінчити використання вимірювача маршруту. Обчислені ним координати залишаються на екрані.
- Продовжити Продовжити використання вимірювача маршруту.
- Обнулити Виставити значення, що обчислює вимірювач маршруту, на нуль і почати обчислення спочатку.
- Очистити Очистити значення вимірювача маршруту після закінчення користування ним.
- Зберегти положен. Зберегти поточне місцезнаходження як точку чи орієнтир.
- Стан супутника Переглянути силу сигналу від супутників, що забезпечують позиційну інформацію, необхідну для навігації.
- Збереж. розміщ. Переглянути місцезнаходження, тимчасово збережене у пристрої для допомоги в навігації.

#### Керування місцезнаходженням

Виберіть Положення > Опції > Збереж. розміщ.

Місцезнаходження, що можна тимчасово зберігати у пристрої для допомоги при навігації.

Щоб зберегти місцезнаходження в Навігація, Положення або вікні Відстань виберіть Опції > Зберегти положен.

Щоб зберегти тимчасове місцезнаходження як постійний орієнтир, виберіть Опції > Збер. як орієнтир.

Щоб видалити місцезнаходження, перейдіть до нього та Опції > Очист.

#### Установки навігатора

Виберіть Опції > Установки.

Щоб змінити систему виміру, виберіть Система вимірювання > Метрична або Британська.

Щоб ввести калібрування висоти для виправлення отриманої від супутників позиціонування висоти, виберіть Калібрув. висоти.

# • Орієнтири

#### Виберіть Меню > Інструмен. > Орієнтири.

Орієнтири відповідають географічним місцезнаходженням, які можна зберегти на пристрої для подальшого використання в різних послугах, що базуються на місцезнаходженнях. Координати наведено в градусах і секундах відповідно до системи координат WGS-84.

Можна створити орієнтири за допомогою додатка Bluetooth GPS або мережі (послуга мережі). <u>Див.</u> <u>"Навігатор", стор. 82.</u>

Щоб створити орієнтир, виберіть **Опції** > **Новий орієнтир**. Виберіть **Поточне положення**, щоб створити запит мережі на координати широти та довготи поточного місцезнаходження, чи **Ввести вручну**, щоб додати таку необхідну інформацію про місцезнаходження, як назва, категорія, адреса, широта, довгота та висота над рівнем моря.

Щоб переглянути чи редагувати орієнтир, перейдіть до нього та натисніть клавішу прокрутки.

Щоб видалити орієнтир, перейдіть до нього та натисніть клавішу Backspace.

З кожним орієнтиром виберіть Опції і з наступних опцій:

- Дод. до категорії Помістіть орієнтир до групи подібних орієнтирів. Перейдіть до категорії та натисніть клавішу прокрутки. Щоб переглянути категорії орієнтирів, перейдіть праворуч або ліворуч.
- Надіслати Надсилання орієнтира до сумісних пристроїв.
- Редагув. категорії Додати, редагувати чи видалити категорії орієнтирів.
- Піктогр. категорії Змінити піктограму орієнтира. Перейдіть до необхідної піктограми та натисніть клавішу прокрутки.

# Категорії орієнтирів

Можна переглянути категорії орієнтирів двома шляхами: один перераховує категорії, які вже містять орієнтири, а інший перераховує всі категорії, які є на пристрої.

Щоб переглянути категорії, які вже містять орієнтири, виберіть Меню > Інструмен. > Орієнтири, і перейдіть праворуч.

#### Програми GPS

Щоб переглянути орієнтири, які є в категорії, виберіть її та натисніть клавішу прокрутки.

Щоб перемістити орієнтир з однієї категорії до іншої, перейдіть ліворуч. Перейдіть до орієнтира та натисніть **Опції Дод. до категорії**. Перейдіть до старої категорії та натисніть клавішу прокрутки, щоб видалити знак з неї. Перейдіть до категорії чи категорії, до яких хочете додати орієнтир, і натисніть клавішу прокрутки. Виберіть **Прийн.** 

З кожним орієнтиром виберіть Опції і з наступних опцій:

- Редагувати Зміна такої інформації орієнтира, як назва, категорія, адреса, широта, довгота та висота над рівнем моря.
- Новий орієнтир Створіть орієнтир безпосередньо в категорії. Виберіть Поточне положення, щоб створити запит мережі на координати широти та довготи поточного місцезнаходження, чи Ввести вручну, щоб додати таку необхідну інформацію про місцезнаходження, як назва, категорія, адреса, широта, довгота та висота над рівнем моря.
- Дод. до категорії Помістіть орієнтир до групи подібних орієнтирів. Перейдіть до категорії та натисніть клавішу прокрутки.
- Надіслати Надсилання орієнтира до сумісних пристроїв.
- Редагув. категорії Додати, редагувати чи видалити категорії орієнтирів.
- Піктогр. категорії Змінити піктограму орієнтира. Перейдіть до необхідної піктограми та натисніть клавішу прокрутки.

Доступні опції можуть різнитися.

#### Редагування категорій орієнтирів

Виберіть Опції > Редагув. категорії.

Виберіть Опції і з наступних опцій:

- Нова категорія Створіть орієнтир безпосередньо в категорії. Виберіть Поточне положення, щоб створити запит мережі на координати широти та довготи поточного місцезнаходження, чи Ввести вручну, щоб додати таку необхідну інформацію про місцезнаходження, як назва, категорія, адреса, широта, довгота та висота над рівнем моря.
- Піктогр. категорії Змінити піктограму орієнтира. Перейдіть до необхідної піктограми та натисніть клавішу прокрутки.

Щоб видалити категорію орієнтира, яку Ви створили, перейдіть до неї та натисніть клавішу Backspace. Не можна видаляти попередньо встановлені категорії.

# Редагування орієнтирів

Виберіть Опції > Редагувати або Новий орієнтир > Ввести вручну. Введіть орієнтир та іншу інформацію орієнтира, таку як назва, категорія, адреса, широта, довгота та висота над рівнем моря.

З кожним орієнтиром виберіть Опції і з наступних опцій:

- Вибрати категорії Помістіть орієнтир до групи подібних орієнтирів. Перейдіть до категорії та натисніть клавішу прокрутки, щоб змінити таку інформацію орієнтира, як назва, категорія, адреса, широта, довгота та висота над рівнем моря.
- Поточне місцезнаход. Зробити запит на автоматичне заповнення географічних широти та довготи, щоб зробити орієнтир поточного місцезнаходження.
- Піктогр. категорії Змінити піктограму орієнтира. Перейдіть до необхідної піктограми та натисніть клавішу прокрутки.
- Надіслати Надсилання орієнтира до сумісних пристроїв.

Доступні опції можуть різнитися.

## Отримання орієнтирів

Виберіть **Меню** > **Повідомл.** Відкрийте отримане з іншого пристрою повідомлення, яке містить орієнтир. Перейдіть до орієнтира з відео та натисніть клавішу прокрутки.

Щоб зберегти орієнтир у пристрої, виберіть Опції > Зберегти.

Щоб переслати орієнтир до сумісних пристроїв, Опції > Надіслати.

# 18. Установ.

#### Виберіть Меню > Інструмен. > Установ.

Ви можете визначити та змінити різні установки Вашого пристрою. Зміна даних установок впливає на керування Вашим пристроєм через кілька програм.

Певні установки можуть бути попередньо встановлені на пристрої чи надіслані у конфігураційному повідомленні постачальником послуг або оператором мережі. Можливо, Ви не зможете змінити такі установки.

Перейдіть до установки, яку потрібно редагувати, та натисніть на клавішу прокрутки, щоб зробити наступне:

- Переключитися між такими двома показниками, як увімкнення чи вимкнення.
- Виберіть показник зі списку.
- Відкрийте текстовий редактор, щоб ввести показник.
- Відкрийте слайдер, щоб збільшити чи зменшити показник, прокручуючи ліворуч або праворуч.

# Установки телефону

Виберіть Телефон, щоб змінити установки мови, режиму очікування та дисплея Вашого пристрою.

# Установки Загальні

Виберіть Загальні і з наступного:

- Мова телефону Виберіть мову зі списку. Зміна мови пристрою впливає на кожну програму в пристрої. У результаті зміни мови пристрій перезавантажується.
- Мова набору тексту Виберіть мову зі списку. Зміна мови написання також впливає на символи, доступні під час набору.
- Привітання/логотип Виберіть Стандартні, щоб використовувати стандартне зображення, Текст, щоб ввести власне привітання, чи Зображення, щоб вибрати зображення з Галереї. Привітання чи зображення відображаються на короткий час при кожному вмиканні телефону.
- Станд. уст. телеф. Відновлення початкових установок пристрою. Для цього вам потрібен код блокування Вашого пристрою. Після скидання установок увімкнення пристрою може тривати довше. Документи, контактна інформація, записи календаря та файли залишаються без змін.

# Установки режиму очікування

Виберіть Режим очікування і з наступного:

- Акт. режим очікуван. Виберіть Увімк., щоб мати доступ до ярликів різних програм у режимі активного очікування.
- Ліва клавіша вибору, Права клав. вибору Поміняйте ярлики, що відкриваються лівою та правою клавішами вибору на екрані режиму очікування. Натисніть на клавішу прокрутки, виберіть функцію зі списку та Добре.
- Навіг. клав. вправо, Навігац. клав. вліво, Навіг. клав. донизу, Навігац. клав. вгору, Клавіша вибору Поміняйте ярлики, що відкриватимуться при переході у різних напрямках. Дані установки недоступні, якщо Ви вибрали Акт. режим очікуван. У Увімк..
- Прогр. актив. очік. Виберіть програми, які хочете використати в активному очікуванні.
- Скрин. акт. реж. оч. Виберіть папку вхідні або скриньку в активному режимі очікування.
- Дод-ки акт. реж. оч. Виберіть додатки, відображені в активному режимі очікування. Можна, наприклад, побачити, скільки у Вас голосових повідомлень. Навіть якщо Ви вимикаєте оповіщення про пропущенні дзвінки та повідомлення в активному режимі очікування, оповіщення за замовчуванням будуть їх усе одно відображати. Доступні додатки можуть різнитися.

# Установки дисплея

Виберіть Дисплей і з наступного:

- Світловий сенсор Відрегулюйте необхідну інтенсивність підсвічення дисплея пристрою.
- Тайм-аут заставки Виберіть період часу, по завершенні якого буде активовано заставку. Активація заставки подовжує строк служби пристрою.
- Тайм-аут підсвітки Встановіть, наскільки швидко дисплей гасне після останнього натискання клавіші.

# Установки дзвінків

Виберіть Дзвінок і з наступного:

• Надс. власн. номера — Виберіть Так, щоб людина, якій Ви телефонуєте, бачила Ваш номер, або Встан. мережею, щоб дозволити мережі визначати, чи надсилатиметься ідентифікатор Вашого абонента.

- Над.мої дані абон.І-нет Включіть цю функцію, якщо Ви бажаєте, щоб Ваш ідентифікатор І-абонента відображався у людини, якій Ви телефонуєте.
- Дзвінок очікує Виберіть Активізувати, щоб Вас повідомляли про новий вхідний дзвінок, в той час як Ви приймаєте інший дзвінок або Перевірити стан, щоб перевірити активність функції в мережі.
- Очікув. Інтернет-дзвін. Увімкніть цю функцію, щоб отримувати оповіщання про новий вхідний дзвінок під час Ідзвінка.
- Сигнал Інт.-дзвінка Установіть цю функцію, якщо бажаєте, щоб Ваш пристрій надсилав абоненту сигнал зайнято. Якщо вимкнути цю функцію, пристрій передаватиме абоненту сигнал зайнято, а Ви отримаєте оповіщення про неприйнятий дзвінок.
- Тип станд. дзвінка Виберіть Стільниковий дзвінок, щоб здійснювати звичайні дзвінки на телефонні номери, або Інтернет, щоб використовувати VoIP та телефонувати на номер або адресу.
- Відхил. дзвін. з SMS Виберіть Так, щоб автоматично надсилати текстові повідомлення людині, яка телефонує Вам, пояснюючи, чому Ви не можете прийняти їхній дзвінок.
- Текст повідомлення Введіть текст для надсилання, коли Ви не можете прийняти вхідний дзвінок і бажаєте автоматично надсилати текстове повідомлення у відповідь.
- Зображ. у відеодзв. Виберіть Викор. вибране, щоб вибрати зображення, яке буде відображено замість відео під час відеодзвінка, або Немає, щоб не надсилати ніяких зображень під час відеодзвінка.
- Автоматичн. повтор Виберіть Увімкнено, щоб передзвонити за номером, якщо він був зайнятий під час першої спроби. Ваш пристрій може зробити не більше 10 спроб здійснити дзвінок.
- Резюме після дзв. Виберіть Увімкнено, щоб побачити приблизну тривалість останнього дзвінка.
- Швидкий набір Виберіть Увімкнено, щоб увімкнути функцію швидкого набору на Вашому пристрої. Щоб зателефонувати за номером, призначеним до клавіш швидкого набору (2–9), натисніть та утримуйте клавішу. Див. "Швидкий набір", стор. 37.
- Будь-якою клавіш. Виберіть Увімкнено, щоб відповісти на вхідний дзвінок, натиснувши на будь-яку клавішу, крім клавіші закінчення.
- Поточна лінія Виберіть Лінія 1 або Лінія 2, щоб змінити телефонну лінію для вихідних дзвінків та текстових повідомлень (послуга мережі). Ця установка відображається тільки тоді, коли SIM-картка підтримує послугу альтернативної лінії та підписку на дві телефонні лінії.
- Зміна лінії Виберіть Вимкнено, щоб заборонити вибір лінії (послуга мережі). Щоб змінити цю установку, потрібно мати PIN2-код.
- Сигнал Інт.-дзвінка Виберіть Вимк., щоб оповіщати вхідні І-дзвінки, що Ваш пристрій зайнят, або Увімк., щоб приймати вхідні І-дзвінки.

# Установки з'єднання

Виберіть Меню > Інструмен. > Установ. > З'єднання і з наступного:

- Точки доступу Встановити нові чи редагувати існуючі точки доступу. Деякі чи всі точки доступу можуть бути попередньо встановленими для Вашого пристрою постачальником послуг, і їх може бути неможливо створити, редагувати чи видалити.
- Групи точок доступу Встановити нову чи відредагувати існуючі групи точок доступу, які використовуються в автоматичному встановленні зв'язку та роумінгу електронної пошти.
- Пакетні дані Визначте, коли використовується пакетна передача даних, і введіть точку доступу, якщо Ви використовуєте пристрій у якості модему до комп'ютера.
- Установ. І-телефону Визначте установки І-дзвінків.
- Установки SIP Перегляньте чи створіть режими протоколу ініціації сесії (Session Initiation Protocol SIP).
- Дзвінок даних Встановіть період тайм-ауту, після якого дзвінки даних автоматично закінчуються.
- VPN Встановіть і керуйте політиками VPN, політикою серверів VPN, переглядайте протоколи VPN, створюйте та керуйте точками доступу VPN.
- WLAN Визначте, чи слід пристрою відображати індикатор, коли доступна бездротова локальна мережа, і як часто пристрій шукає мережі.
- Конфігурації Перегляньте і видаліть сервери, яким ви довіряєте, з яких Ваш пристрій може отримувати конфігураційні установки.

Щоб отримати інформацію про бездротову локальну мережу чи про передплату послуги пакетної передачі даних і її конфігураційні установки, зверніться до свого оператора мережі чи постачальника послуг.

Доступні установки для редагування можуть різнитися.

# Точки доступу

# Виберіть Меню > Інструмен. > Установ. > З'єднання > Точки доступу.

Точка доступу - місце, де Ваш пристрій з'єднується з мережею шляхом з'єднання даних. Щоб використовувати електронну пошту та мультимедійні послуги чи переглядати веб-сторінки, Вам слід спочатку визначити точки доступу для даних послуг.

Група точок доступу використовується для групування та впорядкування точок доступу. Програма може використовувати групу як метод з'єднання замість однієї точки доступу. У даному випадку використовується найкраща точка доступу в групі для встановлення з'єднання, а також у випадку використання електронної пошти та для роумінгу.

Деякі чи всі точки доступу можуть бути попередньо встановленими для Вашого пристрою постачальником послуг, і їх може бути неможливо створити, редагувати чи видалити.

Див. "Точки доступу до Інтернету", стор. 57.

### Групи точок доступу

Виберіть Меню > Інструмен. > Установ. > З'єднання > Групи точок доступу.

Група точок доступу використовується для групування та впорядкування точок доступу. Програма може використовувати групу як метод з'єднання замість однієї точки доступу. У даному випадку використовується найкраща точка доступу в групі для встановлення з'єднання, а також у випадку використання електронної пошти та для роумінгу. Див. "Групи точок доступу", стор. 56.

#### Пакетні дані

#### Виберіть Меню > Інструмен. > Установ. > З'єднання > Пакетні дані.

Ваш пристрій підтримує такі з'єднання пакетної передачі даних, як GPRS у мережі GSM. Коли Ви використовуєте пристрій у мережах GSM і UMTS, можна мати багато активних з'єднань даних одночасно; точки доступу можуть спільно використовувати з'єднання передачі даних, і з'єднання передачі даних залишаються активними (наприклад, під час голосових дзвінків). <u>Див. "Менеджер з'єднання", стор. 58</u>.

#### Установки пакету даних

Установки пакетної передачі даних впливають на всі точки доступу, що використовують з'єднання пакетної передачі даних.

Виберіть з наступного:

- З'єднан. пак. даних Виберіть Коли доступно, щоб зареєструвати пристрій у мережі пакетної передачі даних, коли Ви ввімкнули його в мережі, що підтримується. Виберіть Коли потрібно, щоб встановлювати з'єднання пакетної передачі даних лише тоді, коли програма чи дія потребує цього.
- Точка доступу Уведіть назву точки доступу, надану Вашим постачальником послуг, щоб використовувати пристрій у якості модему пакетної передачі даних для Вашого комп'ютера.

Дані установки впливають на всі точки доступу для з'єднань пакетної передачі даних.

#### Установки І-дзвінків

Виберіть Меню > Інструмен. > Установ. > З'єднання > Установ. І-телефону. Виберіть Опції > Новий профіль або Опції > Редагувати.

Перейдіть до Назва, натисніть на клавішу прокрутки, уведіть назву режиму та виберіть Добре.

Перейдіть до **Профілі SIP** натисніть на клавішу прокрутки, виберіть режим та **Добре**. Для створення, зміни та припинення таких сесій зв'язку, як І-дзвінки з одним або більше учасників, використовуються SIP-протоколи. SIP-режими включають установки для даних сесій.

Щоб зберегти Ваші установки, натисніть Назад.

# Установки протоколу ініціації сесії (Session Initiation Protocol – SIP)

Виберіть Меню > Інструмен. > Установ. > З'єднання > Установки SIP.

SIP-протоколи використовуються для створення, зміни та припинення окремих типів сесій зв'язку з одним або кількома учасниками (послуга мережі). SIP-режими включають установки для даних сесій. SIP-режим, що використовується для сесії зв'язку за замовчуванням, підкреслений.

Щоб створити SIP-режим, виберіть Опції > Додати новий > Викор. станд. профіль або Викорис. існуюч. профіль.

Щоб редагувати SIP-режим, перейдіть до нього та натисніть на клавішу прокрутки.

Щоб вибрати SIP-режим, який Ви хочете використовувати за замовчуванням для сесій зв'язку, перейдіть до режиму та виберіть Опції > Стандартний профіль.

Щоб видалити SIP-режим, перейдіть до нього та натисніть на клавішу Backspace.

# Редагування SIP-режимів

Виберіть Меню > Інструмен. > Установ. > З'єднання > Установки SIP > Опції > Додати новий або Редагувати. Виберіть з наступного:

- Назва профілю Уведіть назву SIP-режиму.
- Профіль послуги Виберіть IETF або Nokia 3GPP.

- Станд. точка дост. Виберіть точку доступу, що використовується для з'єднання з Інтернет.
- Публіч. ім'я корис. Уведіть Ваше ім'я користувача, отримане від постачальника послуг.
- Викорис. стиснення Виберіть використання стиснення.
- Ресстрація Виберіть режим реєстрації.
- Використов. захист Виберіть, чи використовуватиметься узгодження безпеки.
- Проксі-сервер Уведіть установки проксі-сервера для даного SIP-режиму.
- Сервер реєстрації Уведіть установки сервера реєстрації для даного SIP-режиму.

Доступні установки для редагування можуть різнитися.

#### Редагування проксі-серверів SIP

Виберіть Меню > Інструмен. > Установ. > З'єднання > Установки SIP > Опції > Додати новий або Редагувати > Проксісервер.

Проксі-сервери – це проміжні сервери між послугою браузера та її користувачами, що використовуються деякими постачальниками послуг. Дані сервери можуть забезпечувати додаткову безпеку та прискорювати доступ до послуги.

Виберіть з наступного:

- Адреса проксі-сервера Уведіть ім'я сервера чи ІР-адресу проксі-сервера, що використовується.
- Область Уведіть область проксі-сервера.
- Ім'я користувача і Пароль Уведіть Ваше ім'я користувача та пароль для проксі-сервера.
- Дозв. вільн. маршр. Виберіть, чи дозволяти маршрутизацію через задані вузли.
- Тип передачі Виберіть UDP або TCP.
- Порт Уведіть номер порту проксі-сервера.

#### Уведення серверів реєстрації

Виберіть Меню > Інструмен. > Установ. > З'єднання > Установки SIP > Опції > Додати новий або Редагувати > Сервер реєстрації.

Виберіть з наступного:

- Адр. серв. ресстрац. Уведіть ім'я сервера чи IP-адресу сервера реєстрації, що використовується.
- Область Введіть область сервера реєстрації.
- Ім'я користувача і Пароль Введіть Ваше ім'я користувача та пароль для сервера реєстрації.
- Тип передачі Виберіть UDP або TCP.
- Порт Введіть номер порту сервера реєстрації.

#### Установки дзвінка даних

### Виберіть Меню > Інструмен. > Установ. > З'єднання > Дзвінок даних.

Щоб встановити період тайм-ауту, після якого дзвінки даних автоматично закінчуються, якщо дані не передавалися, виберіть **Час в онлайні** та натисніть на клавішу прокрутки. Виберіть **Визн. користув.**, щоб самостійно ввести час, або **Необмежений**, щоб залишити з'єднання активним, доки Ви виберете **Опції** > **Роз'єднати**.

### VPN

#### Точки доступу VPN

Щоб керувати точками доступу VPN, виберіть VPN > Точка доступу VPN > Опції і виберіть одне з наступного:

- Редагувати Редагувати вибрану точку доступу. Якщо точка доступу вже використовується чи її установки захищені, не можна її редагувати.
- Нова точка дост. Створення нової точки доступу VPN.
- Видалити Видалення вибраної точки доступу.

# Установки точки доступу VPN

Необхідні установки точки доступу можна отримати від постачальника послуг.

Щоб редагувати установки точки доступу VPN, виберіть її та Опції.

Виберіть з наступного:

- Назва з'єднання Введіть назву для з'єднання VPN. Назва може містити до 30 символів.
- Регламент VPN Виберіть політику VPN для використання з даною точкою доступу.
- Т. доступу до I-нету Виберіть точку доступу до Інтернету для використання з даною точкою доступу VPN.
- Адреса проксі-серв. Введіть адресу проксі-сервера даної точки доступу VPN.
- Номер порту проксі Введіть номер порту проксі.

#### Бездротова локальна мережа

Виберіть Меню > Інструмен. > Установ. > З'єднання > WLAN.

Щоб відображався індикатор, коли доступна бездротова локальна мережа у Вашому поточному місцезнаходженні, виберіть Показ. доступність > Так.

Щоб вибрати інтервал часу, щоб Ваш пристрій сканував доступні бездротові локальні мережі й оновлював індикатор, виберіть **Сканувати мережі**.

### Розширені установки WLAN

Виберіть **Меню** > **Інструмен.** > **Установ.** > **З'єднання** > **WLAN** > **Опції** > **Додатк. установки**. Розширені установки бездротових локальних мереж, як правило, визначаються автоматично, і змінювати їх не рекомендується. Шоб редагувати установки вручну, виберіть **Автоматична конфіг.** > **Вимкнена** і визначте наступне:

- Довг. ліміт повторів Уведіть максимальну кількість спроб передачі, якщо пристрій не отримує сигнал підтвердження від мережі.
- Корот. ліміт повтор. Введіть максимальну кількість спроб передачі, якщо пристрій не отримує від мережі сигнал дозволу до передачі.
- Поріг RTS Визначає розмір пакету даних, для якого пристрій точки доступу бездротової локальної мережі подаватиме запит на передачу, перш ніж надсилати його.
- Потужність передачі Виберіть рівень потужності Вашого пристрою при надсиланні даних.
- Виміри радіо Увімкніть або вимкніть радіовиміри.
- Збереження енергії Увімкніть або вимкніть функцію збереження енергії акумулятора.

Щоб повернути всі установки до їхніх початкових значень, виберіть Опції > Віднов. установки.

#### Установки безпеки для точок доступу бездротових локальних мереж

Виберіть Меню > Інструмен. > Установ. > З'єднання > Точки доступу. Виберіть Опції > Нова точка дост. та почніть створювати точку доступу бездротової локльної мережі або виберіть точку доступу бездротової локальної мережі та Опції > Редагувати.

### Уст. захисту WEP (Wired equivalent privacy - еквівалентна конфіденційність з наземними мережами)

В установках точки доступу виберіть Режим захисту WLAN > WEP.

Методи шифрування WEP шифрують дані до їхньої відправки. Доступ до мережі заборонений для користувачів, що не мають потрібних WEP-ключів. При використанні режиму безпеки WEP ці дані скасовуватимуться, якщо ваш пристрій отримує пакет даних, не зашифрований WEP-ключами.

У мережі Ad-hoc усі пристрої повинні використовувати однаковий WEP-ключ.

Виберіть Устан. захисту WLAN і з наступного:

- Поточний WEP-ключ Виберіть необхідний WEP-ключ.
- Тип аутентифікації Виберіть Відкритий або Спільний.
- Устан. WEP-ключа Відредагуйте установки WEP-ключа.

## Установки WEP-ключа

В установках точки доступу виберіть Режим захисту WLAN > WEP.

У мережі Ad-hoc усі пристрої повинні використовувати однаковий WEP-ключ.

Виберіть Устан. захисту WLAN > Устан. WEP-ключа і з наступного:

- Шифрування WEP Виберіть необхідну довжину WEP-ключа.
- формат WEP-ключа Виберіть, якщо Ви хочете вводити дані WEP-ключа у форматі ASCII або Шістнадцятков.
- WEP-ключ Введіть дані WEP-ключа.

# Уст. захисту 802.1х (Wired equivalent privacy - еквівалент конфіденційності з наземними мережами)

В установках точки доступу виберіть Режим захисту WLAN > 802.1х.

**802.1x** аутентифікує й авторизує пристрої для доступу до бездротової мережі та запобігає доступу, якщо процес авторизації був невдалим.

Виберіть Устан. захисту WLAN і з наступного:

- Режим WPA Виберіть EAP (розширений протокол аутентифікації) чи Спільний ключ (секретний ключ для ідентифікації пристрою).
- Устан. додатків ЕАР Якщо Ви вибрали Режим WPA > ЕАР, виберіть, які додатки ЕАР, визначені у Вашому пристрої, використовувати з точкою доступу.
- Спільний ключ Якщо Ви вибрали Режим WPA > Спільний ключ, введіть спільний приватний ключ, що ідентифікує Ваш пристрій у бездротовій локальній мережі, до якої Ви під'єднуєтеся.

Доступні установки для редагування можуть різнитися.

## Уст. захисту WPA (Wired equivalent privacy - еквівалент конфіденційності з наземними мережами)

В установках точки доступу виберіть Режим захисту WLAN > WPA/WPA2.

Виберіть Устан. захисту WLAN і з наступного:

- Режим WPA Виберіть ЕАР (розширений протокол аутентифікації) чи Спільний ключ (секретний ключ для ідентифікації пристрою).
- Устан. додатків ЕАР Якщо Ви вибрали Режим WPA > ЕАР, виберіть, які додатки ЕАР, визначені у Вашому пристрої, використовувати з точкою доступу.
- Спільний ключ Якщо Ви вибрали Режим WPA > Спільний ключ, введіть спільний приватний ключ, що ідентифікує Ваш пристрій у бездротовій локальній мережі, до якої Ви під'єднуєтеся.

Доступні установки для редагування можуть різнитися.

#### EAP

Щоб переглянути додатки EAP (розширений протокол аутентифікації), поточно встановлені на Вашому пристрої (послуга мережі), виберіть Меню > Інструмен. > Установ. > З'єднання > Точки доступу. Виберіть Опції > Нова точка дост. і задайте точку доступу, яка використовує бездротову локальну мережу як носій даних; у якості режиму безпеки виберіть 802.1x ог WPA/WPA2 як безпечний режим. Виберіть Устан. захисту WLAN > Режим WPA > EAP, перейдіть до Устан. додатків EAP, та натисніть на клавішу прокрутки.

Додатки розширеного протоколу аутентифікації (ЕАР) використовуються у бездротових мережах для аутентифікації радіопристроїв і серверів; різні додатки ЕАР дають змогу використовувати різні методи ЕАР (послуга мережі).

Щоб використовувати додаток EAP під час підключення до WLAN за допомогою точки доступу, виберіть потрібний додаток і Опції > Увімкнути. Додатки EAP, які доступні з цієї точки доступу, позначені галочкою. Щоб не використовувати додатки, виберіть Опції > Вимкнути.

Щоб змінити параметри додатків ЕАР, виберіть Опції > Конфігурація.

Для зміни пріорітету настройок додатків ЕАР, виберіть Опції > Підвищити приорітет щоб під час підключення до мережі з цієї точки доступу даний додаток використовувався раніше від інших або Опції > Знизити приорітет, щоб цей додаток для аутентифікації мережі використовувався після спроб користування іншими додатками.

Доступні опції можуть різнитися.

## Настройки

Щоб переглядати та видаляти настройки надійних серверів, виберіть **Меню** > **Інструмен.** > **Установ.** > **З'єднання** > **Конфігурації**.

Ви можете отримувати повідомлення від Вашого оператора мережі, постачальника послуг або управління інформацією компанії, що містять установки настройки серверів, яким Ви довіряєте. Дані установки автоматично зберігаються в Конфігурації. Ви можете отримувати установки настройки для точок доступу, електронної пошти чи мультимедійних послуг, установки МП та синхронізації від серверів, яким Ви довіряєте.

Щоб видалити настройки надійного сервера, перейдіть до нього та натисніть клавішу Backspace. Установки настройки для інших програм, наданих даним сервером, також видаляються.

# Установки дати та часу

Див. "Годинник", стор. 51.

# Установки безпеки

Див. "Визначення установок безпеки", стор. 92.

# Установки мережі

Виберіть Меню > Інструмен. > Установ. > Мережа.

Визначте наступне:

- Режим мережі (відображається тільки за умов підтримання оператором мережі) Вибір типу мережі. Можна вибрати GSM або UMTS, щоб використовувати відповідну мережу, або Подвійний режим, щоб пристрій автоматично переключався між двома. Цю установку може бути вже встановлено у Ваш пристрій, та її не можна змінити. Якщо Ви встановите свій пристрій для використання тільки мережі GSM або тільки мережі UMTS, Ви не зможете здійснювати дзвінки, включаючи екстрені дзвінки, або використовувати інші функції, що потребують з'єднання з мережею, якщо вибрана мережа недоступна.
- Вибір оператора Виберіть Вручну, щоб вибрати з доступних мереж, або Автоматичний, щоб пристрій вибрав мережу автоматично.
- Показ.інф. по стільн. Виберіть Увімкнено, щоб пристрій показував, коли він використовується в мікростільниковій мережі (MCN).

# Установки аксесуарів

Виберіть Меню > Інструмен. > Установ. > Аксесуар.

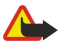

Попередження: У разі використання навушників Ваша здатність чути зовнішні звуки може погіршитись. Не використовуйте навушники в місцях, де це може загрожувати Вашій безпеці.

Для більшості аксесуарів можна вибрати з наступних опцій:

- Стандартний режим Виберіть режим, який буде вмикатись, коли Ви додаватимете аксесуар до свого пристрою.
- Автовідповідь Хай пристрій відповідає на дзвінки автоматично, коли приєднано аксесуар. Виберіть Увімкнено, щоб пристрій відповідав на вхідні дзвінки автоматично через 5 секунд. Якщо такий тип дзвінка встановлено на 1 тон. сигнал або Без звуку в меню режимів, автовідповідь буде вимкнено.
- Підсвітка Виберіть Увімк., щоб пристрій було освітлено під час приєднання до аксесуара.

# Установки текстового телефону (телетайпа)

Якщо Ви використовуєте текстовий телефон, потрібно приєднати його до пристрою перед тим, як Ви зможете змінювати установки та використовувати його. Виберіть з наступних установок:

- Стандартний режим Виберіть режим, який буде вмикатись, коли Ви додаватимете текстовий телефон до свого пристрою.
- Викор. текст. телеф. Виберіть Так, якщо бажаєте почати використовувати текстовий телефон.

# 19. Безпека

# Безпека пристрою

Виберіть Меню > Інструменти > Установ. > Захист > Телефон і SIM.

Ви можете змінювати установки безпеки для PIN-коду, автоматичного блокування, зміни SIM-картки та зміни кодів і паролів.

Уникайте використання кодів, схожих на номери служб екстреної допомоги, щоб запобігти випадковому набиранню екстреного номера.

Коди відображаються у вигляді зірочок. При зміні коду, введіть поточний код, а потім двічі введіть новий код.

#### Визначення установок безпеки

Щоб визначити установки пристрою та SIM-картки, виберіть установку та Опції > Змінити.

Коли дзвінки обмежені закритою групою абонентів, може існувати можливість зателефонувати за офіційним номером екстреної служби, запрограмованим у Вашому пристрої.

Визначте наступні установки:

- Запит на PIN-код Виберіть Увімк., щоб запитувати введення PIN-коду при кожному ввімкненні пристрою. Дану установку неможливо змінити, якщо пристрій вимкнено. Деякі SIM-картки не дозволяють вимкнення запиту PIN-коду.
- **PIN-код** Змініть PIN-код. PIN-код повинен бути завдовжки 4-8 цифр. PIN-код захищає Вашу SIM-картку від несанкціонованого використання та, як правило, постачається разом з SIM-карткою. Після трьох послідовних неправильних введень PIN-коду, PIN-код блокується, і Вам треба буде використати код PUK, щоб розблокувати його, перш ніж Ви зможете використовувати SIM-картку знову.
- Код PIN2 Змініть код PIN2. PIN2-код повинен бути завдовжки 4-8 цифр. Код PIN2 потрібен для доступу до деяких функцій пристрою та, як правило, постачається разом з SIM-карткою. Після трьох послідовних неправильних введень коду PIN2, він блокується, і Вам треба буде використати код PUK2, щоб розблокувати його, перш ніж Ви зможете використовувати SIM-картку знову.
- Період автоблокув. Встановіть період, після якого пристрій автоматично блокуватиметься, і ним можна буде користуватися лише в разі введення правильного коду блокування. Введіть тривалість тайм-ауту у хвилинах або виберіть Немає, щоб вимкнути період автоблокування. Коли пристрій заблоковано, Ви можете відповідати на вхідні дзвінки та телефонувати за офіційним номером екстреної служби, запрограмованим у Вашому пристрої.
- Код блокування Змініть код блокування. Новий код повинен бути не довше 4-255 символів. Можна використовувати обидва алфавіти (літери верхнього та нижнього регістрів) та цифри. Пристрій оповіщає Вас, якщо код блокування неправильно форматований. За умовчанням встановлено код 12345. Щоб запобігти несанкціонованому використанню Вашого пристрою, змініть код блокування. Тримайте новий код у таємниці та в безпечному місці – окремо від Вашого пристрою.
- Блок. при зміні SIM Запрограмуйте пристрій запитувати код блокування у випадках, коли в нього вставлятимуть невідому нову SIM-картку. Пристрій підтримує список SIM-карток, які визнаються картками власника.
- Дозв. віддал. блок. Якщо Ви встановите дану опцію, Ви зможете заблокувати пристрій надсиланням заздалегідь визначеного текстового повідомлення з іншого телефону. Коли дана опція встановлена, треба ввести повідомлення дистанційного блокування та підтвердити повідомлення. Повідомлення повинно містити щонайменше 5 символів. Максимальна кількість символів – 8. Використання більше 8 символів може спричинити розблокування картки пам'яті або форматування. У разі форматування вся інформація на картці буде встрачена.
- Закр.група корист. (послуга мережі) Визначити групу людей, яким Ви можете телефонувати та які можуть телефонувати Вам.
- Підтвер.послуги SIM (послуга мережі) Щоб телефон відображав повідомлення підтвердження, коли Ви користуєтеся SIM-послугами.

# Зміна пароля заборони дзвінків

Щоб змінити пароль, який використовується для заборони голосових дзвінків, факсів і дзвінків даних, виберіть Меню > Інструмен. > Установки > Заборона дзв. > Заборона стільн. дз. > Опції > Редаг. пар. забор.. Уведіть поточний код, потім двічі - новий код. Пароль заборони дзвінків повенен складатися з чотирьох цифр. За докладнішою інформацією зверніться до свого постачальника послуг.

# Фіксований набір

Коли активовано фіксований набір, може існувати можливість зателефонувати за офіційним номером екстреної служби, запрограмованим у Вашому пристрої.

Натисніть клавішу контакту. Виберіть Опції > Контакти SIM > Контак. фікс. набору.

#### Безпека

З послугою фіксованого набору можна обмежити дзвінки з Вашого пристрою на певні телефонні номери. Не всі SIMкартки підтримують послугу фіксованого набору. Щоб отримати більш детальну інформацію, зверніться до постачальника послуг.

Виберіть Опції та одну з наступних опцій:

- Увімк. фікс. набір Обмежити дзвінки з Вашого пристрою. Щоб скасувати послугу, виберіть Вимкн. фікс. набір. Щоб активувати та дезактивувати фіксований набір або редагувати контакти фіксованого набору, потрібен Ваш PIN2-код. Зверніться до постачальника послуг, якщо не маєте коду.
- Новий SIM-контакт Додати телефонний номер до номерів, телефонування за якими дозволене. Введіть контактне ім'я та номер телефону. Щоб обмежити дзвінки за кодом країни, введіть код країни в Новий SIM-контакт. Усі телефонні номери, за якими дозволене телефонування, повинні починатися з даного коду країни.
- Додати з Контактів Копіювати контакт з Контакти до списку фіксованого набору.
- Корада: Щоб надіслати текстові повідомлення до SIM-контактів, поки активована послуга фіксованого набору, необхідно додати центр обробки текстових повідомлень до списку фіксованого набору.

Щоб переглянути чи редагувати телефонний номер, дзвінки на який дозволено з пристрою, виберіть Опції > Контакти SIM > Контак. фікс. набору.

Щоб зателефонувати за контактом, натисніть клавішу дзвінка.

Щоб редагувати телефонний номер, виберіть **Опції** > **Редагувати**. Щоб редагувати номери фіксованого набору, потрібен Ваш PIN2-код.

Щоб видалити контакт, натисніть клавішу Backspace.

# Захист картки пам'яті

Щоб запобігти несанкціонованому доступу до Вашої картки пам'яті, Ви можете захистити її паролем. Щоб встановити пароль, виберіть Опції > Встановити пароль. Пароль чутливий до регістру та може містити до 8 символів. Пароль зберігається на пристрої, тому не потрібно вводити його знову, доки Ви використовуєте картку пам'яті на тому ж самому пристрої. Якщо Ви використовуєте картку пам'яті на іншому пристрої, Вам необхідно ввести пароль. Не всі картки пам'яті можна захистити паролем.

Щоб видалити пароль картки пам'яті, виберіть **Опції** > **Видалити пароль**. При видаленні пароля дані на картці пам'яті не захищаються від несанкціонованого використання.

# Менеджер сертифікатів

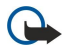

Важливо: Однак навіть за умови використання сертифікатів, які значно зменшують ризик при віддалених з'єднаннях та інсталяції програмного забезпечення, ними необхідно правильно користуватись, щоб скористатися перевагами підвищеного захисту. Саме існування сертифіката не забезпечує ніякого захисту; менеджер сертифікатів повинен містити правильні, автентичні та завірені сертифікати для забезпечення можливого підвищеного захисту. Сертифікати мають обмежений строк дії. Якщо на дисплеї відображається повідомлення "Строк дії сертифіката вичерпався" або "Строк дії сертифіката ще не розпочався", а сертифікат має бути дійсним, перевірте правильність поточної дати та часу, встановлених у пристрої.

Перш ніж змінювати установки сертифікатів, Ви повинні впевнитися, що власнику сертифіката справді можна довіряти і що сертифікат дійсно належить вказаному власнику.

Цифрові сертифікати використовуються для перевірки походження програмного забезпечення, але не гарантують безпеку. Є три різних типи сертифікатів: авторизовані сертифікати, персональні сертифікати та серверні сертифікати. Під час безпечного з'єднання сервер може надіслати серверний сертифікат у Ваш пристрій. Отриманий сертифікат перевіряється за допомогою авторизованого сертифіката, збереженого у Вашому пристрої. Ви отримаєте оповіщення, якщо ідентичність серверу не є справжньою або якщо у Вашому пристрої нема правильного сертифіката.

Завантажте сертифікат з веб-сайту, отримайте його як додаток електронного повідомлення або як повідомлення, надіслане через зв'язок Bluetooth або інфрачервоний зв'язок. Сертифікати слід використовувати, коли Ви під'єднуєтесь до інтерактивного банку або віддаленого серверу, щоб передати конфіденційну інформацію. Їх також слід використовувати, якщо Ви бажаєте зменшити ризик вірусів або інших шкідливих програмних забезпечень та перевірити правильність програмного забезпечення, коли Ви завантажуєте та встановлюєте програмне забезпечення у свій пристрій.

🔆 Порада: Коли Ви додаєте новий сертифікат, перевірте його правильність.

# Керування персональними сертифікатами

Персональні сертифікати – це сертифікати, які видано особисто Вам.

Щоб додати сертифікати на пристрій, виберіть файл сертифіката й **Зберегти**. Щоб видалити вибраний сертифікат, виберіть **Опції** > **Видалити**.

#### Безпека

Щоб перевірити ідентичність сертифікату, перейдіть до нього та натисніть на джойстик для відкриття даних про сертифікат. Відбитки пальців ідентифікують сертифікат. Зв'яжіться з довідковим центром або сервісною службою власника сертифіката та запитайте порівняння відбитків. Шостизначні власні паролі збереження містять секретні комбінації клавіш, що надсилаються разом з персональними сертифікатами.

#### Керування авторизованими сертифікатами

Авторизовані сертифікати використовуються деякими службами, щоб перевірити точність інших сертифікатів.

Щоб додати сертифікати на пристрій, виберіть файл сертифіката й **Зберегти**. Щоб видалити вибраний сертифікат, виберіть **Опції** > **Видалити**.

Щоб перевірити ідентичність сертифікату, перейдіть до нього та натисніть на джойстик для відкриття даних про сертифікат. Відбитки пальців ідентифікують сертифікат. Зв'яжіться з довідковим центром або сервісною службою власника сертифіката та запитайте порівняння відбитків. Шостизначні власні паролі збереження містять секретні комбінації клавіш, що надсилаються разом з персональними сертифікатами.

Довіра сертифікату означає, що Ви дозволяєте йому перевіряти сторінки, електронні сервери, пакети програмного забезпечення та інші дані. Для перевірки послуг та програмного забезпечення можна використовувати тільки ті сертифікати, до яких є довіра.

Щоб змінити установки довіри, виберіть сертифікат і **Опції** > **Установки довіри**. Виберіть поле програми та **Так** або **Ні**. Не можна змінювати установки довіри до персонального сертифіката.

Список програм, які можуть використовувати сертифікат, подається залежно від сертифіката:

- Встановл. Symbian Нова програма операційної системи Symbian.
- Інтернет Електронна пошта та графіка.
- Встановл. програми Нова Java™ програма.
- Онл.-перев. сертиф. Електронний протокол статусу сертифіката.

#### Переглянути деталі сертифіката

Тільки в разі перевірки підпису та терміну дії сертифіката сервера можна бути впевненим у автентичності сервера.

Щоб переглянути дані про сертифікат, перейдіть до нього і натисніть на клавішу прокрутки.

Може з'явитись одна з наступних нотаток:

- Немає довіри до сертифіката Ви не встановили програму для використання сертифіката. Ви можете змінити установки довіри, якщо бажаєте.
- Строк дії сертифіката закінчився Термін дійсності для вибраного сертифіката закінчився.
- Сертифікат ще не дійсний Термін дійсності для вибраного сертифіката ще не почався.
- Сертифікат пошкоджено Сертифікат не можна використовувати. Зв'яжіться з емітентом сертифіката.

#### Установки безпеки сертифікатів

Виберіть з наступного:

- Встановл. програм Виберіть, щоб встановити тільки підписані або всі програми.
- Онл.-перев. сертиф. Щоб перевірити дійсність сертифіката, коли встановлюється програма, виберіть Увімк..
- Станд. веб-адреса Дійсність сертифіката перевіряється зі стандартної адреси, якщо сертифікати не включає своєї власної веб-адреси.

# Мобільний VPN

#### Виберіть Меню > Інструмен. > Установ. > З'єднання > VPN.

Клієнт мобільної віртуальної мережі (VPN) Nokia створює безпечне з'єднання з сумісним корпоративним Інтернетом та послугами, наприклад, електронна пошта. Ваш пристрій з'єднується від мобільної мережі через Інтернет до корпоративного доступу VPN, який має функції входу до сумісної корпоративної мережі. Клієнт VPN використовує технологію IP Security (IPSec). IPSec - це інфраструктура відкритих стандартів для підтримки безпечного обміну даними через мережі IP.

Політика VPN визначає метод, який використовує клієнт та інфраструктура VPN для аутентифікації та алгоритми шифрування, які вони використовують для захисту конфіденціальної інформації. Дізнатись про політику VPN можна у Вашій корпорації.

Щоб використовувати VPN з програмами, програма повинна бути асоційована з точкою доступу VPN. Точка доступу VPN складається з точки доступу в Інтернет та політики VPN.

#### Безпека

# **Керування VPN**

Можна керувати політикою VPN, серверами політики, протоколами VPN та паролями збереження у керуванні VPN. Політика VPN визначає, як дані зашифровуються для передачі через небезпечні мережі. Пароль збереження допомагає захищати приватні ключі.

Точка доступу - місце, де Ваш пристрій з'єднується з мережею шляхом виклику даних або з'єднання даних. Щоб використовувати електронну пошту та мультимедійні послуги чи переглядати веб-сторінки, Вам слід спочатку визначити точки доступу для даних послуг. Точки доступу VPN поєднують політику VPN з точками доступу Інтернету для створення зашифрованих з'єднань.

Щоб керувати VPN, виберіть **Керування VPN** > **Опції** > **Відкрити** і виберіть одне з наступного:

- **Регламенти VPN** Встановлення, перегляд та поновлення політики VPN.
- Сервери реглам. VPN Редагування установок з'єднання серверів політики VPN, з яких можна встановити та оновити політику VPN.
- Журнал VPN Перегляд протоколу для встановлення, оновлень та синхронізації політики VPN та інших з'єднань VPN.

# Керування політикою VPN

Щоб керувати політикою VPN, виберіть **Керування VPN** > **Регламенти VPN** > **Опції** і виберіть одне з наступного:

- Встан. регламент Встановлення політики. Введіть Ваше ім'я користувача та пароль для сервера політики VPN. Щоб отримати своє ім'я користувача та паролі, зв'яжіться з системним адміністратором.
- Визнач. т.дост. VPN Створення точки доступу VPN, який поєднує політику VPN з точкою доступу в Інтернет.
- Оновити регламент Поновити вибрану політику VPN.
- Видал. регламент Видалити вибрану політику VPN. Якщо Ви видаляєте політику VPN, вона встановлюється знов під час синхронізації пристрою з сервером політики VPN наступного разу, якщо тільки її не було видалено з сервера. Так само, якщо політику VPN було видалено з сервера, її також буде видалено з пристрою під час синхронізації.

Щоб керувати серверами політики VPN, виберіть Сервери реглам. VPN > Опції > Відкрити і виберіть одне з наступного:

- Новий сервер Додавання сервера політики VPN.
- Синхроніз. сервер Встановлення нової або оновлення вибраної політики VPN.
- Видалити сервер Видалити вибраний сервер політики VPN.

Щоб керувати установками сервера політики VPN, виберіть Опції > Новий сервер або Редагувати сервер і виберіть одне з наступного:

- Назва сервера Введіть нову назву для сервера, не більше за 30 символів.
- Адреса сервера Введіть адресу сервера. Адресу сервера політики не можна редагувати після з'єднання з сервером для встановлення або оновлення політики VPN.
- І-нет-точка доступу Виберіть точку доступу в Інтернет для з'єднання з сервером політики VPN.
- Пароль схов. ключів Змінити пароль власних ключів збереження. Пароль створюється автоматично, коли він потрібен уперше.

# Перегляд протоколу VPN

# Виберіть Керування VPN > Журнал VPN.

Протокол VPN записує Ваші відвідування серверів VPN для встановлення, поновлення та синхронізації політики VPN та з'єднань VPN. Помилки, попередження та інформація відображаються піктограмою ліворуч у записі. Щоб переглянути запис протоколу докладно, виберіть його. Повідомте причинні коди, видимі у розширеному перегляді для Ваших системних адміністраторів, так як ці коди допоможуть з'ясувати причини можливих проблем з VPN. Коли розмір протоколу досягає 20 Кб, найдавніші записи протоколу видаляються, забезпечуючи простір для нових записів.

Виберіть Опції і з наступних опцій:

- Оновити журнал Поновити протокол.
- Очистити журнал Видалити записи протоколу.

# Установки безпеки для точок доступу бездротових локальних мереж

Див. "Установки безпеки для точок доступу бездротових локальних мереж ", стор. 89.

# 20. Ярлики

Нижче приведено деякі з доступних клавіш швидкого доступу. Ярлики можуть зробити використання програм більш ефективним.

Деякі ярлики створено для певних програм, тому для інших програм вони можуть бути недоступними. Загальні ярлики

| Клавіша живлення          | Перехід між каналами. Щоб увімкнути або вимкнути пристрій,<br>натисніть та утримуйте клавішу живлення.                                             |
|---------------------------|----------------------------------------------------------------------------------------------------|
| Клавіша меню              | Тоді відкриється вікно головного меню з усіма доступними<br>програми. Натисніть Chr+клавіша "tab", щоб переключитися між<br>відкритими програмами. |
| Клавіша закінчення        | Закриття програм. Натисніть та утримуйте клавішу для завершення<br>з'єднання даних (GPRS, дзвінок даних).                                          |
| Клавіша електронної пошти | Виберіть стандартну поштову скриньку. Для створення нового електронного повідомлення натисніть на кнопку і утримуйте її декілька секунд.           |

### Режим активного очікування

| Ліва клавіша вибору + блакитна функціональна<br>клавіша | Блокування та розблокування клавіатури.                                                                                                    |
|---------------------------------------------------------|----------------------------------------------------------------------------------------------------|
| #                                                       | Щоб переключитися з загального режиму у беззвучний, натисніть на<br>кнопку і утримуйте її декілька секунд.                                                        |
| Клавіша дзвінка                                         | Відкрити <mark>Журнал</mark> .                                                                                                    |
| 0                                                       | Для відкриття натисніть на кнопку і утримуйте її кілька секунд<br>Послуги та з'єднатись з Інтернетом.                                                             |
| 1                                                       | Натисніть і утримуйте, щоб здійснити дзвінок на власну скриньку<br>голосової пошти.                                                                               |
| Цифрові клавіші (2–9)                                   | Здійсніть дзвінок за допомогою швидкого набору. Спершу слід<br>активувати швидкий набір (Меню > Інструмен. > Установки ><br>Дзвінок > Швидкий набір > Увімкнено). |
| Блакитна функціональна клавіша + Chr                    | Активувати інфрачервоний порт.                                                                                                    |
| Блакитна функціональна клавіша + Ctrl                   | Активувати та деактивувати Bluetooth.                                                                                                    |

# У програмах

| Shift + клавіша прокрутки                                                         | Вибір тексту. Натисніть і утримуйте клавішу Shift та прокрутіть уліво<br>чи вправо, щоб вибрати текст. |
|-----------------------------------------------------------------------------------|----------------------------------------------------------------------------------------------------|
| Ctrl+C                                                                            | Копіювати.                                                                                             |
| Ctrl+X                                                                            | Вирізати.                                                                                              |
| Ctrl+V                                                                            | Вставити.                                                                                              |
| Ctrl+I                                                                            | Курсив.                                                                                                |
| Ctrl+B                                                                            | Жирний.                                                                                                |
| Натисніть блакитну функціональну клавішу, щоб<br>побачити 🚚 + іншу клавішу.       | Уведіть цифру або символ, відмічені блакитним кольором на<br>клавіші.                                  |
| Натисніть блакитну функціональну клавішу двічі<br>(щоб побачити 🏹 + іншу клавішу. | Уведіть лише цифри або символи, відмічені блакитним кольором на<br>клавіші.                            |
| Клавіша Shift                                                                     | Переключайте регістри.                                                                                 |

# При перегляді сторінок

| # | Зменшити.  |
|---|------------|
| * | Збільшити. |

# Ярлики

| 1 | Додати до закладок.                                                                                   |
|---|----------------------------------------------------------------------------------------------------|
| 2 | Пошук текстових рядків на веб-сайті.                                                                  |
| 3 | Повернення до попереднього вікна.                                                                     |
| 5 | Перехід із одного відкритого вікна браузера в інше.                                                   |
| 8 | Зменшення для відтворення всього веб-сайту та виділення<br>червоним кольором видимих ділянок дисплея. |
| 9 | Перейти до іншої веб-сторінки.                                                                        |

# Програма перегляду зображень

| Клавіша дзвінка | Надіслати зображення.                                                    |
|-----------------|--------------------------------------------------------------------------|
| 0               | Зменшити.                                                                |
| 5               | Збільшити.                                                               |
| 7               | Збільшити. Натисніть двічі для перегляду зображення на повний<br>екран.  |
| 4               | Перейдіть ліворуч на збільшеному зображенні.                             |
| 6               | Перейдіть праворуч на збільшеному зображенні.                            |
| 2               | Перейдіть вгору на збільшеному зображенні.                               |
| 8               | Перейдіть униз на збільшеному зображенні.                                |
| 3               | Повернути за годинниковою стрілкою.                                      |
| 1               | Повернути проти годинникової стрілки.                                    |
| *               | Переключіть із режиму перегляду на повний екран у звичайний<br>перегляд. |

# Музичний плеєр

| 5 | Призупинити відтворення.                                                                                                    |
|---|----------------------------------------------------------------------------------------------------|
| 4 | Повернутися на початок пісні. Для повернення до попереднього<br>музичного запису натискайте протягом двох секунд після початку<br>відтворення. Для перемотки натисніть і утримуйте кнопку. |
| 6 | Перехід до наступного музичного запису. Для швидкої перемотки натисніть і утримуйте кнопку.                                                                                                |
| 8 | Зупинити музичний запис.                                                                                                    |

# Інформація про акумулятор

Ваш пристрій живиться від акумулятора, що перезаряджається. Акумулятор можна заряджати та розряджати сотні разів, але при цьому він поступово зношується. Якщо тривалість роботи акумулятора в режимах розмови та очікування стала помітно меншою, ніж звичайно, замініть акумулятор. Використовуйте лише ухвалені акумулятори Nokia і заряджайте свій акумулятор лише за допомогою ухвалених зарядних пристроїв Nokia, призначених для цього виробу.

Якщо акумулятор використовується вперше або не використовувався довгий час, можливо, буде необхідно для початку заряджання приєднати зарядний пристрій, від'єднати, а потім приєднати знову.

Коли зарядний пристрій не використовується, вимкніть його з електричної розетки та від'єднайте від виробу. Не залишайте повністю заряджений акумулятор з'єднаним із зарядним пристроєм, оскільки надмірне зарядження скорочує строк служби акумулятора. Якщо повністю заряджений акумулятор не використовувати, він з часом розрядиться.

Якщо акумулятор повністю розряджено, то пройде деякий час, перш ніж на дисплеї з'явиться індикатор зарядження або можна буде робити дзвінки.

Користуйтесь акумулятором лише за прямим призначенням. Ніколи не користуйтесь пошкодженими акумуляторами або зарядними пристроями.

Оберігайте акумулятори від короткого замикання. Випадкове коротке замикання можливе у випадках, коли якийсь металевий предмет на зразок монети, скріпки або ручки з'єднує безпосередньо позитивний (+) та негативний (-) полюси акумулятора. (На акумуляторі вони виглядають як металеві смужки.) Це може статися у випадках, коли запасний акумулятор знаходиться в кишені або сумочці. Коротке замикання полюсів може викликати пошкодження акумулятора або об'єкта, що з'єднав контакти.

В разі тривалого знаходження в умовах високої або низької температури (наприклад, влітку в закритому автомобілі або в холодну зиму) місткість та термін служби акумулятора знижуються. Завжди намагайтеся зберігати акумулятор при температурі від 15°C до 25°C (від 59°F до 77°F). Пристрій з дуже нагрітим чи дуже охолодженим акумулятором може тимчасово не працювати навіть у випадку, якщо акумулятор повністю заряджений. Робота акумулятора особливо обмежується при температурах значно нижче 0°C.

Не кидайте акумулятори у вогонь, оскільки вони можуть вибухнути. При пошкодженні акумулятори також можуть вибухнути. Утилізуйте акумулятори згідно з місцевими нормативними положеннями. Якщо це можливо, здайте, будь ласка, акумулятори на повторну переробку. Не викидайте акумулятори як побутове сміття.

Не розбирайте та не розрізайте елементи і акумулятори. У випадку протікання акумулятора будьте обережні, щоб рідина не потрапила на шкіру або в очі. Якщо рідина таки потрапила на шкіру чи в очі, негайно промийте їх водою і зверніться до лікаря.

# Вказівки щодо справжності акумуляторів Nokia

Завжди використовуйте справжні акумулятори Nokia задля Вашої безпеки. Щоб впевнитись, що Ви встановлюєте справжній акумулятор Nokia, придбайте його в авторизованого дилера Nokia, знайдіть логотип Nokia Original Enhancements на пакеті та перевірте голограмну наліпку наступним чином:

Успішне виконання чотирьох кроків не дає повної гарантії справжності акумулятора. Якщо у Вас є причини не вірити, що Ваш акумулятор є справжнім оригінальним акумулятором Nokia, утримайтесь від використання та віднесіть його до найближчого авторизованого сервісного центру або дилера Nokia для отримання допомоги. Ваш авторизований сервісний центр або дилер Nokia перевірить акумулятор на справжність. Якщо справжність не можна підтвердити, поверніть акумулятор продавцю.

# • Перевірте захисну голограму

- 1. Дивлячись на голограму на наліпці, Ви повинні побачити символ Nokia руки, що з'єднуються, під одним кутом, та логотип Nokia Original Enhancements під іншим кутом.
- 2. Повертаючи голограму під кутом вліво, вправо, вниз та вгору, Ви маєте побачити 1, 2, 3 та 4 крапки на кожній стороні відповідно.
- Зітріть одну сторону етикетки, щоб побачити 20-значний код, наприклад 12345678919876543210. Поверніть акумулятор цифрами вгору. 20-значний код потрібно читати, починаючи з цифри у верхньому рядку і закінчуючи нижнім рядком.
- 4. Переконайтеся, що 20-значний код правильний, виконавши вказівки на веб-сайті www.nokia.com/ batterycheck.

Щоб створити текстове повідомлення, введіть 20-значний код, наприклад 12345678919876543210, та надішліть його за номером +44 7786 200276.

Буде стягуватись плата відповідно з тарифами національних та міжнародних операторів.

Ви повинні отримати повідомлення, чи є код справжнім.

# Що робити, якщо Ваш акумулятор не є справжнім?

Якщо Ви не можете підтвердити, що Ваш акумулятор Nokia з голограмою є справжнім акумулятором Nokia, будь ласка, не використовуйте даний акумулятор. Віднесіть його до найближчого авторизованого сервісного центру або дилера Nokia для отримання допомоги. Використання акумулятора, не ухваленого виробником, є небезпечним та може призвести до неналежної роботи або пошкодження Вашого пристрою та його аксесуарів. Це також може призвести до втрати будь-яких гарантій та дозволів щодо пристрою.

99

Щоб дізнатися більше про оригінальні акумулятори Nokia, завітайте на веб-сайт www.nokia.com/battery.

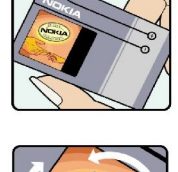

VOKIA

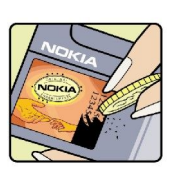

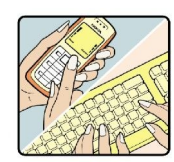

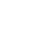

# Догляд та технічне обслуговування

Ваш пристрій є результатом спільної діяльності розробників та виконавців вищої кваліфікації і потребує обережного поводження. Наведені нижче рекомендації допоможуть Вам дотримуватись всіх вимог гарантійного обслуговування.

- Тримайте пристрій сухим. Атмосферні опади, волога та будь-які рідини містять мінерали, які призводять до корозії електронних схем. Якщо Ваш пристрій намокне, вийміть акумулятор і дайте пристрою повністю висохнути, перш ніж встановлювати акумулятор на місце.
- Не використовуйте та не зберігайте пристрій у запилених чи брудних місцях. Його рухомі частини та електронні компоненти можуть пошкодитися.
- Не зберігайте пристрій у місцях з високою температурою. Високі температури можуть скоротити термін служби електронних пристроїв, викликати пошкодження акумулятора та деформацію або розплавлення пластмаси.
- Не зберігайте пристрій у холодних місцях. Коли пристрій нагрівається до своєї нормальної температури, всередині пристрою може з'явитися волога, здатна пошкодити електронні плати.
- Не намагайтеся відкрити пристрій способами, не описаними у цьому посібнику.
- Не кидайте, не бийте та не трусіть пристрій. Грубе поводження з пристроєм може призвести до виходу з ладу внутрішніх електронних плат і точної механіки.
- Не використовуйте для очистки пристрою їдкі хімікати, сильні миючі засоби та розчини.
- Не фарбуйте пристрій. Фарба може заблокувати рухомі частини та порушити їх належне функціонування.
- Для чищення будь-яких лінз, наприклад, об'єктива камери, сенсора відстані та сенсора освітлення, користуйтеся м'якою чистою сухою тканиною.
- Користуйтесь лише запасною антеною, що входить до комплекту поставки або ухвалена. Неухвалені антени, модифікації або додатки здатні пошкодити пристрій і можуть порушити нормативні положення щодо використання радіопристроїв.
- Використовуйте зарядні пристрої у приміщенні.
- Завжди створюйте резервні копії даних, які необхідно зберігати, наприклад, контактів та нотаток календаря.
- Для перезавантаження пристрою час від часу з метою підтримання оптимальної ефективності роботи вимикайте пристрій та виймайте акумулятор.

Ці рекомендації однаково стосуються Вашого пристрою, акумулятора, зарядного пристрою та будь-якого аксесуара. Якщо будь-який пристрій не працює належним чином, віднесіть його до найближчого авторизованого сервісного центру для технічного обслуговування.

# Утилізація

Перекреслена корзина з колесами, зображена на Вашому виробі, документації або упаковці, означає, що в межах Європейського Союзу після завершення строку служби всі електричні та електронні вироби й акумулятори підлягають утилізації окремо від звичайного сміття. Не викидайте ці вироби з несортованими міськими відходами.

Здайте вироби до спеціального пункту на повторну переробку, щоб не завдати шкоди довкіллю чи здоров'ю людей унаслідок неконтрольованої утилізації цих виробів та щоб сприяти повторному використанню матеріальних ресурсів, не завдаючи шкоди довкіллю. Щоб дізнатись про безпечну утилізацію цього виробу, зверніться до пункту продажу, де було придбано виріб, у місцеву інстанцію, яка займається переробкою сміття та відходів, в організації Вашої країни, які стежать за належною утилізацією виробів, або до місцевого представника Nokia. Для отримання докладнішої інформації див. Екологічну декларацію до виробу або спеціальну інформацію щодо країни на веб-сайті www.nokia.com.

# Додаткова інформація з безпеки

# 🔳 Малі діти

До складу Вашого пристрою та його аксесуарів можуть входити компоненти малого розміру. Тримайте їх у місцях, недоступних для маленьких дітей.

# Робоче середовище

Цей пристрій відповідає нормам щодо впливу радіочастот під час використання в нормальному робочому положенні біля вуха або при розміщенні на відстані принаймні 2,2 см (7/8 дюймів) від тіла. Коли для роботи пристрою під час носіння на тілі використовується чохол, затискач або утримувач, він не повинен містити металевих частин, а пристрій повинен розміщуватися на відстані принаймні.

щоб передавати файли з даними або повідомлення, цей пристрій потребує якісне з'єднання з мережею. У деяких випадках передача файлів даних може бути відкладена до моменту, поки таке з'єднання не стане доступним. Поки триватиме передача, забезпечте виконання наведених вище інструкцій щодо відстані віддалення.

частини приладу є джерелом магнітного поля. тому пристрій може притягувати металеві предмети. Не розташовуйте кредитні картки або інші магнітні носії поруч із пристроєм, оскільки це може призвести до видалення інформації, що зберігається на них.

# Медичне обладнання

Робота будь-якого обладнання, що передає радіосигнали, зокрема бездротових телефонів, може перешкоджати нормальному функціонуванню медичного обладнання, що не має належного захисту. З питань належного захисту медичного обладнання від зовнішнього радіочастотного випромінювання та з інших питань, пов'язаних з цим, необхідно проконсультуватися з медичними працівниками або виробниками відповідного обладнання. Вимикайте свій пристрій в медичних закладах, де цього вимагають відповідні оголошення. У лікарнях та медичних закладах може використовуватися обладнання, чутливе до зовнішнього радіочастотного випромінювання.

# Імплантовані медичні пристрої

Виробники медичних пристроїв рекомендують тримати бездротовий пристрій на мінімальній відстані 15,3 сантиметри (6 дюймів) від імплантованого медичного пристрою (наприклад, від кардіостимулятора або імплантованого дефібрилятора серця), щоб уникнути виникнення перешкод у роботі медичного пристрою. Особи, що мають подібні пристрої, повинні:

- Завжди тримати увімкнений бездротовий пристрій на відстані не менше 15,3 сантиметрів (6 дюймів) від медичного пристрою.
- Не носити бездротовий пристрій у нагрудній кишені
- Тримати бездротовий пристрій біля вуха, протилежного до сторони знаходження кардіостимулятора, щоб максимально зменшити можливість виникнення перешкод.
- Негайно вимикати бездротовий пристрій за найменшої підозри виникнення перешкод.
- Уважно читати та виконувати інструкції виробника імплантованого медичного пристрою.

Якщо у Вас виникли питання щодо використання бездротового пристрою з імплантованим медичним пристроєм, порадьтесь зі своїм лікарем.

# Слухові апарати

Деякі цифрові бездротові пристрої можуть створювати перешкоди окремим слуховим апаратам. Якщо такі перешкоди виникають, зверніться до свого постачальника послуг.

# Автомобілі

Радіочастотні сигнали можуть шкідливо діяти на неправильно встановлені електронні системи або на електронні системи, що не мають належного захисту, в автомобілях (наприклад, електронні системи вприскування палива, електронні протиковзні (протиблокувальні) гальмівні системи, електронні системи регулювання швидкості, системи роботи повітряної подушки). Для отримання детальнішої інформації зверніться до виробника Вашого автомобіля чи будь-якого встановленого в ньому обладнання або до представника виробника.

Встановлення пристрою в автомобілі та його технічне обслуговування повинні проводити тільки кваліфіковані спеціалісти. Порушення правил встановлення або технічного обслуговування може призвести до виникнення небезпеки або скасування будь-якої гарантії на пристрій. Регулярно перевіряйте правильність встановлення та функціонування усього обладнання бездротового пристрою у Вашому автомобілі. Не зберігайте та не переносьте вогненебезпечні рідини, гази або вибухові речовини у тих самих відділеннях, що і пристрій, його частини та аксесуари. Власникам автомобілів, обладнаних повітряною подушкою, необхідно пам'ятати про те, що повітряні подушки роздуваються з дуже великою

#### Додаткова інформація з безпеки

силою. Не розміщуйте будь-які об'єкти, в тому числі встановлюване та переносне бездротове обладнання, над повітряною подушкою або в зоні її розгортання. В разі неправильного встановлення бездротового обладнання в автомобілі розгортання повітряної подушки може призвести до серйозних травм.

Користування пристроєм під час польоту повітряним транспортом заборонене. Вимкніть свій пристрій перед посадкою на літак. Користування бездротовими пристроями зв'язку на борту літака може бути небезпечним для роботи літака, може порушувати функціонування радіотелефонної мережі та суперечити закону.

# Потенційно вибухонебезпечні середовища

Вимкніть свій пристрій, якщо Ви знаходитесь в будь-якому потенційно вибухонебезпечному середовищі, та виконуйте всі пов'язані з цим інструкції та вказівки. До потенційно вибухонебезпечних середовищ відносяться місця, в яких зазвичай рекомендується вимикати двигун автомобіля. Іскри в таких місцях можуть призвести до вибуху або пожежі, а в результаті – до ушкоджень і навіть смерті. Вимикайте пристрій, коли знаходитесь біля пунктів заправки паливом, наприклад, поблизу газових насосів на станціях технічного обслуговування. Дотримуйтесь обмежень щодо використання радіообладнання на складах палива, об'єктах зберігання та розповсюдження палива, на хімічних підприємствах або в місцях виконання вибухових робіт. Потенційно вибухонебезпечні середовища досить часто, але не завжди чітко позначені. Прикладами таких середовищ є приміщення під палубою човнів, місця збереження та транспортування хімікатів, автомобілі, що працюють на стиснутому нафтовому газі (на зразок пропану або бутану), а також місця, повітря в яких забруднене хімікатами або дрібними частинками на зразок піску, пилу або металевого порошку.

# Виклик служби екстреної допомоги

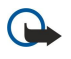

**Важливо:** Бездротові телефони, в тому числі цей пристрій, працюють завдяки використанню радіосигналів, бездротових мереж, наземних ліній зв'язку і запрограмованих користувачем функцій. Через це неможливо гарантувати зв'язок у будь-якому середовищі. Ніколи повністю не покладайтеся на будь-який засіб бездротового зв'язку у випадку особливо важливих дзвінків (наприклад, виклику швидкої допомоги).

Для виклику екстреної служби:

1. Якщо пристрій не увімкнено, увімкніть його. Перевірте наявність сигналу належної потужності.

Деякі мережі можуть вимагати наявності в пристрої дійсної SIM-картки, вставленої належним чином.

- 2. Натисніть клавішу завершення стільки разів, скільки потрібно, щоб очистити дисплей і підготувати пристрій до дзвінків.
- 3. Введіть офіційний номер виклику екстреної служби, дійсний у місцевості, де Ви наразі знаходитесь. В різних місцевостях екстрені номери відрізняються.
- 4. Натисніть клавішу дзвінка.

Якщо використовуються певні функції, потрібно спершу вимкнути їх, перш ніж Ви зможете зробити екстрений дзвінок. Якщо пристрій перебуває в автономному режимі або в режимі польоту, можливо, Вам буде потрібно змінити режим для активації функції телефону, перш ніж Ви зможете зробити екстрений дзвінок. Детальнішу інформацію можна отримати в цьому посібнику або у постачальника послуг.

Коли Ви робите екстрений дзвінок, вкажіть всю необхідну інформацію якомога точніше. Ваш бездротовий пристрій може виявитися єдиним засобом зв'язку у місці виникнення надзвичайної ситуації. Не завершуйте дзвінок, поки Вам не дозволять це зробити.

# Інформація щодо сертифікації коефіцієнта питомого поглинання (SAR) цей мобільний пристрій відповідає всім вимогам для роботи з радіохвилями.

Ваш мобільний пристрій випромінює та приймає радіохвилі. Він розроблений таким чином, щоб не перевищувати обмеження на спричинений радіохвилями вплив, рекомендоване міжнародними вимогами. Дані рекомендації були розроблені незалежною науковою організацією ICNIRP (Міжнародна комісія з захисту від неіонізуючої радіації) та мають допуск щодо безпеки, що має на меті забезпечити безпеку всіх осіб, незалежно від віку чи стану здоров'я.

Рекомендації щодо випромінювання для мобільних пристроїв мають одиницю вимірювання, що називається питомим коефіцієнтом поглинання випромінювання організмом людини (SAR). Ліміт питомого коефіцієнта поглинання, зазначений у вимогах ICNIRP, становить 2,0 ватт/кілограм (Вт/кг), розподілених на 10 грам тканини організму. Вимірювання питомого коефіцієнта поглинання проводяться в стандартних робочих положеннях, коли пристрій випромінює найвищий сертифікований рівень енергії в усіх діапазонах частот, що перевіряються. Фактичний коефіцієнт питомого поглинання пристрою під час роботи може бути набагато нижчим за максимальне значення, тому що пристрій розроблений так, щоб користуватися мінімальною енергією для підтримання зв'язку з мережею. Дана кількість енергії змінюється залежно від таких факторів, як відстань між Вами та центральною станцією мережі. Найвище значення коефіцієнта питомого поглинання для використання даного пристрою біля вуха згідно рекомендацій ICNIRP становить 0,90 Вт/кг.

#### Додаткова інформація з безпеки

При використанні аксесуарів і додатків значення коефіцієнта питомого поглинання може змінюватися. Значення коефіцієнта питомого поглинання можуть відрізнятися в залежності від національних вимог щодо вимірювання і тестування та від діапазону частот мережі. Додаткова інформація щодо SAR (Коефіцієнта питомого поглинання) може бути надана в інформаційному розділі виробу на веб-сторінці www.nokia.com.

# Покажчик

# G

GPRS 52 Лічильники 45 установки 87 установки точки доступу 58

# Ν

**Nokia Team suite 48** редагування команд 48

# Q

Quickoffice66Quickpoint67Quicksheet67Quickword66

# R

RealPlayer відтворення мультимедійних кліпів 78 установки 79

# S

SIM-картка встановлення 8 текстові повідомлен. 27 SMS-повідомлення 26

# Т

TTY 91

# V

VoIP 42, 43 VPN 94

# W

WLAN розширені установки точки доступу 62 установки 88, 89 установки безпеки 89 установки точки доступу 61

# A

автовідповідь 90 авторизовані сертифікати 93 акумулятор встановлення 8 заряджання 9 рівень заряду 14

# Б

безпека картка пам'яті 93 пристрій 92 програма Java 70 безпровідна локальна мережа інфраструктура 60 спеціальна мережа 60 блокування клавіші 12 пристрій 12

# B

вибір тексту й об'єктів 17 відведення дзвінків 38 віддалена конфігурація створення режиму 71 установки 71 віддалена синхронізація 71 відеодзвінки 39 відеокліпи 75, 78 відмова у дзвінках 37 відтворення відео й аудіо 78 голосові записи 81 музика 79 відхилення дзвінка 37 візитні картки 47 вікно дня у календарі 50 вікно місяця у календарі 50 вікно нотаток справ у календарі 50 вікно тижня у календарі 50 віртуальна приватна мережа 94 вставлення тексту 18 встановлення SIM-картка 8 акумулятор 8 програми 70

# Γ

галерея 77 годинник 51 голосовий набір 43 голосові команди 43 голосові пам'ятки 81 голос через IP 42, 43 графічні повідомлення 27 групи контактів 46 гучність 13, 80

# Д

дані з'єднання 52 синхронізація 71 деталі сертифіката 94 дзвінки відведення 38 заборона 38 установки 85 дзвінки, на які відповідаєте 37 диктофон 81 дисплей індикатори 14 установки 85 довідка 15 додатки 25, 29 документи 66 друк 67

# E

еквалайзер 80 експорт даних екрана 69 Електронна пошта відповідь 25 написання 26 облікові записи 35 повідомлення 24

#### Ж

журнали 64

# 3

З'єднання Bluetooth з'єднання 53 установки 53 утворення пари 54 з'єднання з Інтернетом 57 з'єднувачі 10 заборонювати дзвінки 38 закладки 63 запис відеокліпи 75 голос 81 дзвінки 81 заряджання акумулятора 9 зарядний пристрій 12 збереження 18 звукові файли 78 здійснення дзвінків 37 зображення встановити як фонове 77 додати до контактів 77 збільшення та зменшення 77 з'єднання Установки GPRS 58 Установки WLAN 61, 88, 89 установки дзвінка даних 57

# I

**індикатори 14** Інтернет 63 точки доступу 57 установки 57, 64 установки І-дзвінків 86 ІФЧ 55

# К

кабель 52 Кабель даних USB 52 Кабель для Pop-Port 12 календар 49 калькулятор 68 камера 12,75 Запис відеокліпу 75 Фотозйомка 75 картка пам'яті 18 паролі 93 розблокування 19 Клавіша прокрутки. 85 клавіші 10 Контакти групи 46 додавання 46 копіювання інформації 47 стандартна інформація 46 тони дзвінків 47

Контактна інформація 47 копіювання тексту 18

# Μ

Майстер настройок 74 менеджер з'єднання 58 менеджер програм 70 менеджер файлів 66 захист картки пам'яті 93 Меню 17 мережеві дзвінки 42, 43 методи з'єднання З'єднання Bluetooth 53 ΙΦΥ 55 кабель 52 модем 56 миттєві повідомл. 30 мобільний VPN Див. VPN мова 85 мова набору тексту 85 Мовлення 19 модем 56 MI 30 музичний плеєр 79 мульт. повід. відповідь на 29 додатки 29 надсилання 28 отримання 29 створення 28 установки 34 мультимедійні програми 77

# Η

навігація 82 написання тексту 17 настройки текстовий телефон 91 нотатки 68

# 0

орієнтири 83

# Π

пакетні дані 52 установки 87 установки точки доступу 58 Пакетні дані Лічильники 45 пам'ять 18 Вбудована пам'ять 18 відстеження 18 картка 18 паролі картка пам'яті 93 пароль заборони дзвінків 92 перегляд веб-сторінок 63, 65 персоналізація 21 Персоналізація 20 персональні сертифікати 93 повідомлення видалення 26 графічні повідомлення 27

#### Покажчик

Електронна пошта 24 мульт. повід. 27 папки 23 Спеціальні повідомлення 33 текстові повідомлен. 26 посібник 15 потужність сигналу 14 пошта Див. Електронна пошта пошук 21 Пошук 21 презентації 67 привітання 85 припинення з'єднання з мережею 59 програвач флеш 81 програми видалення 70 встановлення 70 зміна встановлених програм 70 основні дії 18 перегляд протоколу встановлення 70 програми Java 70 програми Symbian 70 програмне забезпечення видалення 70 встановлення 70 прослуховування музики 79 протоколи 44, 70

# P

Режим доступу до SIM-картки 55 Режими 20 режим очікування режим 13 установки 85 розсилки 64 роумінг даних електронної пошти 56

# С

Світлове оповіщення 21 сервісні команди 33 сертифікати 93 синхронізація 71 скринька голосової пошти 37 Спеціальні повідомлення 33 списки записів 80 список справ 49 стільникова трансляція 33

#### Т

таблиці 67 текст вибір 17 вставлення 18 копіювання 18 написання 17 текстовий телефон 91 текстові повідомлен. відповідь 27 впорядкування повідомлень на SIM-картці 27 надсилання 26 написання 26 телефон відеодзвінки 39 дзвінки 37 мова 85 установки 85 тема 21 тони DTMF 39 тони дзвінків 47 точки доступу 57, 86

# y

увімкнення та вимикання 9 **установки** TTY 91 WIAN 88 безпека 92 безпека програми Java 70 віддалена конфігурація 71 дзвінки 85 дисплей 85 довіра 94 З'єднання Bluetooth 53 загальні 85 з'єднання 86 Інтернет 57, 64 календар 49, 50 мережа 90 мульт. повід. 34 Режими 20 режим очікування 85 роумінг даних електронної пошти 56 текстові повідомлен. 34 Установки SMTP 56 установки аксесуарів 90 установки клавіш вибору 85 установки мережі 90 установки роумінгу 56 утворення пари 54 Φ фото 75 Ч чат 30

# Ш

Швидкий набір 37

# Я

ярлики 14, 96